# **Δ**ειτεχαιαταυ

Integrated networking solutions

# Office IP PBXs SMG-200 SMG-500

**Operation Manual** Firmware version: 3.14.0

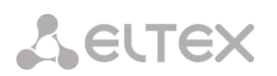

| SMG-200 firmware version: V. 3.14.0 |               |            |                                                                                                    |  |
|-------------------------------------|---------------|------------|----------------------------------------------------------------------------------------------------|--|
| SIP adapter ver                     | rsion: 3.14.0 | 1          |                                                                                                    |  |
| Document                            | Firmware      | Issue date | Revisions                                                                                                    |  |
| Version 2.1                         | V.3.14.0      | 07/12/2018 | Added                                                                                                    |  |
|                                     |               |            |                                                                                                    |  |
|                                     |               |            | - VAS: 'Conference with sequential collection'                                                                          |  |
|                                     |               |            | - VAS: 'Do not disturb'                                                                                                 |  |
|                                     |               |            | - VAS: 'Black list'                                                                                                    |  |
|                                     |               |            | – Public IP support;                                                                                                    |  |
|                                     |               |            | - STUN support;                                                                                                    |  |
|                                     |               |            | <ul> <li>FXS port emergency locks;</li> </ul>                                                                           |  |
|                                     |               |            | - The access point detection                                                                                            |  |
|                                     |               |            | <ul> <li>Disabling the FXS port;</li> </ul>                                                                             |  |
|                                     |               |            | - Battery status indication;                                                                                            |  |
|                                     |               |            | - NAT comedia support;                                                                                                  |  |
|                                     |               |            | - Group editing of FXS-/FXO ports;                                                                                      |  |
|                                     |               |            | <ul> <li>Automatic detection of type and version of FXS/FXO submodules;</li> </ul>                                      |  |
|                                     |               |            | <ul> <li>Monitoring the total number of calls;</li> </ul>                                                               |  |
|                                     |               |            | <ul> <li>Voice gain control for receiving/transferring on FXS ports;</li> </ul>                                         |  |
|                                     |               |            | <ul> <li>Web/telnet/SSH user authorization via RADIUS;</li> </ul>                                                       |  |
|                                     |               |            | <ul> <li>Transmitting the received SIP header X-UniqueTag or forming it<br/>from the RADIUS Acct-Session-Id;</li> </ul> |  |
|                                     |               |            | - SNMP OID of SIP trunk availability;                                                                                   |  |
|                                     |               |            | <ul> <li>The possibility of enabling call traces by the trunk group or the<br/>telephone number;</li> </ul>             |  |
|                                     |               |            | - Transmission of the Connected Name for SIP subscribers                                                                |  |
|                                     |               |            | - Device-side ring-off mark in CDR;                                                                                     |  |
|                                     |               |            | Changed:                                                                                                    |  |
|                                     |               |            | - Queue limit from 5-30 to 1-30 participants.                                                                           |  |
| Version 2.0                         | V.3.14.0      | 12/11/2018 | Changed:                                                                                                    |  |
|                                     |               |            | 1.5 Main Specifications                                                                                                 |  |
|                                     |               |            | 1.7 Light indication                                                                                                    |  |
|                                     |               |            | 3.1.24 Control Menu                                                                                                    |  |
|                                     |               |            | 3.3 SMG Configuration via Telnet, SSH, or RS-232                                                                        |  |
|                                     |               |            | Added:                                                                                                    |  |
|                                     |               |            |                                                                                                    |  |
|                                     |               |            | 3.1.5.2.1 Name delivery settings tab                                                                                    |  |
|                                     |               |            | 3.1.17.4 PRI subscribers                                                                                                |  |
| Version 1.1                         | V.3.11.2      | 31/05/2018 | Changed:                                                                                                    |  |
|                                     |               |            | 3.1.2.9 Active Calls Monitoring                                                                                         |  |
|                                     |               |            | 3.1.7.1 Trunk Groups                                                                                                    |  |
|                                     |               |            | Added:                                                                                                    |  |
|                                     |               |            | 3.1.2.3 E1 stream monitoring (for SMG-500 only)                                                                         |  |
|                                     |               |            | 3.1.2.4 E1 channel monitoring (for SMG-500 only)                                                                        |  |
|                                     |               |            | 3.1.3 Synchronization source (for SMG-500 only)                                                                         |  |
|                                     |               |            | 3.1.5 E1 Streams(for SMG-500 only)<br>3.1.7.2 SS7 link sets (for SMG-500 only)                                          |  |
| Version 1.0                         | V.3.11.1      | 16/04/2018 | Changed:                                                                                                    |  |
|                                     | _             | -, - ,     | 2.1.1 System Specifications                                                                                             |  |
|                                     |               |            | 3.1.5.2 SIP/SIP-T/SIP-I Interfaces, SIP Profiles                                                                        |  |

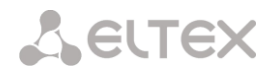

|             |          |            | Added:                                               |
|-------------|----------|------------|------------------------------------------------------|
|             |          |            | 3.1.2.7 Monitoring Active Calls                      |
|             |          |            | 3.1.5.3 H323 Interfaces                              |
|             |          |            | 3.1.6.5 FXO Profiles                                 |
|             |          |            | Appendix B. Calculation of the Telephone Line Length |
| Version 1.0 | V.3.11.0 | 12/02/2018 | First issue                                          |

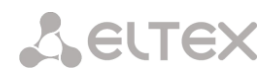

#### **EXPLANATION OF THE SYMBOLS USED**

| Symbol      | Description                                                                                         |  |
|-------------|----------------------------------------------------------------------------------------------------|--|
| Calibri     | Notes, warnings, chapter headings, titles, and table titles are written in bold.                    |  |
| Calibri     | Italic denotes important information that requires special attention.                               |  |
| Courier New | Courier New is used for command entry examples, command execution results, and program output data. |  |
| <key></key> | Keyboard keys are written in upper-case and enclosed in angle brackets.                             |  |

#### NOTES AND WARNINGS

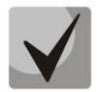

Notes contain important information, tips, or recommendations on device operation and setup.

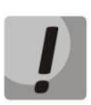

Warnings inform users about hazardous conditions, which may cause injuries or device damage and may lead to the device malfunctioning or data loss.

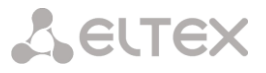

#### TARGET AUDIENCE

This operation manual is intended for technical personnel in charge of gateway configuration and monitoring using the web configurator, as well as of installation and maintenance. Qualified technical personnel should be familiar with the operation basics of the TCP/IP & UDP/IP protocol stacks and Ethernet networks design concepts.

| EXPLANATION OF THE SYMBOLS US      | D                                            |
|------------------------------------|----------------------------------------------|
| NOTES AND WARNINGS                 |                                              |
| TARGET AUDIENCE                    | 5                                            |
| INTRODUCTION                       |                                              |
| 1 DEVICE DESCRIPTION               | 9                                            |
| 1.1 Application                    |                                              |
| 1.2 SMG Main Specifications        |                                              |
| 1.3 Typical Applications           |                                              |
| 1.4 Device Design and Operating P  | inciple                                      |
| 1.4.1 SMG-200 Design               |                                              |
| 1.4.2 Structure of SMG-500         |                                              |
| 1.4.3 SMG-200 Operating Princ      | iple                                         |
| 1.4.4 SMG-500 Operating Princ      | iple                                         |
| 1.5 Main Specifications            |                                              |
| 1.6 Design                         |                                              |
| 1.7 LFD Indication                 |                                              |
| 1.8 The <i>F</i> Function Button   | <br>19                                       |
| 1.8.1 LED Indication During De     | ice Startup and Reset to Factory Defaults 19 |
| 1.9 Saving Eactory Configuration   | 20                                           |
| 1 10 Password Recovery             | 20                                           |
| 1 10 1 CLI Password Recovery       | 20                                           |
| 1 10 2 WEB password recover        | / 21                                         |
| 1 11 Delivery Package              | 22                                           |
| 1 12 Safety Instructions           | 22                                           |
| 1 12 1 General Guidelines          | 22                                           |
| 1 12 2 Electrical Safety Requir    | iments 22                                    |
| 1 12 3 Electrostatic Discharge     | Safety Measures 22                           |
| 1.12.5 Lieutostatic Discharge      | 23 Salety Measules                           |
| 1 12 1 Startup Procedure           | כב                                           |
| 1.12.2 Support Brackets Mour       | ting 24                                      |
| 1.13.2 Support Brackets Mour       | ung                                          |
| 1.13.3 Device Rack Installation    |                                              |
| 1.13.4 Opening the Case            | دی<br>امم                                    |
| 1.13.5 Installation of Submoul     | 165                                          |
| 1.13.0 KTC Battery Replaceme       | 11                                           |
| 1.13.7 Accumulator battery co      |                                              |
| 2 GENERAL GUIDELINES FOR GAT       | EWAY OPERATION                               |
| 3 DEVICE CONFIGURATION             |                                              |
| 3.1 SIVIG Configuration via web Co | Ingurator                                    |
| 3.1.1 System settings              |                                              |
| 3.1.2 Monitoring                   |                                              |
| 3.1.3 Synchronization source       |                                              |
| 3.1.4 CDR                          |                                              |
| 3.1.5 E1 streams (for SMG-500      | only)                                        |
| 3.1.6 Numbering Schedule           |                                              |
| 3.1.7 Routing                      |                                              |
| 3.1.8 Internal Resources           |                                              |
| 3.1.9 IVR                          |                                              |
| 3.1.10 TCP/IP Settings             |                                              |
| 3.1.11 Network Services            |                                              |
| 3.1.12 Security                    |                                              |
| 3.1.13 Network Utilities           |                                              |
| 3.1.14 RADIUS Configuration.       |                                              |

# Сестех

| 3.1.15      | Tracing                                                              | 165 |
|-------------|----------------------------------------------------------------------|-----|
| 3.1.16      | Conversation Recording                                               | 173 |
| 3.1.17      | Subscribers                                                          | 182 |
| 3.1.18      | Working with Objects and the Objects Menu                            | 206 |
| 3.1.19      | Saving Configuration and the Service Menu                            | 206 |
| 3.1.20      | Date and Time Settings                                               | 207 |
| 3.1.21      | Firmware Update via Web Configurator                                 | 207 |
| 3.1.22      | Licenses                                                             | 207 |
| 3.1.23      | Help Menu                                                            | 207 |
| 3.1.24      | Password Configuration for Web Configurator Access                   | 208 |
| 3.1.25      | View Factory Settings and System Information                         | 209 |
| 3.1.26      | Configurator Exit                                                    | 209 |
| 3.2 Comma   | nd Line, List of Supported Commands and Keys                         | 209 |
| 3.2.1 Tr    | acing Commands Available Through the Debug Port                      | 211 |
| 3.3 SMG Co  | nfiguration via Telnet, SSH, or RS-232                               | 212 |
| 3.3.1 Lis   | st of CLI Commands                                                   | 212 |
| 3.3.2 Cł    | nanging Device Access Password via CLI                               | 214 |
| APPENDIX A. | CABLE CONTACT PIN ASSIGNMENT                                         | 215 |
| APPENDIX B. | ALTERNATIVE FIRMWARE UPDATE METHOD                                   | 216 |
| APPENDIX C. | CALCULATION OF TELEPHONE LINE LENGTH                                 | 218 |
| APPENDIX D  | D. TRANSMISSION OF VAS SETTINGS FROM THE RADIUS SERVER FOR DYNAMIC   |     |
| SUBSCRIBERS | S                                                                    | 220 |
| APPENDIX F. | CORRELATION BETWEEN ROUTING, SUBSCRIBERS, AND SIGNAL LINK PARAMETERS | 222 |
| APPENDIX G. | GUIDELINES FOR SMG OPERATION IN A PUBLIC NETWORK                     | 223 |
| APPENDIX H. | VOICE MESSAGES AND MUSIC ON HOLD (MOH)                               | 224 |
| APPENDIX K. | WORKING WITH VAS SERVICES                                            | 225 |
| APPENDIX L. | RADIUS CALL MANAGEMENT SERVICE                                       | 234 |
| APPENDIX M  | . MANAGEMANT AND MONITORING VIA SNMP                                 | 239 |
| TECHNICAL S | UPPORT                                                               | 269 |
|             |                                                                      |     |

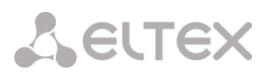

#### INTRODUCTION

Office IP SMG-200 and SMG-500 PBXs are designed to provide communication in small, medium and large enterprises.

SMG-200 and SMG-500 PBXs allow companies to connect remote offices into a single network and create remote workplaces, thus reducing the cost of long-distance and international communication. In case of office relocation, telephone numbers remain the same, which allows the company to always stay in touch with its customers.

A state-of-the-art hardware platform, support for G.711, G.729 audio codecs, functions of echo cancellation, silence detector, comfort noise generator, and traffic prioritization mechanisms ensure that office IP SMG-200 and SMG-500 PBXs provide high quality voice communication.

This operation manual details main features of SMG-200 and SMG-500. The document contains technical specifications of these devices and their components. Also, it provides an overview of software-based operation and maintenance procedures.

# **1 DEVICE DESCRIPTION**

# 1.1 Application

Office IP SMG-200/SMG-500 PBXs are designed to provide telephone communication inside the enterprise.

Office IP SMG-200 PBX is designed for 100 SIP subscribers in its basic configuration and can be expanded up to 200 subscribers if respective software is purchased. The SMG-500 PBX is designed for 250 subscribers in the basic configuration, with possible extension up to 500 subscribers.

#### SMG-200

16 RJ-11 ports can be used to connect analogue telephones and/or PSTN subscriber lines from PBX. LAN ports provide connection to Telecom operators networks via SIP trunks, as well as to VoIP gateways (for example, TAU-24 with 24 FXS ports), in order to increase the number of FXS/FXO ports.

#### SMG-500

PSTN connection can be made via E1 ports and SIP trunks. Analogue telephones can be connected to SMG-500 through the subscriber's VoIP gateways, while IP telephones – directly through the data network.

SMG-200/SMG-500 PBXs are able to store recorded conversations and CDR files to SD cards or USB drives. It is also possible to automatically upload files to external media or FTP server.

# **1.2 SMG Main Specifications**

#### Interfaces:

#### <u>SMG-200</u>

- 16 x FXS/FXO (RJ-11) ports
- 4 x Ethernet 10/100/1000Base-T (RJ-45) ports
- 1 x USB2.0, 1 x USB3.0
- 1 x SD card slot
- 1 x COM port (RS-232, RJ-45)

#### <u>SMG-500</u>

- 4 x E1 (RJ-48) ports
- 4 x Ethernet 10/100/1000Base-T (RJ-45) ports
- 1 x USB2.0, 1 x USB3.0
- 1 x SD card slot
- 1 x COM port (RS-232, RJ-45)

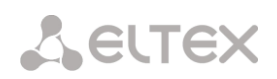

#### Features:

- SMG-200: up to 100 subscribers in the basic configuration with possible extension up to 200 subscribers
- SMG-500: up to 250 subscribers in the basic configuration with possible extension up to 500 subscribers
- Static address and DHCP support
- IP telephony protocols: SIP, SIP-T, SIP-I, H.323
- DTMF transmission (SIP INFO, RFC2833, in-band, SIP NOTIFY)
- Echo cancellation (G.168 recommendation)
- Voice activity detector (VAD)
- Comfortable noise generator (CNG)
- NTP support
- DNS support
- SNMP support
- ToS and CoS for signalling
- VLAN for RTP signalling and management
- Firmware update: via the web configurator, CLI<sup>1</sup> (Telnet, SSH, console (RS-232))
- Configuration and setup (also remotely):
  - web configurator;
  - CLI<sup>1</sup> (Telnet, SSH, console (RS-232))
  - Remote monitoring:
  - web configurator
  - · SNMP

#### SIP/SIP-T/SIP-I Functions

- RFC 2976 SIP INFO (for DTMF transmission);
- RFC 3204 MIME Media Types for ISUP and QSIG (ISUP support);
- RFC 3261 SIP;
- RFC 3262 Reliability of Provisional Responses in SIP (PRACK);
- RFC 3263 Locating SIP servers for DNS;
- RFC 3264 SDP Offer/Answer Model;
- RFC 3265 SIP Notify
- RFC 3311 SIP Update;
- RFC 3323 Privacy Header
- RFC 3325 P-Asserted-Identity
- RFC 3326 SIP Reason Header;
- RFC 3372 SIP for Telephones (SIP-T);
- RFC 3515 SIP REFER;
- RFC 3581 An Extension to the Session Initiation Protocol (SIP) for Symmetric Response Routing;
- RFC 3665 Basic Call Flow Examples;
- RFC 3891 SIP Replaces Header;
- RFC 3892 SIP Referred-By Mechanism;
- RFC 4028 SIP Session Timer;
- RFC 4566 Session Description Protocol (SDP);
- RFC 5009 P-Header;
- RFC 5373 Requesting Answering Modes for the Session Initiation Protocol;
- RFC 5806 SIP Diversion Header;

<sup>&</sup>lt;sup>1</sup> Not supported in the current firmware version 3.14.0

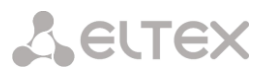

- RFC 6432;
- Q1912.5 SIP-I;
- SIP/SIP-T/SIP-I interaction;
- SIP Enable/Disable 302 Responses;
- Delay offer;
- SIP OPTIONS Keep-Alive (SIP Busy Out);
- SIP registrar.

# **1.3** Typical Applications

The SMG-200/SMG-500 PBXs are designed to register SIP subscribers and connect to a PSTN network via FXO port (SMG-200), or E1 stream (SMG-500), SIP-t/SIP-T/SIP-I trunk, or H. 323 protocol.

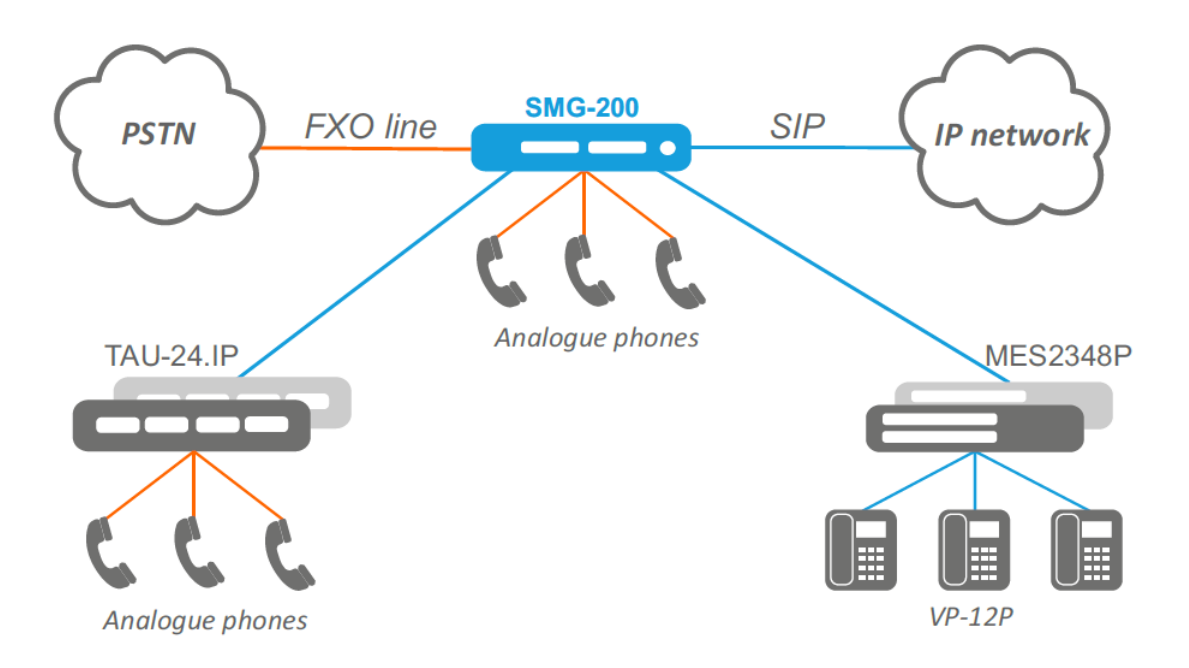

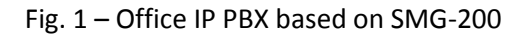

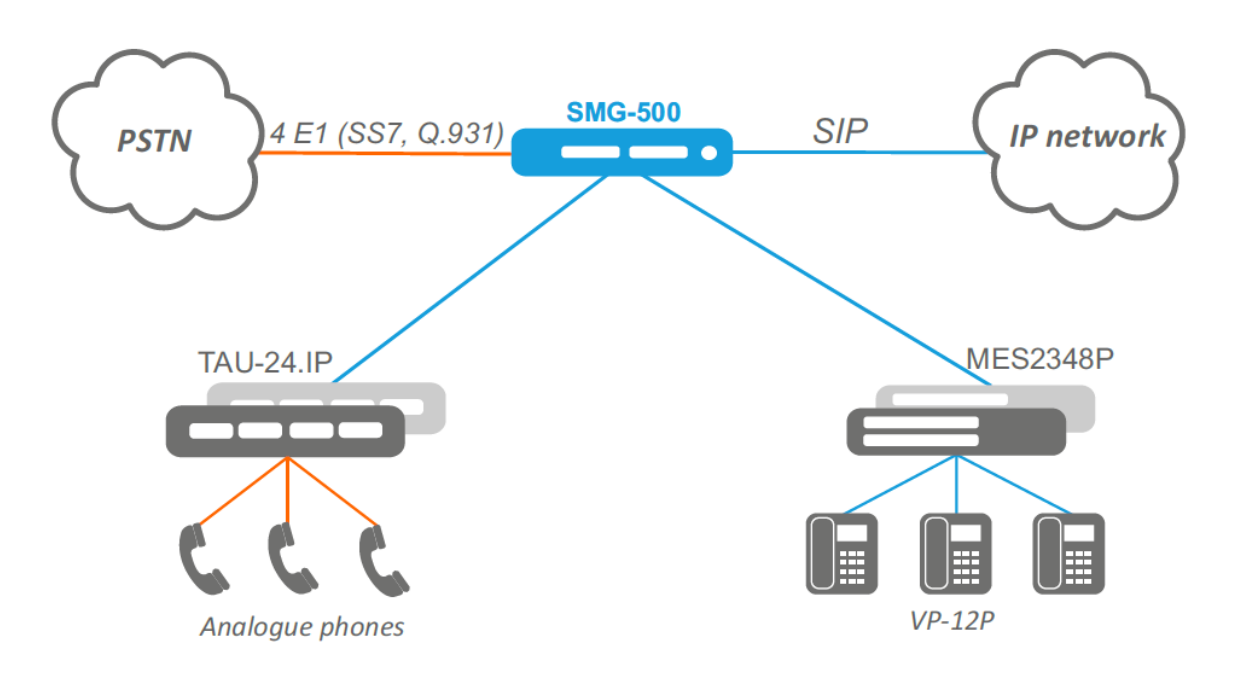

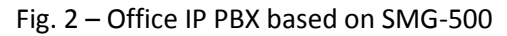

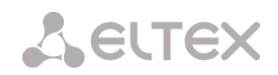

# 1.4 Device Design and Operating Principle

## 1.4.1 SMG-200 Design

SMG-200 has a submodule architecture and contains the following elements:

- A controller featuring:
  - a controlling CPU,
  - 4 GB flash memory,
  - 2 GB RAM,
- up to 2 analogue FXS port submodules,
- up to 2 analogue FXO termination submodules,
- 4-port 10/100/1000BASE-T L2 Ethernet switch.

See the SMG-200 functional chart in Figure below.

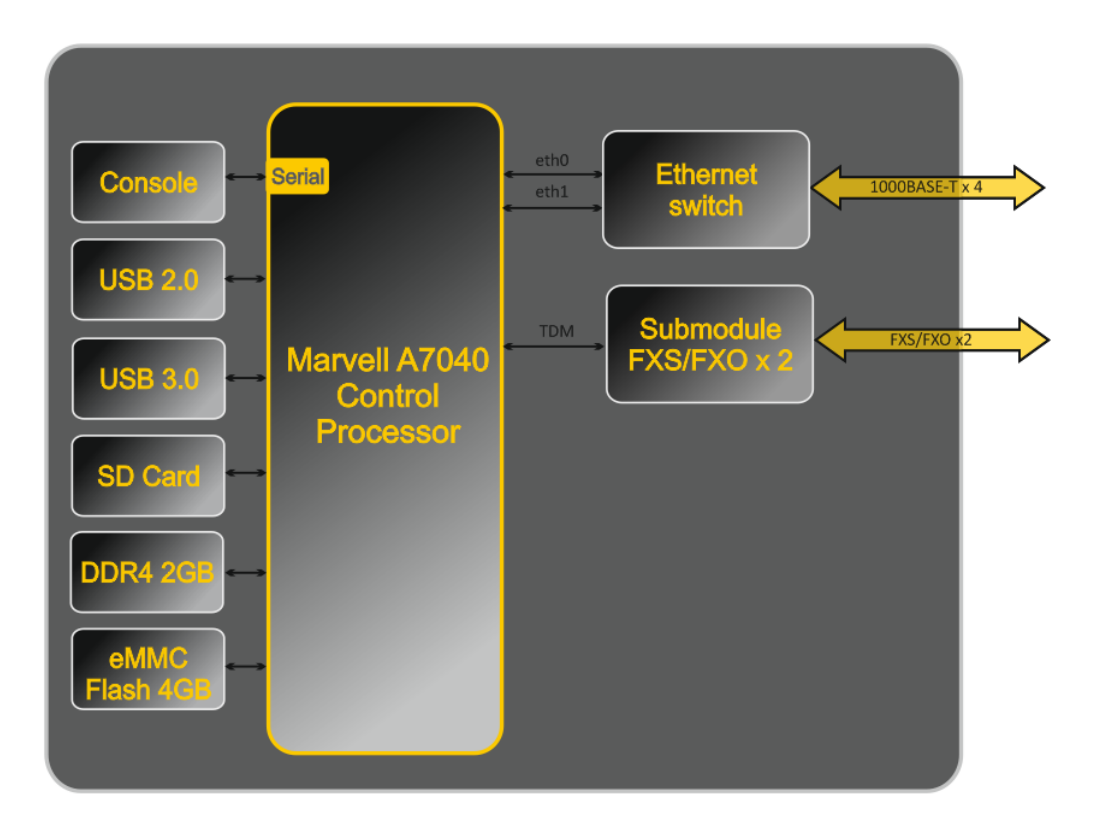

Fig. 3 – SMG-200 Functional Chart

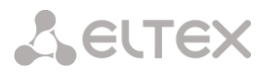

## 1.4.2 Structure of SMG-500

SMG-500 has a submodule architecture and contains the following elements:

- A controller featuring:
  - a controlling CPU,
  - 4 GB flash memory,
  - 2 GB RAM,
- E1 stream submodule C4E1,
- IP submodule *SM-VP-M300*,
- 4-port 10/100/1000BASE-T L2 Ethernet switch.

Figure below shows SMG-500 functional chart.

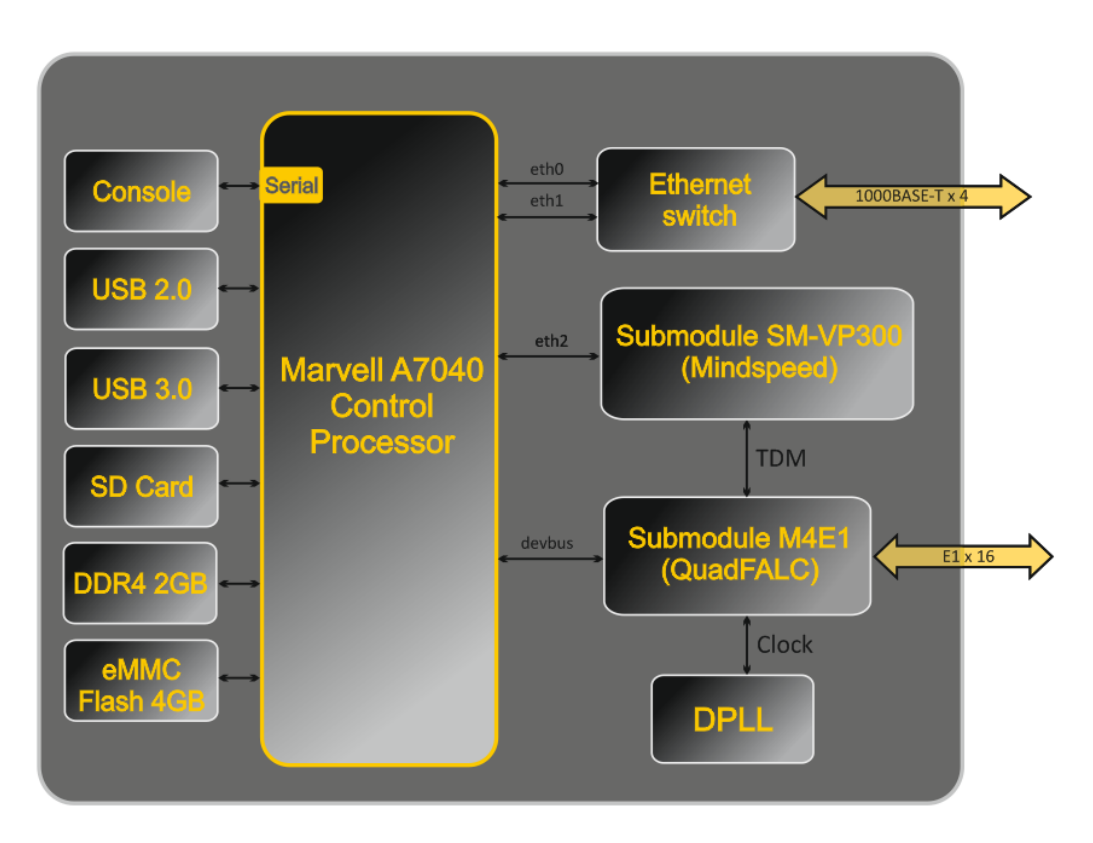

Fig. 4 – SMG-500 Functional Chart

# 1.4.3 SMG-200 Operating Principle

In the PSTN-to-IP direction, the signal from the FXS/FXO ports is sent for processing to the CPU through the internal TDM trunk, then encoded using one of the selected standards and transmitted in the form of digital packets to the Ethernet switch. In the IP-to-PSTN direction, digital packets from the Ethernet switch are sent for processing to the CPU, decoded, and transmitted over the internal TDM trunk to the FXS/FXO ports.

#### 1.4.4 SMG-500 Operating Principle

In the PSTN-to-IP direction, the signal coming to the E1 streams is sent to the audio codecs of the VoIP submodules via the internal trunk, where it is encoded using one of the selected standards, sent in the form of digital packets to the CPU for processing, and then transmitted to the Ethernet switch. In the IP-to-PSTN direction, digital packets from the Ethernet switch are sent for processing to the CPU and further to the VoIP modules, decoded, and transmitted over the internal TDM trunk to the E1 streams.

External 2 Mbps E1 streams are transmitted to framers through matching transformers. At that, synchronisation signal is extracted from the stream and sent to the common synchronisation line of the device. Synchronisation line priority is managed at the software level according to the defined algorithm.

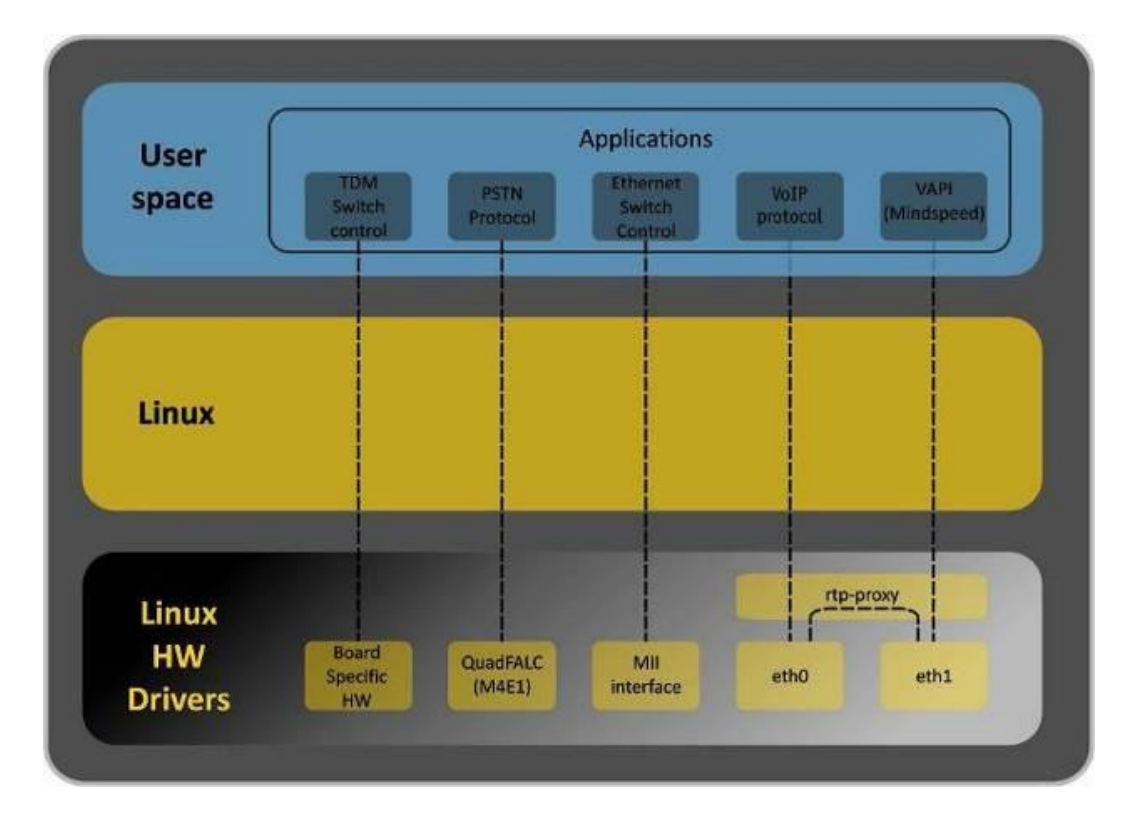

See Fig. 5 for the device firmware architecture.

Fig. 5 – SMG firmware architecture

# 1.5 Main Specifications

Table below lists the main specifications of the system.

#### Table 1 – Main Specifications

#### VoIP Protocols

| Supported protocols                                   | SIP-T/SIP-I                                                |  |
|-------------------------------------------------------|------------------------------------------------------------|--|
|                                                       | SIP                                                        |  |
|                                                       | H 323                                                      |  |
| Audio Codecs                                          | 11020                                                      |  |
| Codecs                                                | G.711 (A/U)                                                |  |
|                                                       | G.729 (A/B)                                                |  |
|                                                       | OPUS <sup>1</sup>                                          |  |
|                                                       | AMR <sup>1</sup>                                           |  |
| Electrical Ethernet Interface Specifications          | · ·                                                        |  |
| No. of interfaces                                     | 4                                                          |  |
| Electric port                                         | RJ-45                                                      |  |
| Data transfer rate, Mbps                              | Auto detection, 10/100/1000 Mbps,                          |  |
|                                                       | duplex                                                     |  |
| Supported standards                                   | 10/100/1000Base-T                                          |  |
| Console Parameters                                    |                                                            |  |
| RS-23                                                 | 2 serial port                                              |  |
| Data transfer rate, bps                               | 115200                                                     |  |
| Electric signal parameters                            | Acc. to ITU-T V.28 guidelines                              |  |
| FXS interface parameters (only for SMG-200)           |                                                            |  |
| Number of ports                                       | 16                                                         |  |
| Loop resistance                                       | Up to 3.4 kΩ                                               |  |
| Dial support                                          | Pulse dialling / DTMF                                      |  |
| Caller ID                                             | FSK (ITU-T V.23, Bell 202), DTMF, Russian Caller ID        |  |
| Subscriber terminal protection                        | Current/voltage protection.                                |  |
|                                                       | To protect the subscriber devices from                     |  |
|                                                       | averyeltage the linear side of the distribution            |  |
|                                                       | cross should be equipped with MK7 2-K cross                |  |
|                                                       | notection modules with 400 V nick-up voltage               |  |
|                                                       | protection modules with 400 v pick up voltage.             |  |
| Possibility of remote measurement for subscriber line | Yes                                                        |  |
| parameters                                            |                                                            |  |
| System parameters                                     | Programmable                                               |  |
| E1S interface parameters (only for SMG-500)           |                                                            |  |
| No. of channels                                       | c. to ITU-T G.703 and G.704 guidelines                     |  |
| Line data transfer rate                               | )48 Mbps                                                   |  |
| Line code                                             | DB3, AMI                                                   |  |
| Output signal to the line                             | ) V peak for 120 Ω load                                    |  |
|                                                       | 37 V peak for 75 Ω load                                    |  |
|                                                       | cc. to CCITT G.703 guidelines)                             |  |
| Input signal from the line                            | From 0 to -6 dB in relation to the standard output impulse |  |
| Elastic buffer                                        | 2 frame capacity                                           |  |
| Signalling protocols                                  | ISDN PRI (Q.931), QSIG and CORNET to transmit user name,   |  |
|                                                       | SS-7.                                                      |  |

 $<sup>^{1}\,</sup>$  Not supported in the current firmware version 3.14.0  $\,$ 

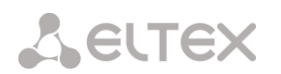

#### **General Parameters**

| Operating temperature range                 | 0 to +40° C                                                |                           |
|---------------------------------------------|------------------------------------------------------------|---------------------------|
| Relative humidity                           | Up to 80%                                                  |                           |
| Power voltage                               | AC: 220V+-20%, 50 Hz                                       |                           |
|                                             | Lead-acid battery 12V                                      |                           |
|                                             | <ul> <li>Battery charge current</li> </ul>                 | t – 1.6 + -0.1 A,         |
| <ul> <li>low battery voltage thr</li> </ul> |                                                            | reshold indication – 11V, |
|                                             | - threshold pick-up voltage for battery deep discharge     |                           |
|                                             | protection – 10-10.5 V                                     |                           |
| Power consumption                           | Max. 40 W during battery charge, max. 20 W without battery |                           |
|                                             | charge                                                     |                           |
| Dimensions (W x H x D)                      | SMG-200 SMG-500                                            |                           |
|                                             | 430x43.6x203.2 mm                                          | 430x43.6x203.2 mm         |
| Form-factor                                 | 19" form-factor, 1U size                                   |                           |

# 1.6 Design

The SMG-200/SMG-500 digital gateways have a metal case and can be installed in a 19" 1U rack mount.

The front panels of the devices are depicted in the figures below.

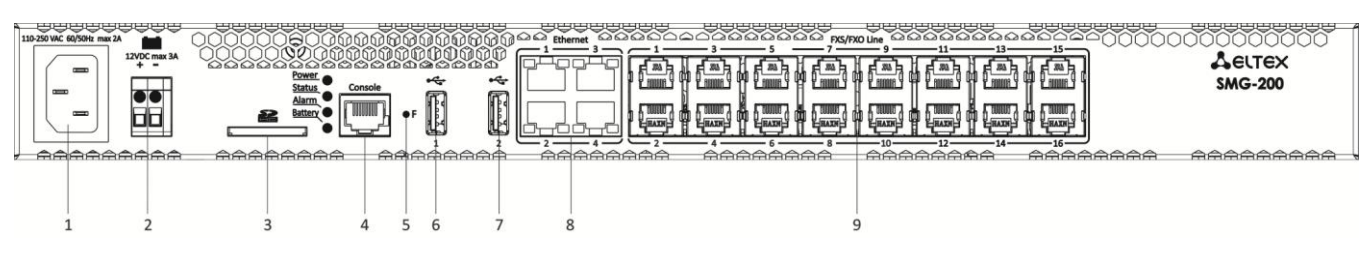

Fig. 6 – SMG-200 Front Panel

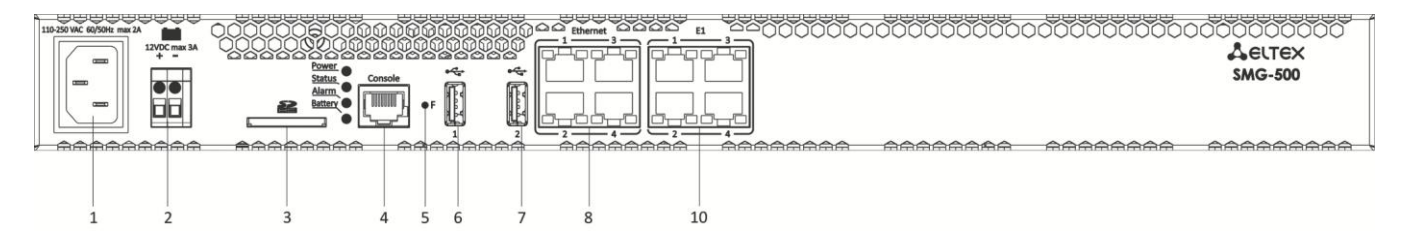

Fig. 7 – SMG-500 Front Panel

For ports, LEDs, and controls located on the front panels of the devices, see Table 2.

| No. | Front Panel Element | Description                                                                                |
|-----|---------------------|--------------------------------------------------------------------------------------------|
| 1   | Power Connectors    | Connector for 220 V power supply                                                           |
| 2   | Battery connector   | Connector for accumulator battery                                                          |
| 3   | SD                  | SD card slot                                                                               |
| 4   | Console             | RS-232 console port for local device administration (for connector wiring, see Appendix A) |
| 5   | F                   | Function button                                                                            |
| 6   | USB 1               | USB 2.0 port for external storage device                                                   |
| 7   | USB 2               | USB 3.0 port for external storage device                                                   |
| 8   | Ethernet 14         | 4 x RJ-45 ports for Ethernet 10/100/1000 Base-T interface                                  |
| 9   | FXS/FXO Line        | 16 x RJ-11 ports for FXS/FXO line connection                                               |
| 10  | E1                  | 4 x RJ-48 ports for E1 streams                                                             |

|  | Fable 2 – Descriptio | n of Ports, LEDs, | and Controls Located | on the Front Panel |
|--|----------------------|-------------------|----------------------|--------------------|
|--|----------------------|-------------------|----------------------|--------------------|

The device rear panel is depicted in Fig. 8

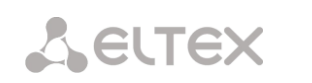

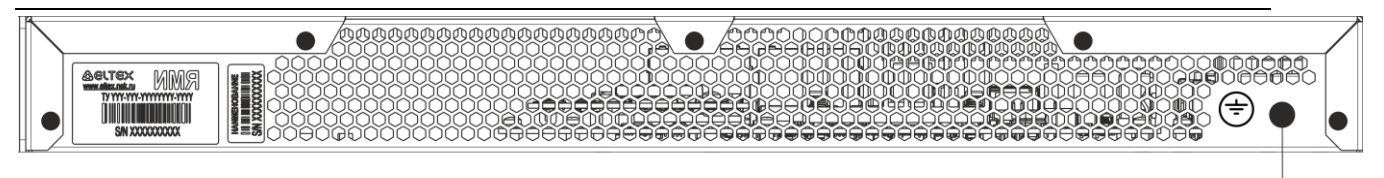

11

# Fig. 8 – SMG-200/500 Rear Panel

Table below lists the rear panel connectors of the switch.

Table 3 – Description of Switch Rear Panel Connectors

| No. | Rear Panel Element    | Description                        |
|-----|-----------------------|------------------------------------|
| 11  | Earth bonding 🕀 point | Earth bonding point of the device. |

# 1.7 LED Indication

The LED indicators located on the front panel show the current device status.

LED indication of the device in operation is described in Table below.

| LED     | LED Status                | Device Status                                          |  |
|---------|---------------------------|--------------------------------------------------------|--|
|         | Off                       | Device power lost                                      |  |
| Power   | Solid green               | Device power normal                                    |  |
|         | Solid red                 | Fault in the device power supply circuit               |  |
|         | Blinking red              | Critical device failure                                |  |
|         | Solid red                 | Non-critical device failure                            |  |
| Alarm   | Solid green               | No faults, normal operation. Non-critical problems may |  |
|         |                           | be present.                                            |  |
|         | Flashes green             | Warning                                                |  |
| Status  | Solid green               | Normal operation                                       |  |
| Status  | Off                       | Firmware error                                         |  |
|         | Solid green               | Battery is connected, proper operation                 |  |
|         | Flashes green             | Battery is charging                                    |  |
| Patton  | Alternating red and green | Primary power supply is disabled, battery runs down    |  |
| bullery | Solid red                 | battery low                                            |  |
|         | Off                       | Battery is disabled                                    |  |
|         | Flashes red               | Battery circuit-breaker failure                        |  |

Table 4 – LED Indication of the Device Status in Operation

Ethernet interface status is also shown by LED indicators built in the 1000/100 connector, as described in the table below.

Table 5 – LED Indication for Ethernet 1000/100 Interfaces

|                                                         | LED/Status             |                       |
|---------------------------------------------------------|------------------------|-----------------------|
| Device Status                                           | Yellow LED<br>1000/100 | Green LED<br>1000/100 |
| The port is in the 1000Base-T mode, no data transfer    | Solid on               | Solid on              |
| The port is in the 1000Base-T mode, data transfer       | Solid on               | Blinking              |
| The port is in the 10/100Base-TX mode, no data transfer | Off                    | Solid on              |
| The port is in the 10/100Base-TX mode, data transfer    | Off                    | Blinking              |

Table 6 – E1 stream state indication

| Indication (time of LED blinking)         |       | E1 stream states                                |
|-------------------------------------------|-------|-------------------------------------------------|
| Yellow                                    | Green | (ports 1-4, RJ-48)                              |
| On                                        | On    | Status                                          |
| Off                                       | Off   | E1 is disabled in gateway configuration         |
| Flashes (200 ms)                          | Off   | E1stream failure state                          |
| On                                        | Off   | Loss of Signal (LoS)                            |
| Flashes (200 ms) and lights off (1500 ms) | Off   | AIS (Alarm Indication System) failure           |
| Flashes (1500 ms)                         | Off   | LOF (Loss of Signal) failur                     |
| Flashes (1500 ms) Off                     |       | LOFM failure                                    |
| Off On                                    |       | Normal operation of E1 stream                   |
| Flashes (200 ms) Flashes (200 ms)         |       | RAI failure                                     |
| Flashes (300 ms) Flashes (1500 ms)        |       | E1 stream is in operation, the stream has SLIPs |
| On Flashes (200 ms)                       |       | E1stream test is in progress                    |

# 1.8 The *F* Function Button

7.

The *F* button allows device reboot, restoration to factory configuration, and recovery of forgotten password.

For instructions on how to reset the operating device to factory defaults, see section 1.8.1, Table

When the factory configuration is restored, the device can be accessed by IP address 192.168.1.2 (mask 255.255.255.0):

- via telnet or console: login: admin, password: rootpasswd;
- via the web-configurator: login: admin, password: rootpasswd.

After that, saving the factory configuration, restoring a password, or rebooting the device can be performed.

#### 1.8.1 LED Indication During Device Startup and Reset to Factory Defaults

LED indication during the device startup and reset to factory defaults is described in Table below.

| No | LED   |        |       |         | Reset to Factory Defaults                                                                                                    |
|----|-------|--------|-------|---------|----------------------------------------------------------------------------------------------------|
| •  | Power | Status | Alarm | Battery | (Device Is On)                                                                                                    |
| 1  | Green | Red    | Red   | -       | To reset the device, press the F button and hold it down<br>until all the indicators light up as indicated to the left, then<br>release the button. |
| 2  | Green | Off    | Off   | -       | The boot process starts. Hold F pressed.                                                                                                    |
| 3  | Green | Red    | Red   | -       | Hold F until the indicators light up as indicated to the left.                                                                                      |

Table 7 – LED Indication During Device Startup and Reset to Factory Defaults

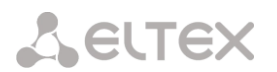

|   |       |       |       |       | Release the F button.        |
|---|-------|-------|-------|-------|------------------------------|
| 4 | Green | Green | Green | Green | Wait for the device to boot. |

# **1.9** Saving Factory Configuration

To save the factory configuration:

- reset the device to the factory settings (section 1.8.1);
- connect via telnet or console, with admin as the user name and rootpasswd as the password;
- enter the *sh* command (the device changes CLI mode to SHELL mode);
- Enter the *save* command;
- Reboot the device with the *reboot* command.

The gateway will be restarted with the factory configuration.

# 1.10 Password Recovery

#### 1.10.1 CLI Password Recovery

To recover a password:

- reset the device to the factory settings (section 1.8.1);
- connect via Telnet, SSH or Console;
- enter the *sh* command (the device will change CLI mode to SHELL mode);
- enter the *restore* command (the current configuration will be restored);
- enter the *password* command (the device will prompt for the new password and its confirmation);
- Enter the *save* command;
- Reboot the device with the *reboot* command.

The gateway will be restarted with the current configuration and the new password.

If the device is rebooted without any additional operations, the current configuration will be restored on the device without password recovery. The gateway will be restarted with the current configuration and the old password.

smg login: admin
Password: rootpasswd

```
****
                            * * * * * * * * * * * * * *
          Welcome to SMG-200
*****
                            ******
Welcome! It is Fri Jul 2 12:57:56 UTC 2010
SMG> restore
restore: successful
SMG> password
Changing password for admin
New password: 1q2w3e4r5t6y
Retype password: 1q2w3e4r5t6y
Password for admin changed by root
SMG> save
tar: removing leading '/' from member names
save: done
SMG> reboot yes
```

#### 1.10.2 WEB password recovery

To recover a password:

- Reset the device to the factory settings (see section 1.8.10);
- Connect via Telnet, SSH, or Console;
- Enter the sh command (the device will change CLI mode to SHELL mode);
- Enter the *restore* command (the current configuration will be restored);
- Connect to the web interface via address 192.168.1.2;
- Go to the "User Management" tab;
- Change password for admin user;
- Enter the *save* command in console;
- Reboot the device by the *reboot* command.

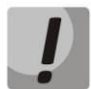

It is not recommended to save configuration from WEB interface. It may lead to loss of the saved gateway configuration. Use the *save* command from the *SHELL* mode.

The gateway will be restarted with the current configuration and new password.

If the device is rebooted without any further action, the current configuration will be restored without password recovery. The gateway will be restarted with the current configuration and an old password.

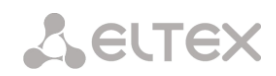

You can change password via web interface on this step

```
/home/admin # save
tar: removing leading '/' from member names
**********
***Saved successful
New image 0
Restored successful
# reboot
```

# 1.11 Delivery Package

The SMG-200/500 standard delivery package includes:

- Office IP SMG-200/SMG-500 PBX;
- Power cord;
- Operation Manual (provided on CD disc)
- Device Certificate.

# 1.12 Safety Instructions

#### 1.12.1 General Guidelines

Any operations with the equipment should comply with the Safety Rules for Operation of Customers' Electrical Installations.

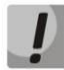

# Operations with the equipment should be carried out only by personnel authorised in accordance with the safety requirements.

Before operating the device, all engineers should undergo special training.

The device should only be connected to properly functioning supplementary equipment.

The SMG-200/SMG-500 PBXs can be operated 24/7 provided the following requirements are met:

- Ambient temperature from 0 to +40°C.
- Relative humidity up to 80% at +25°C.
- Atmospheric pressure from  $6.0 \times 10^4$  to  $10.7 \times 10^4$  Pa (450–800 mm Hg).

The device should not be exposed to mechanical shock, vibration, smoke, dust, water, and chemicals.

To avoid components overheating, which may result in device malfunction, do not block air vents or place objects on the equipment.

#### 1.12.2 Electrical Safety Requirements

Prior to connecting the device to a power source, ensure that its case is grounded with an earth bonding point. The earthing wire should be securely connected to the earth bonding point. The resistance between the earth bonding point and the earthing busbar should be less than 0.1 Ohm.

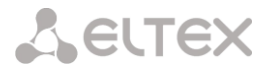

PC and measurement instruments shall be grounded prior to connection to the device. The potential difference between the equipment and instrument cases must not exceed 1 V.

Prior to turning the device on, check that all cables are undamaged and securely connected.

Make sure the device is off, when installing or removing the housing.

Submodules should be installed and removed only when the power is off, according to the instructions in section 1.13.4.

#### 1.12.3 Electrostatic Discharge Safety Measures

In order to avoid failures caused by electrostatic discharge, we strongly recommend wearing a special belt, shoes or wrist strap to prevent electrostatic charge accumulation (if the wrist strap is used, make sure it fits tightly against the skin), and to ground the cord before operating the equipment.

# 1.13 Installation

Check the device for visible mechanical damage before installing and turning it on. In case of any damage, stop the installation, fill in the corresponding document, and contact your supplier.

The device should be installed on premises with access restricted only to service personnel.

If the device has been exposed to low temperatures for a long time before installation, leave it for 2 hours at ambient temperature prior to operation. If the device has been exposed to high humidity for a long time, leave it for at least 12 hours in normal conditions prior to turning it on.

Assemble the device. The device can be mounted on a 19" rack, using the mounting kit, or on a horizontal perforated shelf.

Once the device has been installed, its case must be earthed. This should be done prior to connecting the device to power supply. An insulated multiconductor wire should be used for earthing. The device grounding and the earthing wire section should comply with the Electric Installation Code. The earth bonding point is located in the lower right corner of the rear panel, Fig. 8.

#### 1.13.1 Startup Procedure

- 1. Connect FXS/FXO lines (for SNG-200), E1 streams (for SMG 500) and Ethernet cables to corresponding gateway connectors.
- 2. Connect the power supply cable to the device.
- 3. If you plan to connect the computer to the SMG console port, connect the SMG console port to the PC COM port, and ensure the PC is turned off and grounded at the same point as the device.
- 4. Ensure that all cables are not damaged and securely connected.
- 5. Turn the device on and check the front panel LEDs to make sure the terminal is in normal operating conditions.

# 1.13.2 Support Brackets Mounting

The delivery package includes support brackets for rack installation and mounting screws to fix the device case on the brackets.

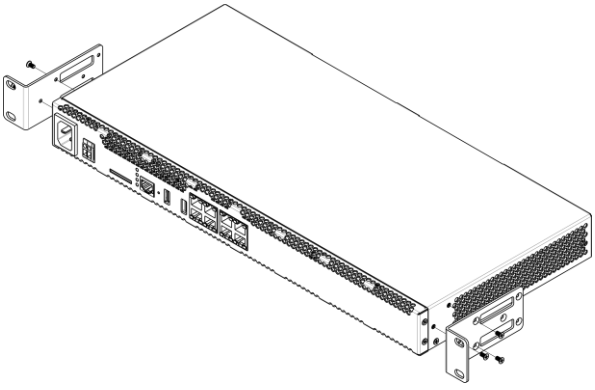

Fig. 9 – Support Brackets Mounting

To install the support brackets:

- 1. Align three mounting holes in the support bracket with the corresponding holes in the side panel of the device, Fig. 9.
- 2. Use a screwdriver to screw the support bracket to the case.

Repeat steps 1 and 2 for the second support bracket.

#### 1.13.3 Device Rack Installation

To install the device to the rack:

- 1. Attach the device to the vertical guides of the rack.
- 2. Align mounting holes in the support bracket with the corresponding holes in the rack guides. Use the holes of the same level on both sides of the guides to ensure horizontal installation of the device.
- 3. Use a screwdriver to screw the device into the rack.

To remove the device, disconnect the connected cables and bracket screws from the rack, and remove the device from the rack.

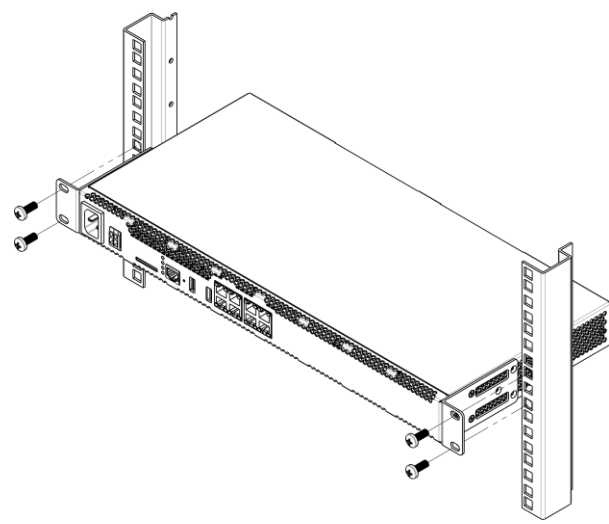

Fig. 10 – Device Rack Installation

# 1.13.4 Opening the Case

First, disconnect SMG from the power supply, disconnect all the cables and, if necessary, remove the device from the rack (see section 1.13.3).

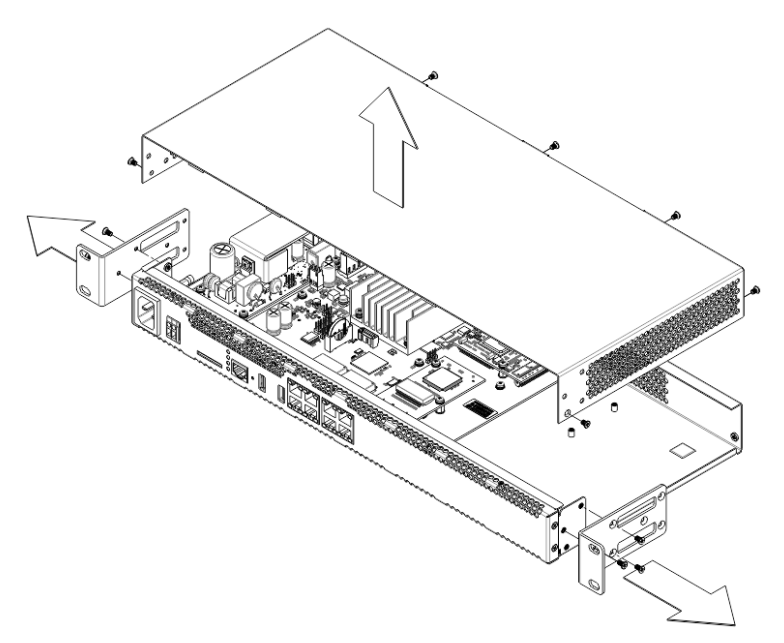

Fig. 11 – Opening the Case

- 1. Using a screwdriver, disconnect the brackets from the device case.
- 2. Unscrew the front panel locking screws, and then pull the front panel away from the top and side panels (Fig. 11).
- 3. Unscrew the screws on the top of the device.
- 4. Pull the top panel (cover) of the device to remove it.

To assemble the device, repeat all the steps above in the reverse order.

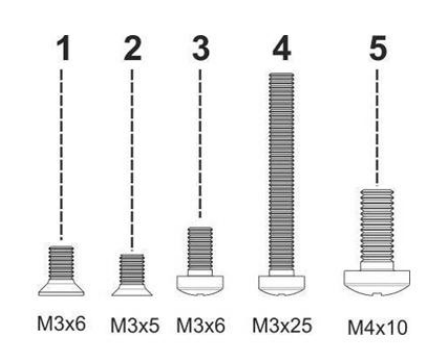

Fig. 12 – Types of Bolts for SMG Assembly

Fig. above shows the types of bolts used to assemble the device into the case:

- 1. Bracket mounting for rack installation.
- 2. Mounting of the case parts.
- 3. Mounting of the boards, ventilation units, plugs, guides.
- 4. Fan mounting screw.
- 5. Earthing screw.

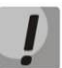

When assembling the device, never use inappropriate screw type for the specified operations. Changing the screw type may cause the device failure.

# 1.13.5 Installation of Submodules

The SMG-200/SMG-500 PBXs have a modular design and may accommodate up to 2 submodules. SMG-200 supports the FXS/FXO submodules (M8S and M8O respectively), while SMG-500 supports the C4E1 and SM-VP-300 submodules. The location of the submodules in the devices is shown in Fig. 13 and Fig. 14.

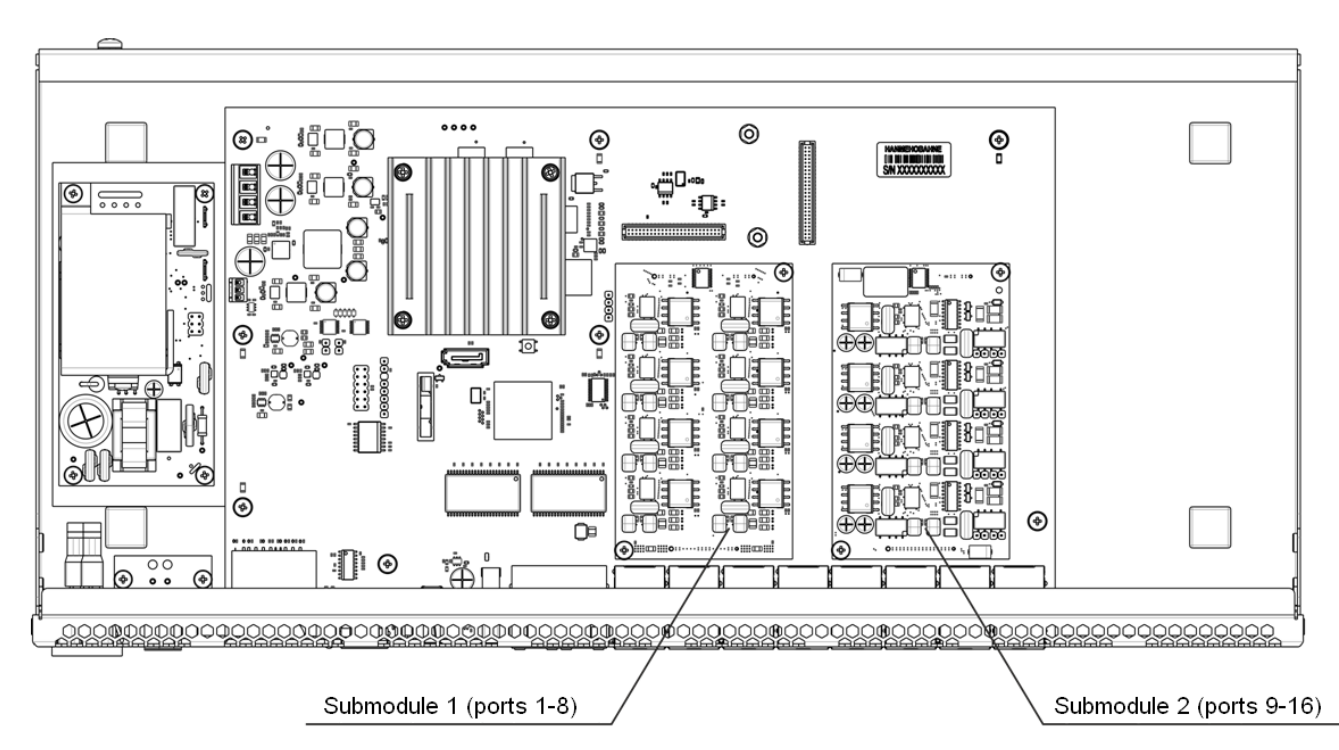

Fig. 13 – Location of the Submodules in SMG-200

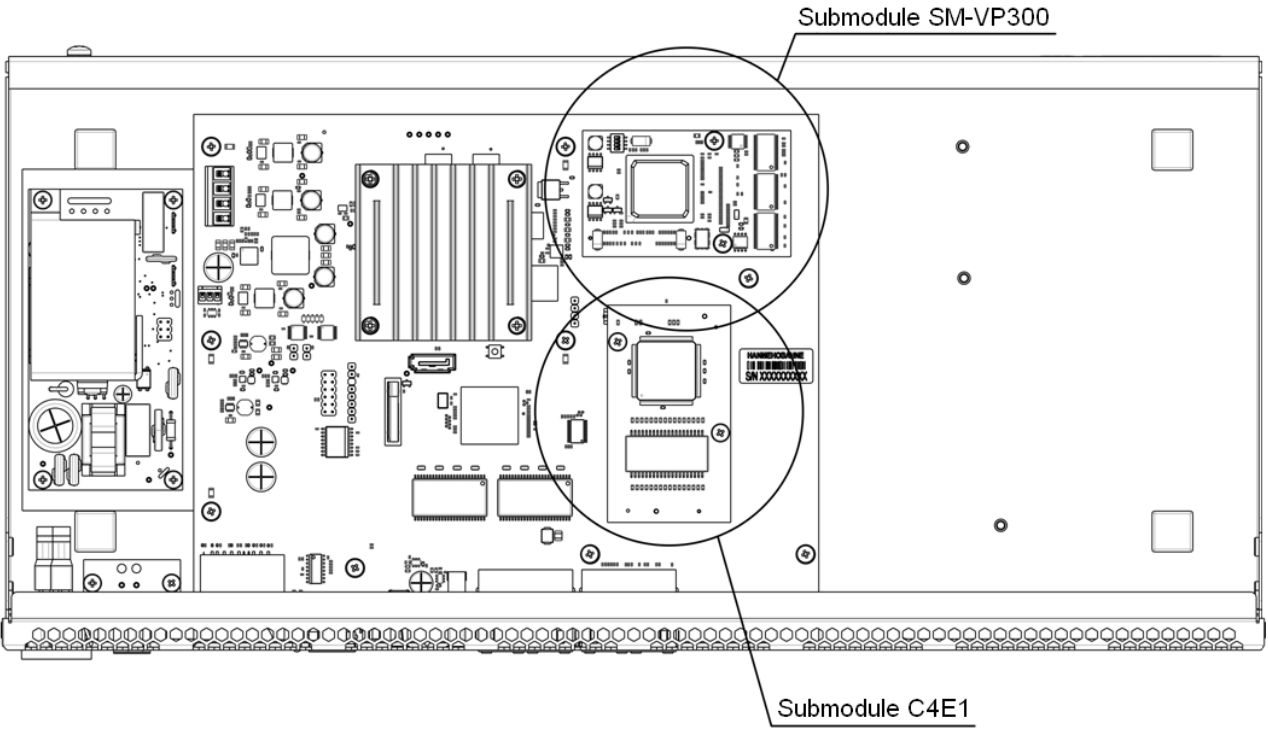

Fig. 14 – Location of the Submodules in SMG-500

Installation of the submodules in SMG:

1. Check if the device is energised.

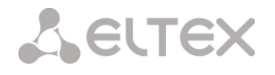

- 2. If the voltage is present, disconnect the power supply.
- 3. Remove the device from the rack, if necessary (see section 1.13.3).
- 4. Open the device case (see section 1.13.4).
- 5. Remove screws holding submodules.
- 6. Install the submodules as shown in Fig. 13 and Fig. 14.
- 7. Screw submodules with less effort.
- 8. Assemble the case and install the device in a rack (if required).

#### 1.13.6 RTC Battery Replacement

RTC (an electric circuit designed for independent chronometric data metering – current time, date, day of the week, etc.) installed on the device plate has a battery with specifications described in the table below:

| Battery type                   | Lithium                            |
|--------------------------------|------------------------------------|
| Form-factor                    | CR2032 (CR2024 option is possible) |
| Voltage                        | 3 V                                |
| Capacity                       | 225 mA                             |
| Diameter                       | 20 mm                              |
| Thickness                      | 3.2 mm                             |
| Battery life / expiration date | 5 years                            |
| Storage conditions             | -20 to +35 °C                      |

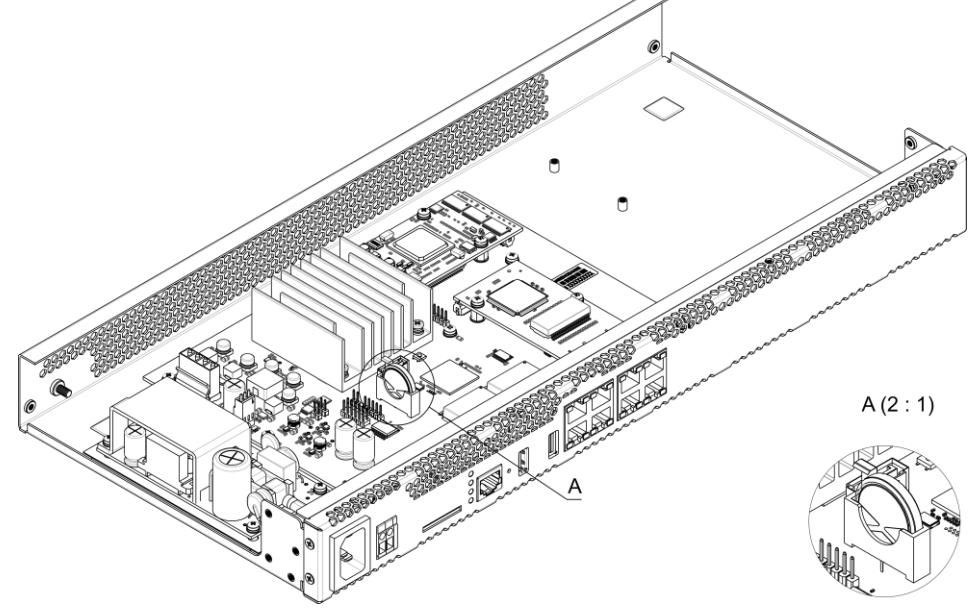

Fig. 15 – Battery Location in RTC

If battery life expires, replace the battery with a new one to ensure correct and continuous operation of the equipment. The replacement procedure is as follows:

- 1. Check if the device is energised.
- 2. If the voltage is present, disconnect the power supply.
- 3. If needed, remove the device from the rack (see section 1.13.3).
- 4. Open the device case (see section 1.13.4).
- 5. Remove the exhausted battery (Fig. 15) and install a new one in the same position.

To assemble the device, repeat all the steps above in the reverse order.

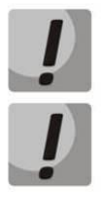

If NTP synchronisation is disabled, the system date and time will require adjustment after RTC battery replacement.

Used batteries should be recycled according to requirements.

# 1.13.7 Accumulator battery connection

SMG-200 and SMG-500 devices are equipped with ports for accumulator battery connection with nominal voltage of 12V and charging current up to 3A.

For avoiding parasitic transition effects during switching battery supply cables and AC cables, it is recommended to observe the cable connection procedure. If AC supply is used, the next procedure of cable connection is recommended:

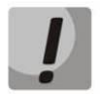

Make sure that the current-carring free parts of the cable were isolated from each other to avoid short-circuit contact of accumulator battery or power supply unit.

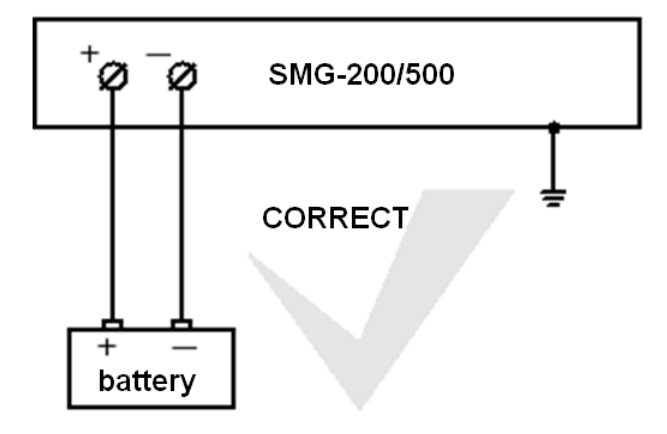

Accumulator battery is connected to the device by D-cable as shown below:

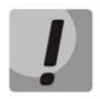

You must use only '+' and '-' battery terminals to connect accumulator! Accumulator cable connection to the case is forbidden! Do not allow accumulator cable to connect or to contact with the device case!

Do not ground accumulator terminals!

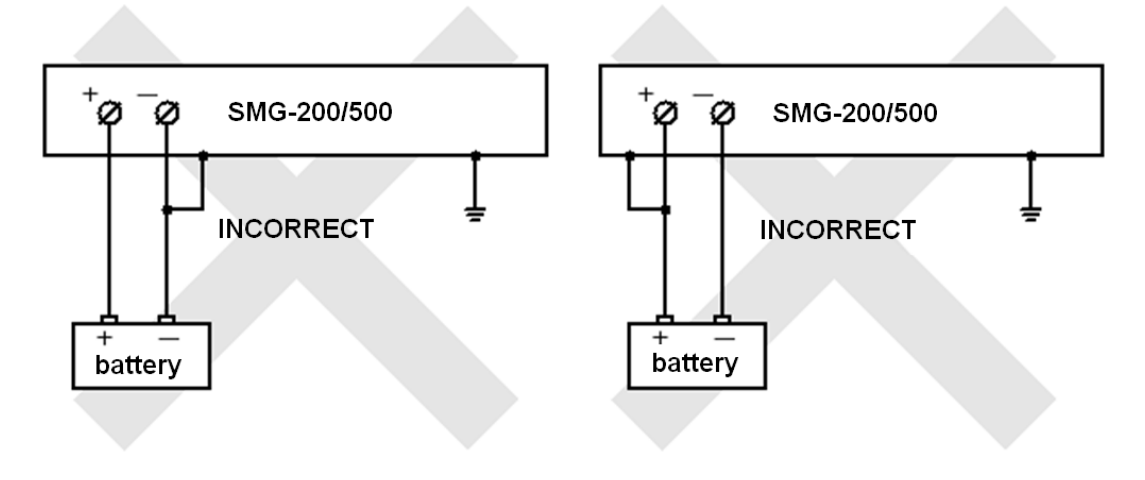

# Сестех

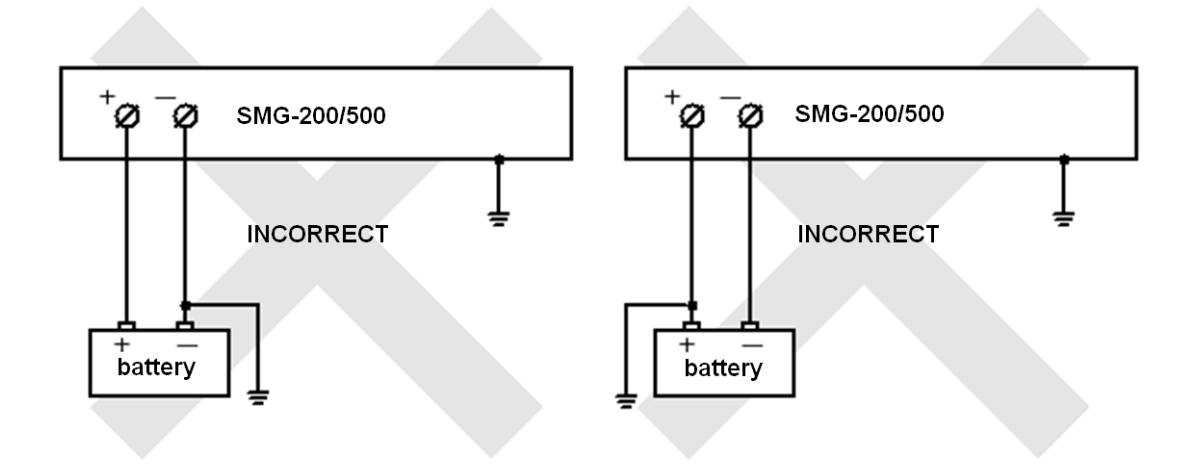

#### Connection of 12V accumulator battery:

- 1. Connect cable to the port with screw terminal on the device front panel;
- 2. Connect terminals to the accumulator battery, observing the polarities.

#### Disconnection of 12V accumulator battery:

- 1. Disconnect terminals from accumulator battery;
- 2. Release the port screws on the face panel of the device and remove cable from the port.

The recommended switch procedure of AC feeding when the system is powered by an accumulator battery:

#### AC supply connection (~220V):

- 1. Connect the power cable to the device;
- 2. Plug the power cable to the electrical outlet.

#### AC supply disconnection (~220V):

- 1. Unplug the power cable from the electrical outlet;
- 2. Unplug the power cable from the device.

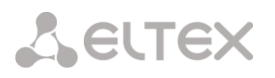

### 2 GENERAL GUIDELINES FOR GATEWAY OPERATION

The easiest way to configure and monitor your device is to use the web configurator.

In order to prevent unauthorized access to the device, we recommend changing the password for telnet and console access (default username: *admin*, password: *rootpasswd*) and the administrator password for web configurator access. For setting password for telnet and console access, see section **3.3.2 Changing Password for CLI Access to the Device**. For setting password for the web configurator access, see section **3.1.24 Password Configuration for Web Configurator Access**. It is recommended to write down and store the configured passwords in a safe place, inaccessible for intruders.

In order to prevent the loss of device configuration data, e. g. after reset to factory defaults, it is recommended to make configuration backups and save them on a PC each time significant changes are made.

#### **3 DEVICE CONFIGURATION**

The device provides 4 connection options: the web configurator, the Telnet protocol, SSH, or RS-232 cable connection (for access via RS-232, SSH, or Telnet, use CLI).

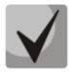

All settings will take effect without gateway restart. To save configuration changes into the non-volatile memory, use the *Service/Save Configuration into Flash* menu in the web configurator or the copy running\_to\_startup command in CLI.

# **3.1 SMG Configuration via Web Configurator**

To configure the device, establish a connection to the device in a *web browser* (hypertext document viewer), such as Firefox, Opera, Internet Explorer. Enter the IP address of the device in the browser address bar.

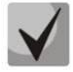

SMG factory default IP address: 192.168.1.2, network mask: 255.255.255.0.

As soon as the IP address is entered, the device will request username and password. You can also select the language to be used in the interface.

| Signaling & Media Gateway                  |      |  |  |
|--------------------------------------------|------|--|--|
| Username<br>Password<br>Language English ▼ | ogin |  |  |

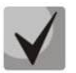

Initial startup username: admin, password: rootpasswd.

When the web configurator access is established, the System Information page opens.

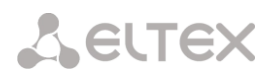

| <b>A</b> CCEX                                                                                                    | Signalin                                                                                                    | g & Media Gateway Configurator <b>No alarms</b>                                                                                                    | Users: Management |
|----------------------------------------------------------------------------------------------------|----------------------------------------------------------------------------------------------------|----------------------------------------------------------------------------------------------------|-------------------|
| System info Objects Service Help E                                                                                                    |                                                                                                    |                                                                                                    | Ru <b>En</b>      |
| Sections                                                                                                    | System info                                                                                                    |                                                                                                    |                   |
| System settings  CPU load graph CPU load graph Active calls monitoring Alarm events list Alarm events list CDC settings CDC settings Dial plans Dial plan # 0 "NumberPlan#0" CPU load graph TrunkGroups SIP interfaces                                                                                                    | Current time<br>Software uptime<br>System uptime<br>Software:<br>Software version<br>SIP-module version<br>IVR module version I<br>IVR module version I<br>Factory settings:<br>Model<br>Revision<br>S/N<br>MAC address | Wednesday May 23 17:17:20 NOVT 2018<br>00d 04hour 08min 40sec<br>00d 04hour 08min 49sec<br>V.3.11.2.2781 200/PBX/RCM/VAS/REC/IVR/40VNI Build: May 21 2018 06:52:45<br>3.11.1.6<br>0.0.2.205.683935-0.0.2.121.526879<br>3.4.1.99.232321-3.4.1.151.002579<br>SMG-200<br>1v2<br>VI55000042<br>A8:F9:4B:2F:2F:2A |                   |
| Trunk Directions Trunk Directions Trunk Directions Trunk Directions Trunk Directions Access categories Access categories FXS/FXO profiles FXS/FXO profiles Modifiers tables                                                                                                    | Licenses:<br>SMG-PBX (200)<br>SMG-RCM<br>SMG-VAS<br>SMG-REC<br>SMG-VNI (40)<br>SMG-IVR                                                                                                    |                                                                                                    |                   |
| O.850-cause to SIP-reply mapping     O.850-cause to SIP-reply mapping     Hunt groups     Pickup groups     Voice messages     O.850 release causes list     O.850 release causes list     TVR     O.Scenarios list     O. Source to SUP-replese to SUP-replese | Network settings:<br>IP-address<br>Gateway<br>Primary DNS<br>Secondary DNS                                                                                                    | 192.168.1.20<br>192.168.1.123<br>Not set<br>Not set                                                                                                    |                   |

The figures below illustrate navigation in the web configurator.

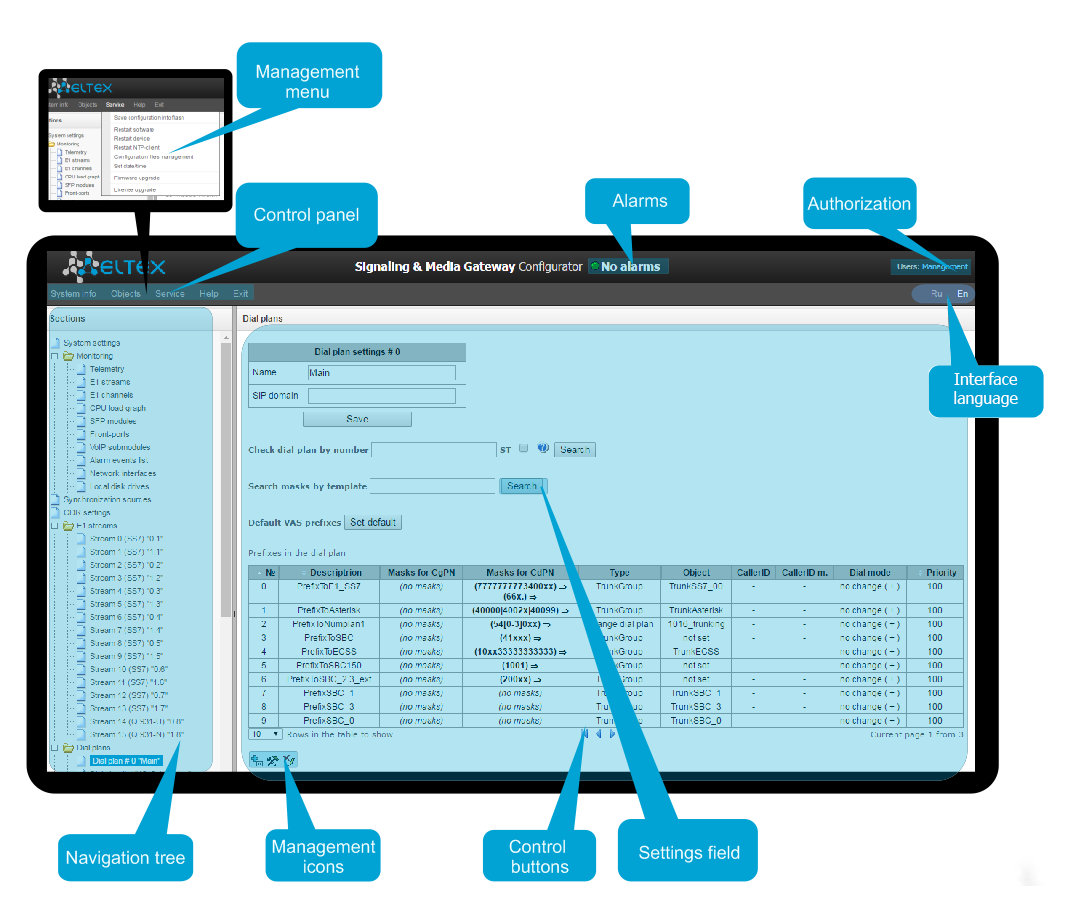

Fig. 16 – Navigation in the Web Configurator

The user interface window is divided into several areas.

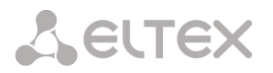

- *Navigation tree* enables management of the settings field. The navigation tree represents a hierarchy of management sections and nested menus.
- Settings field is defined by user selections. Allows user to view device settings and enter configuration data.
- Control panel a panel to control the settings field and firmware status.
- Control menus drop-down menus in the control panel for the settings field and firmware status.
- *Alarms* displays the current highest-priority fault and serves as a link to work with the fault events log.
- Authorisation a link to work with passwords that are used to access the device via web configurator.
- Interface language the buttons to switch the interface language.
- *Control icons* controls to work with objects in the settings field; the icons duplicate the Objects menu of the control panel:
  - 🛅 Add Object;
  - 🔹 🧏 Edit Object;
  - 🛛 Memove Object;
  - 📃 View Object.
    - *Control buttons* controls to work with the settings field.

To prevent unauthorised access to the device in the future, it is recommended to change the password (see section 3.1.24 Password Configuration for Web Configurator Access).

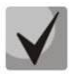

The <sup>99</sup> button (Hint) located next to the editing element provides an explanation for a particular parameter.

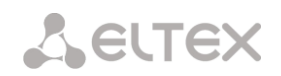

# 3.1.1 System settings

| System settings                      |                       |  |
|--------------------------------------|-----------------------|--|
| Sys                                  | stem settings         |  |
| Device name (for web-page only)      | SMG200                |  |
| Local disk drive for traces          | default 🔻             |  |
| Active dial plan count               | 1 •                   |  |
| Numbering plan wait for applying     |                       |  |
| Local disk drive for alarm logging   | not set               |  |
| Ala                                  | rm indication         |  |
| CPU load                             |                       |  |
| RAM usage                            |                       |  |
| Local disk drive free space          |                       |  |
| Autor                                | update settings       |  |
| Enable autoupdate                    |                       |  |
| Source                               | Static 🔻              |  |
| Protocol                             | TFTP V                |  |
| Authentication                       |                       |  |
| Username                             |                       |  |
| Password                             |                       |  |
| Server                               | update.local          |  |
| Configuration update                 |                       |  |
| Configuration file                   | a8.f9.4b.2d.fc.03.cfg |  |
| Configuration update interval, min 🧐 | 30                    |  |
| Firmware upgrade                     |                       |  |
| Firmware versions file               | SMG1016M.manifest     |  |
| Firmware upgrade interval, min 🥹     | 30                    |  |
| Upload configuration                 |                       |  |
| Enable autoupload                    |                       |  |
| Protocol                             | TFTP V                |  |
| Server                               |                       |  |
| Port                                 | 69                    |  |
| Path to file                         |                       |  |
| Username                             |                       |  |
| Password                             | •••••                 |  |
| Save                                 | Cancel                |  |

- *Device name (for web page only)* name of the device. This name is used in the header of the device web configurator;
- Local disk drive for traces the device can save the debug information (tracing) to random-access memory (RAM) or to the drive installed:
  - *default* debug information is stored to the random-access memory;
  - /mnt/sdX the path to the local drive; is displayed when the drive is installed. If the drive option is selected, the *logs* directory will be created on the *drive* to store tracing files;

- *Quantity of active numbering schedules* the quantity of simultaneously active numbering schedules; up to 16 independent numbering schedules can be configured with a possibility to add subscribers and create a customised call routing table.
- Deferred application of the numbering schedule when this option is checked, SMG will not apply changes in dial plan until a special confirmation. This option can be useful when working with large numbering schedules, since it helps to avoid long processing after each change of settings;
- *Failure logging device* select the drive to write down critical alarm messages into the non-volatile memory. This option can be used when determining the cause for the equipment restart or failure;
  - /mnt/sdX select the path to the local drive. When this option is checked, the system creates an alarm.txt file that contains details of failures.
- Using VoIP submodules option is used for enabling SM-VP submodules of SMG-500.

#### Example of alarm.txt file

0. 24/09/13 20:03:22. Software started.

1. 24/09/13 20:03:22. state ALARM. Sync from local source, but sync source table not empty

- 2. 24/09/13 20:03:22. state OK. PowerModule#1. Unit ok! or absent
- 3. 24/09/13 20:03:31. state OK. MSP-module lost: 1
- 4. 24/09/13 20:03:34. state OK. MSP-module lost: 2
- 5. 24/09/13 20:03:38. state OK. MSP-module lost: 3
- 6. 24/09/13 20:03:42. state OK. MSP-module lost: 4

File format description:

- 0, 1, 2... event sequence number;
- 24/09/13... event occurrence date;
- 20:03:22 event occurrence time;
- ALARM/OK current status of the event (OK the fault is resolved, ALARM the fault is active).

Table 9 – Alarm Message Examples

| Alarm Message                                 | Meaning                                                     |
|-----------------------------------------------|-------------------------------------------------------------|
| Configuration error                           | Configuration file error                                    |
| SIPT-module lost                              | Failure of a software module responsible for VoIP operation |
| Linkset down                                  | SS7 link set failure                                        |
| E1-Line alarmed                               | E1 stream failure                                           |
| SS7-Link alarmed                              | SS7 signal channel failure                                  |
| Sync from local source, but sync source table | Synchronisation source is lost                              |
| not empty                                     |                                                             |
| E1-Line Remote-alarm                          | E1 stream remote fault                                      |
| Sync from not most priority source            | Primary synchronisation source is lost, the current source  |
|                                               | has a lower priority                                        |
| FTP error. CDR-send failed                    | Failure to send a CDR file to FTP server                    |
| Software started                              | The device software has been started                        |

• Use of VoIP submodules – select the SM-VP submodules to be used.

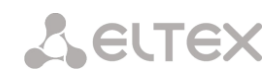

#### Fault Indication

- *CPU utilisation* when this option is checked, a high CPU utilisation results in fault indication (the ALARM LED turns on and the alarm is registered in the alarm log).
- *RAM usage* when this option is checked, usage of over 75% of RAM results in fault indication (the ALARM LED turns on and the alarm is registered in the alarm log).
- External storage devices are full when this option is checked, fault indication will appear if the utilisation of a single external storage device with capacity less than 5 GB exceeds 80% (or there is less than 1024 MB of free space on an external storage device with capacity exceeding 5Gb) (the ALARM LED turns on and the alarm is registered in the alarm log).

#### Automatic Configuration

SMG can automatically receive configuration and firmware version files from the autoconfiguration server (hereinafter referred to as the server) at specified intervals.

After downloading the configuration, SMG will wait for all active calls to be completed, and then apply a new configuration. Or, the configuration will be applied during the reboot, together with the new firmware version.

The firmware version file contains details of the firmware available on the server: versions and file names. In the same place, you can specify the time allowed for the update. The file format should be as follows:

<firmware version number>; <firmware file name>; <allowed update time, hour>

- The firmware version number is specified completely before the build version;
- The firmware file name should have a .bin extension;
- The allowed update time may be absent. In this case, SMG will be updated shortly, when there are no active calls. If the allowed update time is specified, SMG will only be updated at the specified time interval.

#### Example of a firmware version file:

3.7.0.1944;smg1016m\_firmware\_3.7.0.1944.bin 3.8.0.2050;smg1016m\_firmware\_3.8.0.2050.bin;9-13

- *Enable automatic updates* enable automatic updates of configuration and firmware files;
- *Source* select the source of server information;
- *Static* the server information is written down and stored at the SMG PBX in the corresponding field;
- *DHCP* (interface name) the server information will be obtained by the selected DHCP interface from option 66; information about the version file name and the configuration file will be obtained from option 67;
- *Protocol* select the server connection protocol;
- Authentication use authentication to access the server (for FTP, HTTP, HTTPS);
- Name the user name (login) to access the server;
- *Password* a password to access the server;
- Server IP address or domain name of the server It is used when the Static source is selected;
- Update configuration allows configuration updates from the server;
- *Configuration file name* name of the configuration file. The file name should have a .cfg extension and not exceed 64 characters in length;
- *Configuration update interval,* min how often the server is checked for the presence of a new configuration;
- Update firmware allows firmware updates from the server;
- *Firmware version file name* the name of the firmware version file. The file name should have a .manifest extension and not exceed 64 characters in length;
- *Firmware update interval, min* how often the server is checked for the presence of a new firmware version;

#### Uploading Configurations

SMG PBX can automatically upload its configuration to an external FTP/TFTP server each time it is saved to non-volatile memory.

- *Enable automatic uploading* enables the configuration upload function;
- *Protocol* select the protocol for uploading. FTP and TFTP are supported;
- Server IP address of the server to which the file is uploaded;
- *Port* the server port to which the file is uploaded;
- *Path to the file* the directory on the server to which the configuration file will be saved;
- Name the authentication user name when using FTP;
- *Password* the authentication password when using FTP.

## 3.1.2 Monitoring

#### 3.1.2.1 Telemetry

This section describes the readings of the telemetry system sensors installed on the device.

#### Current CPU Utilisation

- USR percentage of CPU time utilisation by user applications;
- SYS percentage of CPU time utilisation by core processes;
- *NIC* percentage of CPU time utilisation by applications with a modified priority;
- *IDLE* percentage of unused CPU resources;
- *IO* percentage of CPU time spent on I/O operations;
- *IRQ* percentage of CPU time spent on processing of hardware interruptions;

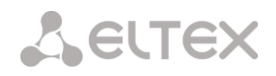

• SIRQ – percentage of CPU time spent on processing of software interruptions.

## 3.1.2.2 CPU Utilisation Chart

This section contains information on CPU utilisation in real time (10-minute interval). Statistics charts are based on average data for each 3-second device operation interval.

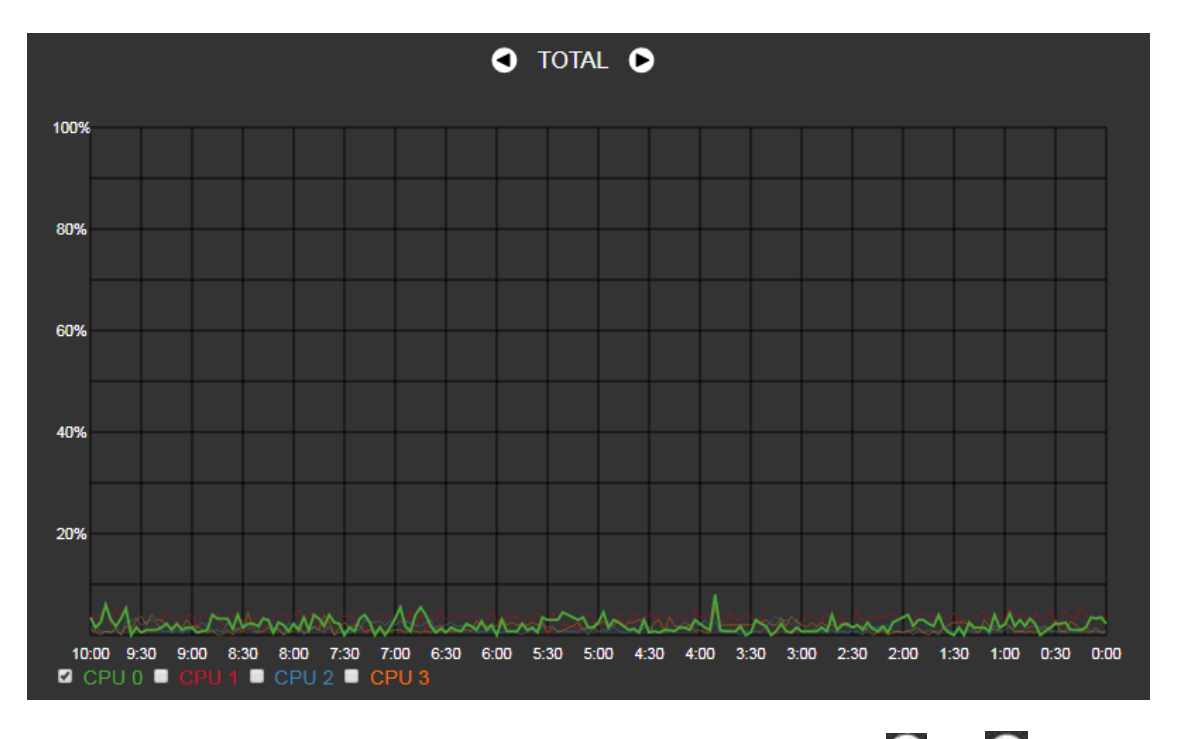

To navigate between specific parameters in monitoring charts, use the and buttons. To enhance visual identification, all charts have different colours.

- *TOTAL* total percentage of CPU utilisation;
- *IO* percentage of CPU time spent on I/O operations;
- *IRQ* percentage of CPU time spent on processing of hardware interruptions;
- SIRQ percentage of CPU time spent on processing of software interruptions;
- USR percentage of CPU time utilisation by user applications;
- SYS percentage of CPU time utilisation by core processes;
- *NIC* percentage of CPU time utilisation by applications with a modified priority.

*CPU 0..3* – view the utilisation of each CPU core separately.

## 3.1.2.3 E1 stream monitoring (for SMG-500 only)

This section contains information on E1 stream monitoring and statistics as well as C4E1 (M4E1) submodule chips installed.

# Lettex

| Sections                      | E1 streams               |                      |          |          |              |          |           |  |  |  |  |
|-------------------------------|--------------------------|----------------------|----------|----------|--------------|----------|-----------|--|--|--|--|
| System settings               | M4E1 submodule in        | nfo: QFALC_v3.1, I   |          |          |              |          |           |  |  |  |  |
| E1 streams                    | St                       | ream number          |          | 1        | 2            | 3        | 4         |  |  |  |  |
| E1 channels<br>CPU load graph | State                    |                      |          | 0<br>LOS | 0<br>LOS     | LOS      | LOS       |  |  |  |  |
| Active calls monitoring       | D-channel state          |                      |          | down     | down         | down     | down      |  |  |  |  |
| Alarm events list             | Statistics collection ti | me, sec              |          | 19769    | 19769        | 19769    | 19769     |  |  |  |  |
| Network interfaces            | Slip up                  |                      |          | 1432     | 1432         | 1431     | 1430      |  |  |  |  |
| Local disk drives             | Slip down                |                      |          | 1        | 1            | 2        | 2         |  |  |  |  |
| Queue statistics              | RX bytes                 |                      |          | 0        | 0            | 0        | 0         |  |  |  |  |
| Synchronization sources       | TX bytes                 |                      |          | 0        | 0            | 0        | 0         |  |  |  |  |
| CDR settings                  | Short packets            |                      |          | 0        | 0            | 0        | 0         |  |  |  |  |
| El stream 1 (SS7)             | Big packets              |                      |          | 0        | 0            | 0        | 0         |  |  |  |  |
| Stream 2 (SS7)                | E RX Overflow            |                      |          | 0        | 0            | 0        | 0         |  |  |  |  |
| Stream 3 (SS7)                | CRC errors               |                      |          | 0        | 0            | 0        | 0         |  |  |  |  |
| Stream 4 (SS7)                | TX underrun              |                      |          | 0        | 0            | 0        | 0         |  |  |  |  |
| □··· □ Dial plans             | Code violation counter   | er                   |          | 0        | 0            | 0        | 0         |  |  |  |  |
| Dial plan # 0 "NumberPlan#0"  | CRC Error Counter /      | PRBS                 |          | 0        | 0            | 0        | 0         |  |  |  |  |
| E Call routing                | Bit error rate           | Bit error rate 0 0 0 |          |          |              |          |           |  |  |  |  |
| TrunkGroups                   | Select                   |                      |          |          |              |          |           |  |  |  |  |
| SS7 Linksets                  | Reset counters           | Remote Loop          | PRBS tes | t PRBS   | test with Lo | cal Loop | Stop test |  |  |  |  |
| Trunk Directions              |                          |                      |          |          |              |          |           |  |  |  |  |

For E1 chips, the table lists installation position number (see section 1.13.5 Installation of Submodules), chip name and identifier.

#### Stream parameters:

- *State* data flow state:
  - WORK data stream is in operation;
  - LOS loss of signal;
  - OFF data stream is disabled in configuration;
  - *NONE* submodule is not installed;
  - AIS alarm indication signal (signal that contains all ONEs);
  - LOMF multi-frame alarm indication signal (loss of multiframe);
  - RAI remote alarm indication;
  - TEST data stream test indication (PRBS test, local or remote loop);
- D-channel state D-channel state, service management channel;
  - up D-channel is active;
  - down D-channel is inactive;
  - no there is no management channel for data stream;
  - off stream signaling is disabled;
- Statistics collection time, sec statistics collection period, in seconds;
- *Slip up* number of positive bit slips for the stream;
- *Slip down* number of negative bit slips for the stream;
- *Rx bytes* number of bytes received from the stream;
- Tx bytes number of bytes sent to the stream;
- Short packets number of packets received which size is less than standard;
- Big packets number of packets which size is bigger than standard;
- *Rx Overflow* buffer overrun error counter;

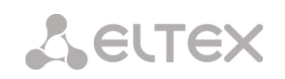

- *CRC errors* CRC error counter;
- *Tx underrun* stream transmission failure counter;
- Code violations counter signal code sequence failure counter;
- CRC Error Counter / PRBS CRC error quantity (in 'PRBS test' mode);
- *Bit error rate* number of bit errors for the stream.

The following buttons are located under the table of E1 channel parameters:

- *Reset counters* when checked, click 'Reset' button to reset the collected statistics for the selected stream;
- *Remote loop* E1 path test mode under which signal received through the connected E1 stream is transmitted back into the same stream;
- PRBS test enables pseudorandom sequence output to the output port of the unit (transmitted through the connected E1 stream); at that, error detection mode will be enabled at the unit input port (E1 stream reception) for this sequence in order to evaluate the signal transmission quality. Number of errors and analysis time counter will be displayed in the stream information window;
- PRBS test with local loop E1 path test mode, where external line is disabled and the signal transferred by the unit is transmitted into the input of the same unit. Pseudorandom sequence output will be enabled to the unit output port; input port will operate in the error detection mode;
- *Stop test* disable test mode.

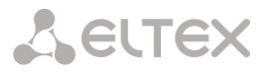

## 3.1.2.4 E1 channel monitoring (for SMG-500 only)

This section contains information on E1 stream channel status. In the upper part of the field, there is E1 stream channel matrix, where channel numbers are defined in rows and stream numbers are defined in columns (their assigned signalling protocol listed in parentheses). In the lower part of the field, there are information tables and the management table.

## Information tables

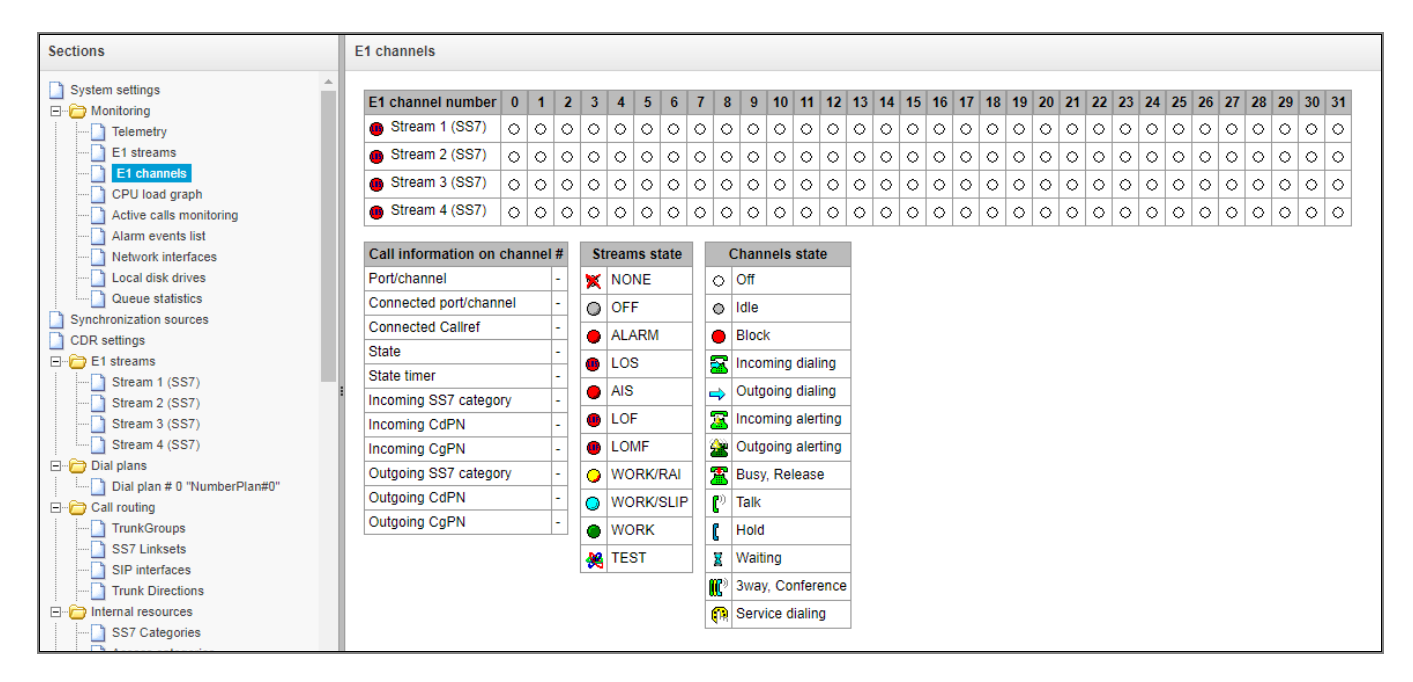

#### Connection information on channel #:

- *Port/channel* this section is divided into two parts:
  - Signalling protocol (PRI/SS7);
  - Port location: Stream #:, channel #.
- *Connected port/channel* this section is divided into two parts:
  - Linked port signalling protocol (PRI/SS7/VoIP);
  - Linked port location: Stream #: Channel # for PRI/SS7 or VoIP submodules #: VoIP channel #.
- Connected Callref call identifier for linked channel;
- *State* channel state:
  - Off channel is disabled;
  - Block port is blocked;
  - Init channel initialization;
  - Idle channel is in initial state;
  - In-Dial/Out-Dial inward/outward dialing;
  - In-Call/Out-Call incoming/outgoing occupation;
  - In-Busy/ Out-Busy busy tone generation;
  - Talk channel is in speech condition;
  - Release channel release;
  - Wait-Ack waiting for acknowledgement;
  - Wait-CID waiting for CgPN (Caller ID);
  - Wait-Num waiting for dialling;

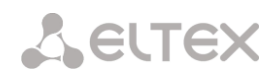

- *Hold* subscriber is on hold.
- State timer channel last known state duration;
- Incoming SS7 category SS7 category of an incoming call before modification;
- Incoming CdPN callee number before modification;
- Incoming CgPN caller number before modification;
- *Outgoing SS7 category* SS7 category of an incoming call after modification;
- *Outgoing CdPN* callee number after modification;
- *Outgoing CgPN* caller number after modification.

#### Streams state — information table with matrix symbol interpretations:

*State* – stream state:

- NONE C4E1 submodule is not available;
- OFF stream is disabled in configuration;
- ALARM C4E1 submodule initialization error;
- LOS signal is lost;
- AIS alarm indication signal (signal that contains all ONEs);
- LOMF multi-frame alarm indication signal (loss of multiframe);
- WORK/RAI remote alarm indication;
- WORK/SLIP SLIP indication for a data stream;
- WORK data stream is in operation;
- TEST data stream test indication (PRBS test, local or remote loop)

#### *Channels state – information table with matrix symbol interpretation:*

State – channel state:

- *Off* channel is disabled in the configuration;
- Idle channel is in initial state;
- *Block* channel is blocked;
- Incoming dialing incoming call dialing;
- Outgoing dialing outgoing call dialing;
- Incoming alerting incoming occupation, callee is disengaged;
- Outgoing alerting outgoing occupation, caller is disengaged;
- Busy, Release channel release, "busy" tone generation;
- Talk, Hold channel is in call state, on hold;
- Waiting waiting for a response from the opposite party (waiting for occupation acknowledgement, caller ID, and dialing number);
- *3way, Conference* conference mode (3-WAY or Add on conference);
- Service dialing call by VAD numbers.

If one of the C4E1 submodules is not accessible, 'C4E1 submodule is not installed, channel monitoring is unavailable' will be generated.

Channel state updates in 5 seconds interval.

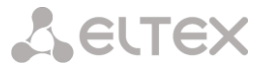

#### Link management

To enable stream management, left-click the stream name. The field will become highlighted, for example, the screenshot below shows the information for Stream 1 (SS7). Next, in 'SS7 link management' table, select the field with the required action and left-click it. Pop-up informational message about the command execution will be shown on screen.

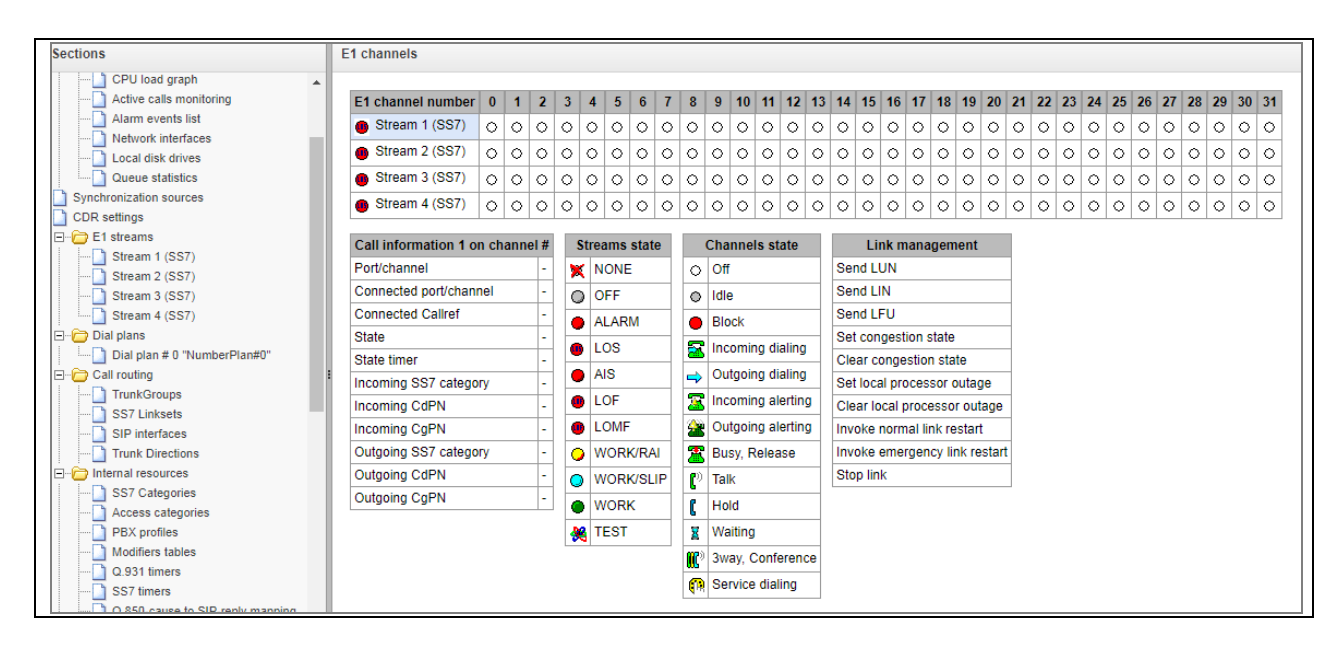

SS7 link management – SS7 signal link management table:

- Send LUN send link uninhibit signal;
- Send LIN send link inhibit signal;
- Send LFU send link forced uninhibit signal;
- Set congestion state set signal link overload state;
- Clear congestion state cancel signal link overload state;
- Set local processor outage;
- Clear local processor outage;
- Invoke normal link restart;
- Invoke emergency link restart;
- Stop link.

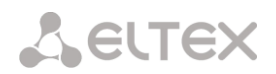

#### SS7 channel management

| Sections                     | E1 channels           |           |         |       |            |      |       |       |            |             |        |      |        |      |       |       |       |       |            |            |       |        |     |     |    |     |    |    |     |     |    |    |
|------------------------------|-----------------------|-----------|---------|-------|------------|------|-------|-------|------------|-------------|--------|------|--------|------|-------|-------|-------|-------|------------|------------|-------|--------|-----|-----|----|-----|----|----|-----|-----|----|----|
| System settings              |                       | •         |         |       |            |      | 0     | -     | •          |             | 40     |      | 40     | 10   |       | 45    | 10    | 47    | 40         | 40         |       | 04     | 00  | 00  |    | 0.5 | 00 | 07 |     | 0.0 |    |    |
| 🖃 🗁 Monitoring               | E1 channel number     | 0         | 1 2     | . 3   | 4          | 5    | 6     | 1     | 8          | 9           | 10     | 11   | 12     | 13   | 14    | 15    | 16    | 1/    | 18         | 19         | 20    | 21     | 22  | 23  | 24 | 25  | 26 | 21 | 28  | 29  | 30 | 31 |
| Telemetry                    | Stream 1 (SS7)        | 0         | 0 0     | )   C | 0          | 0    | 0     | 0     | $^{\circ}$ | 0           | 0      | 0    | 0      | 0    | 0     | 0     | 0     | 0     | 0          | 0          | 0     | 0      | 0   | 0   | 0  | 0   | 0  | 0  | 0   | 0   | 0  | 0  |
| E1 streams                   | Stream 2 (SS7)        | 0         | 0 0     |       | 0          | 0    | 0     | 0     | 0          | 0           | 0      | 0    | 0      | 0    | 0     | 0     | 0     | 0     | $^{\circ}$ | 0          | 0     | 0      | 0   | 0   | 0  | 0   | 0  | 0  | 0   | 0   | 0  | 0  |
| E1 channels                  | Stream 3 (SS7)        | 0         | 00      |       | 0          | 0    | 0     | 0     | 0          | 0           | 0      | 0    | 0      | 0    | 0     | 0     | 0     | 0     | 0          | 0          | 0     | 0      | 0   | 0   | 0  | 0   | 0  | 0  | 0   | 0   | 0  | 0  |
| CPU load graph               | • Ohmen ((007)        |           |         |       |            |      | •     |       |            |             |        |      |        |      |       |       |       |       |            | •          | •     | •      |     |     |    | •   |    |    | - × |     |    |    |
| Active calls monitoring      | Stream 4 (SS7) (      | 0         | oc      |       | 0          | 0    | 0     | 0     | 0          | 0           | 0      | 0    | 0      | 0    | 0     | 0     | 0     | 0     | 0          | 0          | 0     | 0      | 0   | 0   | 0  | 0   | 0  | 0  | 0   | 0   | 0  | 0  |
| Alarm events list            | Collinformation 4 on  |           |         | 40    |            |      | 4     | - 4 - |            | ~           |        |      | -4-4   | -    | 1.0   |       | 0.07  |       |            | 1          |       |        |     | _   | 1  |     |    |    |     |     |    |    |
|                              | Call information 1 on | cha       | annel i | ¥18   | St         | rean | is st | ate   |            | C           | hanı   | iels | stat   | e    | 1.1   |       | \$\$7 | cha   | nne        | l ma       | inag  | eme    | ent |     |    |     |    |    |     |     |    |    |
| Local disk drives            | Port/channel          | -         | SS7:1:  | 18    | ×          | NO   | NE    |       |            | 0           | Off    |      |        |      | E     | Block | cha   | nnel  | (sei       | nd B       | LO)   |        |     |     |    |     |    |    |     |     |    |    |
| Queue statistics             | Connected port/channe | e  -      | -       |       | 0          | OFF  |       |       | 1 Г        | 0           | Idle   |      |        |      | ]   I | Unblo | ock c | hanr  | nel (      | senc       | I UB  | L)     |     |     |    |     |    |    |     |     |    |    |
| Synchronization sources      | Connected Callref     | •         | -       |       |            |      | RM    |       | 11         |             | Block  | ,    |        |      | F     | Rese  | t cha | innel | (se        | nd G       | RS)   |        |     |     |    |     |    |    |     |     |    |    |
| CDR settings                 | State                 | State Off |         |       |            |      |       |       |            |             |        |      |        |      | - 1   | ocal  | bloc  | :k    |            |            |       |        |     |     | 1  |     |    |    |     |     |    |    |
| E1 streams                   | State timer           |           | 00:00:  | 00    | •          | LOS  | 3     |       |            | 2           | Incor  | ning | diali  | ng   | 11    | ocal  | unb   | lock  |            |            |       |        |     |     |    |     |    |    |     |     |    |    |
| Stream 2 (SS7)               | Incoming SS7 category | , .       | -       | -     |            | AIS  |       |       |            | <b>⇒</b>  • | Outg   | oing | diali  | ing  |       | Relea | ise ( | send  |            | n          |       |        |     |     |    |     |    |    |     |     |    |    |
| Stream 3 (SS7)               | Incoming CdPN         | -         |         | _     |            | LOF  |       |       | 15         | <b>R</b>    | Incor  | ning | aler   | ting | 1 –   | Dolor | .00 ( | omn   | loto       | -,<br>(cor | d D   |        |     |     |    |     |    |    |     |     |    |    |
| Stream 4 (SS7)               |                       |           | -       | _     | -          | 1.01 | 45    |       |            | <u></u>     | Outa   | oina | alar   | tina |       |       | ise c | omp   | iete       | (Sei       |       | ,      |     |     |    |     |    |    |     |     |    |    |
| Dial plans                   | Incoming CgPN         |           | -       |       | -          | LOI  |       |       |            | 2           | Outg   | oing | alen   | ung  |       | Run d | conti | nuou  | IS-CI      | теск       | test  | (sen   |     | CR) |    |     |    |    |     |     |    |    |
| Dial plan # 0 "NumberPlan#0" | Outgoing SS7 category | <u> </u>  | -       |       | 0          | wo   | RK/F  | RAI   |            | <b>*</b>    | Busy   | Re   | lease  | 9    |       | Stop  | cont  | inuo  | US-C       | heck       | test  |        |     |     |    |     |    |    |     |     |    |    |
| - Call routing               | Outgoing CdPN         | ŀ         | -       |       | $\bigcirc$ | wo   | RK/S  | SLIP  | 16         | (°)         | Talk   |      |        |      | 5     | Show  | con   | tinuc | ous-       | chec       | k tes | st sta | ate |     |    |     |    |    |     |     |    |    |
| TrunkGroups                  | Outgoing CgPN         |           | -       |       |            | wo   | RK    |       | 16         | r I         | Hold   |      |        |      |       |       |       |       |            |            |       |        |     |     |    |     |    |    |     |     |    |    |
|                              | Disconnect the call   | 1         |         |       | -          |      |       |       | 1  -'      | 6<br>       |        |      |        |      | -     |       |       |       |            |            |       |        |     |     |    |     |    |    |     |     |    |    |
|                              |                       |           |         |       | *          | TES  | 51    |       |            | ×           | vvaiti | ng   |        |      |       |       |       |       |            |            |       |        |     |     |    |     |    |    |     |     |    |    |
| Trunk Directions             |                       |           |         |       |            |      |       |       |            | <b>10</b>   | 3way   | , Co | nfere  | ence |       |       |       |       |            |            |       |        |     |     |    |     |    |    |     |     |    |    |
| - Dinternal resources        |                       |           |         |       |            |      |       |       |            | n I         | Serv   | ce d | lialin | g    |       |       |       |       |            |            |       |        |     |     |    |     |    |    |     |     |    |    |
| SS7 Categories               |                       |           |         |       |            |      |       |       |            | • •         |        |      |        |      | _     |       |       |       |            |            |       |        |     |     |    |     |    |    |     |     |    |    |
|                              |                       |           |         |       |            |      |       |       |            |             |        |      |        |      |       |       |       |       |            |            |       |        |     |     |    |     |    |    |     |     |    |    |

To enable management for a channel in a stream, left-click its icon. The field will become highlighted, for example, the screenshot below shows the information for Channel 18 in Stream 1 (SS7). Next, in 'SS7 channel management' table, select the field with the required action and left-click it. Pop-up informational message about the command execution will be shown on screen.

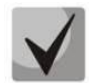

You may perform group operations for channels in a stream. To do this, select the range of channels while holding <SHIFT> key.

#### SS7 channel management – SS7 (CIC) channel management:

- Block channel (send BLO) send BLO message to block channel;
- Unblock channel (send UBL) send UBL message to unblock channel;
- Reset channel to initial state (send GRS) send RSC message;
- Local block block channel locally without sending BLO message;
- Local unblock cancel local block;
- Release (send REL) send REL message;
- *Release confirmation (send RLC)* send RLC message;
- Run continuous-check test (send CCR) run continuous-check test by sending CCR message;
- Stop continuous-check test forcibly terminate channel continuity test;
- *Show continuous-check test* show the current channel continuity test state.

## 3.1.2.5 Fault Alarms Fault Events Log

When a failure occurs, all related information containing the fault stream number, SS-7 line group, signal link, or faulty module is displayed in the header of web configurator. If there are multiple active failures, the header of web configurator will alert about the current most critical one.

When there are no alarms, the message No alarms will be displayed.

| есте    | X       |      | Signaling & Media Gateway Configurator | <sup>●</sup> No alarm | Users: Managemen | t |
|---------|---------|------|----------------------------------------|-----------------------|------------------|---|
| Objects | Service | Help |                                        |                       | Ru <b>Er</b>     | h |

Table 10 – Alarm Message Examples

| Alarm Message                                      | Meaning                                                      |  |  |  |  |  |  |  |  |  |
|----------------------------------------------------|--------------------------------------------------------------|--|--|--|--|--|--|--|--|--|
| Configuration has not been read                    | Configuration file error                                     |  |  |  |  |  |  |  |  |  |
| No communication with SIP module                   | Failure of a software module responsible for SIP operation   |  |  |  |  |  |  |  |  |  |
| Failed to send CDR files via FTP                   | Failure to send a CDR file to FTP server                     |  |  |  |  |  |  |  |  |  |
| No communication with the VoIP submodule           | No communication with the SM-VP submodule                    |  |  |  |  |  |  |  |  |  |
| Running out of operating memory                    | Alarm about high usage of memory resources                   |  |  |  |  |  |  |  |  |  |
|                                                    |                                                              |  |  |  |  |  |  |  |  |  |
| No communication with the H323 module              | Failure of a firmware module responsible for H.323 operation |  |  |  |  |  |  |  |  |  |
| High CPU temperature                               | Temperature has reached 70°C – warning;                      |  |  |  |  |  |  |  |  |  |
|                                                    | 85°C – failure;                                              |  |  |  |  |  |  |  |  |  |
|                                                    | 100°C – critical failure;                                    |  |  |  |  |  |  |  |  |  |
| SIP interface does not respond to OPTIONS requests | One of SIP interfaces is unavailable                         |  |  |  |  |  |  |  |  |  |
| High CPU utilisation"                              | Utilisation above 90% – warning;                             |  |  |  |  |  |  |  |  |  |
|                                                    | Over 95% – failure.                                          |  |  |  |  |  |  |  |  |  |
|                                                    |                                                              |  |  |  |  |  |  |  |  |  |
| Low free space on the disk                         | Free space on one of the external storage devices is running |  |  |  |  |  |  |  |  |  |
|                                                    | out.                                                         |  |  |  |  |  |  |  |  |  |
| CPS threshold is exceeded for the TrunkGroupName   | One of the trunk groups receives more calls per second than  |  |  |  |  |  |  |  |  |  |
| trunk group                                        | defined in the CPS alarm threshold setting                   |  |  |  |  |  |  |  |  |  |

The *Fault Events Log* menu contains a list of alarm events arranged by time and date. There is also the "Clear" button, which removes all information messages and resolved faults from the current log file.

| Alarm | events list         |               |                              |                |                             |
|-------|---------------------|---------------|------------------------------|----------------|-----------------------------|
| Local | l alarm-events list |               |                              |                |                             |
| Cle   | ar Clear the alarn  | n events list |                              |                |                             |
| N⁰    | Time                | Date          | Туре                         | State          | Parameters                  |
| 4     | 13:09:04            | 23/05/18      | SIPT-MODULE                  | OK             | SIP-module connection error |
| 3     | 13:08:59            | 23/05/18      | SIPT-MODULE                  | Critical alarm | SIP-module connection error |
| 2     | 13:08:59            | 23/05/18      | Configuration is not read    | <b>ОК</b>      |                             |
| 1     | 13:08:59            | 23/05/18      | Software start V.3.11.2.2781 | <b>О</b> К     |                             |
| 0     | 13:08:49            | 23/05/18      | Configuration is not read    | Critical alarm |                             |

Alarm Table:

Clear – delete the existing fault events table;

- # fault sequential number;
- Time fault occurrence time (HH:MM:SS);

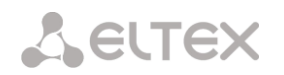

- Date fault occurrence date (DD/MM/YY);
- *Type* a fault type:
  - *CONFIG* a critical fault, a configuration file fault;
  - SIPT-MODULE a critical fault, a failure of a program module responsible for VoIP operation;
  - CDR-FTP a fault or a warning, a failure to send a CDR file to the FTP server;
  - TRUNK-CPS the number of allowed calls per second for the trunk group is exceeded;
- State a fault state status:
  - critical fault, LED blinking red the fault requires immediate intervention of the service personnel and affects device operation and provisioning of communication services;
  - fault, red LED non-critical fault, intervention of the service personnel is also required;
  - warning and OK, green LED the fault is resolved;
- Parameters textual description of the failure details. Depending on the failure type, it has the following form:
  - CONFIG; \_
  - SIPT-MODULE no communication with SIP module;
  - TRUNK-CPS CPS threshold is exceeded for XX trunk group, where XX the trunk group name;

## 3.1.2.6 Interface Monitoring

This section describes monitoring the status of network interfaces (tagged/untagged)

| N | letwo | ork interfaces |              |         |      |              |               |               |
|---|-------|----------------|--------------|---------|------|--------------|---------------|---------------|
|   | N⁰    | Ethernet       | Network name | VLAN ID | DHCP | IP address   | Broadcast     | Network mask  |
|   | 0     | eth0           | eth1         | -       | -    | 192.168.1.20 | 192.168.1.255 | 255.255.255.0 |
|   | 1     | eth0:1         | 0.20         | -       | -    | 192.168.0.20 | 192.168.0.255 | 255.255.255.0 |

- Ethernet Ethernet interface name;
- Network name the network name with which the specified network settings are associated;
- VLAN ID virtual network identifier (for the tagged interface);
- DHCP indicates the usage of DHCP to obtain network settings automatically (requires a DHCP server in the operator's network);
- IP address, Broadcast, Network mask network interface settings (if not using DHCP).

#### 3.1.2.7 Storage Devices Information

This section contains information about external storage devices connected to the device. No connected drives

Local disk drives

*Extract* – clicking on the link will safely extract the drive.

## 3.1.2.8 Queues Statistics

This section contains the queues operation statistics.

| Q | ueue st     | atistic        | s        |            |                            |                     |                    |                 |
|---|-------------|----------------|----------|------------|----------------------------|---------------------|--------------------|-----------------|
|   |             |                |          |            |                            |                     |                    |                 |
|   | ID<br>queue | Total<br>calls | Answered | Unanswered | Average<br>queue<br>length | Callback<br>failure | Qeueue<br>overflow | Waiting<br>time |
|   | 0           | 0              | 0        | 0          | 0/0/0                      | 0                   | 0                  | 0               |
|   | 1           | 0              | 0        | 0          | 0/0/0                      | 0                   | 0                  | 0               |

- *Queue ID* the queue identifier.
- *Total of incoming calls* the total number of incoming calls in the queue.
- Answered the number of successful calls completed by the operator's response.
- *Not answered* the number of calls dropped by the caller before the operator's response.
- Average queue length (hour/day/workday) the maximum queue length for the last hour/day/working day. The last hour/day a periodic interval of time repeated every hour/24 hours respectively, where the first interval starts at the firmware start time. The time intervals of the workday are set in the call group settings.
- Unsuccessful callback attempts the number of unsuccessful attempts to call back to the subscriber, when using the callback option<sup>1</sup>.
- *Queue overflows* the number of calls failed due to the queue size overflow.
- Average waiting time the average waiting time for the operator to respond; based on this value, the response is generated.

## 3.1.2.9 Active Calls Monitoring

The 'VoIP submodules load' window displays sound mixer channel occupancy, and the state of SM-VP-M300 submodule installed on SMG-500.

|        | VoIP submodule load             |   |      |  |  |  |  |  |  |  |  |  |  |  |
|--------|---------------------------------|---|------|--|--|--|--|--|--|--|--|--|--|--|
| Туре   | Type State Active count Payload |   |      |  |  |  |  |  |  |  |  |  |  |  |
| M82359 | Work                            | 0 | 0.0% |  |  |  |  |  |  |  |  |  |  |  |

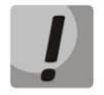

The SM-VP submodule of SMG-500 is designed for converting media traffic in the E1-VoIP direction. The submodule is not involved for processing media traffic and calls in the VoIP — VoIP direction.

<sup>&</sup>lt;sup>1</sup> Not supported in the current firmware version 3.14.0

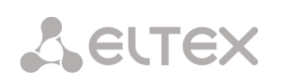

| Sections                              | Activ | ve cal | ls mo | onito  | ring  |          |             |       |        |            |       |     |     |     |       |       |     |        |         |     |     |     |     |     |     |     |     |     |     |     |     |     |
|---------------------------------------|-------|--------|-------|--------|-------|----------|-------------|-------|--------|------------|-------|-----|-----|-----|-------|-------|-----|--------|---------|-----|-----|-----|-----|-----|-----|-----|-----|-----|-----|-----|-----|-----|
| System settings                       |       |        |       |        |       |          |             |       |        |            |       |     |     |     |       |       | _   |        |         |     |     |     |     |     |     |     |     |     |     |     |     |     |
| - Monitoring                          |       |        |       |        |       | <u>۱</u> | /oIP        | subn  | nodu   | le lo      | ad    |     |     |     |       |       | _   |        |         |     |     |     |     |     |     |     |     |     |     |     |     |     |
| Telemetry                             |       | T      | уре   |        |       | St       | ate         |       | A      | ctiv       | e cou | Int |     | Pa  | yload | t     |     |        |         |     |     |     |     |     |     |     |     |     |     |     |     |     |
| E1 streams                            |       | M8     | 2359  |        |       | W        | ork         |       |        |            | 0     |     |     | 0   | .0%   |       |     |        |         |     |     |     |     |     |     |     |     |     |     |     |     |     |
| E1 channels                           |       |        |       |        |       |          |             |       |        |            |       |     |     | ٨   | tivo  | calle | mor | nitori | na      |     |     |     |     |     |     |     |     |     |     |     |     |     |
| CPU load graph                        |       |        | 0     | 0      | 0     | 0        | 0           | 0     | 0      | 0          | 0     | 0   | 0   | A.  | ave   |       |     |        | ng<br>O | 0   | 0   | 0   | 0   | 0   | 0   | 0   | 0   | 0   | 0   | 0   | 0   | 0   |
| Active calls monitoring               |       |        | 2     | 3      | 4     | 5        | 6           | 7     | 8      | 9          | 10    | 11  | 12  | 13  | 14    | 15    | 16  | 17     | 18      | 19  | 20  | 21  | 22  | 23  | 24  | 25  | 26  | 27  | 28  | 29  | 30  | 31  |
| Alarm events list                     |       | 0      | 0     | 0      | 0     | 0        | 0           | 0     | 0      | 0          | 0     | 0   | 0   | 0   | 0     | 0     | 0   | 0      | 0       | 0   | 0   | 0   | 0   | 0   | 0   | 0   | 0   | 0   | 0   | 0   | 0   | 0   |
| Network interfaces                    | 32    | 2 33   | 34    | 35     | 36    | 37       | 38          | 39    | 40     | 41         | 42    | 43  | 44  | 45  | 46    | 47    | 48  | 49     | 50      | 51  | 52  | 53  | 54  | 55  | 56  | 57  | 58  | 59  | 60  | 61  | 62  | 63  |
|                                       | C     | 0      | 0     | 0      | 0     | •        | 0           | 0     | •      | 0          | •     | 0   | 0   | 0   | ۲     | 0     | •   | •      | ۲       | ۲   | ۲   | ۲   | ۲   | 0   | •   | •   | •   | 0   | •   | 0   | ۲   | •   |
| Synchronization sources               | 64    | 4 65   | 66    | 67     | 68    | 69       | 70          | 71    | 72     | 73         | 74    | 75  | 76  | 77  | 78    | 79    | 80  | 81     | 82      | 83  | 84  | 85  | 86  | 87  | 88  | 89  | 90  | 91  | 92  | 93  | 94  | 95  |
| CDR settings                          | C     | ) ()   | ۲     | ۲      | ۲     | ۲        | ۲           | ۲     | ۲      | $^{\circ}$ | ۲     | ۲   | ۲   | ۲   | ۲     | ۲     | ۲   | ۲      | ۲       | ۲   | ۲   | ۲   | ۲   | ۲   | ۲   | ۲   | ۲   | ۲   | •   | ۲   | ۲   | ۲   |
| E1 streams                            | 96    | 6 97   | 98    | 99     | 100   | 101      | 102         | 103   | 104    | 105        | 106   | 107 | 108 | 109 | 110   | 111   | 112 | 113    | 114     | 115 | 116 | 117 | 118 | 119 | 120 | 121 | 122 | 123 | 124 | 125 | 126 | 127 |
| Stream 1 (SS7)                        | C     | 0      | ۲     | ۲      | 0     | 0        | ٥           | ۲     | 0      | ۲          | ۲     | ٥   | ۲   | ٥   | ۲     | ٥     | ۲   | ۲      | ۲       | ۲   | ۲   | ۲   | ۲   | ۲   | ۲   | ٥   | ۲   | ۲   | 0   | ۲   | 0   | 0   |
| Stream 2 (SS7)                        | 12    | 8 129  | 130   | 131    | 132   | 133      | 134         | 135   | 136    | 137        | 138   | 139 | 140 | 141 | 142   | 143   | 144 | 145    | 146     | 147 | 148 | 149 | 150 | 151 | 152 | 153 | 154 | 155 | 156 | 157 | 158 | 159 |
| Stream 3 (SS7)                        | 16    | 0 161  | 162   | 162    | 164   | 165      | 0           | 167   | 0      | 0          | 170   | 0   | 172 | 172 | 174   | 175   | 176 | 177    | 170     | 170 | 0   | 0   | 0   | 102 | 104 | 105 | 106 | 107 | 100 | 100 | 0   | 0   |
| Stream 4 (SS7)                        |       |        | 102   | 105    | 104   | 105      | 100         | 107   | 100    | 109        | 0     | 0   | 0   | 0   | 0     | 0     | 0   | 0      | 0       | 0   | 100 | 101 | 102 | 105 | 104 | 100 | 100 | 107 | 100 | 109 | 190 | 0   |
| 🖃 🗁 Dial plans                        | 19    | 2 193  | 194   | 195    | 196   | 197      | 198         | 199   | 200    | 201        | 202   | 203 | 204 | 205 | 206   | 207   | 208 | 209    | 210     | 211 | 212 | 213 | 214 | 215 | 216 | 217 | 218 | 219 | 220 | 221 | 222 | 223 |
| Dial plan # 0 "NumberPlan#0"          |       |        | 0     | 0      | 0     | 0        | 0           | 0     | 0      | 0          | 0     | 0   | 0   | 0   | 0     | 0     | 6   | 6      | 6       | 6   | 6   | 6   | 6   | 6   | 0   | 6   | 0   | 0   | 0   | 6   | 0   | 0   |
| Call routing                          | 22    | 4 225  | 226   | 227    | 228   | 229      | 230         | 231   | 232    | 233        | 234   | 235 | 236 | 237 | 238   | 239   | 240 | 241    | 242     | 243 | 244 | 245 | 246 | 247 | 248 | 249 | 250 | 251 | 252 | 253 | 254 | 255 |
| CC7 Linksto                           |       |        |       |        |       |          |             |       |        |            |       |     |     |     |       |       |     |        |         |     |     |     |     |     |     |     |     |     |     |     |     |     |
| SID interfaces                        |       | Ch     | annel | info   | #     |          | C           | hanı  | nel st | tates      | •     |     |     |     |       |       |     |        |         |     |     |     |     |     |     |     |     |     |     |     |     |     |
| Trunk Directions                      |       |        |       |        | State |          | 0           | Idle  |        |            |       |     |     |     |       |       |     |        |         |     |     |     |     |     |     |     |     |     |     |     |     |     |
| Internal resources                    |       |        | S     | state  | timer | -        | <b>S</b>    | Incor | ning ( | dialin     | ng    |     |     |     |       |       |     |        |         |     |     |     |     |     |     |     |     |     |     |     |     |     |
| SS7 Categories                        | In    | comin  | g SS7 | 7 cate | egory | -        | <u> </u>    | Outa  | oing   | dialin     | -     |     |     |     |       |       |     |        |         |     |     |     |     |     |     |     |     |     |     |     |     |     |
| Access categories                     |       | 1      | ncom  | ing C  | dPN   | -        | -           |       |        | ulaini     | ig .  |     |     |     |       |       |     |        |         |     |     |     |     |     |     |     |     |     |     |     |     |     |
| PBX profiles                          |       | 1      | ncom  | ina C  | aPN   | -        | 2           | Incor | ning a | alerti     | ng    |     |     |     |       |       |     |        |         |     |     |     |     |     |     |     |     |     |     |     |     |     |
| Modifiers tables                      | 0     | utaoin | a SS7 | 7 cate | adorv | -        | 2           | Outg  | oing a | alerti     | ing   |     |     |     |       |       |     |        |         |     |     |     |     |     |     |     |     |     |     |     |     |     |
| Q.931 timers                          |       | (      | Dutao | ina C  | dPN   |          | *           | Busy  | Rele   | ease       |       |     |     |     |       |       |     |        |         |     |     |     |     |     |     |     |     |     |     |     |     |     |
| SS7 timers                            |       |        | Dutao | ing C  |       | -        | <u>e</u> )  | Talk  |        |            | _     |     |     |     |       |       |     |        |         |     |     |     |     |     |     |     |     |     |     |     |     |     |
| Q.850-cause to SIP-reply mapping      |       |        | Juigo | ing c  | JYFIN |          | 6           |       |        |            | _     |     |     |     |       |       |     |        |         |     |     |     |     |     |     |     |     |     |     |     |     |     |
| Scheduled routing                     |       |        |       |        |       |          | l I         | Hold  |        |            |       |     |     |     |       |       |     |        |         |     |     |     |     |     |     |     |     |     |     |     |     |     |
| Pickup groups                         |       |        |       |        |       |          | X           | Waiti | ng, V  | Vait C     | CID   |     |     |     |       |       |     |        |         |     |     |     |     |     |     |     |     |     |     |     |     |     |
| Voice messages                        |       |        |       |        |       |          | <b>(())</b> | 3way  | , Con  | ferei      | nce   |     |     |     |       |       |     |        |         |     |     |     |     |     |     |     |     |     |     |     |     |     |
| SIP raplies list to switch on reserve |       |        |       |        |       | L        |             |       |        |            |       |     |     |     |       |       |     |        |         |     |     |     |     |     |     |     |     |     |     |     |     |     |

*Active calls monitoring* window displays state indicators for each port. *Channel state* window shows indication description, see below.

## **Channel Status**

- Idle (grey) initial state, the channel is ready to serve a call;
- *Incoming dialling* incoming call;
- *Outgoing dialling* outgoing call;
- Incoming alerting incoming alert message;
- Outgoing alerting outgoing alert message;
- Busy, Release line is busy;
- *Talk* conversation;
- *Hold* on hold;
- Waiting, Wait CID waiting, waiting for CallerID;
- *3way, Conference* participates in the conference.

To get additional information on channel state, select the required channel in *Active calls monitoring* window. Information on connection via channel # displays information on channel.

#### **Channel Connection Information**

• *Status* – channel status:

# LELTEX

- Off channel is disabled;
- Block port is blocked;
- Init channel initialisation;
- Idle channel is in initial state;
- In-Dial/Out-Dial incoming/outgoing call dial;
- In-Call/Out-Call incoming or outgoing engagement;
- In-Busy/Out-Busy sending the busy tone;
- Talk channel is in call state;
- Release channel release;
- Wait-Ack waiting for acknowledgement;
- Wait-CID waiting for Caller ID (CLI);
- Wait-Num waiting for call dial;
- Hold subscriber is on hold;
- Status timer channel last known status duration.
- Incoming SS7 category SS7 category of an incoming call before modification.
- *CdPN incoming number* callee number before modification.
- *CgPN incoming number* caller number before modification.
- Outgoing SS7 category SS7 category of an incoming call after modification.
- *CdPN outgoing number* callee number after modification.
- *CgPN outgoing number* caller number after modification.

#### 3.1.3 Synchronization source

To synchronize device with multiple sources, priority list algorithm has been implemented. Its meaning is as follows: when sync signal from the current source is lost, the list lookup is performed to identify active signals from the lower priority sources. When the higher priority signal is restored, the system will switch to that signal. Also, you may use multiple sources with the same priority; at that, when the same priority signal is restored, the system will not switch to that signal

You may specify up to 4 synchronization sources (from each of 4 E1 streams).

To generate the list, use the following buttons:

🛅 – Add source; 抷 – Delete.

| Источники синхронизации                                              |
|----------------------------------------------------------------------|
| Список источников синхронизации                                      |
| ▲ 0 Поток 0<br>▲ 1 Поток 2                                           |
| 5 Таймаут потери сигнала, сек 🧐<br>5 Таймаут возврата сигнала, сек 🎯 |
| Применить Сброс                                                      |

To change the source priority, use 'Up/Down' buttons located next to each source. The highest priority value is 0, the lowest priority value is 14.

- Signal loss timeout time interval that should pass before the system switches to the lower priority synchronization source when the signal is lost. If the signal is restored during this interval, there will be no switching.
- *Return timeout* time interval of the restored higher priority synchronization signal activity that should pass before the system switches to that signal.

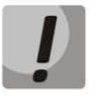

If D-channel is configured for the stream originating the synchronization signal (for SS7 or PRI protocol), make sure that D-channel is in operation, otherwise the synchronization signal will not be captured from the stream that will cause slips.

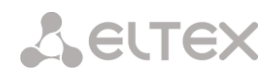

# 3.1.4 CDR

This section describes parameters configuration to save call detail records.

CDR is a call detail record, which allows the system to save the history of calls performed through SMG.

| CDR                                | settings        |
|------------------------------------|-----------------|
| Enable CDR                         |                 |
| CDR file                           | s settings      |
| Create files                       | periodically V  |
| Hours                              | 1 •             |
| Minutes                            | 0 •             |
| Add header                         |                 |
| Signature                          |                 |
| Local stor                         | age settings    |
| Store files on local disk drive    |                 |
| Path to local disk drive           |                 |
| Directory usage                    | by date T       |
| Keep files for: Days               | 30 🗸            |
| Hours                              |                 |
| Minutes                            |                 |
| FTD serv                           | er settings     |
| Store files on FTP                 |                 |
| Server address/hostname            |                 |
| Server port                        | 21              |
| Dette en conver                    | 21              |
| Path on server                     |                 |
| Login                              |                 |
| Password                           | •••••           |
| Reserve FTP                        | server settings |
| Store files on FTP                 |                 |
| Only if primary FTP failed         |                 |
| Server address/hostname            |                 |
| Server port                        | 21              |
| Path on server                     |                 |
| Login                              |                 |
| Password                           | •••••           |
| Other                              | settings        |
| Save unsuccessfull calls           |                 |
| Save empty files                   |                 |
| Write redirected call duration     |                 |
| Swap Redirecting number and CgPN 🥑 |                 |
| Round duration                     | upwards •       |
| Modifiers for in                   | coming numbers  |
| CdPN                               | [3] format_CDR  |
| CgPN                               | not used 🔻      |
| RedirPN                            | not used 🔻      |
| Modifiers for o                    | utgoing numbers |
| CdPN                               | not used 🔻      |
| CgPN                               | not used 🔻      |
|                                    |                 |

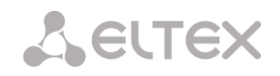

#### CDR Saving Parameters

• Enable saving CDR – when this option is checked, the gateway will generate CDRs.

#### CDR Files Creation Settings

- *Create mode* select the mode to create CDR files:
  - After the specified period CDR file is created after the specified period has elapsed since the device boot;
  - Once a day CDR file is created once a day at the specified time;
  - Once an hour CDR file is created once an hour at the specified time;
- Saving period: Days, Hours, Minutes time period for CDR generation and saving in the device RAM;
- Add header when this option is checked, the following header will be written at the beginning of the CDR file: SMG200. CDR. File started at "YYYYMMDDhhmmss", where "YYYYMMDDhhmmss" is the records saving start time.
- *Discriminant* specifies a distinctive feature to identify the device, which created the record.

#### Local Storage Settings

- Save to local drive when this option is checked, save CDRs onto the local drive;
- Local drive path the path to the local drive. If the local drive path is selected, the menu displays the list of folders and files on that drive. To download data to your computer, select the checkbox for the required records and click *Download*. The folder with records will be moved to the archive, which is recommended to delete after the boot to avoid the disk overflow. To remove the outdated data from your computer, select the checkbox for the required records and click *Remove*.

| Local stor                      | age settings |
|---------------------------------|--------------|
| Store files on local disk drive |              |
| Path to local disk drive        | <b>T</b>     |
| Directory usage                 | by date 🔻    |
| Keep files for: Days            | 30 🔻         |
| Hours                           | 0 •          |
| Minutes                         | 0 •          |

- Directory utilisation select the directories for CDR data storage;
  - Directories by date CDRs are saved into separate directories, where the directory name corresponds to the CDR file creation date and the name format is "cdryyymmdd", for example, cdr20150818;
  - Single directory all CDRs are saved into a single cdr\_all directory located on the selected drive.
- Data storage time: Days, Hours, Minutes the period to keep CDRs on the local drive.

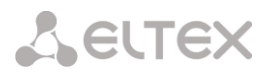

When the FTP server is not available, CDRs will be saved to the device RAM. When the memory is full, a warning message will be generated, followed by a failure alarm. For CDR file saving indication, see section 1.7. The thresholds for warning and failure alarms are described in the table of memory thresholds for CDRs saving.

When the failure status is activated, the corresponding SNMP trap is sent.

#### Table of memory thresholds for CDR saving

A certain amount of RAM is allocated for the temporary storage of CDR on the device, in case it is impossible to save data to the FTP server for some reason. When this amount is filled, a warning or failure alarm is displayed.

|                                       | SMG-200/500 |
|---------------------------------------|-------------|
| Total memory allocated:               | 30 MB       |
| Memory thresholds for alarm messages: |             |
| - warning                             | 512 KB      |
| - failure                             | 5 MB        |
| - critical failure                    | 15 MB       |

One CDR takes from 200 to 400 bytes. Thus, 1 MB of memory can store from 2,600 to 5,200 records.

#### FTP Server Settings

- Save to FTP when this option is checked, CDRs will be transferred to a FTP server;
- *FTP Server* IP address of the FTP server;
- FTP Port TCP port of the FTP server;
- Path to file a path to the FTP server directory to store CDRs;
- *FTP login* username for access to the FTP server;
- *FTP password* user password for access to the FTP server.

#### Settings of Redundant FTP Server

In case the primary FTP server is unavailable, CDRs will be sent to the redundant server (if configured), until communication with the primary FTP server is restored.

- Save to FTP when this option is checked, CDRs will be transferred to a redundant FTP server;
- FTP Server IP address of the redundant FTP server;
- *FTP Port* TCP port of the redundant FTP server;
- *Path to file* a path to the redundant FTP server directory to store CDRs;
- FTP login username for access to the redundant FTP server;
- FTP password user password for access to the redundant FTP server.

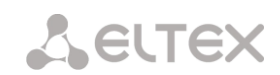

#### Miscellaneous Settings

- *Save unsuccessful calls* when this option is checked, stores unsuccessful calls (not resulted in conversation) into CDR files;
- Save empty files when this option is checked, saves CDR files containing no records;
- *Redirected call duration* when this option is checked, the CDR for a call redirected from "discinfo: redirected call;", will contain actual call duration; when unchecked, the duration will be set to zero;
- *Replace CgPN with Redirecting number* the option applies to calls redirected in case the CgPN and the Redirecting number fields in the CDR are used simultaneously. If there is no Redirecting number field in the CDR, the CgPN value is automatically replaced with Redirecting number value for redirected calls;
- *Duration rounding* this option specifies the rounding mode for the call duration in CDRs:
  - Rounding up call duration rounding mode; the call duration is rounded up if it exceeds 330 ms;
  - Rounding down call duration rounding mode; the call duration is rounded down if it exceeds 850 ms;
  - No rounding (ms counted) in this mode, the call duration is not rounded up or down, and is recorded to the nearest millisecond.

#### Incoming Number Modifiers

Incoming number modifiers are the modifiers that modify any CDR fields containing subscriber numbers and apply to these fields before a call proceeds through a numbering schedule.

- *CdPN* intended for modifications based on the analysis of the callee number received from the incoming channel;
- *CgPN* intended for modifications based on the analysis of the caller number received from the incoming channel;
- *RedirPN* intended for modifications based on the analysis of the number of the subscriber that redirected the call received from the incoming channel.

#### **Outgoing Number Modifiers**

Outgoing number modifiers are the modifiers that modify any CDR fields containing subscriber numbers and apply to these fields after a call proceeds through a numbering schedule.

- *CdPN* intended for modifications based on the analysis of the callee number sent to the outgoing channel;
- *CgPN* intended for modifications based on the analysis of the caller number sent to the outgoing channel;
- *RedirPN* intended for modifications based on the analysis of the number of the subscriber that redirected the call sent to the outgoing channel.

## 3.1.4.1 List of Available CDR Fields

You can select the fields to be written to CDR files and configure their order. The *Available* column displays all the fields available for adding; the *Added* column displays the fields in the order they will be written to CDR files.

The following buttons are located under the list:

- Add all relocate all available fields to the Added column;
- Remove all remove all fields from the Added column;
- *Default* the basic set of fields remains in the *Added* column (see the list of fields in section 3.1.4.2).

You can add or remove the desired fields by dragging them to the corresponding column with the left mouse button. The *Added* column is numbered according to the sequence number of the field in the CDR file.

## 3.1.4.2 Default CDR Format

- First line a general header for an entire CDR file (this parameter is displayed if the corresponding setting is selected);
- Next lines CDRs in the form of fields separated by semicolons ";". The basic set of fields is as follows:

| List of fields CDR used  |      |                                       |  |  |  |
|--------------------------|------|---------------------------------------|--|--|--|
| Added                    |      | Available                             |  |  |  |
| 1. Device Sign           |      | Redirecting mark                      |  |  |  |
| 2. Connect time          |      | Pickup mark                           |  |  |  |
| 3. Duration              |      | Release side mark                     |  |  |  |
| 4. Release cause         |      | Incoming SIP Call-ID                  |  |  |  |
| 5. Call release info     |      | Outgoing SIP Call-ID                  |  |  |  |
| 6. Incoming IP-address   |      | Incoming SS7 category                 |  |  |  |
| 7. Incoming type         |      | Incoming Calling party category (RUS) |  |  |  |
| 8. Incoming description  |      | Outgoing SS7 category                 |  |  |  |
| 9. Incoming CgPN         |      | Outgoing Calling party category (RUS) |  |  |  |
| 10. Outgoing CgPN        |      | Sequence number                       |  |  |  |
| 11. Outgoing IP-address  |      | Incoming redirecting number           |  |  |  |
| 12. Outgoing type        |      | Outgoing redirecting number           |  |  |  |
| 13. Outgoing description |      | RADIUS Accounting-Session-Id          |  |  |  |
| 14. Incoming CdPN        |      | Global Callref                        |  |  |  |
| 15. Outgoing CdPN        |      | Incoming numplan                      |  |  |  |
| 16. Setup time           |      |                                       |  |  |  |
| 17. Disconnect time      |      |                                       |  |  |  |
|                          |      |                                       |  |  |  |
| Add all                  | Remo | ve all Default                        |  |  |  |

- discriminant;
- connection establishment time in the YYYY-MM-DD hh:mm:ss format (in case of unsuccessful calls, this parameter is equal to the disconnection time);
- call duration, seconds;
- cause of disconnection according to ITU-T Q.850;
- call status in case of disconnection;
- Caller information:
  - IP address;
  - source type;
  - description subscriber/trunk name (TG);
  - caller number on input;
  - caller number on output.
- Callee information:
  - IP address;
  - destination type;
  - description subscriber/trunk name (TG);

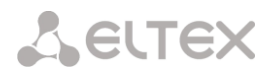

- callee number on input;
- callee number on output;
- call received time in the format: YYYY-MM-DD hh:mm:ss;
- connection termination time in the format: YYYY-MM-DD hh:mm:ss.

## 3.1.4.3 Description of CDR Fields

Discriminant - a user-configurable string that identifies the device;

**Call received time, call response time, disconnect time** – time of the corresponding event in the following format: "YYYY-MM-DD HH:MM: SS.MSEC";

**Call duration** – counted in seconds "SS"; if the rounding method is set to "no rounding"; milliseconds are sent after the separating point: "SS.MSEC";

**Q.850 disconnect cause** – numeric disconnect code, as recommended by ITU-T Q.850;

#### Call statuses in case of disconnection:

- user answer successful call;
- user called, but unanswer unsuccessful call, no response from subscriber;
- unassigned number unsuccessful call, the number is not assigned;
- user busy unsuccessful call, the user is busy;
- uncomplete number unsuccessful call, the number is not complete;
- out of order unsuccessful call, the terminal equipment is not available;
- unavailable trunk line unsuccessful call, the trunk is not available;
- unavailable voice-chan unsuccessful call, no free voice links available;
- access denied unsuccessful call, access denied;
- RADIUS-response not received unsuccessful call, no response from the RADIUS server;
- unspecified unsuccessful call, another cause.

*IP address of the caller/callee* – IP address, if the call is made by SIP/H. 323 protocols. If the call is made not over the IP network, the value 0.0.0.0 will be written into the field.

#### Source and Destination Types

- SIP-user SIP subscriber;
- fxs-port/fxo-port;
- user-service use of VAS, only for the source type;
- trunk-SIP SIP trunk;
- trunk-SS7 SS-7 trunk;
- trunk-Q931 ISDN PRI trunk.
- trunk-H.323 H.323 trunk.

**Caller description** – contains the text name of the trunk through which the call was made, or the caller's name. If the call is initiated by VAS, the description can take the following values:

- Redirection call forwarding;
- CallTransfer call transfer;
- CallPickup call pickup;
- ServiceManagement management of VAS;
- Conference ad-hoc conference;
- IVR call from IVR system;

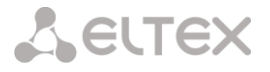

3way – three-way conference;

*Incoming/outgoing number of the caller* – the caller's number at the input (before modification in the incoming TG) or at the output (after all modifications in the incoming and outgoing TGs);

*Incoming/outgoing number of the callee* – the callee's number at the input (before modification in the incoming TG) or at the output (after all modifications in the incoming and outgoing TGs);

## Forwarding Tag:

- *normal* the call w/o forwarding;
- *redirecting* the caller has redirected the call to the callee;
- *redirected* the call initiated by the caller has been redirected to another subscriber.

#### Interception tag:

- normal the call passed without interception;
- *pickup* the call was intercepted.

#### **Disconnect initiator tag:**

- *originate* call ended by the caller;
- originate call ended by the callee.
- *internal* call ended by the device (SMG).

*Incoming/outgoing SS7 CIC* – CIC number for the incoming/outgoing call. If the call was made not through the SS7 interface, the field will be empty;

*Incoming/outgoing Call-ID* – Call-ID for the incoming/outgoing call. If the call was made not through the SIP interface, the field will be empty;

**Incoming/outgoing SS7 category** – the caller category in SS7 line at the input (before modification in the incoming TG) or at the output (after all modifications in the incoming and outgoing TGs);

*Incoming/outgoing Caller ID category* – the Caller ID category at the input (before modification in the incoming TG) or at the output (after all modifications in the incoming and outgoing TGs);

*Incoming/outgoing E1 stream* – number of the incoming/outgoing E1 stream. If the call was made not through E1 stream, the field will be empty;

*Incoming/outgoing E1 channel* – number of the incoming/outgoing E1 channel. If the call was made not through E1, the field will be empty;

**Sequential record number** – two numbers separated by a hyphen. The first number is the timestamp generated when the device starts, the second is the CDR record sequential number;

**Incoming/outgoing redirecting number** – the redirecting number at the input (before modification in the incoming TG) or at the output (after all modifications in the incoming and outgoing TGs);

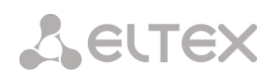

RADIUS Accounting-Session-Id - the Acct-Session-Id attribute value sent to RADIUS;

**Global Callref** – Global Call Reference field, which is formed as follows: "|XX.XX.XX|YY.YY.YY.YY.YY.YY", where:

XX.XX.XX – own point code (OPC) in little-endian HEX format;

YY.YY.YY.YY.YY - sequential call number in little-endian HEX format;

*Incoming/outgoing numbering schedule* – the number of the numbering schedule in which the call arrived and left.

## 3.1.4.4 CDR File Example

An example CDR file containing four entries. The file header is enabled and the following fields are selected:

- 1. sequential record number;
- 2. discriminant;
- 3. call received time;
- 4. call response time;
- 5. call disconnect time;
- 6. call duration;
- 7. disconnect cause Q.850;
- 8. call status in case of disconnection;
- 9. disconnect initiator tag;
- 10.forwarding tag;
- 11.pickup tag;
- 12.caller type;
- 13.caller description;
- 14.incoming E1 stream;
- 15.caller IP address;
- 16.incoming number of the caller;
- 17.outgoing number of the caller;
- 18.callee type;
- 19.callee description;
- 20.outgoing E1 stream;
- 21.callee IP address;
- 22.incoming number of the callee;
- 23.outgoing number of the callee.

RADIUS Accounting-Session-Id SMG200. CDR. File started at '20161213115258'

20161210124301-00000;SMG 200 ELTZ;2016-12-13 11:52:58.126;2016-12-13 11:52:58.465;2016-12-13 11:52:58.479;0.014;16;user answer;originate;normal;normal;trunk-SIP;sipp\_in;;192.168.0.123;20001;20001;trunk-SS7;TrunkSS7\_00;0:0.0.0;10001;10001;11000321 584f7eaa 65a813f9 53681e51;

20161210124301-00001;SMG 2016 ELTZ;2016-12-13 11:52:58.134;2016-12-13 11:52:58.462;2016-12-13 11:52:58.483;0.021;16;user answer;originate;normal;normal;trunk-SS7;TrunkSS7\_01;1;0.0.0.0;20001;20001;trunk-SIP;sipp\_out;;192.168.1.123;10001;10001;06000106 584f7eaa 59a880c4 5b369253;

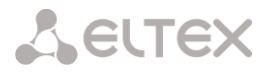

20161210124301-00002;SMG 200 ELTZ;2016-12-13 11:52:58.026;2016-12-13 11:53:00.049;2016-12-13 11:53:00.062;0.013;16;user answer;originate;normal;normal;trunk-SIP;sipp\_in;;192.168.0.123;20000;20000;trunk-SS7;TrunkSS7\_00;0;0.0.0;10000;10000;11000043 584f7ea9 5068f1a1 418fbc82;

20161210124301-00003;SMG 200 ELTZ;2016-12-13 11:52:58.034;2016-12-13 11:53:00.046;2016-12-13 11:53:00.066;0.020;16;user answer;originate;normal;normal;trunk-SS7;TrunkSS7\_01;1;0.0.0;20000;20000;trunk-SIP;TrunkAsterisk;;192.168.69.123;10000;10000;06000105 584f7eaa 7f14fecf 2a88c6d7.

# 3.1.5 E1 streams (for SMG-500 only)

To select signaling protocol for a stream, use the *'Signaling protocol'* drop-down list.

The device supports the following signaling protocols:

- Q.931 (User);
- Q.931 (Network);
- SS7.

| Sections                                                         | Stream #1               |                                 |
|------------------------------------------------------------------|-------------------------|---------------------------------|
| Telemetry                                                        | Physical settings / SS7 | Channel settings                |
| E1 channels<br>CPU load graph                                    | Title                   |                                 |
| Active calls monitoring     Alarm events list                    | Signaling               | SS7  Select                     |
| Vetwork interfaces      Local disk drives      Output statistics | Enable                  | Q.931 (User)<br>Q.931 (Network) |
| Synchronization sources                                          | CRC4 xmit/control       |                                 |
| El streams                                                       | Equalizer               |                                 |
| Stream 1 (SS7) Stream 2 (SS7)                                    | Alarm indication        |                                 |
| Stream 3 (SS7)                                                   | Remote alarm indication |                                 |
| Dial plans                                                       | Line code               | HDB3 •                          |
| Dial plan # 0 "NumberPlan#0"     Gall routing                    | Slip indication         |                                 |
| TrunkGroups                                                      | Slip detection timout   | 5 sec 🔻                         |

## 3.1.5.1 Configuring physical settings

## **Physical settings:**

- Name E1 stream name;
- Enable physically enable stream;
- CRC4 xmit/control CRC4 check sum generation at transmission and control at the reception;
- Equalizer when checked, transmitted signal will be amplified;
- *Alarm indication* when checked, fault indication will appear in case of local stream fault (ALARM LED will light up, alarm will be recorded to alarm log);
- *Remote alarm indication* when checked, fault indication will appear in case of remote stream fault (ALARM LED will light up, alarm will be recorded to alarm log);
- Line code type of information encoding in a channel (HDB3, AMI);
- *Slip indication* when checked, fault indication will appear when slips are identified in the reception path;
- *Slip detection timeout* stream parameter polling frequency; if the slip is detected in that stream, the gateway will indicate an alarm for the duration of this timeout.

# 3.1.5.2 Q.931 signalling protocol configuration

## 'Physical settings/Q.931' tab

| Title         Signaling       Q.931 (User) ▼         Physical settings         Enable       ✓         CRC4 xmit/control       □         Equalizer       □         Alarm indication       □         Remote alarm indication       □         Line code       HDB3 ▼         Slip indication       □         Slip detection timout       5 sec ▼         Q.931 LAPD         T200, ×100 ms ♥       10         T203, ×100 ms ♥       100         T203, ×100 ms ♥       100         Scheduled routing profile       not set         Scheduled routing profile       not set         Scheduled routing profile       not set         Access category       [0] AccessCat#0         Dial plan       [0] NumberPlan#0         Numbering plan type       Unknown         Calling party category (RUS)       1         Send calling party category (RUS)       1         Send calling party category (RUS)       1         Do not send RESTART for interface       □         Do not send RESTART for channel       □         Dial plan (bind party category in the set for interface       □         Do not send RESTART for interface<                                                                                                    | Physical settings / Q.931           | Calling nam    | ne translation settings Channel se | tting |
|----------------------------------------------------------------------------------------------------|-------------------------------------|----------------|------------------------------------|-------|
| Signaling       Q.931 (User)         Physical settings         Enable       ✓         CRC4 xmit/control       □         Equalizer       □         Alarm indication       □         Remote alarm indication       □         Line code       HDB3<                                                                                                    | Title                               |                |                                    |       |
| Physical settings         Enable       ✓         CRC4 xmit/control       □         Equalizer       □         Alarm indication       □         Remote alarm indication       □         Line code       HDB3         Slip indication       □         Slip indication       □         Slip detection timout       5 sec         V0.931 LAPD         CQ.931 LAPD         T200, x100 ms        10         T203, x100 ms        100         T203, x100 ms        100         Scheduled routing profile       not set         Scheduled routing profile       not set         Access category       [0] AccessCat#0         Dial plan       [0] NumberPlan#0         Numbering plan type       Unknown         Calling party category (RUS)       1         Send calling party category (RUS)       □         'End-of-dial' message       □         Do not send RESTART for interface       □         Do not send RESTART for channel       □         Channels selection order       Successive forward                                                                                                    | Signaling                           | Q.931 (Us      | ser) 🔻                             |       |
| Enable       Image: CRC4 xmit/control         Equalizer       Image: CRC4 xmit/control         Equalizer       Image: CRC4 xmit/control         Alarm indication       Image: CRC4 xmit/control         Remote alarm indication       Image: CRC4 xmit/control         Line code       HDB3       Image: CRC4 xmit/control         Slip indication       Image: CRC4 xmit/control       Image: CRC4 xmit/control         Slip indication       Image: CRC4 xmit/control       Image: CRC4 xmit/control         Slip indication       Image: CRC4 xmit/control       Image: CRC4 xmit/control         Slip indication       Image: CRC4 xmit/control       Image: CRC4 xmit/control         Slip indication       Image: CRC4 xmit/control       Image: CRC4 xmit/control         Slip indication       Image: CRC4 xmit/control       Image: CRC4 xmit/control         Slip indication       Image: CRC4 xmit/control       Image: CRC4 xmit/control         Slip indication       Image: CRC4 xmit/control       Image: CRC4 xmit/control         Scheduled routing profile       Image: CRC4 xmit/control       Image: CRC4 xmit/control         Scheduled routing profile       Image: CRC4 xmit/control       Image: CRC4 xmit/control         Scheduled routing profile       Image: CRC4 xmit/control       Image: CRC4 xmit/control         Scheduled rou                                                                                                    |                                     | Physical       | settings                           |       |
| CRC4 xmit/control         Equalizer         Alarm indication         Remote alarm indication         Line code         HDB3         Slip indication         Slip indication         Slip detection timout         5 sec         Q.931 LAPD         T200, x100 ms         10         T203, x100 ms         100         N200         3         Q.931 settings         TrunkGroup         not set         Scheduled routing profile         not set         Scheduled routing profile         Numbering plan type         Unknown         Calling party category (RUS)         'End-of-dial' message         Do not send RESTART for interface         Do not send RESTART for channel         Channels selection order         Successive fortward                                                                                                    | Enable                              |                |                                    |       |
| Equalizer         Alarm indication         Remote alarm indication         Line code       HDB3         Slip indication         Slip indication         Slip detection timout       5 sec         7         Q.931 LAPD         T200, x100 ms       10         T203, x100 ms       100         N200       3         Q.931 settings       100         N200       3         Q.931 settings       100         N200       3         Q.931 settings       100         N200       3         Q.931 settings       100         NunkGroup       not set         Scheduled routing profile       not set         Access category       [0] AccessCat#0         Dial plan       [0] NumberPlan#0         Numbering plan type       Unknown         Calling party category (RUS)       1         Send calling party category (RUS)       1         Send calling party category (RUS)       1         Send calling party category (RUS)       1         Send calling party category (RUS)       1         Do not send RESTART for interface       1         Do not send RESTART fo                                                                                                    | CRC4 xmit/control                   |                |                                    |       |
| Alarm indication         Remote alarm indication         Line code       HDB3         Slip indication         Slip indication         Slip detection timout       5 sec         Q.931 LAPD         T200, ×100 ms         T203, ×100 ms         10         T203, ×100 ms         10         N200         3         C.931 settings         TrunkGroup         Nt set         Scheduled routing profile         Not set         Access category         [0] NumberPlan#0         Numbering plan type         Unknown         Calling party category (RUS)         'End-of-dial' message         Do not send RESTART for interface         Do not send RESTART for channel         Channels selection order         Successive forward                                                                                                    | Equalizer                           |                |                                    |       |
| Remote alarm indication       HDB3         Line code       HDB3         Slip indication       Slip indication         Slip detection timout       5 sec         Q.931 LAPD         T200, ×100 ms       10         T203, ×100 ms       100         N200       3         Q.931 settings         TrunkGroup       not set         Scheduled routing profile       not set         Access category       [0] AccessCat#0         Dial plan       [0] NumberPlan#0         Numbering plan type       Unknown         Calling party category (RUS)       1         Send calling party category (RUS)       1         Do not send RESTART for interface       Do not send RESTART for channel         Channels selection order       Successive forward                                                                                                    | Alarm indication                    |                |                                    |       |
| Line code       HDB3         Slip indication         Slip detection timout       5 sec         Q.931 LAPD         T200, x100 ms       10         T203, x100 ms       100         N200       3         Q.931 settings         TrunkGroup       not set         Scheduled routing profile       not set         Access category       [0] AccessCat#0         Dial plan       [0] NumberPlan#0         Numbering plan type       Unknown         Calling party category (RUS)       1         Send calling party category (RUS)       1         Do not send RESTART for interface       Do not send RESTART for channel         Channels selection order       Successive forward                                                                                                    | Remote alarm indication             |                |                                    |       |
| Slip indication         Slip detection timout         5 sec         Q.931 LAPD         T200, ×100 ms         10         T203, ×100 ms         100         N200         3         Q.931 settings         TrunkGroup         not set         Scheduled routing profile         Access category         [0] AccessCat#0         Dial plan         [0] NumberPlan#0         Numbering plan type         Unknown         Calling party category (RUS)         'End-of-dial' message         Do not send RESTART for interface         Do not send RESTART for channel         Channels selection order         Successive forward                                                                                                    | Line code                           | HDB3           | T                                  |       |
| Slip detection timout       5 sec         Q.931 LAPD         T200, x100 ms       10         T203, x100 ms       100         N200       3         Q.931 settings         TrunkGroup       not set         Scheduled routing profile       not set         Access category       [0] AccessCat#0         Dial plan       [0] NumberPlan#0         Numbering plan type       Unknown         Calling party category (RUS)       1         Send calling party category (RUS)       1         Do not send RESTART for interface       Do not send RESTART for channel         Channels selection order       Successive forward                                                                                                    | Slip indication                     |                |                                    |       |
| Q.931 LAPD         T200, ×100 ms        10         T203, ×100 ms        100         N200        3         Q.931 settings         TrunkGroup       not set         Scheduled routing profile       not set         Access category       [0] AccessCat#0         Dial plan       [0] NumberPlan#0         Numbering plan type       Unknown         Calling party category (RUS)       1         Send calling party category (RUS)       1         Do not send RESTART for interface       Do not send RESTART for channel         Channels selection order       Successive forward                                                                                                    | Slip detection timout               | 5 sec          | Ŧ                                  |       |
| T200, x100 ms (*)       10         T203, x100 ms (*)       100         N200 (*)       3         Q.931 settings         Q.931 settings         TrunkGroup       not set         Scheduled routing profile       not set         Access category       [0] AccessCat#0         Dial plan       [0] NumberPlan#0         Numbering plan type       Unknown         Calling party category (RUS)       1         Send calling party category (RUS)       1         Do not send RESTART for interface       Do not send RESTART for channel         Channels selection order       Successive forward                                                                                                    |                                     | 0.03           |                                    |       |
| T200, x100 ms       10         T203, x100 ms       100         N200       3         Q.931 settings         TrunkGroup       not set         Scheduled routing profile       not set         Access category       [0] AccessCat#0         Dial plan       [0] NumberPlan#0         Numbering plan type       Unknown         Calling party category (RUS)       1         Send calling party category (RUS)       1         Send calling party category (RUS)       1         Do not send RESTART for interface       Do not send RESTART for channel         Channels selection order       Successive forward                                                                                                    |                                     | Q.93           |                                    |       |
| T203, x100 ms       100         N200       3         Q.931 settings         TrunkGroup       not set         Scheduled routing profile       not set         Access category       [0] AccessCat#0         Dial plan       [0] NumberPlan#0         Numbering plan type       Unknown         Calling party category (RUS)       1         Send calling party category (RUS)       1         Vertex of the set of the set                                                                                                 | T200,>                              | <100 ms 🧐      | 10                                 |       |
| N200       3         Q.931 settings         TrunkGroup       not set         Scheduled routing profile       not set         Access category       [0] AccessCat#0         Dial plan       [0] NumberPlan#0         Numbering plan type       Unknown         Calling party category (RUS)       1         Send calling party category (RUS)       1         Vend-of-dial' message       0         Do not send RESTART for interface       0         Do not send RESTART for channel       0         Channels selection order       Successive forward         DialTage for incerping averlag coing       0                                                                                                    | T203, >                             | <100 ms 🤍      | 100                                |       |
| Q.931 settings         TrunkGroup       not set         Scheduled routing profile       not set         Access category       [0] AccessCat#0         Dial plan       [0] NumberPlan#0         Numbering plan type       Unknown         Calling party category (RUS)       1         Send calling party category (RUS)       1         'End-of-dial' message       0         Do not send RESTART for interface       0         Do not send RESTART for channel       0         Channels selection order       Successive forward                                                                                                    |                                     | N200 🥹         | 3                                  |       |
| TrunkGroup       not set         Scheduled routing profile       not set         Access category       [0] AccessCat#0         Dial plan       [0] NumberPlan#0         Numbering plan type       Unknown         Calling party category (RUS)       1         Send calling party category (RUS)       1         Vertaer of the sender of the sender o |                                     | Q.931          | l settings                         |       |
| Scheduled routing profile       not set         Access category       [0] AccessCat#0         Dial plan       [0] NumberPlan#0         Numbering plan type       Unknown         Calling party category (RUS)       1         Send calling party category (RUS)       1         'End-of-dial' message       1         Do not send RESTART for interface       1         Do not send RESTART for channel       1         Channels selection order       Successive forward         Dial party category action order       1                                                                                                    |                                     | TrunkGroup     | not set                            | •     |
| Access category       [0] AccessCat#0         Dial plan       [0] NumberPlan#0         Numbering plan type       Unknown         Calling party category (RUS)       1         Send calling party category (RUS)       -         'End-of-dial' message       -         Do not send RESTART for interface       -         Do not send RESTART for channel       -         Channels selection order       Successive forward         DialTage for incerning queries queries queries course       -                                                                                                    | Scheduled ro                        | outing profile | not set                            | •     |
| Dial plan     [0] NumberPlan#0       Numbering plan type     Unknown       Calling party category (RUS)     1       Send calling party category (RUS)     -       'End-of-dial' message     -       Do not send RESTART for interface     -       Do not send RESTART for channel     -       Channels selection order     Successive forward                                                                                                    | Acce                                | ess category   | [0] AccessCat#0                    | •     |
| Numbering plan type       Unknown         Calling party category (RUS)       1         Send calling party category (RUS)       -         'End-of-dial' message       -         Do not send RESTART for interface       -         Do not send RESTART for channel       -         Channels selection order       Successive forward                                                                                                    |                                     | Dial plan      | [0] NumberPlan#0                   | •     |
| Calling party category (RUS)       1         Send calling party category (RUS)                                                                                                    | Numberi                             | ng plan type   | Unknown                            | •     |
| Send calling party category (RUS)         'End-of-dial' message         Do not send RESTART for interface         Do not send RESTART for channel         Channels selection order         Successive forward                                                                                                    | Calling party cate                  | egory (RUS)    | 1                                  | •     |
| 'End-of-dial' message         Do not send RESTART for interface         Do not send RESTART for channel         Channels selection order         Successive forward         DialTage for incerning overlag spins                                                                                                    | Send calling party cate             | egory (RUS)    |                                    |       |
| Do not send RESTART for interface Do not send RESTART for channel Channels selection order DiotTage for incerning overlag going                                                                                                    | 'End-of-d                           | ial' message   |                                    |       |
| Do not send RESTART for channel Channels selection order Successive forward DiotTage for incerning overlage gains                                                                                                    | Do not send RESTART                 | for interface  |                                    |       |
| Channels selection order Successive forward                                                                                                    | Do not send RESTART                 | for channel    |                                    |       |
| DialTana far incoming overlan saize                                                                                                    | Channels se                         | lection order  | Successive forward                 | •     |
|                                                                                                    | DialTone for incoming overlap-seize |                |                                    |       |
| Process PI 'In-band' in DISCONNECT                                                                                                    | Process PI 'In-band' in DI          | SCONNECT       |                                    |       |

## Q.931 LAPD – LAPD channel level settings of Q.931 protocol

- *T200* transmission timer. This timer defines time period for frame response reception that will enable the following frames' transmission. This time period should be greater than the time required for frame transmission and its acknowledgement reception.
- *T203* maximum time during which the device may not exchange frames with the opposite device.

• *N200* – quantity of frame retransmission attempts.

#### Q.931 settings

- Trunk group name of a trunk group, that E1 stream ;
- Scheduled routing profile select scheduled routing profile from the list of existing profiles;
- Access category select access category;
- *Dial plan* define dial plan that will be used for routing of the call received from this port (necessary for dial plan negotiation);
- *Numbering plan type* define ISDN dial plan type. To use common dial plan E.164, select 'ISDN/telephony';
- Calling category for incoming calls Caller ID category assigned to calls received from this port;
- Send calling category enable Caller ID category transmission as the first digit of a number in CgPN information element of the SETUP message.

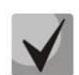

For proper operation, it is required to support this setting on the opposite party.

- 'End of dial' message produce 'Sending Complete' informational element upon 'End of dial' event (such event arrives from the linked channel side, achieved maximum quantity of digits according to prefix, dialing timeout for the next digit);
- *Do not send RESTART for interface* when checked, gateway will not send RESTART message into the line when the stream is restored (channel level LAPD is established);
- Do not send RESTART for channel when checked, gateway will not send RESTART message upon the expiration of T308 timer. This timer activates when RELEASE message is sent into the channel and resets when it receives RELEASE COMPLETE message as a response. If RELEASE COMPLETE message is not received during T308 timer active state, RESTART message is transmitted in order to release the channel.
- *Capturing a channel* defines the order of the physical channel provisioning when performing outgoing call. You may select one of four types: sequential forward, sequential back, from the first and forward, from the last and back. To minimize conflicts during communication with neighboring PBXes, we recommend to set inverse channel engagement types.
- *DialTone for incoming overlap seize* when checked, gateway will send DialTone into the line during incoming overlap seize ('PBX response' ready signal). In this case, overlap seize is a reception of SETUP message without 'sending complete' indication;
- *Process PI In-Band in DISCONNECT* when checked, field PI In-Band contained in DISCONNECT message will be processed for call release voice message transmission, otherwise this field is ignored.

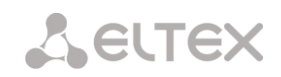

3.1.5.2.1 "Name delivery settings" tab

| Stream #1               |                                                       |
|-------------------------|-------------------------------------------------------|
| Physical settings / Q.9 | 31 Calling name translation settings Channel settings |
| Calling                 | name translation settings                             |
| Name transmission       | not set 🔹                                             |
| Name coding             | Transit                                               |
| Aŗ                      | oply Cancel                                           |

Use the tab to configure the way of name reception/transmission and coding of received/transmirtted name.

- Name delivery method:
  - None name delivery is disabled;
  - Q.931 DISPLAY transmission by using Q.931 Display element with Codeset 5;
  - QSIG-NA transmission via QSIG-NA (ECMA-164) protocol;
  - CORNET transmission via Siemens CorNet protocol;
  - CORNET HICOM-350 transmission via Siemens CorNet protocol with additional info for Hicom PBX;
  - AVAYA DISPLAY transmission in Q.931 Display element with Codeset 6.
- Name coding method:
  - Transit recoding is not available (name format is UTF-8 bt default);
  - CP 1251 code of Windows-1251;
  - Siemens adaptation –code of Siemens PBX;
  - AVAYA adaptation code of AVAYA PBX;
  - Transliteration into latin script Russian names will be transliterated into Latin script.

Method is selected for name receiption/transmission and coding work only in a configurable E1 stream. Transmission between streams differing by the settings of name delivery parameters is possible. In case of such transmission, the SMG will be decoded automatically to synchronize the sides.

# Seltex

## 3.1.5.2.2 "Channel usage" tab

You may enable/disable E1 stream channel in this menu. To do that, select/deselect checkbox against the corresponding channel. "Trunk group" column displays number of group where these channels are configured (used only when trunk group is assigned to channels, not to the whole stream).

| A SELTEX                                 |     |          |       |              |       |            |                   |                  |  |  |
|------------------------------------------|-----|----------|-------|--------------|-------|------------|-------------------|------------------|--|--|
| System info Objects Service Help Exit    |     |          |       |              |       |            |                   |                  |  |  |
| Sections                                 |     |          |       |              |       |            |                   |                  |  |  |
| System settings                          | Ph  | ysical s | ettin | gs / Q.931 C | allin | g name tra | anslation setting | Channel settings |  |  |
| Telemetry                                | N   | ⊵ Ena    | able  | TrunkGroup   | N₂    | Enable     | TrunkGroup        |                  |  |  |
| E1 streams                               |     | )        |       | _            | 16    |            | _                 |                  |  |  |
| CPU load graph                           |     |          | /     | not set      | 17    |            | not set           |                  |  |  |
| Alarm events list                        |     | 2        | /     | not set      | 18    | 1          | not set           |                  |  |  |
| Network interfaces     Local disk drives |     | 3 6      |       | not set      | 19    |            | not set           |                  |  |  |
| Queue statistics                         |     | 1        | /     | not set      | 20    |            | not set           |                  |  |  |
| Synchronization sources                  |     |          |       |              | 24    | -          |                   |                  |  |  |
| CDR settings                             |     |          |       | not set      | 21    | <b></b>    | not set           |                  |  |  |
| Stream 1 (0.931-U)                       |     | 5        | /     | not set      | 22    |            | not set           |                  |  |  |
|                                          |     |          | /     | not set      | 23    |            | not set           |                  |  |  |
| Stream 3 (SS7)                           |     | 3 6      | /     | not set      | 24    |            | not set           |                  |  |  |
| ⊡… <sup>[</sup> Dial plans               |     |          | -     |              |       |            |                   |                  |  |  |
| Dial plan # 0 "NumberPlan#0"             | 1   |          |       | not set      | 25    | 1          | not set           |                  |  |  |
| Call routing                             | 1   | 0        |       | not set      | 26    |            | not set           |                  |  |  |
| SS7 Linksets                             | : 1 | 1        | /     | not set      | 27    |            | not set           |                  |  |  |
| SIP interfaces                           | 1   | 2        |       | not set      | 28    |            | not set           |                  |  |  |
| Internal resources                       |     | 2 6      |       | not cot      | 20    |            | not cot           |                  |  |  |
| SS7 Categories                           |     | 3 1      |       | not set      | 29    |            | not set           |                  |  |  |
| Access categories                        | 1   | 4        | /     | not set      | 30    | 1          | not set           |                  |  |  |
| PBX profiles                             | 1   | 5 6      | /     | not set      | 31    |            | not set           |                  |  |  |
| Modifiers tables                         |     |          |       |              | Ŭ.,   |            | noroot            |                  |  |  |
| SS7 timers                               |     |          |       | Apply        |       | Cancel     |                   |                  |  |  |

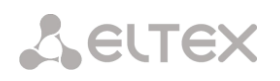

# 3.1.5.3 SS7 protocol configuration

'Physical settings/SS7' tab

| Sections                         | Stream #1                                                                                                    |  |  |  |  |  |
|----------------------------------|----------------------------------------------------------------------------------------------------|--|--|--|--|--|
| Image: Monitoring                | Division of the section of the secti |  |  |  |  |  |
| Telemetry                        | Physical settings / SS/ Channel settings                                                                                                    |  |  |  |  |  |
| E1 streams                       |                                                                                                    |  |  |  |  |  |
| E1 channels                      | Title                                                                                                    |  |  |  |  |  |
| CPU load graph                   |                                                                                                    |  |  |  |  |  |
| Active calls monitoring          | Signaling SS7                                                                                                    |  |  |  |  |  |
| Alarm events list                | Dhysical settings                                                                                                    |  |  |  |  |  |
|                                  | Physical settings                                                                                                    |  |  |  |  |  |
|                                  | Enable 🖉                                                                                                    |  |  |  |  |  |
| Synchronization sources          | CRC4 ymit/control                                                                                                    |  |  |  |  |  |
| CDR settings                     |                                                                                                    |  |  |  |  |  |
| En streams                       | Equalizer                                                                                                    |  |  |  |  |  |
| Stream 1 (SS7)                   | Alarm indication                                                                                                    |  |  |  |  |  |
| Stream 2 (SS7)                   |                                                                                                    |  |  |  |  |  |
| Stream 3 (SS7)                   | Remote alarm indication                                                                                                    |  |  |  |  |  |
| Stream 4 (SS7)                   |                                                                                                    |  |  |  |  |  |
| Dial plans                       |                                                                                                    |  |  |  |  |  |
| Dial plan # 0 "NumberPlan#0"     | Slip indication                                                                                                    |  |  |  |  |  |
| Call routing                     |                                                                                                    |  |  |  |  |  |
|                                  | Slip detection timout 5 sec •                                                                                                    |  |  |  |  |  |
| SID interfaces                   |                                                                                                    |  |  |  |  |  |
| Trunk Directions                 | SS7 settings                                                                                                    |  |  |  |  |  |
|                                  | 007 Linket                                                                                                    |  |  |  |  |  |
| SS7 Categories                   | SS7 Linkset                                                                                                    |  |  |  |  |  |
| Access categories                | Channel ID (SLC) 🥝 🛛                                                                                                    |  |  |  |  |  |
|                                  |                                                                                                    |  |  |  |  |  |
| Modifiers tables                 | DPC-МТРЗ 🥹 0                                                                                                    |  |  |  |  |  |
| Q.931 timers                     |                                                                                                    |  |  |  |  |  |
| SS7 timers                       | D-channel 16 *                                                                                                    |  |  |  |  |  |
| Q.850-cause to SIP-reply mapping | Bit D in I SI .                                                                                                    |  |  |  |  |  |
| Scheduled routing                | Dit D III LOU                                                                                                    |  |  |  |  |  |
| Hunt groups                      |                                                                                                    |  |  |  |  |  |
| Pickup groups                    | Apply Cancel                                                                                                    |  |  |  |  |  |
| Voice messages                   |                                                                                                    |  |  |  |  |  |

#### SS7 settings:

- SS7 Linkset link set selection (SS7 link set);
- Channel ID (SLC) signal line identifier in SS7 link set;
- DPC-MTP3 destination point code of the signalling transition point (STP). Used during SMG operation in quasi-associated mode. If quasi-associated mode is not required, set value 0. At that, MTP3 opposite code is equal to DPC-ISUP value defined in configuration (Section 3.1.7.2 SS7 link sets (for SMG-500 only));
- D-channel number of the channel timeslot that will be used for signaling transmission;

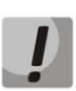

Move to 'channel settings' tab after changing the number of D channel on a stream with SS7 and set the appropriate CIC for the same channel timeslot that you have already set for D channel.

• *Bit D in LSU* – set value 1 for bit D in status field (SF) of a signal unit LSSU (bits D-F in status field SF are reserved).

## 3.1.6 Numbering Schedule

This section describes how to configure the numbering schedule of the device.

The device features up to 16 independent numbering schedules. Every numbering schedule may have its own subscribers and prefixes. To set the number of active schedules, see section 3.1.1.

The device routes calls using 3 criteria:

- search by caller number CgPN (Calling Party Number);
- search by callee number CdPN (Called Party Number);
- search by the database of subscribers configured on the device.

When a call arrives to a numbering schedule, its routing begins. First, a search for matches to CgPN number masks is performed, then a search by the database of subscribers configured on the device is done. If a match against any of this parameters is found, the call is routed and further search is stopped.

Search and call routing using the configured subscriber database is performed even when there is a match between call parameters and CgPN number mask.

When call parameters do not match CgPN masks and the subscriber number, a search by all CdPN masks configured in the numbering schedule is performed.

If both CgPN and CdPN number masks are configured in prefix parameters, this rule uses OR logic, i. e. the call is not analysed for CgPN and CdPN numbers simultaneously.

| Dial plans |                          |                |                          |              |           |                 |                  |       |  |  |  |
|------------|--------------------------|----------------|--------------------------|--------------|-----------|-----------------|------------------|-------|--|--|--|
|            | Dial plan settings       | ;#0            |                          |              |           |                 |                  |       |  |  |  |
| Name       | Name NumberPlan#0        |                |                          |              |           |                 |                  |       |  |  |  |
|            | Save                     |                |                          |              |           |                 |                  |       |  |  |  |
| Check d    | ial plan by number       |                | st 🗌 🥹 Search            |              |           |                 |                  |       |  |  |  |
| Search 1   | masks by template        |                | Search                   |              |           |                 |                  |       |  |  |  |
| Default    | VAS prefixes Set defa    | ult            |                          |              |           |                 |                  |       |  |  |  |
| Prefixes i | n the dial plan          |                |                          |              |           |                 |                  |       |  |  |  |
| ~ <b>№</b> | Descriptrion             | Masks for CgPN | Masks for CdPN           | Туре         | Object    | Dial mode       | Priority         |       |  |  |  |
| 0          | 2016                     | (no masks)     | (x. 46xxx 543210) ⇒      | TrunkGroup   | trunk2016 | no change ( + ) | 100              |       |  |  |  |
| 1          | OUT                      | (no masks)     | (1234567890 [134]xxxx) ⇒ | TrunkGroup   | out       | no change (+)   | 100              |       |  |  |  |
| 2          | IN                       | (no masks)     | (42xxxx) ⇒               | TrunkGroup   | in        | no change (+)   | 100              |       |  |  |  |
| 3          | Prefix#03                | (no masks)     | (no masks)               | IVR scenario | not set   | no change ( + ) | 100              |       |  |  |  |
| 10 🔻       | Rows in the table to sho | w              |                          |              |           |                 | Current page 1 f | rom 1 |  |  |  |
| To X* -    |                          |                |                          |              |           |                 |                  |       |  |  |  |

#### Numbering Schedule Parameters

• *Name* – name of the numbering schedule.

Numbering check by number – checks if routing is possible for the number entered into this field.

The check is performed by the caller and callee masks and also in the configured SIP subscriber database.

• *ST* – when this option is checked, the search recognises the end dial marker.

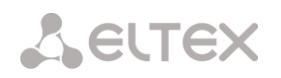

**Wildcard masks search** – searches a prefix by the number template. The check provides information on routing capability for this number:

- *calling-table* routing by the caller table;
- *called-table* routing by the callee table;
- *NOT found in* routing by this table is not possible;
- *found in* routing by this table is possible;
- Abonent 'SIP' idx[4] SIP subscriber [entry number for this subscriber in the database];
- FXS port [1]. FXS subscriber [subscriber's port number];
- *Prefix [6]* routing by a prefix [the prefix number in the list].

#### Copying Prefixes to Another Numbering Schedule

- Copy selected prefixes to numbering schedule this option allows you to copy the selected prefixes to another numbering schedule. To do this, select the prefixes and the target numbering schedule, and click the "Copy" button;
- Copy all prefixes to numbering schedule this option allows you to copy all prefixes in the current numbering schedule to another numbering schedule. It works in the same way as copying selected prefixes, but does not require selection of prefixes.

## 3.1.6.1 Creating a Prefix in the Numbering Schedule

To create a new prefix, open the *Objects* menu and click *Add Object* or click the button located below the list and enter prefix parameters in the opened form:

| Dial plans                   |                          |  |  |  |  |
|------------------------------|--------------------------|--|--|--|--|
|                              | Common prefix settings 1 |  |  |  |  |
| Title                        | OUT                      |  |  |  |  |
| Dial plan                    | [0] NumberPlan#0 🔻       |  |  |  |  |
| Access category              | [0] AccessCat#0 🔻        |  |  |  |  |
| Check access category        |                          |  |  |  |  |
| Prefix type                  | TrunkGroup               |  |  |  |  |
| TrunkGroup                   | [1] out 🔹                |  |  |  |  |
| Direction                    | local network            |  |  |  |  |
| Dial mode                    | unchanged •              |  |  |  |  |
| Do not send end-of-dial (ST) |                          |  |  |  |  |
| Priority 🥹                   | 100                      |  |  |  |  |
| Max session time (sec)       | 0                        |  |  |  |  |
|                              | CdPN settings            |  |  |  |  |
| Number type                  | unchanged                |  |  |  |  |
| Numbering plan type          | isdn/telephony           |  |  |  |  |
|                              | Direct route timers      |  |  |  |  |
| Short timer 🥹                | 5                        |  |  |  |  |
| Duration 🥹                   | 30                       |  |  |  |  |
|                              | Apply Cancel             |  |  |  |  |

#### Main Prefix Parameters

- Name name of the numbering schedule;
- *Numbering schedule* select the numbering schedule;
- Access category select an access category;
- *Check access category* when this option is checked, it checks the possibility of call routing by the prefix based on the rules determined by access categories;
- *Prefix type* select the prefix type:
  - trunk group transition to a trunk group;
  - *trunk direction* transition to a trunk direction;
  - change numbering schedule this option allows you to enter another numbering schedule when this prefix is dialled. When this prefix type is selected, the *New Numbering Schedule* option becomes available, where you should specify the numbering schedule for transition;
  - modifier enables setting the subscriber capacity of the device. If the number is present in the subscriber capacity but not yet assigned to any subscriber, a call to such a number will trigger a clearback message with the cause code: 1 Unallocated (unassigned) number;
  - VAS prefix is used to manage VAS services from the telephone set;
  - *interception group* is used to configure the interception group transition prefix;
  - *IVR script* is used to configure the IVR script pickup group transition prefix.

#### Parameters of the "Trunk Group and Trunk Direction" Prefix

#### Main Prefix Parameters:

- *Trunk group* the trunk group to which the call will be routed by this prefix.
- Direction the trunk group access type: local, emergency, zone, private, long-distance, international. The prefix is used when enabling SORM function in the network, as well as to restrict a connection if a failure occurs during the data exchange with the RADIUS server (see section 3.1.14 RADIUS Configuration);
- *Dial mode* the method of number transmission:
  - enblock wait for collection of the entire address information;
  - overlap do not wait for collection of the entire address information.
- Do not send end dial (ST) when this option is checked, the end dial marker is not sent (ST in SS or sending complete in PRI);
- *Priority* if there are some overlapping masks in the numbering schedule, the call will be made into the prefix with a higher priority. The value 0 is the highest priority, 100 the lowest priority;
- *Call duration limitation (sec)* limit duration of calls passed through this prefix.

#### CdPN Parameters

Number type – the callee number type: unknown, subscriber number, national number, international number, no change. The selected number type will be sent in SS-7, ISDN PRI, SIP-I/T signalling messages during an outgoing call by a prefix (*no change* means that the number type will not be converted, i. e. it will be sent in the form it has been received from the incoming channel).

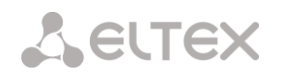

Numbering schedule type – the callee's numbering schedule type; may take the following values: unknown, isdn/telephony, national, private, no change. The selected numbering schedule type will be sent in ISDN PRI signalling messages during outgoing call by a prefix (*no change* means that the number type will not be converted, i. e. it will be sent in the form it has been received from the incoming channel).

<u>Timers for direct out</u> (used when trunk groups are directly connected without prefix mask analysis – the *Direct Prefix* function in trunk group settings).

These timers work only when dialling in the **overlap** mode:

- Short timer the time interval in seconds when the digital gateway will wait for further dialling if a part of address information has already been received. The default value: 5 seconds.
- *Duration* the timer for number dialling duration. The default value: 30 seconds.

#### Parameters of the "Change Numbering Schedule" Prefix

- *New numbering schedule* the numbering schedule to which the call will be transferred;
- *New access category* the category assigned to the caller after switching to another numbering schedule;
- Priority if there are some overlapping masks in the numbering schedule, the call will be made into the prefix with a higher priority. The value 0 is the highest priority, 100 the lowest priority;
- Call duration limitation (sec) limit duration of calls passed through this prefix;
- Modifiers for changing a numbering schedule:
  - CdPN modifiers intended for modifications based on the analysis of the callee number;
  - CgPN modifiers intended for modifications based on the analysis of the caller number.

#### Parameters of the "VAS Prefix"

- VAS service type select the VAS service type to manage it from the subscriber's telephone set:
  - CFU Call Forwarding Unconditional;
  - CFB Call Forwarding Busy;
  - CFNR Call Forwarding No Reply;
  - CFOS Call Forwarding Out of Service;
  - *Call pickup* call pickup;
  - *Conference* conference call;
  - *Clear All* cancel all services;
  - Intercom intercom call (with an automatic answer from party B);
  - *Paging* similar to Intercom, but with a call to conference numbers;
  - Password password setting;
  - Password once access by password;
  - Password access password activation;
  - Restrict out restriction of outgoing communication;
  - Follow me managed forwarding "Follow me";

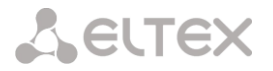

- Follow me (no response) managed "Follow Me" forwarding when there is no answer.
- Action select an action for the service:
  - Enable enable VAS service;
  - Cancel cancellation of VAS service;
  - *Control* VAS service activity control.

#### Parameters of the "Interception Group" Prefix

- *Interception group* is a group in which a call is intercepted when this prefix is dialled. When you select the "Any" group, interception will be performed in all groups;
- *Priority* sets the prefix priority within the range from 0 to 100. A prefix with a smaller value has a higher priority (0 is the highest priority, 100 is the lowest).
- Call duration limitation (sec) limit duration of calls passed through this prefix.

<u>Timers for direct out</u> (used when trunk groups are directly connected without prefix mask analysis – the *Direct Prefix* function in trunk group settings).

These timers work only when dialling in the **overlap** mode:

- Short timer the time interval in seconds when the digital gateway will wait for further dialling if the dialled number already matches a sample in the numbering schedule, but additional digits may be also dialled, which will result in a match to another sample. The default value: 5 seconds.
- *Duration* the timer for number dialling duration. The default value: 30 seconds.

#### Parameters of the "IVR Script" Prefix

- *IVR script* is an IVR script to which a call will be routed by this prefix.
- *Priority* sets the prefix priority within the range from 0 to 100. A prefix with a smaller value has a higher priority (0 is the highest priority, 100 is the lowest).
- *Call duration limitation (sec)* limit duration of calls passed through this prefix.

<u>Timers for direct out</u> (used when trunk groups are directly connected without prefix mask analysis – the *Direct Prefix* function in trunk group settings).

These timers work only when dialling in the **overlap** mode:

- Short timer the time interval in seconds when the digital gateway will wait for further dialling if the dialled number already matches a sample in the numbering schedule, but additional digits may be also dialled, which will result in a match to another sample. The default value: 5 seconds.
- *Duration* the timer for number dialling duration. The default value: 30 seconds.

#### Mask List

For created numbering schedules, the *Mask List* section allows you to configure the number masks for routing by this prefix.

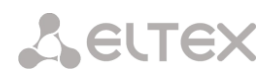

To generate the list, use the following buttons:

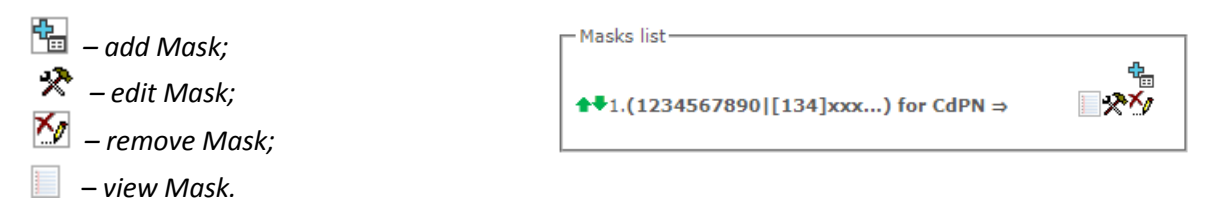

Using green arrows to the left of the created mask, you can move the entries in the table by prioritising them.

| Add prefix mask |            | + | * |
|-----------------|------------|---|---|
| Mask 🥹 :        | ()         |   |   |
| Type :          | Called     | ۲ |   |
| Long timer 🥹 :  | 10         |   |   |
| Short timer 🥹 : | 5          |   |   |
| Duration 🥝 :    | 30         |   |   |
|                 | Set Cancel |   |   |
|                 |            |   | 4 |

- *Mask* a template or a set of templates, which is compared to the caller or callee number received from the incoming channel. It is used for further call routing (for mask syntax, see section 3.1.3.1).
  - *Type* mask type. Defines the number for the call routing caller number (calling) or callee number (called).
  - Long timer the time interval in seconds when the digital gateway will wait for the next digit dialling until a match to a sample from the numbering schedule is established. The default value: 10 seconds.
  - Short timer the time interval in seconds when the digital gateway will wait for further dialling if the dialled number already matches a sample in the numbering schedule, but additional digits may be also dialled, which will result in a match to another sample. The default value: 5 seconds.
  - *Duration* the timer for number dialling duration. The default value: 30 seconds.

To *edit a prefix*, double-click the prefix row in the prefix table with the left button or select the prefix and click the button  $\stackrel{\text{refix}}{\longrightarrow}$  below the list.

To delete a prefix, select the prefix and click the  $\mathbb{M}$  button below the list or open the Objects menu and select Remove Object.

## 3.1.6.2 Description of Number Mask and Its Syntax

Number mask is a set of *templ* templates delimited by the special character '|'. The mask should be enclosed into parentheses. (templ) is equal to (templ1|templ2|...|templN).

#### Syntax:

• X or x – any digit;

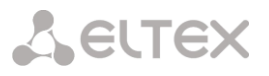

- \* an asterisk (\*);
- # a sharp (#);
- **0–9** digits from 0 to 9;
- **D** character D.
- . the *dot* is a special symbol which means that the preceding character may be repeated any number of times (30 characters max. for one number), e. g.:
- (34x.) all possible number combinations that begin with "34".
- [] defines a range (with a hyphen) or an enumeration (w/o spaces, commas, and other characters between the digits) of prefixes, e.g.:
  - the range ([1–5]XXX) all 4-digit numbers that begin with 1, 2, 3, 4, or 5.
  - the enumeration ([138]xx) all 3-digit numbers that begin with 1, 3, or 8.
- {min, max} defines the number of repetitions for the character outside the parentheses, e.g.:
  - (1x{3,5}) means that there may be from 3 to 5 arbitrary digits (x) and it corresponds to the mask (1xxx | 1xxxx | 1xxxxx).
- | vertical bar. Logical **OR** separates templates in a mask;
- !- exclamation mark. When used before a template, it indicates a negation, that is a mismatch between the number and the template;
- (-) the mask used only in CgPN number modifier tables for calls without caller number. Allows the caller number to be added if it was missing and also specifies indicators for that number.

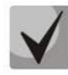

If a numbering schedule contains overlapping prefixes, then the prefix with the most accurate mask for a specific number will have a higher priority during the number processing in the numbering schedule, e.g.:

Prefix 1: (2xxxx) Prefix 2: (23xxx) When the number "23456" arrives to the numbering schedule, it will be processed with prefix 2.

Also, the masks containing an arbitrary number of repetitions (x.) or a range of repetitions {min, max} have a lower priority than the masks with an accurate number of characters, e.g.:

Prefix 1: (2x{4,7}) Prefix 2: (23xxx) When the number "23456" arrives to the numbering schedule, it will be processed with prefix 2.

The masks with a specified range of repetitions {min, max} have a higher priority than the masks with an arbitrary number of repetitions (x.), e. g.:

```
Prefix 1: (2x.)
Prefix 2: (2x{4,7})
When the number "23456" arrives to the numbering schedule, it will be processed with
prefix 2.
```

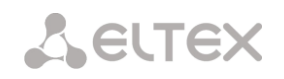

## 3.1.6.3 Mask Operation Examples

## Example 1

## (#XX#|\*#XX#|\*XX\*X.#|112|011|0[1-4]|6[2-9]XXX|5[24]XXXXX|810X{11, 15})

The mask contains 9 templates:

- #XX# any 4-digit number that begins and ends with #; the 2<sup>nd</sup> and the 3<sup>rd</sup> digits of the number may take any values from 0 to 9, as well as \* or #. In general, this template disables VAS utilisation from the phone unit.
- \*#XX# any 5-digit number that begins with \*# and ends with #, the 3<sup>rd</sup> and the 4<sup>th</sup> digits of the number may take any values from 0 to 9, as well as \* or #.
   In general, this template is used to control VAS utilisation from the phone unit.
- \*XX\*X.# an N-digit number which begins with \* followed by two arbitrary digits (from 0 to 9, as well as \* and #), then by \*, and then by any number of any digits (from 0 to 9, \*) until # is met.

In general, this template is used to order VAS utilisation from the phone unit.

- 4. 112 dialling the specific 3-digit number (112).
- 5. 011 dialling the specific 3-digit number (011).
- 6. 0[1-4] a 2-digit number that begins with 0 and ends with 1, 2, 3, or 4, i. e. 01, 02, 03, or 04.
- 6[2–9]XXX a 5-digit number that begins with 6, with the second digit of the number being any digit from 2 to 9, and the last three digits being any digits from 0 to 9, as well as \* and #.
- 8. 5[24]XXXXX a 7-digit number that begins with 5, with the second digit of the number being 2 or 4, and the last five digits being any digits from 0 to 9, as well as \* and #.
- 9. 810X{11, 15} a number that begins with 810 followed by 11 to 15 arbitrary digits from 0 to 9, as well as \* and #. Taking into account the first three digits, the length of the number according to this rule is from 14 to 18 digits.

#### Example 2

A numbering schedule configuration is required to allow all numbers that begin with 1 and have the length of 3, to be routed to Trunk0, and number 117 to be individually routed to Trunk1.

- To solve this task, configure the following prefixes:
- 1. Route the first prefix with the mask (117) to Trunk1;
- 2. Route the second prefix with the mask (11[0-689]|1[02-9]x) to Trunk0.

Templates of the second prefix overlap all "1xx" numbers except for 117.

#### Example 3

You want to configure a dial plan by deleting a few numbers from the group. Number group: 2340000-2349999, excluded numbers: 2341111, 2341112, 2341113, 2341114, 2341115, 2341234. Such mask is set as follows: (234xxxx | !234111[1-5]| !2341234)

## 3.1.6.4 Timer Operation Examples

Consider an example of timer operation for dialling with 011 number overlap (example 1 from the previous section). Let us assume that the timer has the following values set:

L = 10 seconds.

S = 5 seconds.
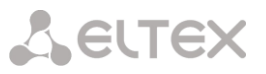

*Receiving the first digit* – 0. A mask for such a dial includes 2 rules: 011 and 0[1-4]. The first received digit does not provide any complete match to any of the rules, therefore the L-timer is activated (10 seconds) to wait for the next digit. If the next digit does not come in 10 seconds, a timeout will be registered. Since there are no matches to the rules, the timeout will result in dial error.

Receiving the second digit – 1. Receiving the second digit results in a match to rule 6: 0[1-4] (prefix 01). Since the match is found, but there may also be a further match to rule 5 (that is 011), the S-timer is activated (5 seconds) to wait for the next digit. If the next digit does not come in 5 seconds, a timeout will be registered. Since there is a match to a rule, the call will be successfully directed according to this mask.

Receiving the third digit – 1. There is no match to rule 6 anymore, but the number matches rule 5 now. This match is final, since the mask has no more rules for further matches. The call is immediately routed according to rule 5.

# 3.1.6.5 Configuration example of a modifier type prefix

#### Objective

The following range of numbers is allocated to SMG: 26000 - 26199. However, not all numbers can be assigned to subscribers immediately. When an unassigned call arrives to a number in this range, SMG will reject it with cause of disconnection **3** – **No route to destination**. But since this numbering is local to the gateway, it should have sent cause of disconnection **1** – **Unallocated (unassigned) number**.

#### Solution

For correct clearback cause transmission, you should create local numbering – configure a "Modifier" type prefix.

To do this, in the **Numbering Schedule** section, add a new prefix with *Modifier* as the **Prefix Type** parameter value. In the prefix settings, add a list of prefix masks of the *Called* type. For the number range 26000-26199 specified in the objective, the mask will be as follows: **(26[0-1]xx)**.

#### 3.1.7 Routing

# 3.1.7.1 Trunk Groups

| TrunkGroups |            |                              |                       |                 |                |  |  |
|-------------|------------|------------------------------|-----------------------|-----------------|----------------|--|--|
| N₂          | TrunkGroup | TrunkGroup member            | Direct routing prefix | Disable ingress | Disable egress |  |  |
| 0           | trunk2016  | SIP interfaces [0] "smg2016" | not set               | -               | -              |  |  |
| 1           | out        | SIP interfaces [1] "sout"    | not set               | -               | -              |  |  |
| 2           | in         | SIP interfaces [2] "sin"     | not set               | -               | -              |  |  |
| 3           | PBX        |                              | not set               | -               | -              |  |  |
| 4           | incoming   |                              | not set               | -               | -              |  |  |
| 5           | SIP        |                              | not set               | -               | -              |  |  |

A trunk group is a set of connection lines (trunks), including the channels of E1 flow and data transmission bandwidth (IP channels). E1 flow channels are used for Q.931 and SS7. IP channel interfaces are SIP/SIP-T/SIP-I/H.323. To *edit a trunk group* double-click the corresponding row in the group table with the left mouse button or select the group and click the  $\stackrel{\checkmark}{\sim}$  button below the list.

To delete a trunk group, select the group and click the  $\stackrel{\text{M}}{\longrightarrow}$  button below the list or open the Objects menu and select Remove Object.

Up to 255 trunk groups are supported.

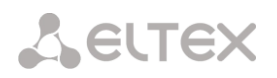

## **Trunk Group Creation**

# **Basic Settings Tab**

| Tr | unkGroups                                 |              |  |  |  |  |  |  |
|----|-------------------------------------------|--------------|--|--|--|--|--|--|
| в  | Basic settings Ingress calls Egress calls |              |  |  |  |  |  |  |
|    |                                           |              |  |  |  |  |  |  |
|    |                                           | TrunkGroup 6 |  |  |  |  |  |  |
| 1  | Title                                     | TrunkGroup06 |  |  |  |  |  |  |
|    | Description                               |              |  |  |  |  |  |  |
|    |                                           |              |  |  |  |  |  |  |
|    |                                           |              |  |  |  |  |  |  |
|    |                                           |              |  |  |  |  |  |  |
|    |                                           |              |  |  |  |  |  |  |
|    | TrunkGroup members                        | not set      |  |  |  |  |  |  |
|    | Play music on hold (MOH)                  |              |  |  |  |  |  |  |
|    | Voice switch delay                        | 0            |  |  |  |  |  |  |
|    |                                           | Apply Cancel |  |  |  |  |  |  |

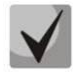

# To access a trunk group, the device configuration should include prefixes that perform transition to this group.

- Name and description the trunk group name and its description;
- *Group members* trunk group members:
  - Stream with Q.931 signaling, SS link set or SIP interface;
  - E1 stream channels E1 stream channels with Q.931, SS7 signalling protocols;
  - E1 stream of SS7 link set.
- *E1 Stream* select E1 stream for trunk group assignment to E1 stream channels. This menu is active only when 'E1 stream channels' value is selected for '*Group contents*'.

|                          | TrunkGroup 0                             |
|--------------------------|------------------------------------------|
| Title                    | in                                       |
| Description              |                                          |
| TrunkGroup members       | E1 channels                              |
| E1 stream                | [1] Stream 1 (SS7) •                     |
| Channels selection order | not set<br>[1] Stream 1 (SS7)            |
| Play music on hold (MOH) | [2] Stream 2 (SS7)<br>[3] Stream 3 (SS7) |
| Voice switch delay       | [4] Stream 4 (SS7)                       |
|                          | Apply Cancel                             |

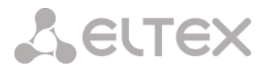

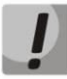

A single trunk group may be assigned to channels only within a single E1 stream.

- SS7 link set SS7 link set for selecting E1 streams. This menu is available only when you chose 'E1 streams from SS7 link set' in 'Group membership' menu.
- Channel selection order channel selection order in E1 streams. This menu is available only when you chose 'E1 stream from SS7 link set' in 'Group membership' menu

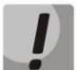

You cannot set trunk group with SS7 Linkset and trunk group with E1 streams from the same SS7 Linkset simultaneously.

#### Incoming Communication Tab

| TrunkGroups                               |                       |  |  |  |  |
|-------------------------------------------|-----------------------|--|--|--|--|
| Basic settings Ingress calls Egress calls |                       |  |  |  |  |
|                                           | Ingress calls         |  |  |  |  |
| Disable ingress calls                     |                       |  |  |  |  |
| Direct routing prefix                     | not set               |  |  |  |  |
| Use voice messages                        |                       |  |  |  |  |
| No Connected number transit               |                       |  |  |  |  |
| Copy CgPN into Redirecting number         |                       |  |  |  |  |
| Use Redirecting number for routing        |                       |  |  |  |  |
| Alarm CPS value                           | 0                     |  |  |  |  |
| Max CPS value                             | 0                     |  |  |  |  |
| RADIUS profile                            | not used 🔻            |  |  |  |  |
| Ing                                       | gress calls modifiers |  |  |  |  |
| Add                                       | CdPN V                |  |  |  |  |
| Арр                                       | oly Cancel            |  |  |  |  |

- *Incoming call barring* when this option is checked, the incoming calls are barred. Setting the call barring does not terminate any of the established connections;
- Direct prefix the prefix will be used without caller or callee number analysis. It enables switching of all calls in a single trunk group to another group regardless of the dialled number (without mask creation in prefixes). When a number is dialled in the overlap mode, direct dialling timers are used, which are configured in the direct prefix.
- Use voice messages when this option is selected, pre-recorded voice messages stored in the device memory will be played upon the occurrence of specific events. For detailed description, see Appendix I. Voice messages and music on hold (MOH);
- *Block Connected number transmission* disable the transmission of the *Connected number* field;
- Copy CgPN to Redirection when this option is checked, if there is no Redirecting number in the incoming call, it will be generated from the CgPN number;

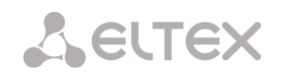

- Use Redirecting for routing when this option is checked, the SIP diversion field is used to route the incoming call in the numbering schedule using CgPN number masks;
- Failure value of CPS the number of calls per second after which a failure will be indicated in the log. "0" value the fault indication is turned off. Fault indication time 5 minutes after exceeding the specified threshold of CPS;
- CPS limit the maximum number of calls per second that can be received by a trunk group. "0" value the CPS limit is turned off. The CPS value is calculated as the moving average for the last 3 seconds. For example, if 3xCPS calls arrive within the first second, they will be accepted, but if there are any additional calls within the next two seconds, they will be rejected;

• *RADIUS profile* – select the RADIUS profile to use (you can configure profiles in the *RADIUS Configuration/Profile List* menu, in section 3.1.14.2).

#### Incoming Communication Modifiers

- *CdPN modifiers* intended for modifications based on the analysis of the callee number received from the incoming channel;
- *CgPN modifiers* intended for modifications based on the analysis of the caller number received from the incoming channel.

## **Outgoing Communication Tab**

| TrunkGroups                          |                       |
|--------------------------------------|-----------------------|
| Basic settings Ingress calls Egre    | ess calls             |
|                                      | Egress calls          |
| Disable egress calls                 |                       |
| Replace CgPN by Redirecting          |                       |
| Check access category                |                       |
| Reserve TrunkGroup                   | not set               |
| Q.850 release cause list for reserve | not set               |
| RADIUS profile                       | not used 🔻            |
| E                                    | gress calls modifiers |
| Add                                  | CdPN V                |
| Ар                                   | ply Cancel            |

- *Outgoing call barring* when this option is checked, the outgoing calls are barred. Setting the call barring does not terminate any of the established connections;
- *Replace CgPN with Redirecting* when this option is checked, the CgPN number is replaced with Redirecting;
- Check access category when this option is checked, it checks the possibility of call routing based on the rules determined by access categories;
- *Redundant trunk group* specifies the trunk group a call will be routed to when routing to the current trunk group is not possible (all channels are engaged or inoperable).

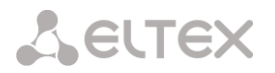

- Q.850 disconnect causes for transfer to reserve select the List of Q.850 Disconnect Causes table to configure the Q.850 disconnect causes initiating transfer to the reserve trunk group.
- *RADIUS profile* select the RADIUS profile to use (you can configure profiles in the *RADIUS Configuration/Profile List* menu, in section 3.1.14.2).

### Outgoing Communication Modifiers

- *CdPN modifiers* intended for modifications based on the analysis of the callee number sent to the outgoing channel;
- *CgPN modifiers* intended for modifications based on the analysis of the caller number sent to the outgoing channel;
- Original CdPN modifiers intended for modifications based on the analysis of the original callee number sent to the outgoing channel;
- *RedirPN modifier* intended for modifications based on the analysis of the redirecting number sent to the outgoing channel;
- *GenericPN modifiers* intended for modifications based on the analysis of the generic number sent to the outgoing channel;
- LocationNumber modifiers intended for modifications based on the analysis of the location number sent to the outgoing channel.

To create, edit, or remove groups (as well as other objects), use the *Objects – Add Object, Objects – Edit Object,* or *Objects – Remove Object* menus and the following buttons:

🛅 – Add Trunk Group;

- 😤 Edit Trunk Group Parameters;
- M Remove Trunk Group.

# 3.1.7.2 SS7 link sets (for SMG-500 only)

| N⁰ | SS7 Linkset | Linkset members                  | TrunkGroup |  |
|----|-------------|----------------------------------|------------|--|
| 0  | Linkset00   | Stream 3 (SS7)                   | 7_0        |  |
| 1  | Linkset01   | Stream 2 (SS7)<br>Stream 4 (SS7) | 7_1        |  |

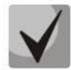

# For SS7 protocol configuration, see 'E1 streams' (section 3.1.5.3).

**SS7 protocol** is a set of signal links of a single direction. To create, edit or remove link sets, use 'Objects' — 'Add object', 'Objects' — 'Edit object' and 'Objects' — 'Remove object' menus and the following buttons:

add SS7 link set;
 add SS7 link set;
 add SS7 link set;
 add SS7 link set.

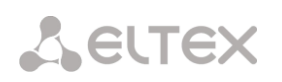

| SS7 Linksets                                                              |                                  |
|---------------------------------------------------------------------------|----------------------------------|
| SS7 Link                                                                  | uset 0                           |
| Title                                                                     | Linkset00                        |
| TrunkGroup                                                                | [2] 7_0                          |
| Access category                                                           | [0] AccessCat#0                  |
| Dial plan                                                                 | [0] NumberPlan#0                 |
| Scheduled routing profile                                                 | Not set                          |
| Toll                                                                      |                                  |
| Alarm indication                                                          |                                  |
| Channel selection                                                         | from first forward               |
| Reserve SS7 Linkset                                                       | Not set                          |
| Combined mode                                                             |                                  |
| Primary SS7 Linkset                                                       | Not set 🔻                        |
| Secondary SS7 Linkset                                                     | Not set 🔻                        |
| SS7 Timers profile                                                        | Profile 0 •                      |
| MTP2 layer                                                                | settings                         |
| Emergency alignment for a single link                                     |                                  |
| Service inform                                                            | ation (SIO)                      |
| Network ID                                                                | 00 - international network (DEC= |
| Routing                                                                   | label                            |
| OPC 🥹                                                                     | 0                                |
| DPC-ISUP 🥹                                                                | 1                                |
| ISUP subs                                                                 | system                           |
| Channels initialization mode                                              | individual unblock               |
| Send REL on receiving SUS                                                 |                                  |
| Add a digit in IAM for overlap                                            |                                  |
| Restrict CdPN in IAM to 15 digits                                         |                                  |
| Control receiving Redirecting/Original Called<br>for incoming redirection |                                  |
| Transmit Global Callref                                                   |                                  |
| Hop counter                                                               | Decrement • 1                    |
| IAM indic                                                                 | ators                            |
| Transmission medium requirements                                          | transit                          |
| Forward call in                                                           | ndications                       |
| ISUP preference                                                           | unchanged 🔻                      |
| Interworking indicator                                                    | unchanged 🔻                      |
| Call type indicator                                                       | unchanged 🔻                      |
| Connect type                                                              | idicators                        |
| Satellite indicator                                                       | change to 'no satellite'         |
| Enable continuity check                                                   |                                  |
| Continuity check frequency 🧐                                              | 0                                |
| Apply                                                                     | Cancel                           |

# Seltex

#### SS7 link set settings:

- Name SS7 link set name;
- *Trunk group* name of a trunk group that SS7 link set operates with;
- Access category select access category;
- *Dial plan* defines dial plan that will be used for routing in this group (necessary for dial plan negotiation);
- Scheduled routing profile select 'scheduled routing' service profile, configured in the 'Internal resources' section;
- *Toll* means that the signal link is connected to ALDE. This parameter allows for the correct operation with the long-distance type calls (used for CAS transits);
- *Alarm indication* when checked, fault indication will appear in case of SS7 signal link fault (ALARM LED will light up, alarm will be added to alarm log);
- *Channel selection* channel engagement order for the outgoing calls. Available options:
  - Successive forward;
  - Successive backward;
  - From first forward;
  - From last backward;
  - Successive forward (even);
  - Successive back (even);
  - Successive forward (odd);
  - Successive back (odd).

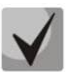

# To minimize conflicts during communication with neighboring PBXes, we recommend to set inverse channel engagement types.

- Reserve SS7 Linkset redundant SS7 link set selection. When the main SS7 link set is not available, the whole signalling message exchange will be performed through the redundant SS7 link set;
- Combined mode Combined Linkset mode that will enable the exclusive utilization of voice streams in the current SS7 link set and signalling transfer through the signal channels of SS7 primary and secondary groups;
- *Primary SS7 link set* select SS7 link set, that will perform the exchange of signalling messages related to this particular SS7 link set, by the signal D-channels;
- Secondary SS7 link set select the second SS7 link set, that will perform the exchange of signalling messages related to this particular SS7 link set, by the signal D-channels;

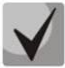

# In the combined mode operation, the signalling payload will be distributed evenly (50/50) between the primary and secondary SS7 link sets.

• SS7 timer profile – select the timer profile that will be used for the current SS7 link set.

## MTP2 level

• *Emergency alignment for a single link* – enables emergency phasing procedure during SS7 link set commissioning, if this SS7 link set has a single signal link;

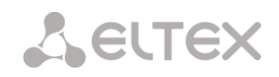

# Service information (SIO)

• Network ID – indicates the network type: international, national, local network or reserve;

# **Routing label**

- OPC own point code;
- DPC ISUP destination point code of the ISUP;

#### ISUP

- *Initialization* device operations during stream recovery:
  - Remain in block channels will remain blocked (BLO);
  - Individual unblock sends unblock command (UBL) for each channel;
  - Group unblock sends channel group unblock command (CGU);
  - *Group reset* group reset command (GRS).
- Send REL in response to SUS sends Release message in response to Suspend message;
- Add a digit in IAM for overlap sends a single digits to Called Party number of IAM message if overlap dialing method is used;
- *Restrict CdPN in IAM to 15 digits* when checked, up to 15 digits of CdPN number will be sent in IAM message, other digits will be sent in SAM message;
- Control receiving Redirecting/Original Called for incoming redirection checkbox that enables checking the presence of Redirecting/Original Called fields with redirection information in incoming IAM message; when checked, the call will be rejected if these fields are absent.
- *Transmit Global Callrefs* when there is no Global Call Reference (GCR) field in an incoming leg, SMG will form it automatically;
- *Hop counter* sets rules for operation with hop counter field:
  - Decrement transmission with decreasing value;
  - *No change* transmission without any changes;
  - Value transmission with pre-assigned value;
  - *Don't send* disable hop counting.

#### IAM

• *Transmission medium requirements* – indicates the information type that should be transmitted via transmission medium; when 'transit' type is selected, value will be taken from the incoming connection branch. If this field is missing from the incoming connection branch, default value '3.1 kHz audio' will be taken;

## Forward call indicators

- *ISUP preference* rule that governs 'ISUP preference indicator' modification. In a standard situation, these bits should not be changed;
- Interworking indicator defines whether the interaction indicator should be modified or not (defines whether the interaction with non-ISDN network has occurred);
- *Call type indicator* 'National/international call indicator' parameter modifications in FCI.

#### Connect type indicators

- *Satellite indicator* identifies the presence of the satellite channel.
  - Change to "no satellite" change identifier value to 'no satellite' regardless of the value received from the incoming channel;
  - Unchanged keep the indicator value unchanged;
  - Add one satellite this setting is used, if the signal link operates via satellite channel. In this case, satellite channel parameter transmitted in the 'nature of connection' indicators will be increased by 1;
- Enable continuity check enables integrity check support in the SS7 link set. During the outgoing call, the called party establishes a remote loop in the stream, SMG sends the frequency to the channel that will be detected on reception after transmission through the channel. If the frequency is detected, the call will be served through this channel; if it is not detected, the similar attempt will be performed at the next channel. After 3 unsuccessful attempts (for three different channels), call serving will stop;
- Continuity check frequency defines the frequency of channel integrity checks during outgoing calls performed through the SS7 link set. For example, value 3 means that each third outgoing call will be performed with the channel integrity check;

For the gateway, you may assign the correspondence of SS categories to Caller ID categories. For configuration, see Section 3.1.8.1 SS.

## Examples

SMG connection method example for operation in SS7 quasi-associated mode via signalling transition points (STP):

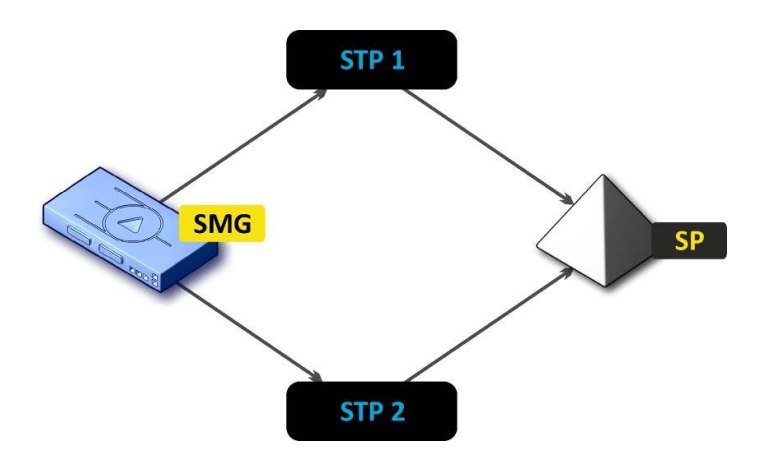

Figure 17 – SMG connection method for operation in SS7 quasi-associated mode via STP

# Objective

You have to provide the SMG connection to the opposite signalling point (SP) using two signal links. The first signal link should pass through the signalling transition point STP 1 and the second signal link should pass through the STP 2.

#### Point code: SMG = 22, STP 1 = 155, STP 2 = 166, SP = 23.

# Solution

In addition to the basic settings, set the 'origination code (OPC) = 22 and ISUP destination code (DPC-ISUP) = 23 in 'SS7 link set' menu.

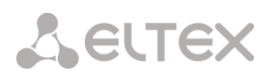

Let us assume that stream 0 is connected to STP1 and stream 1 to STP 2. In the stream settings, you should specify: SS7 'Signalling protocol', configure CIC numbering correctly and select the required E1 stream time slot for signalling D-channel, select the pre-created SS7 link set in 'SS7 link set' settings and define the parameter 'MTP3 destination code (DPC-MTP3)' equal to **155** for stream 0, and **166** for stream 1.

SMG connection method example for operation in SS7 quasi-associated mode via PBX with STP features:

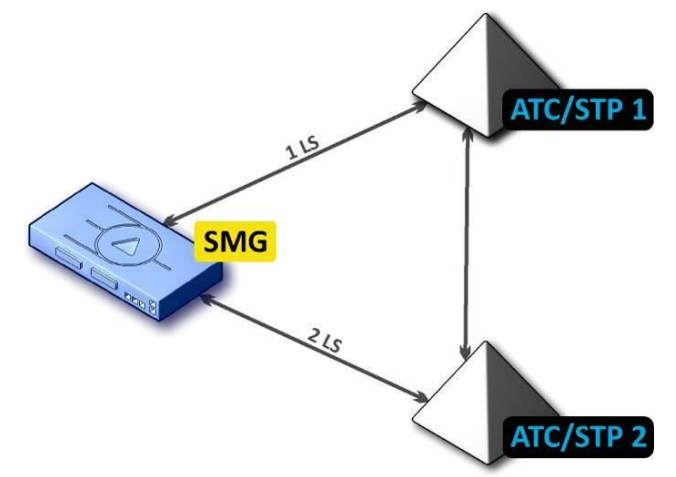

Figure 18 – SMG connection method for operation in SS7 quasi-associated mode via PBX with STP

LS – SS7 Link Set

## Objective

You have to provide SMG connection to a couple of PBX with STP features (PBX/STP); when the failure occurs in the main circuit group 1LS between SMG and PBX/STP 1, signalling messages should be sent via 2LS.

#### Solution

Let us assume that SMG stream 0 is connected to PBX/STP 1 and used for the first SS7 link set configuration, stream 1 is connected to PBX/STP 2 and used for the second SS7 link set configuration. In the stream settings, you should specify: SS7'Signalling protocol', configure CIC numbering correctly and select the required E1 stream time slot for signalling D-channel, select the second SS7 link set in the 'Redundant SS7 link set' setting in the first SS7 link set configuration.

SMG connection method example for operation in combined mode:

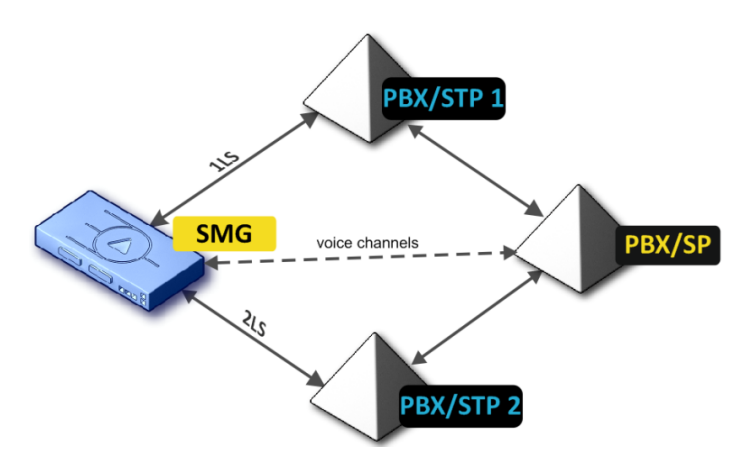

Figure 19 – SMG connection method for operation in combined mode

### Objective

Only the voice channels exist between SMG and PBX/SP, signalling traffic should be transferred via PBX/STP 1 and PBX/STP 2.

### Solution

Let us assume that SMG stream 0 is connected to PBX/STP 1 and used for the first SS7 link set configuration, stream 1 is connected to PBX/STP 2 and used for the second SS7 link set configuration, SMG stream 2 is connected to PBX/SP and used for the third SS7 link set configuration. In the stream settings, you should specify: **SS7**'Signalling protocol', configure CIC numbering correctly and for streams 0 and 1 select the required E1 stream time slot for signalling D-channel, select the **first** SS7 link set in the 'Primary SS7 link set' setting and the **second** SS7 link set in the 'Secondary SS7 link set' setting in the third SS7 link set configuration.

3.1.7.3 SIP/SIP-T/SIP-I Interfaces, SIP Profiles

## Configuration

This section describes configuration of general parameters for SIP stack, custom settings for each direction operating via SIP/SIP-T/SIP-I protocols, and SIP subscriber profiles.

SIP (Session Initiation Protocol) is a signalling protocol, which used in IP telephony. It facilitates basic call management tasks such as session start and termination.

SIP network addressing is based on the SIP URI scheme:
sip:user@host:port;uri-parameters
user – the number of a SIP subscriber;
@ – a separator located between the number and domain of the SIP subscriber;
host – domain or IP address of the SIP subscriber;
port – the UDP port used for subscriber's SIP service operation;
uri-parameters – additional parameters.

One of the additional SIP URI parameters is user=phone. If this parameter is specified, the syntax of the SIP subscriber number (in the user part) should match the TEL URI syntax described in RFC 3966. In this case, SMG PBX will process requests that contain "+", ";", "=", "?" in the SIP subscriber number, and will automatically add "+" before the callee number for international calls using the SIP-T protocol.

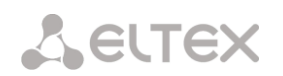

| SIP inte      | erfaces                                              |                  |            |                           |                  |           |             |
|---------------|------------------------------------------------------|------------------|------------|---------------------------|------------------|-----------|-------------|
| Sotti         | nas                                                  | •                |            |                           |                  |           |             |
| Nº            | SIP interface                                        | Mode             | TrunkGroup | Hostame / IP-address:port | Codecs           | DTMF mode |             |
| 0             | smg2016                                              | SIP              | trunk2016  | 192.168.1.22:5020         | G.711A<br>G.711U | Inband    |             |
| 1             | sout                                                 | SIP              | out        | 192.168.1.123:5065        | G.711A<br>G.711U | Inband    |             |
| 2             | sin                                                  | SIP              | in         | 192.168.0.123:5064        | G.711A<br>G.711U | Inband    |             |
| 3             | SIP-profile                                          | SIP profile      | -          | -                         | G.711A<br>G.711U | Inband    |             |
| <b>*</b> _ ;  | ጵ 🍲 🛧 🕈                                              |                  |            |                           |                  | Swa       | ip selected |
|               | Comn                                                 | non SIP settings |            |                           |                  |           |             |
|               | Local SIP port 🧐                                     | 5060             |            |                           |                  |           |             |
|               | Transport 🥝                                          | UDP-only         | T          |                           |                  |           |             |
|               | (x100 ms) T1 timer 🥹                                 | 5                |            |                           |                  |           |             |
|               | (x100 ms) T2 timer 🧐                                 | 40               |            |                           |                  |           |             |
|               | (x100 ms) T4 timer 🥹                                 | 50               |            |                           |                  |           |             |
| F             | Ringing timeout (sec) 🥨                              | 120              |            |                           |                  |           |             |
| Ena<br>for al | able Q.850 cause header<br>Il SIP-replies (RFC 6432) |                  |            |                           |                  |           |             |
| Igr           | nore address from R-URI                              |                  |            |                           |                  |           |             |
| Ena           | able KZ SIP specification                            |                  |            |                           |                  |           |             |
|               | Save subscribers DB                                  |                  |            |                           |                  |           |             |
| Sut           | bscribers DB save period                             | 1 hour           | T          |                           |                  |           |             |
| Dy            | namic routing SIP profile                            | not set          | T          |                           |                  |           |             |
|               |                                                      | Apply            |            |                           |                  |           |             |

# SIP General Parameters

- Port for SIP signalling reception the UDP port for sending and receiving SIP messages;
- *Transport* select a transport protocol for sending and receiving SIP messages:
  - TCP-prefer the messages are received via UDP and TCP, and sent via TCP. If failed to establish a TCP connection, the messages are sent via UDP;
  - UDP-prefer the messages are received via UDP and TCP. The packets smaller than 1,300 bytes are sent via TCP, while the ones larger than 1,300 bytes – via UDP;
  - UDP-only use the UDP protocol only;
  - TCP-only use the TCP protocol only;
- *T1 timer* timeout for a request; upon expiration, the request is re-sent. The maximum retranslation interval for the INVITE requests is equal to 64\*T1;
- *T2 timer* the maximum retranslation interval for responses to the INVITE request and for all requests except for the INVITE ones;
- *T4 timer* the maximum time allotted for all retranslations of the final response;
- *Ringing timeout, sec* pre-answering state timeout of the call after reception of 18X message, during which the ringback tone or IVR message is played to the subscriber.
- Use Q.850 cause header for all response SIP codes (RFC 6432) when this option is checked, the device analyses the Q. 850 cause field in all final SIP messages. If the option is not checked, the Q. 850 cause field is analysed in BYE and CANCEL messages only;

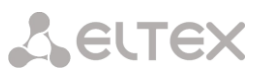

- Ignore address in R-URI when this option is checked, address information after the "@" separator in Request-URI is ignored. Otherwise, the gateway checks if the address information matches the device IP address and host name; if there is no match, the call is rejected;
- Enable/disable the specification in accordance with the requirements of the Republic of Kazakhstan;
- Store a subscriber database when this option is checked, save details of registered subscribers to the non-volatile memory of the gateway. The option is required to save the database of registered subscribers in case of device reboot due to power loss or failure. If the gateway is rebooted from WEB or CLI, the current database will be saved to nonvolatile memory regardless of this setting;
- Database update period set the data update period in the archive database (from 1 to 16 hours);

The SIP protocol defines two types of responses to connection initiating requests (INVITE) – provisional and final. 2xx, 3xx, 4xx, 5xx and 6xx-class responses are final, their transfer is reliable and confirmed by the ACK message. 1xx-class responses, except for the *100 Trying* response, are provisional and do not have a confirmation (rfc3261). These responses contain information on the current INVITE request processing step; in SIP-T/SIP-I protocols, SS-7 messages are encapsulated into 1xx class responses, therefore the loss of these responses is unacceptable. Utilisation of reliable provisional responses is also realised in the SIP protocol (rfc3262) and is defined by the *100rel* tag in the initiating request. In this case, provisional responses are confirmed by a PRACK message.

**Up to 255 interfaces are supported.** To create, edit, or remove SIP/SIP-T interfaces, use the *Objects – Add Object, Objects – Edit Object,* or *Objects – Remove Object* menus and the following buttons:

add Interface;
 edit Interface Parameters;
 – remove Interface.

The signal processor of the gateway encodes analogue voice traffic and fax/modem data into digital signals and performs its reverse decoding. The gateway supports the following codecs: G.711 (A/U), G.729 (A/B),  $OPUS^1$  and  $AMR^1$ .

**G.711** is a PCM codec without compression of voice data. To ensure correct operation, this codec should be supported by all manufacturers of VoIP equipment. G.711A and G.711U codecs differ from each other in encoding law (A-law is a linear encoding and U-law is a non-linear). The U-law encoding is used in North America, and the A-law encoding – in Europe.

**G.729** – speech compression codec with a bit rate of 8 Kbps, supports detection of speech activity and generation of comfort noise (Annex B).

<sup>&</sup>lt;sup>1</sup> Not supported in the current firmware version 3.14.0

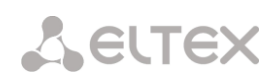

# SIP Interface Configuration Tab

| SIP interfaces                                                     |                            |
|--------------------------------------------------------------------|----------------------------|
| SIP interface SIP protocol Codecs/RT<br>settings settings settings | P Extended SIP<br>settings |
| In                                                                 | dex [ 4 ]                  |
| Title                                                              | SIP-interface04            |
| Mode                                                               | SIP                        |
| TrunkGroup                                                         | not set 🔻                  |
| Access category                                                    | [0] AccessCat#0 🔻          |
| Dial plan                                                          | [0] NumberPlan#0 🔻         |
| Hostname / IP-address                                              |                            |
| Subnet mask for incoming calls                                     | 0.0.0.0                    |
| Remote SIP port                                                    | 0                          |
| Local SIP port                                                     | 0                          |
| SIP domain                                                         |                            |
| Ignore source port for incoming calls                              |                            |
| Trusted network                                                    |                            |
| Alarm indication                                                   |                            |
| Network interface for SIP                                          | eth1 (eth0 192.168.1.20)   |
| Network interface for RTP                                          | eth1 (eth0 192.168.1.20)   |
| Q.850-cause and SIP-reply mapping table                            | not set                    |
| SIP-replies list for switching on reserve TG                       | not set                    |
| Scheduled routing profile                                          | Not selected               |
| Max active calls 🥹                                                 | 0                          |
| Apply                                                              | Cancel                     |

- Name the interface Mode SIP profile 

   Ingress RADIUS profile not set
   Egress RADIUS profile not set
   T
- Mode select the interface protocol (SIP/SIP-T/SIP-I/SIP Profile);
- Incoming RADIUS Profile select the RADIUS profile for the SIP Profile interface for incoming communication (for other interfaces, the RADIUS profile is assigned in the trunk group);
- Outgoing RADIUS Profile select the RADIUS profile for the SIP Profile interface for outgoing communication (for other interfaces, the RADIUS profile is assigned in the trunk group);
- *Trunk group*<sup>1</sup> name of the trunk group to which the interface belongs;
- Access category select an access category;
- *Numbering schedule* define the numbering schedule that will be used for dialling from this port (required for coordination of numbering schedules);

<sup>&</sup>lt;sup>1</sup> The field is disabled in the SIP profile mode.

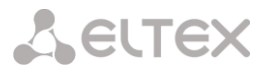

- Host name/IP address IP address or name of the host communicating via the gateway's SIP/SIP-T protocol;
- Subnet mask for incoming calls if the mask is set, SMG will receive calls from the subnet holding the connecting host, specified in the "Host name/IP address" field. Note that when using the masks 0.0.0.0 (/0), 255.255.255 (/32) or 255.255.255.254 (/31), SMG will only accept calls from the IP address indicated in the "Host name/IP address" field, rather than from the subnet;
- *SIP signalling destination port* a UDP/TCP port of the communicating gateway that is used to receive SIP/SIP-T signalling;
- *Port for SIP signalling reception* a local UDP/TCP port of the device used to receive SIP/SIP-T signalling from the device communicating via this interface;
- *SIP domain* a domain that is placed into the *from* field when an outgoing call is made through the SIP interface; is used in the SIP interface registration;
- Ignore the source port during incoming calls when this option is checked, the signalling transmission UDP port of the communicating gateway that is specified in the Port for SIP Signalling Reception parameter is not checked; otherwise, the port is checked and the call is cleared back if the INVITE request is received from another port. If the INVITE request is received via TCP, the port is not checked regardless of the parameter value;
- *Trusted network* means that the interface is connected to a trusted network. This option defines generation of the INVITE request fields for calls with hidden caller number (presentation restricted). When this option is checked, the caller number information is transmitted in the *from* and *P-Asserted-identity* fields together with the information on its hidden state in the *Privacy: id* field; otherwise, the caller number information is not transmitted in any fields;
- *Fault indication* when this option is checked, SMG will indicate a fault when connection to the opposite device is lost. For correct operation of this feature, check the *Opposite party availability control using OPTIONS messages* checkbox in SIP settings;
- *Signalling network interface* the network interface selected to receive and transmit signalling SIP messages;
- *RTP network interface* select a network interface to receive and transmit voice traffic;
- *Q.850-cause and SIP-reply correspondence table* the selected table of correspondence between Q.850-cause and SIP-reply codes. To configure correspondence tables, use the *Internal Resources* menu.
- List of SIP replies for transition to redundant TG select the reply table for SIP 4XX 6XX classes for transition to a redundant trunk group. The reply list table is configured in section 3.1.8 Internal Resources;
- Scheduled routing profile select a profile for the Scheduled Routing service configured in the Internal Resources section;
- Active connections the maximum number of simultaneous (incoming and outgoing) connections through this interface.

# STUN server and Public IP settings:

**STUN** network protocol (RFC 5389) allows applications located behind a network address translation server (NAT) to discover their external IP address and port mapped to an internal port. Used

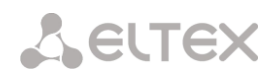

when SMG is located behind a NAT. To identify external device address you can use STUN or Public IP (used separately).

- Use STUN when cheked, use STUN server, otherwise use a specified public IP address;
- STUN server IP IP address of STUN server;
- STUN server port server port for request transmission (default value is 3478);
- *Request period* time interval between requests (10–1800 seconds);
- *Public IP address* sets public (external) address of NAT WAN interface to insert in SIP messages.

Before signalling message transmission, the request (Binding Request) has been sent to the STUN server from the interface; in the response (Binding Response) message, STUN server communicates device IP address and port (udp) that are used by SMG in signalling message generation.

Requests to STUN server has been generated before each SIP signalling message transmission, but not more often than the configured request period time.

Public IP setting is not used in the 'SIP profile' interface mode.

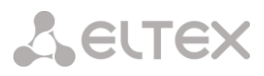

## SIP Protocol Configuration Tab

| SIP interfaces            |                          |                        |                          |
|---------------------------|--------------------------|------------------------|--------------------------|
| SIP interface<br>settings | SIP protocol<br>settings | Codecs/RTP<br>settings | Extended SIP<br>settings |
|                           |                          | Options                |                          |
|                           | Ke                       | ep-alive control 🥑     | 0                        |
|                           |                          | Keep-alive mode        | SIP-OPTIONS T            |
| Always trans              | smit SDP in pro          | ovisional responses    |                          |
| 'In-band si               | ignal' with 183-         |                        |                          |
| Loca                      | al ring-back ins         | tead of early-media    |                          |
|                           | Enable P-Early           | /-Media (RFC5009)      |                          |
|                           | Fill e                   | mpty Display-Name      |                          |
|                           | Ignore RUF               | RI and To difference   |                          |
| Do not use                | e plus sign in C         | dPN and Diversion      |                          |
|                           | Diversion h              | eader with SIP URI     |                          |
| Er                        | nable redirection        | on (302) processing    |                          |
|                           | Redirection              | server direction 🤍     |                          |
|                           | Enable                   | REFER processing       |                          |
| Enable Re-IN              | IVITE with a=s           | endonly processing     |                          |
|                           | Se                       | end calling category   | off •                    |
| Reliabl                   | e provisional r          | esponses (1xx) 🤍       | off •                    |
|                           | DSC                      | CP for signaling 🤍     | 0                        |
|                           |                          | Transit SIP header     |                          |
|                           | SIP-s                    | ession timers (RFC     | C 4028)                  |
|                           |                          | Enable                 |                          |
|                           | S                        | ession Expires 🤍       | 0                        |
|                           |                          | Min SE 🧐               | 0                        |
|                           |                          | Refresher side         | Client •                 |
|                           | F                        | Registration setting   | gs                       |
|                           |                          | Upper registration     | no registration 🔻        |
|                           |                          | Login                  |                          |
|                           |                          | Password               |                          |
|                           |                          | Username/Number        |                          |
|                           |                          | Default CdPN           |                          |
|                           | Replace C                | gPN on egress call     |                          |
|                           | Regis                    | stration period (sec)  | 1800                     |
| F                         | Registration re          | quests interval (ms)   | 1000                     |
|                           | Aŗ                       | oply Ca                | ncel                     |

#### SIP/SIP-T/SIP-I Options Configuration

• Opposite party availability control – a function that controls direction availability by sending OPTIONS requests; when a direction is not available, the redundant trunk group is used for the call. This function also analyses the received OPTIONS response that allows avoiding the use of the 100rel, replaces, and timer features configured in this direction, unless the opposite party supports them. The parameter defines the request transmission period and may take values in the range of 30–3,600 seconds.

Сестех

- Availability control mode for the opposite party:
  - SIP-OPTIONS at specified opposite party control intervals, the device will send the OPTIONS control message. This message should receive a response from the opposite party; if no response is received, the direction is considered unavailable, and the failure status is registered in the device;
  - SIP-NOTIFY the device will send the NOTIFY control message at specified opposite party control intervals. This message should receive a response from the opposite party; if no response is received, the direction is considered unavailable, and the failure status is registered in the device;
  - UDP-CRLF device will send an empty UDP packet at specified opposite party control intervals; the opposite party response to an empty UDP packet is not applicable; consequently, the failure status will not be initiated on the device.

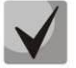

## These methods are also used to maintain the NAT connection

- Always send SDP in provisional replies allows early forwarding of the voice frequency path. For example, when this option is not checked, SMG sends reply 180 without SDP session description; according to this reply, the outgoing party plays the ringback tone; when this option is checked, SMG sends reply 180 with SDP session description and the ringback is played by the incoming party;
- In-band signal with 183+SDP transmission issues SIP-reply 183 with SDP session description for voice frequency path forwarding upon receipt of the CALL PROCEEDING or PROGRESS messages from ISDN PRI that contain the progress indicator = 8 (in-band signal);
- Local ringback instead of early-media when the early media marker is received from the outgoing connection branch, ringback tone will be played to the caller instead of the inband voice message;
- Use P-Early-Media (RFC5009) use the P-Early-Media header described in RFC 5009. With outgoing call, the device will transmit the P-Early-Media header in an INVITE request: supported. When an INVITE request with P-Early-Media: supported marker is received, the response 18X messages will contain the P-Early-Media header: sendrecv;
- *Fill in Display-Name empty field* when this option is checked, if a call with the missing display-name is received, SMG will fill it with the user name (number) taken from the URI;
- Ignore RURI and To difference disable the Redirecting and Original Called numbers in SS7 calls when the values in SIP RURI and To fields are different;
- Do not use "+" in CdPN and Diversion disable addition of "+" to a number, for International number type;
- *SIP URI in Diversion header* use SIP URI in the Diversion header instead of TEL URI;
- *Enable integrity checking* for SIP-I/T, enable transmission of IAM with a Continuity check indication value of 2. **The option is available only for SIP-T and SIP-I protocols;**
- Enable forwarding (302) when this option is checked, the gateway is allowed to perform forwarding upon receipt of reply 302 from this interface. When unchecked and reply 302 is received, the gateway will reject the call and perform forwarding;
- Forward to forwarding server this option is available when the reply 302 processing is enabled (the *Enable forwarding (302)* parameter). This enables forwarding of the call, which was sent using a public address, to the subscriber's private address received in

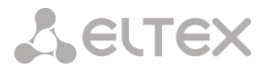

reply 302 without numbering schedule routing. The call is routed directly to the address specified in the "contact" header of reply 302 received from the forwarding server.

- Enable processing of REFER messages a REFER request is sent by the communicating gateway to enable the *Call Transfer* service. When this option is checked, the gateway is allowed to process REFER requests received from this interface. When unchecked, the gateway clears back the call upon receipt of a REFER request and does not provide the *Call Transfer* service.
- Enable processing of Re-INVITE with a=sendonly when this option is checked, it allows a call to be put on hold when the Re-INVITE message is received with a=sendonly marker in SDP;
- *Caller category transmission* select a method of caller category transmission through SIP. The following methods are implemented:
  - off sending and receiving of Caller ID category are disabled;
  - category the caller category is sent/received in a separate category field in the INVITE message; in this case, the SS7 category with values 0 – 255 is sent;
  - cpc the caller category is sent/received via the "cpc=" tag transmitted in the from field, in this case, the Caller ID category with values 1 10 is sent;
  - *cpc-rus* the caller category is sent/received via the "cpc-rus=" tag transmitted in the *from* field; in this case, the Caller ID category with values 1 – 10 is sent;
- *Reliable delivery of provisional responses (1xx)* when this option is checked, the INVITE request and 1xx class provisional responses will contain the *require*: *100rel* option, which requires assured confirmation of provisional responses;
  - off reliable delivery of provisional responses is disabled;
  - *support* the INVITE request and 1xx class provisional responses will contain the *support: 100rel* option;
  - support+ duplicate SDP in 200 OK message when using support: 100rel;
  - require the INVITE request and 1xx class provisional responses will contain the require: 100rel option, which requires assured confirmation of provisional responses;
  - support+ duplicate SDP in 200 OK message when using require: 100rel.
- DSCP for Signalling a service type (DSCP) for SIP signalling traffic;
- *SIP headers transit* enables transit of the received SIP headers into the outgoing branch.

# NAT options

- NAT (comedia mode) option required for correct operation of SIP through NAT (Network Address Translation) when SMG is used in a public network. Verifies source data in the incoming RTP stream and translate the outgoing stream to IP address and UDP port that the media stream is coming from.
- Send SDP in 18x messages translate SDP attachment in 18x provisional replies when NAT option is enabled (comedia mode). Allows performing an early forwarding of voice frequency path (before the subscriber answers) and early source data verification in the incoming RTP stream;
- VIA and IP address matcj control NAT traversal support option. When enabled, VIA address and request originator IP address will be analyzed. When they match, SMG will assume that the device is located outside the NAT.

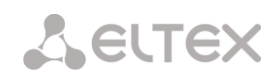

# SIP Session Timers (RFC 4028):

- *Enable timer support* when this option is checked, enables support of SIP session timers (RFC 4028). A session is renewed by re-INVITE requests sent during the session;
- Session Expires a period of time in seconds before a forced session termination if the session is not renewed in time (from 90 to 64,800 seconds; 1,800 seconds is recommended);
- *Minimum session expiration (Min SE)* the minimal time interval for connection health checks (from 90 to 32,000 seconds). This value should not exceed the *Sessions Expires* forced termination timeout.
- Session renewal party defines the party to renew the session (client (uac) client (caller) party, server (uas) server (callee) party).

# Registration Parameters:

- *Registration on upstream server* the selected type of registration on an upstream server:
  - *No registration* do not perform registration on the upstream server;
  - Trunk registration registration on the upstream server using parameters specified in this section;
- Login the name used for authentication;
- *Password* the password used for authentication;
- Username/Number the user number which is used as a caller number for outgoing trunk calls;
- *Default CdPN* the default CdPN number that will be used for all calls via this SIP interface;
- CgPN substitution in outgoing call when this option is checked, the caller number (CgPN) is taken from the Username/Number parameter; otherwise, the CgPN number received in the incoming call is used;
- *Registration time* the time interval for registration renewal;
- *Registration request interval (ms)* the minimum interval between the Register messages that is used to protect from high traffic caused by simultaneous registration of a large number of subscribers.

# Lettex

Configuration of Options for SIP Profile Mode:

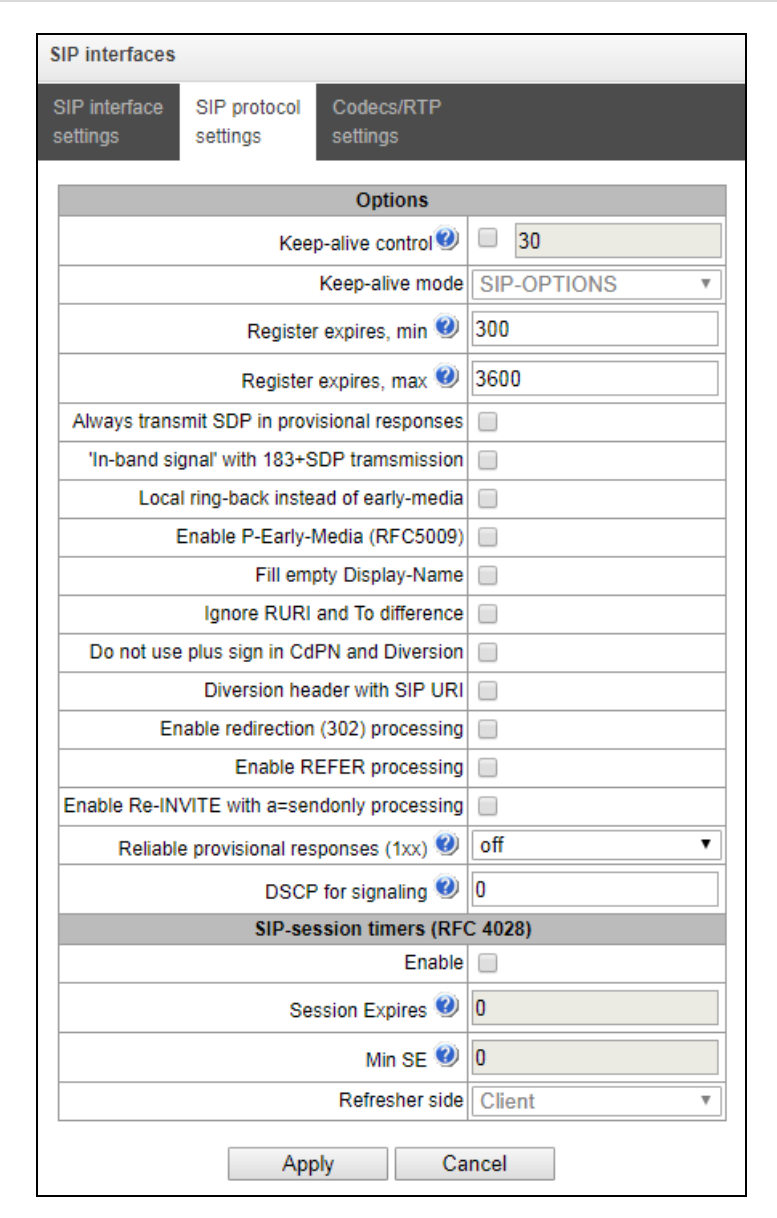

- Opposite party availability control function to control the direction availability (NAT keep-alive) using SIP-OPTIONS, SIP-NOTIFY methods or empty UDP. The parameter defines the request transmission period and may take values in the range of 30–3,600 seconds.
- Availability control mode for the opposite party:
  - SIP-OPTIONS at specified opposite party control intervals, the device will send the OPTIONS control message. This message should receive a response from the opposite party; if no response is received, the direction is considered unavailable, and the failure status is registered in the device;
  - SIP-NOTIFY the device will send the NOTIFY control message at specified opposite party control intervals. This message should receive a response from the opposite party; if no response is received, the direction is considered unavailable, and the failure status is registered in the device;
  - UDP-CRLF device will send an empty UDP packet at specified opposite party control intervals; the opposite party response to an empty UDP packet is not applicable; consequently, the failure status will not be initiated on the device.

# Сестех

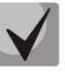

# These methods are also used to maintain the NAT connection

- *Register expires, min* the minimum value of "expires" registration time;
- *Register expires, max* the maximum value of "expires" registration time;
- Always send SDP in provisional replies allows early forwarding of the voice frequency path. For example, when this option is not checked, SMG sends reply 180 without SDP session description; according to this reply, the outgoing party plays the ringback tone; when this option is checked, SMG sends reply 180 with SDP session description and the ringback is played by the incoming party;
- In-band signal with 183+SDP transmission issues SIP-reply 183 with SDP session description for voice frequency path forwarding upon receipt of the CALL PROCEEDING or PROGRESS messages from ISDN PRI that contain the progress indicator = 8 (in-band signal);
- Local ringback instead of early-media when the early media marker is received from the outgoing connection branch, ringback tone will be played to the caller instead of the inband voice message;
- Use P-Early-Media (RFC5009) use the P-Early-Media header described in RFC 5009. With outgoing call, the device will transmit the P-Early-Media header in an INVITE request: supported. When an INVITE request with P-Early-Media: supported marker is received, the response 18X messages will contain the P-Early-Media header: sendrecv;
- *Fill in Display-Name empty field* when this option is checked, if a call with the missing display-name is received, SMG will fill it with the user name (number) taken from the URI;
- Ignore RURI and To difference disable the Redirecting and Original Called numbers in SS7 calls when the values in SIP RURI and To fields are different;
- Do not use "+" in CdPN and Diversion disable addition of "+" to a number, for International number type;
- *SIP URI in Diversion header* use SIP URI in the Diversion header instead of TEL URI;
- *Enable forwarding (302)* when this option is checked, the gateway is allowed to perform forwarding upon receipt of reply 302 from this interface. When unchecked and reply 302 is received, the gateway will reject the call and perform forwarding;
- Enable processing of REFER messages a REFER request is sent by the communicating gateway to enable the *Call Transfer* service. When this option is checked, the gateway is allowed to process REFER requests received from this interface. When this option is unchecked, the gateway rejects the call upon receipt of a REFER request and does not provide the *Call Transfer* service;
- Enable processing of Re-INVITE with a=sendonly when this option is checked, it allows a call to be placed on hold when receiving a Re-INVITE message with a=sendonly attribute in SDP.
- *Reliable delivery of provisional responses (1xx)* when this option is checked, the INVITE request and 1xx class provisional responses will contain the *require: 100rel* option, which requires assured confirmation of provisional responses;
  - off reliable delivery of provisional responses is disabled;

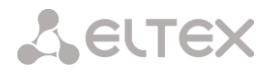

- support the INVITE request and 1xx class provisional responses will contain the support: 100rel;
- support+ duplicate SDP in 200 OK message when using support: 100rel;
- require the INVITE request and 1xx class provisional responses will contain the require: 100rel option, which requires assured confirmation of provisional responses;
- support+ duplicate SDP in 200 OK message when using require: 100rel.
- DSCP for Signalling a service type (DSCP) for SIP signalling traffic;

### SIP Session Timers (RFC 4028):

- *Enable timer support* when this option is checked, enables support of SIP session timers (RFC 4028). A session is renewed by re-INVITE requests sent during the session;
- Session Expires a period of time in seconds before a forced session termination if the session is not renewed in time (from 90 to 64,800 seconds; 1,800 seconds is recommended);
- *Minimum session expiration (Min SE)* the minimal time interval for connection health checks (from 90 to 32,000 seconds). This value should not exceed the *Sessions Expires* forced termination timeout.
- Session renewal party defines the party to renew the session (client (uac) client (caller) party, server (uas) server (callee) party).

| RTP | Codec  | Con | fiaur | ation | Tab |
|-----|--------|-----|-------|-------|-----|
|     | 000.00 |     |       | 0.0.0 |     |

| SIP interfaces                                   |                       |       |          |     |      |
|--------------------------------------------------|-----------------------|-------|----------|-----|------|
| SIP interface SIP protocol Cod settings settings | ecs/RTP<br>ngs        |       |          |     |      |
| Option                                           | On                    | Codec | РТуре    | PTE |      |
| VAD /<br>CNG                                     |                       |       | G.711A   | 8   | 20 🔻 |
| Echo-cancellation                                | off 🔹                 |       | G.711U   | 0   | 20 🔻 |
| Dual-Tone Multi-Frequence                        | cy signaling settings |       | C 720    | 10  | 20 - |
| DTMF transport                                   | inband 🔻              | _     | 0.725    | 10  | 20 . |
| Flash signal processing (RFC2833)                |                       |       | G.726-32 | 102 | 20 🔻 |
| HOLD set/remove by                               | flash 🔹               |       |          | **  |      |
| RFC2833 PT 🥹                                     | 101                   |       |          |     |      |
| RFC2833: same PT                                 |                       |       |          |     |      |
| DTMF MIME Type                                   | application/dtmf •    |       |          |     |      |
| Apply                                            | Cancel                |       |          |     |      |

#### Options

- Voice activity detector / Comfort noise generator (VAD/CNG) when this option is checked, enables a silence detector and a comfort noise generator. The voice activity detector allows transmission of RTP packets to be disabled during periods of silence, thus reducing the load in data networks;
- *Echo cancellation* the echo cancellation mode:
  - on echo cancellation enabled;

- *off* – echo cancellation is disabled (this mode is set by default).

# DTMF Signals Acceptance | Transmission:

- DTMF transmission method the method of DTMF transmission via IP network;
  - inband in RTP packets, in-band;
  - RFC2833 in RTP packets according to rfc2833 recommendations;
  - SIP-INFO out-of-band, via SIP protocol using INFO messages; the type of DTMF signals transferred depends on the MIME extension type in this case.
  - *SIP-NOTIFY* out-of-band, via SIP protocol using NOTIFY messages. This DTMF transmission is an implementation of the method used in Cisco hardware.

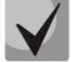

In order to be able to use extension dialling during a call, make sure the similar DTMF tone transmission method is configured in the opposite gateway.

- *Flash signal processing (RFC2833)* when this option is checked, activates FLASH signal processing by INFO, frc2833 and re-invite methods for the VAS *Call Transfer* service.
- *RFC2833 PT* the type of dynamic load used to transfer DTMF packets via RFC2833. The range of permitted values is from 96 to 127. RFC2833 recommendation defines the transmission of DTMF via the RTP protocol. This parameter should conform to the similar parameter of the communicating gateway (the most frequently used values are 96, 101).
- Same RFC2833 PT when this option is checked, if SMG is the party which sends offer SDP, RFC2833 packets are expected for reception with a PT value sent in answer SDP; otherwise, RFC2833 packets are expected for reception with the same PT value as sent by SMG to offer SDP.
- DTMF MIME Type the load type used for DTMF transmission in SIP protocol INFO packets:
  - application/dtmf-relay in SIP INFO application/dtmf-relay packets ("\*" and "#" are sent as symbols "\*" and "#");
  - application/dtmf in SIP INFO application/dtmf packets ("\*" and "#" are sent as digits 10 and 11).

#### Codecs:

In this section, you can select the interface codecs and the order in which they will be used when establishing the connection. The codec with the highest priority should be placed in the top position.

Left-clicking highlights a row with the selected codec. To change the codec priority, use the arrows  $\frac{1}{2}$   $\frac{1}{2}$  (up, down).

- *Enable* when this option is checked, use the codec specified in the opposite field.
- *Codec* set the codec to be used for voice data transmission. Supported codecs: G.711 (A/U), G.729 (A/B), G.726-32.

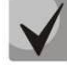

With VAD/CNG functions enabled, G.729 codec works as G.729B, otherwise as G729A.

- *PType* load type for the codec. Assigned automatically.
- *PTE* packetisation time the number of milliseconds (ms) of speech transmitted in a single packet.

#### Advanced Settings Tab

The tab contains the advanced settings for SIP protocol. Using these settings, the fields of SIP messages can be adjusted according to the specified rules.

| SIP interfaces            |                          |                        |                       |  |
|---------------------------|--------------------------|------------------------|-----------------------|--|
| SIP interface<br>settings | SIP protocol<br>settings | Codecs/RTP<br>settings | Extended SIP settings |  |
|                           | Extended Appl            | settings for SIP       | signaling<br>Incel    |  |

## Field Format

[sipheader:HEADER\_NAME=operation],[sipheader:...],...

where:

- Operations disable, insert, or modification rule;
- HEADER\_NAME case-insensitive parameter, for example Accept = accept = ACCEPT. Other parameters are case-sensitive.

#### **Modification Rules**

Modification rules use the following characters:

- \$ keep the rest of the text;
- ! delete the rest of the text;
- +(АБВ) add the specified text;
- (АБВ) delete the specified text;

Examples of implemented operation rules are given in Table 11.

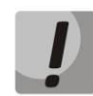

To transit the SIP headers, select the *SIP Headers Transit* option in the SIP interface where you will select the headers.

Table 11 – Operation Rules Examples

| Operation        | Original header           | Rule                                   | Result                     |
|------------------|---------------------------|----------------------------------------|----------------------------|
| Do not transit   | Accept: application/SDP   | [sipheader:accept=disable]             |                            |
| the header       |                           |                                        |                            |
| Transit the      | Additional headers in the | [sipheader:[MESSAGE_LIST]:             | This header will appear in |
| header from      | first branch:             | [HEADER_MASK]=transit]                 | the second branch:         |
| the first branch |                           |                                        |                            |
| without          | P-Asserted-Identity:      | [sipheader:[HEADER_MASK]=transit]      | Subject: Test call         |
| changes          | <u>username@domain</u>    |                                        |                            |
|                  |                           | In INVITE and 200 messages:            |                            |
|                  | Subject: Test call        | [sipheader:INVITE,200:Subject=transit] |                            |
|                  |                           |                                        |                            |
|                  |                           | In any messages:                       |                            |
|                  |                           | [sipheader:Subject=transit]            |                            |
| Transit the      | Additional headers in the | [sipheader:P-*=transit]                | These headers will appear  |

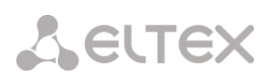

| header group<br>from the first<br>branch without<br>changes | first branch:<br>P-Asserted-Identity:<br>sip: <u>username@domai</u> n<br>P-Called-Party-ID:<br>sip: <u>username@domain</u><br>Privacy: id<br>Subject: Test call | Note that the rule:<br>[sipheader:*=transit]<br>will not work, as the * character can only<br>replace part of the name.                                                                                                    | in the second branch:<br>P-Asserted-Identity:<br>sip: <u>username@domai</u> n<br>P-Called-Party-ID:<br>sip: <u>username@domain</u> |
|-------------------------------------------------------------|----------------------------------------------------------------------------------------------------|----------------------------------------------------------------------------------------------------|----------------------------------------------------------------------------------------------------|
| Insert header                                               |                                                                                                    | [sipheader:insert[HEADERS_LIST]:Remotel<br>p=+(TEXT)]<br>In all requests:<br>[sipheader:insert:Remotelp=+(example.S<br>MG)]<br>Only in INVITE request:<br>[sipheader:insert,INVITE:Remotelp=+(<br>example.SMG)]<br>Only in specified requests (for example,<br>INVITE and ACK):<br>[sipheader:insert,INVITE,ACK:Remotelp=+(<br>example.SMG)] | Remotelp:example.SMG                                                                                                    |
| Add text to the beginning                                   | Accept: application/SDP                                                                                                    | [sipheader:accept=+(application/ISUP,)\$]                                                                                                    | Accept:<br>application/ISUP,applicatio<br>n/SDP                                                                                    |
| Add text to the end                                         | Accept: application/SDP                                                                                                    | [sipheader:accept=\$+(,application/ISUP)]                                                                                                    | Accept:<br>application/SDP,application<br>/ISUP                                                                                    |
| Delete text                                                 | Accept:<br>application/SDP,application/<br>ISUP                                                                                                    | [sipheader:accept=-(application/SDP,)\$]                                                                                                    | Accept: application/ISUP                                                                                                    |
| Delete, starting<br>from the<br>specified text              | Accept:<br>application/SDP,text/plain                                                                                                    | [sipheader:accept=-(text)!]                                                                                                    | Accept: application/SDP                                                                                                    |
| Replace text<br>completely                                  | Accept: application/SDP                                                                                                    | [sipheader:accept=+(application/ISUP)!]                                                                                                    | Accept: application/ISUP                                                                                                    |
| Replace text                                                | Accept:<br>application/SDP,text/plain                                                                                                    | [sipheader:accept=-(SDP)+(ISUP)\$]                                                                                                    | Accept:<br>application/ISUP,text/plain                                                                                             |
| Replace text by<br>dropping the<br>data at the end          | Accept:<br>application/SDP,text/plain                                                                                                    | [sipheader:accept=-(SDP)+(ISUP)!]                                                                                                    | Accept: application/ISUP                                                                                                    |
| Example of<br>complex<br>modification                       | From:<br><sip:who@host>;tag=aBc</sip:who@host>                                                                                                    | [sipheader:from=+(DISPLAY )-<br>(who)+(12345)-<br>(>)+(;user=phone>)\$+(;line=abc)]                                                                                                    | From: DISPLAY<br><sip:12345@host;user=pho<br>ne&gt;;tag=aBc;line=abc</sip:12345@host;user=pho<br>                                  |
| Not to transfer<br>X-UniqueTag                              | X-UniqueTag: 12345678<br>90abcdef 12345678<br>90abcdef                                                                                                    | unique-tag=disable                                                                                                    | X-UniqueTag header is not transmitted.                                                                                             |
| Transfer X-<br>UniqueTag<br>content in<br>another header    | X-UniqueTag: 12345678<br>90abcdef 12345678<br>90abcdef                                                                                                    | unique-tag=NewHeader-Name                                                                                                    | NewHeader-Name:<br>12345678 90abcdef<br>12345678 90abcdef                                                                          |

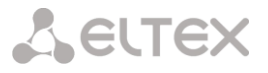

#### Example

#### [sipheader:Accept=disable],[sipheader:user-agent=disable]

In this example, all SIP messages sent by the device through this SIP interface will not contain *Accept* and *user-agent* fields.

List of required SIP message fields that will not be subject to this restriction: via, from, to, call-id, cseq, contact, content-type, content-length.

# 3.1.7.4 H323 Interfaces

In this section you can configure general configuration settings for H.323 stack<sup>1</sup> and individual settings for each direction using H.323 protocol.

H.323 protocol is a signalling protocol used in IP telephony for multimedia data transmission via **packet networks**. The protocol facilitates the basic call management tasks such as starting and finishing a session.

H.323 signalling is a stack of protocols based on <u>Q.931</u> recommendation used in <u>ISDN</u>. The gateway uses the following recommendations: <u>H.225.0</u> and <u>H.245</u>.

SMG PBXs can be used in configurations both with <u>Gatekeeper</u> and without it. After purchasing a separate license, the SMG gateway can act as a gatekeeper or interact with the Directory gatekeeper to localise the subscriber.

| H.323 in | terfaces                   |             |                 |        |       |                           |        |           |
|----------|----------------------------|-------------|-----------------|--------|-------|---------------------------|--------|-----------|
| N₂       | Name                       |             | Mode            | TrunkG | Group | Hostname / IP-<br>address | Codecs | DTMF Type |
| ¢        |                            |             |                 |        |       |                           |        |           |
|          | Commo                      | on H323 se  | ttings          |        |       |                           |        |           |
|          | Device ID (H323 alias)     | SMG500      |                 |        |       |                           |        |           |
| Netwo    | rk interface for signaling | 1.25 (eth   | 0 192.168.1.25) | •      |       |                           |        |           |
|          | Port for signaling 🥑       | 1720        |                 |        |       |                           |        |           |
|          | Gate                       | Keeper sett | ings            |        |       |                           |        |           |
|          | GateKeeper                 | not used    |                 | •      |       |                           |        |           |
| Appl     | y                          |             |                 |        |       |                           |        |           |

## **General Configuration of H.323**

- Device ID (Alias) the gateway name during the registration at the Gatekeeper;
- *Signalling network interface* select the network interface for H.323 signalling;
- Signalling reception port local TCP port for receiving H. 323 signalling messages;
- Use GateKeeper sets the operation mode as <u>Gatekeeper</u>. In the "remote" mode, SMG will interact with an external gatekeeper, while in the "local" mode the gateway will act as a gatekeeper itself.

"Remote" mode settings:

<sup>&</sup>lt;sup>1</sup> The menu is available only in a version with H. 323 license. For more information about the licenses, see section 3.1.22 Licenses

 Common H323 settings

 Device ID (H323 alias)
 SMG500

 Network interface for signaling
 1.25 (eth0 192.168.1.25)

 Port for signaling
 1720

 GateKeeper settings

 GateKeeper

 Search GateKeeper

 GateKeeper IP
 0.0.0

 GateKeeper Port
 1719

 Registration time
 300

 Keep-alive timeout
 20

- Search GateKeeper when this option is checked, the Gatekeeper is detected automatically by using IP multicast address 224.0.1.41 and UDP port 1718; otherwise this method is not used and the Gatekeeper has a specific IP address;
- *GateKeeper IP* detecting the Gatekeeper at specific IP;
- GateKeeper Port Gatekeeper UDP port (port 1719 is used by most Gatekeepers by default);
- Time To Live the time frame (in seconds) for the device to register at the Gatekeeper;
- *Keep Alive Time* the time frame (in seconds) for the device to re-register at the Gatekeeper;

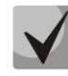

LELTEX

For reliable re-registration of the device at the gatekeeper, the value of the *Keep Alive Time* should be set as 2/3 of the *Time To Live* registration period. We recommend setting the *Time To Live* parameter the same as that on the gatekeeper, so that the *Keep Alive Time* of the gateway re-registration is always less than the *Time To Live* value transmitted in the gatekeeper's responses. Otherwise, an incorrect setting may cause the gatekeeper to unregister the gateway before the gateway reregisters, which in turn will destroy all active connections established through the gatekeeper.

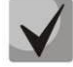

When applying the settings in this section, the H323 module is restarted and all established conversations over H. 323 protocol are forcedly completed. The "H323-MODULE LOST" failure may occur for a short time.

# 3.1.7.5 H.323 Interface Configuration Tab

| H.323 interfaces                           |                               |  |  |
|--------------------------------------------|-------------------------------|--|--|
| H323 interface H323 p<br>settings settings | otocol Codecs/RTP<br>settings |  |  |
|                                            | Index [ 0 ]                   |  |  |
| Nam                                        | H323-interface00              |  |  |
| TrunkGrou                                  | not set                       |  |  |
| Access categor                             | ([0] AccessCat#0              |  |  |
| Dial pla                                   | [0] NumberPlan#0              |  |  |
| Use GateKeepe                              | r 🔲                           |  |  |
| Hostname / IP-addres                       | 6                             |  |  |
| Port for signalin                          | 1720                          |  |  |
| Network interface for RT                   | ■ 1.25 (eth0 192.168.1.25) ▼  |  |  |
| Scheduled routing profil                   | Not selected                  |  |  |
| Max active calls 🤨                         | 0                             |  |  |
|                                            | Apply Cancel                  |  |  |

- *Name* the interface name;
- Trunk group name of the trunk group that includes this interface;
- Access category select an access category;
- *Numbering schedule* defines the numbering schedule that will be used for dialling from this interface (required for coordination of numbering schedules);
- Use GateKeeper when this option is checked, the interface communicates via GateKeeper, settings of which are selected in the "H323 General Configuration" section;
- Host name/IP address IP address or name of the host communicating via the gateway's H.323 protocol;
- *H323 signalling destination port* a signalling TCP port of the communicating gateway used to receive H323 signalling;
- *RTP network interface* select a network interface to receive and transmit voice traffic;
- Scheduled routing profile select a profile for the Scheduled Routing service configured in the Internal Resources section;
- Active connections the maximum number of simultaneous (incoming and outgoing) connections through this interface.

3.1.7.6 H.323 Protocol Configuration Tab

**L**ELTEX

| H                                          | H.323 interfaces |               |                        |          |  |  |  |
|--------------------------------------------|------------------|---------------|------------------------|----------|--|--|--|
| H323 interface H323 p<br>settings settings |                  | orotocol<br>s | Codecs/RTP<br>settings |          |  |  |  |
|                                            |                  |               | Optio                  | ons      |  |  |  |
|                                            | Device ID (H32   | 23 alias)     |                        |          |  |  |  |
|                                            | F                | ast start     |                        |          |  |  |  |
|                                            | H245-tunnel      |               |                        |          |  |  |  |
|                                            | DSCP for signa   | ling 🥹        | 0                      |          |  |  |  |
|                                            |                  | N             | umber (                | prefixes |  |  |  |
|                                            |                  | Prefix 1      |                        |          |  |  |  |
|                                            |                  | Prefix 2      |                        |          |  |  |  |
|                                            |                  | Prefix 3      |                        |          |  |  |  |
|                                            |                  | Apply         | /                      | Cancel   |  |  |  |

- Device ID (Alias) the gateway name during the registration at the Gatekeeper;
- *Fast start* when this option is checked, the quick start function is enabled; otherwise it is disabled. When using the option, session description for establishing a media channel is sent via H.225 protocol, otherwise via H.245 protocol;
- *H245 tunnel* when this option is checked, H. 245 tunnelling through Q. 931 signal channels is enabled; otherwise it is disabled;
- DSCP for signalling a service type (DSCP) for SIP signalling traffic (H.323).
- Number prefixes (Prefix 1, Prefix 2, Prefix 3) numbers registered by SMG at the gatekeeper, local or external, depending on the settings. The table includes the numbers or the initial digits of the numbers of SIP subscribers registered with SMG, so that the Gatekeeper can route the calls addressed to SIP subscribers to SMG (for example, one common prefix 10010 can be specified for 100101 and 100102 subscribers).

# 3.1.7.7 RTP/Codec Configuration Tab

| H | H.323 interfaces                                          |        |                 |   |    |        |       |      |
|---|-----------------------------------------------------------|--------|-----------------|---|----|--------|-------|------|
| • | H323 interface H323 protocol Codecs/RTP settings settings |        |                 |   |    |        |       |      |
|   | Options                                                   |        |                 |   | On | Codec  | РТуре | PTE  |
|   | VAD /<br>CNG                                              |        |                 | ] |    | G.711A | 8     | 20 🔻 |
|   | Echo-cancellation                                         | off    | ۲               | ] |    | G.711U | 0     | 20 🔻 |
|   | Dual-Tone Multi-Frequency signaling setti                 |        | naling settings |   | -  | 0 700  | 10    | 20 - |
|   | DTMF transport                                            | inband | •               |   |    | 0.729  | 10    | 20 * |
|   | RFC2833 PT 🥹                                              | 101    |                 |   |    |        | **    |      |
|   | RFC2833: same PT                                          |        |                 | 1 |    |        |       |      |
|   | Apply                                                     | Ca     | ancel           | _ |    |        |       |      |

# **Options:**

• Voice activity detector / Comfort noise generator (VAD/CNG) – when this option is checked, enables a silence detector and a comfort noise generator. The voice activity detector allows transmission of RTP packets to be disabled during periods of silence, thus reducing the load in data networks;

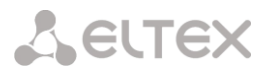

- *RTP source IP:Port control* when this option is checked, it controls media traffic received from the IP address and UDP port specified in the SDP communication session description; otherwise, it accepts traffic from any IP address and UDP port;
- *Echo cancellation* the echo cancellation mode:
  - on echo cancellation enabled;
  - off echo cancellation disabled.

#### **DTMF** Transmission

- *DTMF transmission method* the method of DTMF transmission via IP network;
  - inband inside the band, in RTP voice packets;
  - RFC2833 according to RFC2833 recommendations, as a dedicated load in RTP voice packets;
  - H.245 Alphanumeric out-of-band, in userInput messages of the H.245 protocol; the basicstring compatibility is used for the transmission of DTMF signals;
  - H.245 Signal out-of-band, in userInput messages of the H.245 protocol; the dtmf compatibility is used for the transmission of DTMF signals;
  - Q931 Keypad IE out-of-band, the Keypad element in INFORMATION message of Q.931 protocol is used for transmission of DTMF signals;

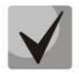

In order to be able to use extension dialling during a call, make sure the similar DTMF tone transmission method is configured in the opposite gateway.

 RFC2833 PT – the type of dynamic load used to transfer DTMF packets via RFC2833. The range of permitted values is from 96 to 127. RFC2833 recommendation defines the transmission of DTMF via the RTP protocol. This parameter should conform to the similar parameter of the communicating gateway (the most frequently used values are 96, 101).

#### Codecs:

In this section, you can select the interface codecs and the order in which they will be used when establishing the connection. The codec with the highest priority should be placed in the top position.

Left-clicking highlights a row with the selected codec. To change the codec priority, use the arrows  $\frac{1}{2}$  (up, down).

- Enable when this option is checked, use the codec specified in the opposite field;
- Codec set the codec to be used for voice data transmission. Supported codecs: G.711 (A/U), G.729 (A/B).

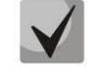

# With VAD/CNG functions enabled, G.729 codec works as G.729B, otherwise as G729A.

- *PType* load type for the codec. Assigned automatically.
- PTE packetisation time the number of milliseconds (ms) of speech transmitted in a single packet.

#### 3.1.7.8 Trunk Directions

A trunk direction is a set of trunk groups. When a call is performed to a trunk direction, the order of selection of the trunk groups in this direction can be chosen.

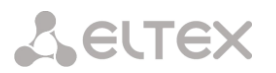

| Nº | Name         | TrunkGroup list | TrunkGroup selection order  |
|----|--------------|-----------------|-----------------------------|
| 0  | Direction #0 | TrunkGroup00    | Successive forward          |
| 1  | Direction #1 | TrunkGroup00    | Starting from first forward |

To create, edit, or remove trunk directions, use the *Objects – Add Object*, *Objects – Edit Object*, or *Objects – Remove Object* menus and the following buttons:

🛅 – add direction;

📌 – edit direction parameters;

M – remove direction.

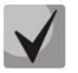

To access a trunk direction, the device configuration should include prefixes which perform transition to this direction.

| Trunk                  | Direction settings # 0 |   |
|------------------------|------------------------|---|
| Name                   | Direction #0           |   |
| TrunkGroup select mode | Successive forward     | ۲ |
| Арр                    | ly Cancel              |   |
|                        | TrunkGroups list       |   |

- Name name of the trunk direction;
- *Trunk group selection mode* order of trunk group selection in the direction:
  - Sequential forward all trunk groups of the direction are selected in turns beginning from the first one in the list. It means that the first call will be sent to the first trunk group, the second - in the second and so on.
  - Sequential back all trunk groups of the direction are selected in turns beginning from the last one in the list. It means that the first call will be sent to the last trunk group, the second in the next to last and so on. Then the cycle repeats.
  - From the first and forward the first free trunk group of the direction is selected beginning from the first one in the list. The search starts from the top of list.
  - *From the last and back* the first free trunk group of the direction is selected beginning from the last one in the list. The search starts from the top of list.
- Local direction when this option is checked, subscribers of this direction are considered as local. Subscribers of this direction are subjected to SORM control, with the number type and attribute as "subscriber of this station".

A list of trunk groups in the direction:

| Add TrunkGroup into list 2 | + × |
|----------------------------|-----|
| TrunkGroup: [TG 1] out     |     |
| Add Cancel                 |     |
|                            |     |

To add or remove trunk groups, use the following buttons:

🛅 – add; M – remove.

Use the arrow buttons 🕈 🛨 (up, down) to change the trunk group order in the list.

# 3.1.8 Internal Resources

3.1.8.1 SS7 Categories

In this section, you can specify the corresponding Caller ID and SS7 categories, when using SIP-T/SIP-I protocols.

The generally accepted correspondence between SS-7 categories and Caller ID categories is provided below.

| SS7 category 10  | - | Caller ID category 1 |
|------------------|---|----------------------|
| SS7 category 11  | - | Caller ID category 4 |
| SS7 category 12  | - | Caller ID category 8 |
| SS7 category 15  | - | Caller ID category 6 |
| SS7 category 224 | - | Caller ID category 0 |
| SS7 category 225 | - | Caller ID category 2 |
| SS7 category 226 | - | Caller ID category 5 |
| SS7 category 227 | - | Caller ID category 7 |
| SS7 category 228 | - | Caller ID category 3 |
| SS7 category 229 | - | Caller ID category 9 |
|                  |   |                      |

|    | \$\$7 c               | ategories |                | 1 |
|----|-----------------------|-----------|----------------|---|
| NՉ | Calling party categor | y (RUS) 🥝 | SS7 category 🥝 | 1 |
| 0  | 1                     |           | 10             | 1 |
| 1  | 2                     |           | 225            | 1 |
| 2  | 3                     |           | 228            | 1 |
| 3  | 4                     |           | 11             | 1 |
| 4  | 5                     |           | 226            | 1 |
| 5  | 6                     |           | 15             | 1 |
| 6  | 7                     |           | 227            | 1 |
| 7  | 8                     |           | 12             | 1 |
| 8  | 9                     |           | 229            | 1 |
| 9  | 10                    |           | 224            | 1 |
| 10 | 7                     |           | 0              |   |
| 11 | 7                     |           | 240            | 1 |
| 12 | 1                     |           | 10             |   |
| 13 | 1                     |           | 10             | 1 |
| 14 | 1                     |           | 10             | 1 |
| 15 | 1                     |           | 10             | 1 |
|    |                       | vlaa      |                |   |

SS7 Categories

#### 3.1.8.2 Access Categories

Access categories are used to define access privileges for subscribers, trunk groups, and other objects. The categories enable calls from the incoming channel to the outgoing channel.

To restrict access to an object, assign the corresponding category. For other categories, this menu defines accessibility to a category assigned to an object (to disable access, uncheck the checkbox for the corresponding category; to enable access, check the checkbox next to the corresponding category).

In total, up to 128 access categories can be configured. Access to the first 16 categories is provided by default in each of the access categories.

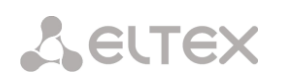

To configure and edit a selected category, click the 🏞 button.

| Access cat | egories      |                                       |
|------------|--------------|---------------------------------------|
| No         | Category     | Access to categories                  |
| 0          | AccessCat#0  | 0,1,2,3,4,5,6,7,8,9,10,11,12,13,14,15 |
| 1          | AccessCat#1  | 0.1.2.3.4.5.6.7.8.9.10.11.12.13.14.15 |
| 2          | AccessCat#2  | 0.1.2.3.4.5.6.7.8.9.10.11.12.13.14.15 |
| 3          | AccessCat#3  | 0.1.2.3.4,5.6,7.8,9.10.11.12,13,14,15 |
| 4          | AccessCat#4  | 0.1.2.3.4,5.6,7.8,9.10.11.12.13.14.15 |
| 5          | AccessCat#5  | 0,1,2,3,4,5,6,7,8,9,10,11,12,13,14,15 |
| 6          | AccessCat#6  | 0,1,2,3,4,5,6,7,8,9,10,11,12,13,14,15 |
| 7          | AccessCat#7  | 0,1,2,3,4,5,6,7,8,9,10,11,12,13,14,15 |
| 8          | AccessCat#8  | 0,1,2,3,4,5,6,7,8,9,10,11,12,13,14,15 |
| 9          | AccessCat#9  | 0,1,2,3,4,5,6,7,8,9,10,11,12,13,14,15 |
| 10         | AccessCat#10 | 0,1,2,3,4,5,6,7,8,9,10,11,12,13,14,15 |
| 11         | AccessCat#11 | 0,1,2,3,4,5,6,7,8,9,10,11,12,13,14,15 |
| 12         | AccessCat#12 | 0,1,2,3,4,5,6,7,8,9,10,11,12,13,14,15 |
| 13         | AccessCat#13 | 0,1,2,3,4,5,6,7,8,9,10,11,12,13,14,15 |
| 14         | AccessCat#14 | 0,1,2,3,4,5,6,7,8,9,10,11,12,13,14,15 |
| 15         | AccessCat#15 | 0,1,2,3,4,5,6,7,8,9,10,11,12,13,14,15 |
| 16         | AccessCat#16 | 0,1,2,3,4,5,6,7,8,9,10,11,12,13,14,15 |
| 17         | AccessCat#17 | 0,1,2,3,4,5,6,7,8,9,10,11,12,13,14,15 |
| 18         | AccessCat#18 | 0,1,2,3,4,5,6,7,8,9,10,11,12,13,14,15 |
| 19         | AccessCat#19 | 0,1,2,3,4,5,6,7,8,9,10,11,12,13,14,15 |
| 20         | AccessCat#20 | 0,1,2,3,4,5,6,7,8,9,10,11,12,13,14,15 |
| 21         | AccessCat#21 | 0,1,2,3,4,5,6,7,8,9,10,11,12,13,14,15 |
| 22         | AccessCat#22 | 0,1,2,3,4,5,6,7,8,9,10,11,12,13,14,15 |
| 23         | AccessCat#23 | 0,1,2,3,4,5,6,7,8,9,10,11,12,13,14,15 |
| 24         | AccessCat#24 | 0,1,2,3,4,5,6,7,8,9,10,11,12,13,14,15 |
| 25         | AccessCat#25 | 0,1,2,3,4,5,6,7,8,9,10,11,12,13,14,15 |
| 26         | AccessCat#26 | 0,1,2,3,4,5,6,7,8,9,10,11,12,13,14,15 |
| 27         | AccessCat#27 | 0,1,2,3,4,5,6,7,8,9,10,11,12,13,14,15 |
| 28         | AccessCat#28 | 0,1,2,3,4,5,6,7,8,9,10,11,12,13,14,15 |
| 29         | AccessCat#29 | 0,1,2,3,4,5,6,7,8,9,10,11,12,13,14,15 |
| 30         | AccessCat#30 | 0,1,2,3,4,5,6,7,8,9,10,11,12,13,14,15 |
| 31         | AccessCat#31 | 0,1,2,3,4,5,6,7,8,9,10,11,12,13,14,15 |
| 32         | AccessCat#32 | 0,1,2,3,4,5,6,7,8,9,10,11,12,13,14,15 |
| 33         | AccessCat#33 | 0,1,2,3,4,5,6,7,8,9,10,11,12,13,14,15 |
| 34         | AccessCat#34 | 0,1,2,3,4,5,6,7,8,9,10,11,12,13,14,15 |
| 35         | AccessCat#35 | 0,1,2,3,4,5,6,7,8,9,10,11,12,13,14,15 |
| 36         | AccessCat#36 | 0,1,2,3,4,5,6,7,8,9,10,11,12,13,14,15 |
| 37         | AccessCat#37 | 0,1,2,3,4,5,6,7,8,9,10,11,12,13,14,15 |
| 38         | AccessCat#38 | 0,1,2,3,4,5,6,7,8,9,10,11,12,13,14,15 |
| 39         | AccessCat#39 | 0.1.2.3.4.5.6.7.8.9.10.11.12.13.14.15 |

# Example of access restriction configuration

To restrict access to long-distance communication, proceed as follows:

1. Select the access category for long-distance communication. For convenience, you can specify the name *Long-distance* or *Transition to 8*.

| Ac | ccess categories                                                            |    |
|----|-----------------------------------------------------------------------------|----|
| I  | Long-distance Nam                                                           | ie |
|    |                                                                             |    |
|    | <ul> <li>✓ LD Subscriber</li> <li>✓ Non LD Subscriber</li> </ul>            |    |
|    | <ul> <li>✓ Building A</li> <li>✓ Building B</li> <li>✓ Emergency</li> </ul> |    |
|    | AccessCat#7                                                                 |    |

2. Assign 2 categories for subscribers: *LD Subscriber* and *Non LD Subscriber*, for which you can respectively allow/deny access to the *Long-distance* category (select/deselect the checkbox next to the *Long-distance*).

| LD Subscriber        | Name | Non LD Subscriber                                                                                                    | Name |
|----------------------|------|----------------------------------------------------------------------------------------------------|------|
| Access to categories |      | Access to categories<br>Long-distance<br>Transition to 8<br>LD Subscriber<br>Non LD Subscriber<br>Building A<br>Building B<br>Emergency |      |

3. In the "Numbering schedule" section: for *Transition to 8 prefix*, select *Long-distance* and *Check access category*.

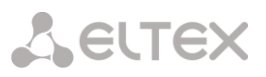

| Dial plans                   |                           |
|------------------------------|---------------------------|
| (                            | Common prefix settings 29 |
| Title                        | to 8                      |
| Dial plan                    | [0] NumberPlan#0          |
| Access category              | [0] Long-distance         |
| Check access category        |                           |
| Prefix type                  | TrunkGroup                |
| TrunkGroup                   | [0] TrunkGroup00          |
| Direction                    | national network          |
| CallerID request             |                           |
| CallerID mandatory           |                           |
| Dial mode                    | unchanged                 |
| Do not send end-of-dial (ST) |                           |
| Priority 🥹                   | 100                       |
| Max session time (sec)       | 0                         |
|                              | CdPN settings             |
| Number type                  | unchanged •               |
| Numbering plan type          | isdn/telephony            |
|                              | Direct route timers       |
| Short timer 🥹                | 5                         |
| Duration 🧐                   | 30                        |
|                              | Next Cancel               |

- 4. For subscribers with access to long-distance communication, assign the *LD Subscriber* category.
- 5. For subscribers without access to long-distance communication, assign the Non LD Subscriber category.

Steps 4 and 5 can be made using group editing of subscribers:

- Check Select next to the required subscribers;
- Click the *Edit selected* button;
- Select the parameter you want to edit by checking the corresponding checkboxes.

#### 3.1.8.3 PBX Profiles

PBX profiles are used to assign additional parameters to SIP subscribers.

| PBX profile | S            |                |                       |
|-------------|--------------|----------------|-----------------------|
| N⁰          | Description  | Station prefix | Direct routing prefix |
| 0           | PBXprofile#0 |                | not set               |
| °a 🛠 ∆      | 1            | ·              |                       |

To create, edit, or remove a PBX profile, use the *Objects – Add Object, Objects – Edit Object*, or *Objects – Remove Object* menus and the following buttons:

add profile;
 edit profile parameters;
 – remove profile.

| BX profiles                        |               |
|------------------------------------|---------------|
| PBX p                              | rofile 1      |
| Description                        | PBX_Profile01 |
| Station prefix                     |               |
| Direct routing prefix              | no prefix     |
| Scheduled routing profile          | Not selected  |
| Ingres                             | s calls       |
| Use voice messages                 |               |
| No Connected number transit        |               |
| Copy CgPN into Redirecting number  |               |
| Use Redirecting number for routing |               |
| CdPN modifiers                     | not used      |
| CgPN modifiers                     | not used      |
| Egres                              | s calls       |
| CdPN modifiers                     | not used      |
| CgPN modifiers                     | not used      |
| First digit timeout, sec 🥹         | 15            |
| Next digit timeout, sec 🥹          | 5             |
| Busy-tone timeout, sec 🤍           | 60            |
| VA S ti                            | meouts        |
| CFNR timeout, sec 🥹                | 10            |
| Apply                              | Cancel        |

# PBX Profile:

- *Profile name* the profile name;
- *Station prefix* prefix to be added to the beginning of SIP/FXS subscriber number (CgPN);
- *Direct prefix* the prefix will be used without caller or callee number analysis. If the direct prefix is specified, all calls from a SIP subscriber will be directed to the trunk group specified in that prefix, regardless of the dialled number (without creating masks in prefixes).
- Scheduled routing profile select a profile for the Scheduled Routing service, which is configured in the Internal Resources section.

# Incoming Communication:

- Use voice messages when this option is checked, specific events will trigger transmission of the voice messages recorded on the device. For detailed description, see Appendix I. Voice messages and music on hold (MOH);
- Block Connected number transmission disable the transmission of the Connected number field;
- Copy CgPN to Redirecting when this option is checked and there is no Redirecting number in the incoming call, it will be generated from the CgPN number;
- Use Redirecting for routing when this options is checked, the Redirecting number field (SS7 or Q.931 signalling protocols), or the *diversion* field of the SIP protocol is used to route the incoming call in the numbering schedule by the CgPN number masks;
- *CdPN modifiers* intended for modifications based on the analysis of the callee number received from the incoming channel;
- *CgPN modifiers* intended for modifications based on the analysis of the caller number received from the incoming channel.

Outgoing Communication:

- *CdPN modifiers* intended for modifications based on the analysis of the callee number before sending it to the outgoing channel.
- *CgPN modifiers* intended for modifications based on the analysis of the caller number before sending it to the outgoing channel.

#### Timers:

- *First digit dialling timeout, sec* the timeout for waiting for the first digit, after the subscriber presses the FLASH key when using the "Call Transfer" service. When the timeout expires, the subscriber receives a busy signal. Possible values are 5-20 seconds;
- Next digit dialling timeout, sec the timeout for waiting for the next digit after dialling the first one when using the "Call Transfer" service. When the timeout expires, the dialling will be stopped and the call will be routed. Possible values are 5-20 seconds;
- Busy signal timeout, sec timeout for generation of a busy signal in case of unsuccessful dialling of the subscriber when using the "Call Transfer" service. When this timeout expires, the call will be switched to the subscriber who is put on-hold;
- *Call response timeout, sec (for FXS/FXO subscribers)* timeout for the subscriber response to the incoming call; when the time expires, the caller is disconnected;
- On hold timeout, sec (for FXS/FXO subscribers) timeout for putting the subscriber on hold.

#### VAS Timers:

• *Call Forwarding No Reply timeout (CFNR), sec* – when this timeout expires, the incoming call will be forwarded by the "Call Forwarding No Reply" VAS service. Possible values are 5-60 seconds.

#### 3.1.8.4 FXS Profiles (for SMG-200 only)

FXS profiles are used to assign additional parameters to FXS subscribers.

| E | XS/F | XO profiles  |
|---|------|--------------|
|   | N⁰   | Profile name |
|   | 0    | hotline FXO  |
|   | 1    | collect FXO  |
|   | ÷    | * <u>*</u> / |

To create, edit, or remove FXS profile, use the *Objects – Add Object, Objects – Edit Object*, or *Objects – Remove Object* menus and the following buttons:

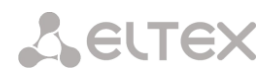

- 🛅 add profile;
- 🛠 edit profile parameters;
- 🌌 remove profile.

### FXS Profile:

| FXS/FXO profiles             |               |
|------------------------------|---------------|
| FXS FXO                      |               |
| P                            | rofile 2      |
| Profile name                 | FXS_Profile02 |
| Minimal on-hook time, msec 🧐 | 500           |
| Min flash time, msec 🧐       | 100           |
| Max pulse, msec 🥩            | 80            |
| Min interdigit, msec 🥩       | 200           |
| Ignore flash                 |               |
| Generate CPC                 |               |
| CPC time, msec 🧐             | 600           |
| RADIUS profile               | not used 🔹    |
| Apply                        | efault Cancel |

- Profile name name of the FXS profile
- *Minimum time to detect clearback, ms* the time to disconnect the loop, after which the clearback signal will be detected.
- *Minimum time to detect flash, ms* the time to disconnect the loop, after which the flash signal can be detected, provided that the loop disconnection time does not exceed the minimum time to detect clearback.
- *Maximum time to detect flash, ms* the loop disconnection time, after which it will be possible to detect the pulse of digit in case of decadic dialling, provided that the loop disconnection time is 10 ms shorter than the minimum time to detect flash.
- *Minimum interdigit delay, ms* the minimum time interval between digits for pulse dialling.
- *Ignore flash* when this option is checked, flash signal detection is disabled.

The dialling pulse, flash signal and clearback signal are the signals generated by the loop disconnection with different time intervals. The time intervals of these signals are presented in a graph below.

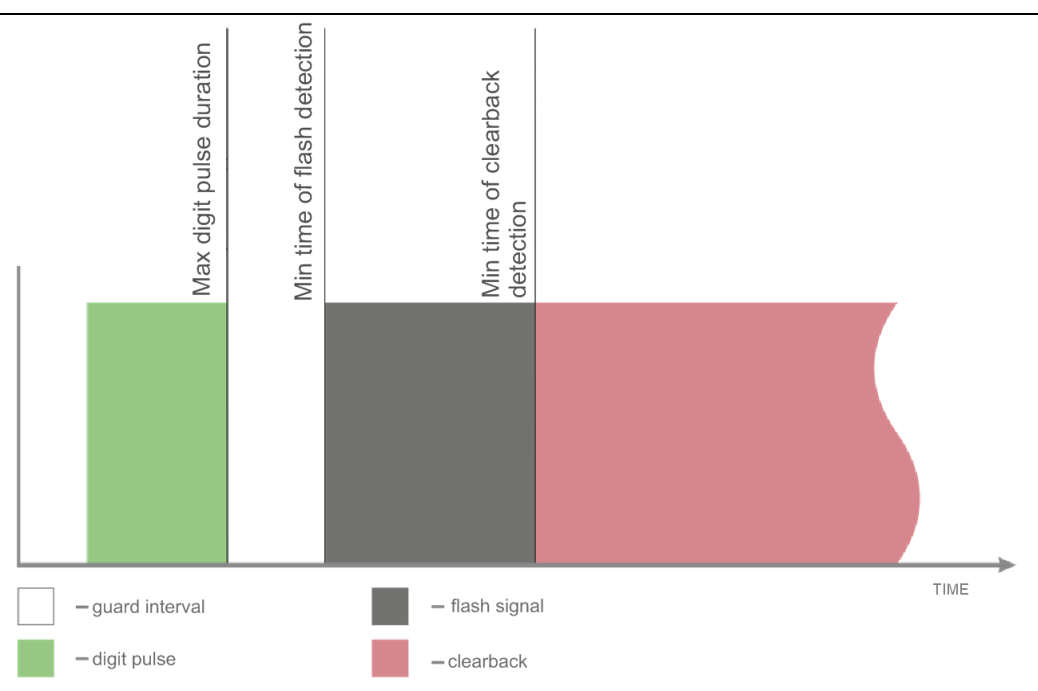

- *Generate CPC* when checked, carry out short-time break of a subscriber loop when clearback from the side of communicating device;
- Duration CPC, ms duration of the short-time subscriber loop break ;
- *RADIUS profile* RADIUS profile used for incoming call authentication,.

# 3.1.8.5 FXO Profiles (for SMG-200 only)

This section describes how to configure call processing rules for the calls passing through the FXO port. Calls coming to the FXO port from the public switched telephone network (PSTN) over a two-wire subscriber line are configured in the Incoming Communication section. Calls that are to be transmitted to PSTN, are configured in the Outgoing Communication section.

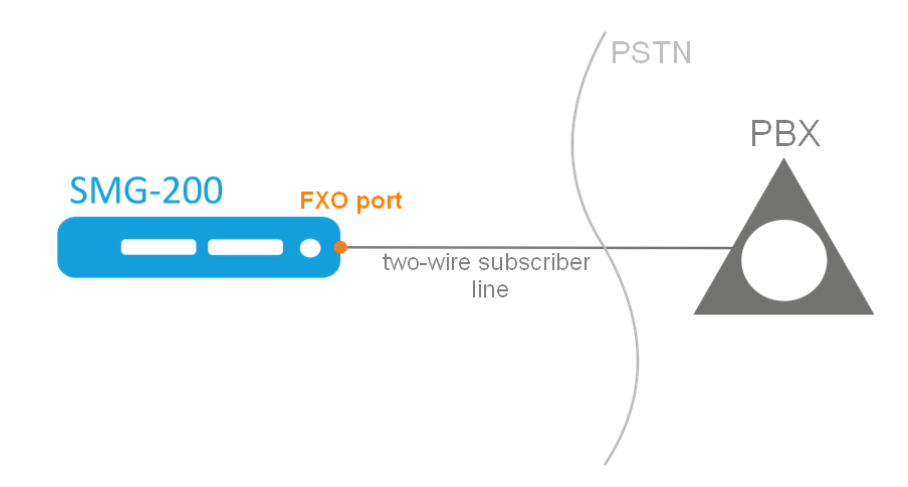

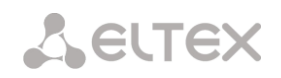

#### FXO Profile:

| FXS/FXO profiles                   |                  |
|------------------------------------|------------------|
| FXS FXO                            |                  |
| Ingros                             | se calle         |
| Seize mode                         | with CallerID    |
| Dial mode                          | Hotline T        |
| Off-hook on                        |                  |
| RADIUS profile                     |                  |
| Eares                              | is calls         |
| Dial trigger                       | Pause •          |
| Dial pause, sec 🥝                  | 2                |
| Dial mode                          | DTMF •           |
| Number dialing                     | PSTN hotline     |
| Send answer on                     | seize 🔻          |
| Tone detect para                   | meters Show help |
| Dialtone detection parameters      | 425;0(1000/0)    |
| Busytone detection parameters      | 425;1(330/330)   |
| Ringback tone detection parameters | 425;0(1000/4000) |
| Disconnect tone                    | 425;1(330/330)   |
| Apply Def                          | ault Cancel      |

#### Incoming Communication

- Engagement detection the parameter indicating when processing begins for a call received to the FXO port from the PSTN.
  - After Caller ID receipt the option enables receipt of the CallerID, which is sent between the first and second ringing. If the Caller ID has not been received, the engagement is determined when the second ringing begins. Caller ID can be received in FSK V23 and FSK BELL202 formats. If the Caller ID is successfully detected, the received number is used as the number of subscriber A (CgPN); otherwise the number specified in the FXO port settings is used as CgPN.
  - After the first ringing finished when this option is checked, the engagement will be determined after the end of the first ringing.
  - When the first ringing begins when this option is checked, the engagement will be determined when the first ringing begins.
- *Dialling mode* select the method for further processing of the call after the engagement.
  - Hotline the number specified in the "hotline" setting on the FXO port will be used for further routing.
  - Extension dialling after detecting the engagement by PSTN, the device will issue
    a station response signal to the caller and will be ready to accept dialling in DTMF
    format.
- Response at this option determines at what time to initiate the response (close the loop). The option is only available for the "hotline" dialling mode, while in the "extension dialling" mode the response (loop closure) will be sent immediately after the engagement.
  - Engagement the response (loop closure) will be sent immediately after the engagement is detected.

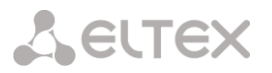

- Call to the remote party the response (loop closure) will be sent after the call is
  routed to the number specified in the "hotline" setting on the FXO port.
- Response of the remote party the response (loop closure) will be sent after the subscriber number specified in the "hotline" setting on the FXO port has answered.
- *RADIUS profile* RADIUS profile used for incoming call authentication.

#### Outgoing Communication

- *Start dialling after* this option determines at what point in time the dialling will be performed after the loop closure when making outgoing calls to PSTN.
  - Pause after the loop is closed, the dialling will be performed after the specified pause.
  - Station response when this option is checked, dialling will be performed after detecting the "station response" signal according to the parameters specified below in the "Parameters of Detected Signals" section.
- *Pause before dialling, s* the field is active only when 'Start work after pause' option is selected;
- *Dialling mode* select the dialling method.
  - *Tone* dialling will be done in the tone mode (DTMF).
  - *Pulse* the number will be dialled in the pulse mode.
    - Interdigit delay, ms the time interval between digits for the pulse mode.
    - *Pulse duration, ms* duration of a digit pulse for the pulse mode.
    - *Pause duration, ms* duration of a digit pulse pause for the pulse mode.
- *Dialling* select the callee number generation mode, for further dialling to PSTN.
  - *PSTN hotline* the number specified in the "PSTN Hotline" setting in the FXO port parameters will be dialled.
  - Extension dialling when this option is checked, the number received from the caller will be dialled to PSTN using the extension dialling method, after establishing a connection with the FXO port.

Example:

In the FXO port configuration, the "Number" is set to 300. When a call is received to the number 300, it is routed to the FXO port. Next, the FXO port closes the loop and SMG-200 PBX sends the "station response" signal. Then the caller can dial the callee number.

 Full number – when this option is checked, the number dialled to PSTN will be equal to the FXO port number and all digits that follow after the FXO port number.

#### Example:

In the FXO port configuration, the "Number" is set to 8499. When a call is made to the number 84993668877, the system, based on prefix 8499, will route the call to the corresponding FXO port, and the number 84993668877 will be dialled to PSTN.

 No prefix – when this option is checked, the number that follows the port number specified in the FXO port configuration will be dialled to PSTN.

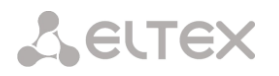

#### Example:

In the FXO port configuration, the "Number" is set to 300. When a call is made to the number 30084993668877, the system, based on prefix 300, will route the call to the corresponding FXO port, and the number 84993668877 (not including the FXO port number) will be dialled to PSTN.

Parameters of Detected Signals:

Format of values:

X;Z(A/B), X,Y;Z(A/B),

where:

X – frequency component 1 (Hz). The range of possible values is [300; 3400].

X – frequency component 2 (Hz). The range of possible values is [300; 3400].

Z – number of repetitions. Maximum 3. For the "Ringing control" signal, "0" means that the voice channel will be connected when no further repetitions of the signal are detected.

A – the tone duration (ms). The range of possible values is [100; 30,000].

B – the pause duration (ms). The range of possible values is [100; 30,000].

#### 3.1.8.6 Modifier Tables

| N⁰ | Name          | TrunkGroups | PBX profiles | RADIUS profiles  | CDR settings | Prefixes |
|----|---------------|-------------|--------------|------------------|--------------|----------|
| 0  | format_e164   | incoming    |              |                  |              |          |
| 1  | from_SIP_cdpn | SIP         |              |                  |              |          |
| 2  | to_PBX        | PBX         |              |                  |              |          |
| 3  | format_CDR    |             |              |                  | CDR settings |          |
| 4  | to RADIUS     |             |              | RADIUS_Profile00 |              |          |

This table contains all created modifiers and the objects they are assigned to.

To create, edit, or remove a modifier, use the *Objects* – *Add Object*, *Objects* – *Edit Object*, or *Objects* – *Remove Object* menus and the following buttons:

- 🛅 add modifier;
- \* edit modifier parameters;

M – remove modifier;

🦻 – add modifier by copying.

|             |             | Modifiers table 5 |   |
|-------------|-------------|-------------------|---|
| Name        | ModTable#05 |                   |   |
| Long timer  | 7           | 0                 |   |
| Short timer | 3           | 0                 |   |
| Madifian    | App         | ly Cancel         |   |
| - wounters  |             | Caracha lint      | ÷ |

To assign or edit parameters of a created modifier, select the corresponding row and click 🕅.

To confirm changes in modifier parameters, click the *Set* button, or click the *Cancel* to exit without saving.

To check the modifier operation, you can click the *Check number* link below the modifier table. For the checking procedure, see section *Checking Modifiers Operation* 

#### Number Selection Tab

| Add a modifier       |             |              |                                        |                                                       | + | × |
|----------------------|-------------|--------------|----------------------------------------|-------------------------------------------------------|---|---|
| Number selection     | General r   | nodification | Modification for CdPN<br>Original CdPN | I/ Modification for CgPN/<br>RedirPN/Generic/Location |   |   |
| De                   | escription: |              |                                        |                                                       |   |   |
| Number m             | nask: 🤨     | ()           |                                        |                                                       |   |   |
| Nun                  | nber type:  | Any          |                                        |                                                       | ٠ |   |
| Calling party catego | ry (RUS):   | Any          |                                        |                                                       | • |   |
|                      |             |              | Apply Cancel                           |                                                       |   |   |

- Description description of the modifier;
- Number mask a template or a set of templates which is compared to the subscriber number (for mask syntax, see section 3.1.6.2);
- *Number type* type of the subscriber number:
  - Subscriber subscriber number (SN) in E.164 format;
  - National national number. Format: NDC + SN, where NDC a geographical area code;
  - International international number. Format: CC + NDC + SN, where CC a country code;
  - Network specific specific network number;
  - Unknown unknown type of the number;
  - Any modification will be performed for any number type;
- *Caller ID category* subscriber's Caller ID category.

#### General Modification Tab

| Add a modifier   |                      |                                         |                                                    | + × |
|------------------|----------------------|-----------------------------------------|----------------------------------------------------|-----|
| Number selection | General modification | Modification for CdPN/<br>Original CdPN | Modification for CgPN/<br>RedirPN/Generic/Location |     |
| Access           | s category unchan    | ged                                     |                                                    | •   |
| Modification     | example: 🔁           |                                         |                                                    |     |
|                  | Dial plan unchan     | ged                                     |                                                    | •   |
| Modification     | example: 🔁           |                                         |                                                    |     |
|                  |                      | Apply Cancel                            |                                                    |     |

- *Modification example* click the button to view modification summary after application of the specified modification rules;
- Access category allows modification of access categories;
- *Numbering schedule* allows modification of the numbering schedule to be used for further routing (required for coordination of numbering schedules).

## CdPN/Original CdPN Modification Tab

| Add a modifier                                 |              |                                         |                                                    | + × |
|------------------------------------------------|--------------|-----------------------------------------|----------------------------------------------------|-----|
| Number selection General r                     | nodification | Modification for CdPN/<br>Original CdPN | Modification for CgPN/<br>RedirPN/Generic/Location |     |
| Modification rule for<br>CdPN/Original CdPN: 🧐 | \$           |                                         |                                                    | //  |
| Modification example:                          | 123456789    | -                                       |                                                    |     |
| Number type:                                   | unchanged    |                                         |                                                    | •   |
| Modification example:                          | 🔁            |                                         |                                                    |     |
| Numbering plan type:                           | unchanged    |                                         |                                                    | •   |
| Modification example:                          | 🔁            |                                         |                                                    |     |
|                                                | A            | Apply Cancel                            |                                                    |     |
|                                                |              |                                         |                                                    | 4   |

- *Modification example* click the button to view modification summary after application of the specified modification rules; It is recommended to define a number to be modified instead of number 123456789, which is entered in the rule check example;
- CdPN/Original CdPN modification rule callee number modification rule. For syntax, see section 0; for examples, see Appendix C. This rule also applies to modification of the callee original number (original Called party number) when this modifier table is chosen in the *Trunk Group* section for Original CdPN modification;
- *Number type* modification rule for the callee number type;
- *Numbering schedule type* modification rule for the numbering schedule type.

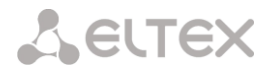

CgPN/RedirPN/Generic/Location Modification Tab

| Add a modifier                                                 |              |                                         |                                                    | + × |
|----------------------------------------------------------------|--------------|-----------------------------------------|----------------------------------------------------|-----|
| Number selection General r                                     | nodification | Modification for CdPN/<br>Original CdPN | Modification for CgPN/<br>RedirPN/Generic/Location |     |
| Modification rule for<br>CgPN/RedirPN/Generic/<br>Location : 🧐 | \$           |                                         |                                                    |     |
| Modification example:                                          | 123456789    | ) 🔁                                     |                                                    |     |
| Number type:                                                   | unchanged    | ł                                       |                                                    | •   |
| Modification example:                                          | 🔁            |                                         |                                                    |     |
| Presentation:                                                  | unchanged    | ł                                       |                                                    | •   |
| Modification example:                                          |              |                                         |                                                    |     |
| Screen:                                                        | unchanged    | ł                                       |                                                    | •   |
| Modification example:                                          | 🔁            |                                         |                                                    |     |
| Calling party category (RUS):                                  | unchanged    | ł                                       |                                                    | •   |
| Modification example:                                          |              |                                         |                                                    |     |
| Numbering plan type:                                           | unchanged    | ł                                       |                                                    | •   |
| Modification example:                                          | 🔁            |                                         |                                                    |     |
|                                                                | 1            | Apply Cancel                            |                                                    |     |
|                                                                |              |                                         |                                                    | -   |

- CgPN/RedirPN/Generic/Location modification rule the callee number modification rule. The syntax used is described in section 0. Some examples are given in Appendix C. This rule also applies to the redirecting number modification (if this modifier table is selected in the group trunk section for the RedirPN modification); to the Generic Number modification (if selected in the GenericPN modifications section); or to the Location Number modification (if selected in the LocationNumber modifications section);
- *Modification example* click the button to view modification summary after application of the specified modification rules. It is recommended to define a number to be modified instead of number 123456789, which is entered in the rule check example;
- Number type modification rule for the caller number type;
- *Presentation* modification rule for the caller presentation;
- Screen modification rule for the caller screen indicator;
- *Caller ID category* modification rule for the caller category;
- *Numbering schedule type* modification rule for the numbering schedule type.

#### Modification Rule Syntax

Modification rule is a set of special characters that govern number modifications:

• '.' and '-': special characters indicating that a digit is removed in the current position and other digits that follow the removed one are shifted to its position;

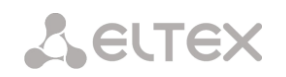

- 'X', 'x': special characters indicating that a digit in the current position remains unchanged (the position must contain a digit).
- '?': a special character indicating that a digit in the current position remains unchanged(the position may contain no digits);
- '+': a special character indicating that all characters located between the current position and the next special character (or the end of the sequence) are inserted at the specified location of the number;
- '!': a special character indicating a breakdown finish; all other digits of the number are truncated;
- '\$': a special character indicating a breakdown finish; all other digits of the number remain unchanged;
- **0–9, D, #, and** \* (not preceded by +): informational characters that substitute a digit in the specified position of the number.

Modification examples:

Add city code 383 to number 2220123 Modifier: **+383** Result: **38322201234** 

Replace country code with 7 in number 83832220123 Modifier: 7 Result: **738322201234** 

Replace the third digit with 6 in number 2220123 Modifier: **xx6\$ or XX6\$** Result: **22601234** 

Remove prefix 99# from number 99#2220123 Modifier: ---\$ Result: **2220123** 

Remove the last four digits from number 22201239876 Modifier: **\$----**Result: **2220123** 

Select the first seven digits of number 222012349876 Modifier: xxxxxx! Result: 2220123

Delete the last two digits, replace the third digit with 6 and add the city code 383 to number 222012398 Modifier: **+383xx6\$--**Result: **3832260123** 

#### Checking Modifiers Operation

The *Check number* link under the modifier table allows you to check the modifiers for the number with specified parameters.

| Check number                      |            |                                          |                | + × |
|-----------------------------------|------------|------------------------------------------|----------------|-----|
| Modification table<br>for CdPN:   | not used 🔻 | Modification table<br>for CgPN:          | not used 🔻     | ]   |
| CdPN number:                      |            | CgPN number:                             |                | -   |
| Number type:                      | Unknown 🔻  | Number type:                             | Unknown 🔻      | -   |
| Numbering plan type:              | Unknown 🔻  | <ul> <li>Numbering plan type:</li> </ul> | Unknown 🔻      | -   |
|                                   |            | Presentation:                            | Allowed •      | -   |
|                                   |            | Screen:                                  | Not screened 🔹 |     |
|                                   |            | Calling party category (RUS):            | 1 •            |     |
|                                   |            | Check                                    |                |     |
| Modifier description<br>for CdPN: |            | Modifier description<br>for CgPN:        |                |     |
| Number mask<br>for CdPN:          |            | Number mask<br>for CgPN:                 |                |     |
|                                   |            | Cancel                                   |                |     |
|                                   |            |                                          |                |     |

To perform the check, you need to set the CdPN and CgPN numbers, fill in the following fields: Number type, Numbering Schedule Type, Presentation, Screen, and Caller ID Category. Then select the desired CdPN and CgPN modification tables and click the Check button. Next to the populated fields, the blue arrows will show the values that will be assigned to the number as a result of the modification. Below you will see the number masks that contain the numbers being checked, and the descriptions of the modifiers included in the modification table.

#### 3.1.8.7 Q.850-Cause and SIP-Reply Code Correspondence Table

This section establishes correspondence between clearback reasons described in Q.850 recommendations for the SS-7 protocols (SIP-T/SIP-I) and 4xx, 5xx, 6xx class SIP replies.

The correspondence described in the Order No. 10 as of January 27, 2009, issued by the Ministry of Communications and Mass Media (MinComSvyaz) of the Russian Federation is used by default; for the causes not described in this Order, the correspondence described in Q.1912.5 recommendation for SIP-I and in RFC3398 for SIP/SIP-T is used.

To create, edit, or remove rules in correspondence tables, use the following buttons:

- *add rule; edit rule parameters; remove rule.*
- Name name of the Q.850-cause and SIP-reply correspondence table.

#### **Profile Settings**

• Direction:

| Q | ).850-caus | e and SIP-reply mapping table |
|---|------------|-------------------------------|
|   | Nº         | Name                          |
|   | 0          | Profile #0                    |
|   | ቴ 🛠 🎗      | ia                            |

|                         | Profile 0                           |            |
|-------------------------|-------------------------------------|------------|
| Name                    | Profile #0                          |            |
|                         | Save Can                            | cel        |
|                         |                                     |            |
| Q.850-c                 | cause to SIP-reply mapping to       | able       |
| Q.850-c                 | cause to SIP-reply mapping to       | able       |
| Q.850-c<br>№<br>SIP-rep | Cause to SIP-reply mapping to Cause | able Reply |

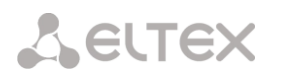

- SIP reply -> Q.850 cause direction from SIP to Q.850;
- Q.850 cause -> SIP reply direction from Q.850 to SIP;
- Q.850 cause value of a Q.850 cause;
- *SIP-reply* value of a 4xx, 5xx, 6xx class SIP reply.

#### 3.1.8.8 Scheduled Routing

This section configures scheduled routing that allows the use of different numbering schedules depending on the time and day of the week.

|                | Profile 0                   |                 |           |
|----------------|-----------------------------|-----------------|-----------|
| ame Profile    | #0                          |                 |           |
|                |                             | ]               |           |
| (              |                             |                 |           |
|                | Savo Cancol                 |                 |           |
| `              | Save Cancel                 |                 |           |
| dl routing ru  | Save Cancel                 |                 |           |
| Ill routing ru | Save Cancel                 |                 |           |
| Ill routing ru | Save Cancel<br>les<br>Begin | Duration (days) | Dial plan |

To create, edit, or remove rules, use the following buttons:

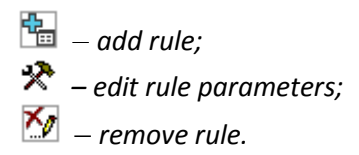

#### Routing Rule

- Operation period start date select start date for the scheduled routing rule operation;
- Operation duration (days) duration of the scheduled routing rule operation;
- Repeat every month allows monthly repetition of the routing rule;
- Days of the week select days of the week for the scheduled routing rule operation;
- *Hours of operation* select hours of the scheduled routing rule operation;

| Scheduled routing         |       |         |       |      |     |     |     |
|---------------------------|-------|---------|-------|------|-----|-----|-----|
|                           | Rout  | te rule | ÷     |      |     |     |     |
|                           | 0     | Мау     | Ŧ     | 201  | .8  | T   | D   |
|                           | Mon   | Tue     | Wed   | Thu  | Fri | Sat | Sun |
|                           |       | 1       | 2     | 3    | - 4 | 5   | 6   |
| Start date                | 7     | 8       | 9     | 10   | 11  | 12  | 13  |
|                           | 14    | 15      | 16    | 17   | 18  | 19  | 20  |
|                           | 21    | 22      | 23    | - 24 | 25  | 26  | 27  |
|                           | 28    | - 29    | 30    | 31   |     |     |     |
| Active days               | 0     |         |       |      |     |     |     |
| Repeat monthly            |       |         |       |      |     |     |     |
| Week days                 | Mon   | Tue     | Wed   | Thu  | Fri | Sat | Sun |
|                           |       |         |       |      |     |     |     |
| Active hours (0:00-11:59) |       |         |       |      |     |     |     |
| (12:00-23:59)             |       |         |       |      |     |     |     |
| Dial plan                 | [0] N | umbe    | rPlan | #0   |     |     | •   |
| Save                      | 9     |         | Cano  | el   |     |     |     |

|   |            | 1           | Mapping  |         |   |
|---|------------|-------------|----------|---------|---|
|   | Direction  | SIP-reply - | -> Q.850 | )-cause | • |
| Q | .850-cause |             |          |         |   |
|   | SIP-reply  |             |          |         |   |

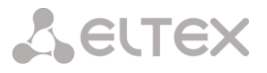

3.1.8.9 Hunt Groups

**Call group**<sup>1</sup> – a group of numbers to which the device can initiate calls using different dialling types for these numbers when a call arrives at the call group prefix.

The call group is designed for call centres or connection of offices with simultaneous or successive dialling for employees from the same call group.

In total, you can create up to 1000 call groups.

| Hunt groups    |                  |                |                       |                                  |                       |
|----------------|------------------|----------------|-----------------------|----------------------------------|-----------------------|
| ► Nº           | Name             | Masks for CdPN | Calling mode          | Group members                    | Выделить 🗌            |
| 0              | HuntGroup00      | 40299          | sequential from first | 40221<br>40222<br>40223          |                       |
| 1              | HuntGroup01      | 12000          | simultaneous call     | 20000<br>20001<br>20002<br>20003 |                       |
| 10 V Rows in t | he table to show |                |                       |                                  | Current page 1 from 1 |
| ቴ ጵ ላ          |                  |                |                       |                                  | Remove selected       |

To create, edit, or remove entries in the table, use the following buttons:

add entry;
→ edit entry parameters;
→ remove entry.

A call group can include both numbers of device subscribers and external numbers.

|                                  | Hunt group 2       |
|----------------------------------|--------------------|
| Name                             | HuntGroup02        |
| Dial plan                        | [0] NumberPlan#0 🔻 |
| Masks for CdPN                   |                    |
| Calling mode                     | simultaneous call  |
| Participant ringing timeout, sec | 5                  |
| Group ringing timeout, sec       | 30                 |
|                                  | Queue settings     |
| Queue size 🧐                     | 15                 |
| Sound path                       | off •              |
| Sound path                       |                    |
| Music on hold                    |                    |
| Advertise                        |                    |
| Advertise timeout, sec           | 15                 |
| Play queue position              | V                  |
| Position timeout, sec 🧐          | 30                 |
| First position timeout, sec 🥑    | 2                  |
| Persian numbers 🧐                |                    |
| Answer tone                      |                    |
| Cache calls 🥹                    | None               |
| Work day time                    | 09:00 ▼ - 18:00 ▼  |
|                                  | Group members      |
|                                  | Add                |

<sup>&</sup>lt;sup>1</sup> This option is available only if you have an SMG-VAS license. For more information about the licenses, see section **3.1.22** Licenses

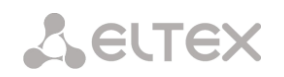

- *Name* name of a call group
- Numbering schedule select a numbering schedule that the call group will belong to;
- *CdPN* masks the callee number mask to call the group from the numbering schedule tied to the group (the mask syntax is described in section 3.1.6.2);
- *Operation mode* the method of dialling to members of a call group:
  - simultaneous call calls to all members of a call group are made at the same time.
  - from the first, one by one method that always dials the first number in the call group number list when a new call comes to this group. After the Stimer expires, the call to a member of this group is cancelled and a call to the next member of the group is initiated;
  - sequentially, one by one group numbers are called one by one, starting from the number of a member who has ended a conversation in the previous call to this call group. This method is required to balance the load between the group members. After the Stimer expires, the call to a member of this group is cancelled and a call to the next member of the group is initiated;
  - from the first, adding the next method that always dials the first number in the call group number list when a new call comes to this group. After the Stimer expires, the call to a member of this group is not cancelled and a call to the next member of the group is initiated;
  - sequentially, adding the next group numbers are called one by one, starting from the number of a member who has ended a conversation in the previous call to this call group. This method is required to balance the load between members. After the Stimer expires, the call to a member of this group is not cancelled and a call to the next member of the group is initiated;
  - serial search (from the first) the method that searches for the first available subscriber from the beginning of the list; this group can include only subscribers of this gateway;
  - serial search (from the last) the method that searches for the first available subscriber from the end of the list; this group can include only subscribers of this gateway;
- Conference number when this number is dialled after the Conference VAS prefix, all members of this call group will be included into a conference call.
- *Member call timeout, sec* the call timeout for one member of a call group;
- *Group call timeout, sec* the general call timeout for the entire call group.

The queue functionality is available for the following modes: "simultaneous call", "from the first one by one", "sequentially one by one", "from the first, adding the next", and "sequentially, adding the next".

The queue functionality is required for call centres.

- *Queue size* the maximum number of members waiting in the queue for the operator's answer. When the specified number is exceeded, new calls will be rejected.
- Drive path when "off" is selected, the system audio files, located in the file system of the device, will be used for the queue. If needed, you can record your audio files to an external drive and indicate the path to the drive with the audio files. The files should have specific names, as shown in the table below.

Audio files directory – the directory name on the external drive where the audio files for the queue are stored.

| File name          | Value                                                            | By default |
|--------------------|------------------------------------------------------------------|------------|
| queue_position.wav | "Your position in the queue"                                     | yes        |
| answer_tone.wav    | Sound\melody to be played with the operator answer               | no         |
| callback.wav       | Phrase played to the operator before a subscriber is called back | no         |
| advertise          | Directory with advertising files                                 | no         |
| not_more_2m.wav    | "Maximum waiting time: 2 minutes"                                | yes        |
| 2                  |                                                                  |            |

| answer_tone.wav       | Sound (melody to be played with the operator diswer                 | ne  |
|-----------------------|---------------------------------------------------------------------|-----|
| callback.wav          | Phrase played to the operator before a subscriber is called back    | no  |
| advertise             | Directory with advertising files                                    | no  |
| not_more_2m.wav       | "Maximum waiting time: 2 minutes"                                   | yes |
| not_more_3m.wav       | "Maximum waiting time: 3 minutes"                                   | yes |
| not_more_4m.wav       | "Maximum waiting time: 4 minutes"                                   | yes |
| not_more_5m.wav       | "Maximum waiting time: 5 minutes"                                   | yes |
| more_than_5m.wav      | "Waiting time: more than 5 minutes"                                 | yes |
| 1-20.wav, 30.wav      | Number in the queue                                                 | yes |
| callback_operator.wav | Phrase played to the operator before a subscriber is called back    | no  |
| callback_abonent.wav  | Phrase played to the subscriber when the callback option is enabled | no  |

- MoH instead of ringback "music on hold" instead of ringback tones when waiting for the operator's answer.
- Advertise when this option is checked, audio files from the advertise directory will be played to the caller waiting for the operator's answer (with the specified advertising timeout).

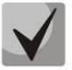

Only the first 5 files in the advertise directory will be used. This option is only available when the audio files for the queue are stored on an external drive.

- Advertising timeout, sec the period during which advertising will be played.
- To play the queue position when this option is checked, the caller will be informed of their position in the queue.
- Queue position timeout, sec the interval at which the subscriber will be informed of their position in the queue; the interval starts when the last playback of the position ends.
- First playback timeout, sec time after which the subscriber's queue position will be played for the first time.
- Persian numerals SMG200/SMG-500 devices support playback of composite Persian numerals. To reproduce numbers greater than 20, three parts of a numeral, including a connecting word, are used.
- Notification at reply when this option is checked, the answerer\_tone.wav audio file will be played to the caller and operator after the operator responds.

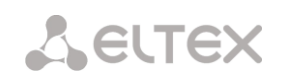

- Call caching this option is used to store an operator who has spoken with the caller last time.
   Ensures that in case of calling back, the caller immediately gets to the operator to whom they were talking last time.
  - Disabled caching is disabled.
  - *Strict* if the operator is busy, the call will not be forwarded to other operators but will wait for the specified operator to get free.
  - Not strict if the required operator is busy, the call will be distributed among other operators in accordance with the accepted operation mode.
- *Working hours* sets the working hours to calculate the statistics of a call group.

*Group members* – the list of operators who are members of a call group.

#### *3.1.8.10 Interception Groups*

**Interception**  $group^1$  – a group of device subscribers: when a call comes to a subscriber of this group, another group member can intercept this call by dialling an exit prefix for this call group.

| F | Pickup g | roups                     |                           |                     |
|---|----------|---------------------------|---------------------------|---------------------|
|   | ~ Nº     | ÷ Name                    |                           | Select              |
|   | 0        | PickupGroup00             | 345771 Ordinary           |                     |
|   | 10 🔻     | Rows in the table to show | Current page<br>Remove se | 1 from 1<br>elected |

To create, edit, or remove entries in the table, use the following buttons:

- 🛅 Add Entry;
- 😤 Edit Entry Parameters;
- M Remove Entry.

Only subscribers of this device can be members of this group.

| Pi | ckup gr | oups           |
|----|---------|----------------|
|    |         | Pickup group 1 |
|    | Name    | PickupGroup01  |
|    |         | Number list    |
|    |         | Add            |
|    |         | Apply Cancel   |

- *Name* name of the interception group;
- Number list members of the interception group.

#### Interception group member type:

• *Restricted* – cannot intercept, but calls to this member can be intercepted by another member of the group;

<sup>&</sup>lt;sup>1</sup> This option is available only if you have an SMG-VAS license. For more information about the licenses, see section **3.1.22** Licenses

- Common can intercept calls to common and restricted group members, but cannot intercept calls to a privileged group member;
- *Privileged* can intercept calls to any member of the interception group.

#### 3.1.8.11 Voice Messages

There are 11 standard phrases of voice messages on the device, which are used to inform subscribers. In this section, you can upload custom voice message files.

A file should be in WAV format compressed using codec G.711a, 8bit, 8khz mono. File size should not exceed 2 MB.

| N⁰ | Name                       |   | Description                                                            |        |
|----|----------------------------|---|------------------------------------------------------------------------|--------|
|    | System voice messages      |   |                                                                        |        |
| 0  | access_restrict.wav        |   | This communication type is not available (access-category restriction) |        |
| 1  | access_temp.wav            |   | Subscriber cannot be called temporarily                                |        |
| 2  | access_unpaid.wav          |   | Denied for non-payment                                                 |        |
| 3  | conf_greeting.wav          |   | Conference greeting                                                    |        |
| 4  | conf_switch.wav            |   | The request to switch into conference                                  |        |
| 5  | intercom_announce.wav      |   | Intercom announce                                                      |        |
| 6  | music_on_hold.wav          |   | Music on hold                                                          |        |
| 7  | number_changed.wav         |   | Number has been changed                                                |        |
| 8  | number_fail.wav            |   | Number fail (dialed number is incorrect)                               |        |
| 9  | record_notification.wav    |   | The notification about call recording                                  |        |
| 10 | service_restrict.wav       |   | Service is not provided for the subscriber (service is restricted)     |        |
| 11 | trunk_busy.wav             |   | Trunk is busy (trunk overload, no free channels)                       |        |
| 12 | trunk_error.wav            |   | Trunk error (failed to select connection line)                         |        |
| 13 | user_change.wav            |   | Subscriber is changing                                                 |        |
| 14 | user_unallocated.wav       |   | The subscribers terminal is not connected to the station               |        |
|    | User voice messages        |   |                                                                        | Enable |
| ÷. | File is not selected Brows | е | Select description                                                     | T      |
| :: |                            |   | Add                                                                    |        |

- No. sequential number of a voice message file;
- *Name* name of a voice message file;
- Description description of a voice message file.

To add your own file and select description of an event for this file to be played, click the *Select file* and *Add* buttons.

• Enable – enables playback of a voice message file.

#### 3.1.8.12 List of SIP Replies for Transition to a Redundant Trunk Group

In this section, you can configure the list of SIP responses of 4XX – 6XX class that will be used for transition to the redundant trunk group or to the next trunk in the trunk direction.

| N⁰ | Name             | SIP-replies list |
|----|------------------|------------------|
| 0  | default          | 408,502,504      |
| 1  | SipAnswerList#01 | 503,505          |

To create, edit, or remove the list, use the *Objects – Add Object, Objects – Edit Object* or *Objects – Remove Object* menus and the following buttons:

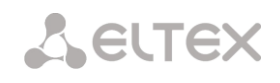

造 – Add the reply list;

🛠 – Edit the reply list;

M – Remove the reply list.

|      |             | SIP-rep | lies list 1 |     |
|------|-------------|---------|-------------|-----|
| Name | SipAnswerLi | st#01   |             |     |
| 1    | 503         |         |             | ×   |
| 2    | 505         |         |             | ×,  |
|      |             |         |             | Add |

You should specify the list name and generate it by clicking the Add and Marco (Remove) buttons.

# 3.1.8.13 List of Q.850 Clearback Causes

In this section, you can configure the list of Q.850 clearback causes for SS7 and Q.931 protocols that will be used for transition to the redundant trunk group or to the next trunk in the trunk direction.

| 2.850 | release causes list |                     |
|-------|---------------------|---------------------|
| N⁰    | Name                | Q.850 release codes |
| 0     | Release causes #00  | 41                  |

To create, edit, or remove the list, use the *Objects – Add Object, Objects – Edit Object* or *Objects – Remove Object* menus and the following buttons:

🛅 – Add the reply list;

🛠 – Edit the reply list;

M – Remove the reply list.

|      | Q.850 release codes 0 |   |
|------|-----------------------|---|
| Name | Release causes #00    |   |
| 1    | 41                    | × |
|      | Add                   |   |

You should specify the list name and generate it by clicking the Add and March (Remove) buttons.

#### 3.1.9 IVR

*IVR* (*Interactive Voice Response*) – a smart call routing system based on the information entered by the client using the telephone keypad and tone dialling, current time and day of the week, caller number and callee

number; it enables voice notification of subscribers using audio files uploaded to the device. This function is required for call centres, taxi services, technical support, etc.

In this section, you can configure lists of IVR scripts and sounds, as well as manage recorded conversations files.

#### 3.1.9.1 List of Scripts

In this section, you can create the IVR operation scripts<sup>1</sup>.

To create, edit, or remove entries in the tables, use the following buttons:

Add Entry;
 Edit Entry Parameters;
 – Remove Entry.

The List of Scripts table – this table displays all created IVR scripts.

| Nº | Name           | Filename |
|----|----------------|----------|
| 0  | IVRScenario 00 |          |

- Name IVR script name;
- *File name* select an IVR script file from the list of files created on the device.

Files list

N⁰

÷

Filename

The **System Parameters** table – this table contains the *Path to a drive for IVR scripts* setting, which specifies a drive to store the script files.

The **List of Files** table – this table displays all created IVR script files.

The **List of Common Scripts** table – this table contains files of common IVR scripts that can be edited.

Download script – download the scripts selected in the table to the user PC.

The script creation and editing menu provides a design view: the IVR script flowchart is generated in the central field; on the left side there are common blocks; on the right side there is a list of configurable parameters for the current block.

To select a block in the chart, left-click it. Borders of the selected block turn orange.

| CreateNewScenari | 0                      |           |
|------------------|------------------------|-----------|
|                  | Add                    | scription |
| IVRScenario      | 🛓 Save scenario 🔳 Back | to list   |

Delete

Browse

Upload

To add a block, select the Add empty block and then

<sup>&</sup>lt;sup>1</sup> This option is available only if you have an SMG-IVR license. For more information about the licenses, see section **3.1.22** Licenses

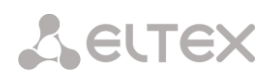

select the desired action from the set of common blocks by left-clicking it. In the field on the right, configure the parameters for the created block. Logical links for a newly created item will be added automatically. The logical link for the *Goto* block is set manually; to do this, click the *Select block on chart* button in the block parameters and select the desired block. The logical link for the *Goto* is represented by the dashed line.

When the selected block has been configured, you should save the changes by clicking the *Save* button or click *Cancel* to cancel them.

To remove the selected block from the chart, click the *Remove block* button. If this block has any lower-level logical links, the **entire branch** of these lower-level objects will be removed.

You can move the blocks across the field; to do this, select the desired block and move it to the desired place while holding the left mouse button. At that, all existing logical links will remain intact.

You can also modify the form of a logical link between the blocks by left-clicking it. The selected line turns orange and has three points to edit: to set the output point from the block, the input point to the block, and the line curvature.

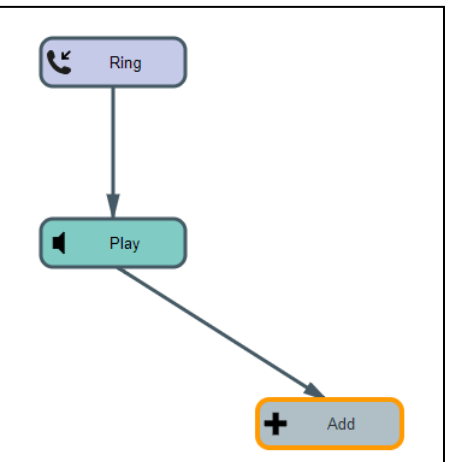

For IVR block description, see Table 12

Table 12 – IVR Block Description

| Symbol | Name | Description                                                                                                    |
|--------|------|----------------------------------------------------------------------------------------------------|
| + Add  | Add  | An empty unit designed for block addition.                                                                                                    |
| Ring   | Ring | <ul> <li>This block enables ringback tone playback for the subscriber; it is always the first one in the list of scripts. When a call arrives to the RING block, the call status does not change.</li> <li>Parameters <ul> <li>Ringback playback duration, sec – select duration of the ringback tone playback or disable it.</li> <li>Links <ul> <li>Input – beginning of the call to IVR.</li> <li>Output – a single output containing information about the incoming call parameters (number A, number B).</li> <li>Features</li> <li>The block does not change the call status.</li> </ul> </li> </ul></li></ul>                                                                                                    |
| Info   | Info | The block is required for playback of a single or multiple voice messages to the caller in the preanswering state (without taking a call by subscriber B). In other words, while this block is being played, no connection fee is charged. This block can be placed in the script after the blocks that do not change the call status, and if there was no previous transition to the answering state. The block is useful to inform the callee with service information until the resource that is able to handle the call becomes free. Parameters Messages for playback until the subscriber answers – select a single or multiple voice messages for playback to the caller. For voice message management, see section 3.1.8.11 Voice Messages. A drive for storing the files can be specified in section 3.1.1 System settings. |

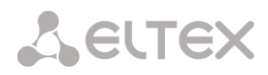

|        |      | Loop playback – select the number of message playback loops; they are played one by one, starting from the first message.                                                                                                    |
|--------|------|----------------------------------------------------------------------------------------------------|
|        |      | Links                                                                                                    |
|        |      | Input – an incoming call in the preanswering state.                                                                                                    |
|        |      | <i>Output</i> – end the playback of the selected files.                                                                                                    |
|        |      | Features                                                                                                    |
|        |      | The Info block may be preceded only by blocks that do not affect the call status (Ring, Info, Digitmap, Time, Goto).                                                                                                    |
| Play   | Play | The block is required for playback of a single or multiple voice messages to the caller in the answer state (after subscriber B answers). The block is used to inform subscriber A.                                                                                                    |
|        |      | Parameters                                                                                                    |
|        |      | Messages for playback until the subscriber answers – select a single or multiple voice messages for playback to the caller. For voice message management, see section <b>3.1.8.11</b> Voice Messages. A drive for storing the files can be specified in section <b>3.1.1 System settings</b> .                                                                                                    |
|        |      | Loop playback – select the number of playback cycles. The messages are played one by one, starting from the first message.                                                                                                    |
|        |      | Links                                                                                                    |
|        |      | <i>Input</i> – an incoming call in the preanswering or answer state.                                                                                                    |
|        |      | <i>Output</i> – end the playback of the selected files.                                                                                                    |
| Le lvr | IVR  | The block is required to implement the interactive voice menu function. In this block, you can select the logical path of the call by clicking certain combinations of digits, extension dialling of the subscriber number according to the internal numbering schedule and playback of audio files, system sounds (ringback tones, ringing tone, a busy signal) and DTMF digits to notify the subscriber. |
|        |      | Parameters                                                                                                    |
|        |      | <i>Type</i> – the type of audio file to be played.                                                                                                    |
|        |      | <i>File</i> – an audio file uploaded to the device. The list of IVR sounds is configured in section 3.1.9.2 IVR Audio List).                                                                                                    |
|        |      | <i>Tone</i> – select a system sound to be played (DTMF digit, dialtone, busy, ringback).                                                                                                    |
|        |      | Subscriber selection – configure the logic for further call path. When you click on the configured combination of digits, the device identifies the outgoing branch of the IVR block. If the subscriber has not clicked anything, "No Match" branch is selected.                                                                                                    |
|        |      | Subscriber selection timeout, sec – extension number dialling timer; when this timer expires, the outgoing IVR branch is selected.                                                                                                    |
|        |      | <i>Enable extension dialling</i> – enable extension dialling, which is followed by the device numbering schedule routing, e.g. internal subscriber number can be dialled.                                                                                                    |
|        |      | Access category – select an access category. Access category allows you to define call barring for the number dialled by the subscriber in the IVR block.                                                                                                    |
|        |      | Number of digits for extension dialling – the maximum number of digits that can be dialled using the extension dialling.                                                                                                    |

|         |         | Interdigit delay, sec – interdigit delay for the extension number.                                                                                                    |
|---------|---------|----------------------------------------------------------------------------------------------------|
|         |         | Links                                                                                                    |
|         |         | Input – an incoming call in the preanswering state or active call phase.                                                                                                    |
|         |         | <i>Output</i> – the number of outputs can be configured, extension dialling can also be one of the outputs.                                                                                                    |
|         |         | Features                                                                                                    |
|         |         | If the call entering the block is in the preanswering state, the block<br>automatically changes it into the active state (sends a reply to the caller),<br>followed by the further execution of the block logic. |
| Dial    | Dial    | The block is required to dial the specified number, which is further routed according to the numbering schedule of the device.                                                                                   |
|         |         | Parameters                                                                                                    |
|         |         | <i>Number</i> – the specified number.                                                                                                    |
|         |         | Numbering Schedule                                                                                                    |
|         |         | <i>Transit</i> – the numbering schedule is not changed.                                                                                                    |
|         |         | Links                                                                                                    |
|         |         | Input – an incoming call in the preanswering state or active call phase.                                                                                                    |
|         |         | <i>Output</i> – exit from the block if the dial is unsuccessful.                                                                                                    |
|         |         | Features                                                                                                    |
|         |         | Finishes the script branch.                                                                                                    |
| Time    | Time    | The block is required to select the call path logic according to the current time and day of the week.                                                                                                    |
|         |         | Parameters                                                                                                    |
|         |         | <i>Time</i> – select a template for time and day of the week. The time is set in 24-<br>hour format.                                                                                                    |
|         |         | Links                                                                                                    |
|         |         | <i>Input</i> – an incoming call in the preanswering state or active call phase.                                                                                                    |
|         |         | <i>Output</i> – the block has 2 outputs: the first one is used when the time matches the specified template ("yes" output), the second – if no match is detected ("no" output).                                  |
|         |         | Features                                                                                                    |
|         |         | The block does not change the call status.                                                                                                    |
|         |         | The block is required to select the call path logic depending on the caller number.                                                                                                    |
| Numbers | Numbers | Parameters                                                                                                    |
|         |         | <i>Number</i> – the caller number template.                                                                                                    |
|         |         | Links                                                                                                    |
|         |         | Input – an incoming call in the preanswering state or active call phase.                                                                                                    |
|         |         | <i>Output</i> – the block has 2 outputs: the first one is used when the caller number matches the specified template ("yes" output), the second – if no match is                                                 |

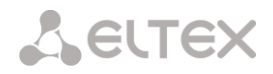

|                |                | detected ("no" output).                                                                                                    |
|----------------|----------------|----------------------------------------------------------------------------------------------------|
|                |                | Features                                                                                                    |
|                |                | The block does not change the call status.                                                                                                    |
| (3) Digitman   | Digitmap       | The block is required to select the call path logic depending on the callee number. The callee number is verified at the entry to the digitmap block.                                                                                                    |
| U.S. Digitinap |                | Parameters                                                                                                    |
|                |                | Mask – the callee number template.                                                                                                    |
|                |                | Links                                                                                                    |
|                |                | <i>Input</i> – an incoming call in the preanswering state or active call phase.                                                                                                    |
|                |                | <i>Output</i> – the block has 2 outputs: the first one is used when the callee number matches the specified template ("yes" output), the second – if no match is detected ("no" output).                                                                                                    |
|                |                | Features                                                                                                    |
|                |                | The block does not change the call status.                                                                                                    |
|                | Coto           | The block is required to transfer a call to another arbitrary script block.                                                                                                    |
| Goto           | GOLO           | Parameters                                                                                                    |
|                |                | <i>Select block in the chart</i> – click this button to select a block in the chart to which the transition will be made.                                                                                                    |
|                |                | <i>Maximum number of actuations</i> – select the number of passes for a call through this block to ensure the call looping protection.                                                                                                    |
|                |                | Links                                                                                                    |
|                |                | <i>Input</i> – an incoming call in the preanswering state or active call phase.                                                                                                    |
|                |                | <i>Output</i> – a single output to the block to which the transition is made.                                                                                                    |
|                |                | Features                                                                                                    |
|                |                | The block does not change the call status.                                                                                                    |
| REC Rec        | REC            | The block is required to start conversation recording; as soon as the call logic has passed through the block, the subscriber conversation is recorded into a file.                                                                                                    |
|                |                | Links                                                                                                    |
|                |                | <i>Input</i> – an incoming call in the active call phase.                                                                                                    |
|                |                | <i>Output</i> – the block has a single output.                                                                                                    |
|                |                | Features                                                                                                    |
|                |                | The block does not change the call status. The conversation recording is stopped only after disconnection. In order to configure a directory for saving IVR call record files, see section <b>3.1.16.1 Recording Parameters</b> , in the "Folder name for IVR conversation recording" parameter. For management of the records, see section <b>3.1.9.3 Conversation Recording</b> . |
| Caller info    | Caller<br>Info | The block allows you to change the caller name, which will be displayed on the callee's phone. The block allows you to display the caller name, company name and other data on the callee's phone.                                                                                                    |

| Parameters:                                                                     |
|---------------------------------------------------------------------------------|
| <i>Number mask</i> – the caller number template.                                |
| Subscriber name – new subscriber name.                                          |
| Links                                                                           |
| <i>Input</i> – an incoming call in the preanswering state or active call phase. |
| <i>Output</i> – the block has a single output.                                  |
| Features                                                                        |
| The block does not change the call status.                                      |

After you create the script flowchart, specify its name and save it by clicking the *Save script* button. Click the *Back to list* button to exit the design view without saving any changes.

#### 3.1.9.2 IVR Audio List

In this section, you can manage the audio files required for IVR operation.

Audio file format: WAV, codec G. 711A, 8 bit, 8 KHz, mono.

The **System Parameters** table contains the "Path to IVR audio drive" setting that specifies a drive to store IVR conversation record files.

|                                       | System settir  | ngs    |        |
|---------------------------------------|----------------|--------|--------|
| Local disk drive for IVR sounds       | /mnt/sda1      |        |        |
| [                                     | Save           |        |        |
| IVR sounds                            |                | Dura   | tion   |
|                                       | Empty list     |        |        |
| File is not selected                  |                | Browse | Upload |
| it is possible to upload .tar or .zij | p archive with | sounds |        |

- *IVR audio* the list of uploaded files;
- *Duration* uploaded file length;
- Browse select an audio file to be uploaded to your device;
- Upload command to upload the selected file.

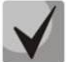

You can upload a tar or zip archive file containing multiple audio files; audio files should be in the root directory of the archive.

- *Play* play the selected file;
- *Stop* stop playing the file;
- *Delete* delete the selected file;

• *Download* – download the selected file from the device.

## 3.1.9.3 Conversation Recording (IVR)

In this section, you can manage IVR conversation record files. If there is a **REC** block in the IVR script, all recorded conversations will be displayed in the table.

| Call re          | cords                     |                  |        |       |     |     |      |         |               |                  |                  |                 |            |     |          |          |
|------------------|---------------------------|------------------|--------|-------|-----|-----|------|---------|---------------|------------------|------------------|-----------------|------------|-----|----------|----------|
| The to<br>Disk u | otal nu<br>isage:         | mber o           | ofreco | ords: | 0   |     | ~    |         |               |                  |                  |                 |            |     | Ģ        |          |
|                  |                           |                  |        |       |     |     | Dat  | e       | Time          | Caller<br>number | Called<br>number | Dial plan       | Category   | FTP | Duration | Size, Kb |
| IOL Ca           | IReco                     | catego<br>rdCate | ory:   | #00   |     |     |      |         |               |                  |                  | ()              |            |     |          |          |
| [0] 08           | [0] CallRecordCategory#00 |                  |        |       |     |     |      |         |               |                  | Directory        | for call record | ls not set |     |          |          |
| Selec            | t a dat                   | e:               |        |       |     |     | 10 🔻 | Rows in | n the table t | o show           |                  | N A P N         |            |     |          |          |
| 0                | May                       | •                | 20     | 18    | T   | 0   |      |         |               |                  |                  |                 |            |     |          |          |
| Mon              | Tue                       | Wed              | Thu    | Fri   | Sat | Sun |      |         |               |                  |                  |                 |            |     |          |          |
|                  | 1                         | 2                | 3      | -4    | 5   | 6   |      |         |               |                  |                  |                 |            |     |          |          |
| 7                | 8                         | 9                | 10     | 11    | 12  | 13  |      |         |               |                  |                  |                 |            |     |          |          |
| 14               | 15                        | 16               | 17     | 18    | 19  | 20  |      |         |               |                  |                  |                 |            |     |          |          |
| 21               | -22                       | 23               | 24     | 25    | 26  | 27  |      |         |               |                  |                  |                 |            |     |          |          |
| 28               | 29                        | 30               | 31     |       |     |     |      |         |               |                  |                  |                 |            |     |          |          |
|                  | îme in                    | terval:          |        |       |     |     |      |         |               |                  |                  |                 |            |     |          |          |
| Sł               | now                       |                  |        |       |     |     |      |         |               |                  |                  |                 |            |     |          |          |
|                  |                           |                  |        |       |     |     |      |         |               |                  |                  |                 |            |     |          |          |
| Refine           | e your                    | search           | 1:     |       |     |     |      |         |               |                  |                  |                 |            |     |          |          |
| 0.0              |                           |                  |        |       |     |     |      |         |               |                  |                  |                 |            |     |          |          |
| Se               | arch                      | _ F              | leset  |       |     |     |      |         |               |                  |                  |                 |            |     |          |          |

- Total number of records total number of conversation record files in the selected directory;
- *Drive utilisation* display the used space on the drive selected to store the conversation record files;
- Select the date select the date to display conversation record files;
- *Time interval* select the interval to display conversation record files;
- *Search details* search for conversation record files; the search function uses any match of the entered value against the name of a conversation record file.

The record control buttons are described in the table below.

Table 13 – Record Control Buttons

| Button | Function                 |
|--------|--------------------------|
| *      | previous record          |
|        | start playback           |
| -      | stop playback            |
| **     | next record              |
| ¢      | repeated record playback |
|        | save record              |
| łB     | delete record            |

# Сестех

#### Format of a conversation record file

1. A common call without call forwarding or transfer

YYYY-MM-DD\_hh-mm\_ss-CgPN-CdPN.wav

where

- YYYY-MM-DD file creation date, YYYY year, MM month, DD day;
- **Hh-MM\_SS** file creation time, hh hours, mm minutes, ss seconds;
- CgPN the caller number, if absent, set to none;
- CdPN the callee number.

#### Example:

Subscriber 7111 calls to subscriber 7222. The file will look as follows:

2014-05-20\_12-05-35\_7111\_7222.wav

2. Making a call when the call forwarding service is used

# YYYY-MM-DD\_hh-mm\_ss-CgPN- RdNum cf CdPN.wav where:

- **YYYY-MM-DD** file creation date, YYYY year, MM month, DD day;
- **Hh-MM\_SS** file creation time, hh hours, mm minutes, ss seconds;
- CgPN the caller number, if absent, set to none;
- **RdNum** redirecting number the number with a configured call forwarding service.
- **Cf** a label indicating that the call forwarding service was used;
- **CdPN** the callee number the number that actually receives the call.

#### Example:

Subscriber 7111 calls to subscriber 7222 who redirects the call to subscriber 7333.

2014-05-20\_12-05-35\_7111\_7222cf7333.wav

3. Making a call when the call transfer service is used

The use of the call transfer service involves 3 subscribers – initiator of the call (subscriber A), subscriber implementing the call transfer (subscriber B), and subscriber receiving the transferred call (subscriber C).

When transferring a call, 3 conversation record files are created:

- Conversation between subscribers A B;
- Conversation between subscribers B C;
- Conversation between subscribers A C after the call transfer.

#### Example:

Subscriber 7111 calls to subscriber 7333, which transfers the call to subscriber 7333.

The following files are generated:

2014-05-20\_12-05-35\_7111\_7222.wav – conversation of subscribers A and B.

2014-05-20\_12-06-36\_7222\_7333.wav – conversation of subscribers B and C, after the subscriber B has put the subscriber A on hold.

2014-05-20\_12-05-35\_7111\_7222ct7333.wav – conversation of subscribers A and C after the call was transferred by subscriber B, where *ct* in the file name is the label indicating that was the call transfer was made.

#### 3.1.10 TCP/IP Settings

This section configures device network settings and IP packet routing rules.

- **DHCP** is a protocol which allows automatic retrieval of IP address and other settings required for operation in a TCP/IP network. It allows the gateway to obtain all necessary network settings from DHCP server.
- **SNMP** is a simple network management protocol. It allows the gateway to send real-time messages about failures to the controlling SNMP manager. Also, the gateway's SNMP agent supports monitoring of gateway sensors' status on request from the SNMP manager.
- **DNS** is a protocol which is used to retrieve domain information. It allows the gateway to obtain the IP address of the communicating device by its network name (hostname). This may be useful, e. g. when hosts are specified in the routing schedule or when a network name of the SIP server is used as its address.
- **TELNET** is a protocol which is used to establish control over network. Allows remote connection to the gateway from a computer for configuration and management. In case of the TELNET protocol, the data transfer process is not encrypted.
- **SSH** is a protocol which is used to establish control over network. Unlike TELNET, this protocol implies encryption of all data transferred through the network, including passwords.

#### 3.1.10.1 Routing Table

This submenu can be used to configure static routes.

*Static routing* allows packets to be routed to specified IP networks or IP addresses through the specified gateways. The packets sent to IP addresses, which do not belong to the gateway IP network and are outside the scope of static routing rules, will be sent to the default gateway.

The routing table is separated into 2 parts: configured routes at the top of the table and automatically created ones.

The automatically created routes cannot be changed as they are created automatically when the network and VPN/PPTP interfaces are established. These routes are required for normal operation of the interfaces.

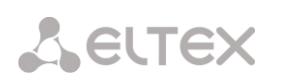

#### Routing table

| N⁰ | Enable | Status | Destination  | Mask                          | Gateway       | Interface | Metric |
|----|--------|--------|--------------|-------------------------------|---------------|-----------|--------|
|    |        |        |              | Automatically generated route | s             |           |        |
| 0  | Yes    | Active | default      | 0.0.0.0                       | 192.168.1.123 | eth0      | 0      |
| 1  | Yes    | Active | 192.168.0.0  | 255.255.255.0                 | ×             | eth0      | 0      |
| 2  | Yes    | Active | 192.168.1.0  | 255.255.255.0                 | *             | eth0      | 0      |
| 3  | Yes    | Active | 192.168.69.0 | 255.255.255.0                 | *             | eth0.609  | 0      |

To create, edit, or remove a route, use the Objects – Add Object, Objects – Edit Object or Objects – Remove Object menus and the following buttons:

- 🛅 Add Route;
- 🛠 Edit Route Parameters;
- M Remove Route.

#### **Route Parameters**

- Enable when this option is checked, enables the route;
- *Direction* IP network;
- Mask specifies a network mask for the defined IP network (use mask 255.255.255 for IP address);
- Interface select a network transmission interface;
- Gateway defines an IP address of the route gateway;
- *Metrics* the route metrics.

#### 3.1.10.2 Network Settings

This submenu can be used to specify a device name and to change the network gateway address, the DNS server address, and the SSH/Telnet access ports.

- *Hostname* device network name;
- Use the gateway interface select the network interface to be used as the primary gateway of the device;
- *Primary DNS* primary DNS server;
- Secondary DNS secondary DNS server;
- ssh access port TCP port for device access via the SSH protocol; the default value is 22;
- Telnet access port TCP port for device access via the Telnet protocol; the default value is 23.

#### 3.1.10.3 Network Interfaces

You can configure 1 main network interface eth0 and up to 9 additional interfaces on the device. These can be VLAN interfaces and alias of the main eth0 interface, or alias of the VLAN interface.

Alias – an optional network interface that is created from an existing primary eth0 interface or from an

| R | outing table |                          |
|---|--------------|--------------------------|
|   |              | Route #0                 |
|   | Enable       |                          |
| - | Destination  |                          |
|   | Mask         | 255.255.255.255          |
| - | Gateway      | *                        |
| - | Interface    | eth1 (eth0 192.168.1.20) |
|   | Metric       | 0                        |
|   |              | Apply Cancel             |

| Network settings |                          |
|------------------|--------------------------|
|                  |                          |
| Hostname         | smg200                   |
| Use gateway from | eth1 (eth0 192.168.1.2 • |
| Primary DNS      | 0.0.0                    |
| Secondary DNS    | 0.0.0                    |
| Port for SSH     | 22                       |
| Port for Telnet  | 23                       |
| Save             | Cancel                   |

#### existing VLAN interface.

| Netwo | ork interfaces |               |               |               |      |      |              |       |     |        |          |                  |
|-------|----------------|---------------|---------------|---------------|------|------|--------------|-------|-----|--------|----------|------------------|
| N₂    | Interface name | Network label | IP-address    | Network mask  | DHCP | Mana | igement serv | vices | Tel | ephony | services | Firewall profile |
| 0     | eth0           | eth1          | 192.168.1.20  | 255.255.255.0 | -    | WEB  | TELNET       | SSH   | SIP | RTP    | RADIUS   | Not selected     |
| 1     | eth0:1         | 0.20          | 192.168.0.20  | 255.255.255.0 | -    |      |              |       | SIP | RTP    | RADIUS   | Not selected     |
| 2     | eth0.609       | vlan 609      | 192.168.69.20 | 255.255.255.0 | -    |      |              |       |     | RTP    |          | Not selected     |
|       | Add            | Edit          | Delete        | )             | •    |      |              |       |     |        |          | ,                |

To create, edit, or remove rules for network interfaces, use the following buttons: Add, Edit, Remove.

#### Network Interface Settings

#### **Basic Settings**

- *Network name* name of the network;
- *Firewall profile* shows the firewall profile selected for this interface;
- Type interface type (always untagged for eth0 interface);
- VLAN ID VLAN identifier (1–4,095) (only for tagged type interfaces);
- Enable DHCP dynamically obtain the IP address from the DHCP server (Alias is not supported);
- *IP address* network address of the device;
- Subnet mask the subnet mask of the device;
- Broadcast address for packet broadcasting;
- Gateway network gateway for the interface (Alias is not supported);
- Obtain DNS automatically obtain the IP address of the DNS server dynamically from the DHCP server (Alias is not supported);
- Obtain NTP automatically obtain the IP address of the NTP server dynamically from the DHCP server (Alias is not supported);

| etwork interfaces       |                     |  |
|-------------------------|---------------------|--|
|                         | Network interface 3 |  |
| Network label           |                     |  |
| Firewall profile        | Not selected        |  |
| Туре                    | Untagged •          |  |
| Enable DHCP             |                     |  |
| IP-address              |                     |  |
| Network mask            |                     |  |
| Broadcast               |                     |  |
| Gateway                 |                     |  |
| DNS-address by DHCP     |                     |  |
| NTP-address by DHCP     |                     |  |
|                         | Services            |  |
| Enable Web              |                     |  |
| Enable Telnet           |                     |  |
| Enable SSH              |                     |  |
| Enable SIP signaling    |                     |  |
| Enable RTP transmission |                     |  |
| Enable RADIUS           |                     |  |
| Apply                   | Cancel              |  |

*Services* – a configuration menu for the services enabled for this interface:

- Management via Web enables access to the configurator via the interface;
- *Management via Telnet* enables access via the Telnet protocol;
- Management via SSH enables access via the SSH protocol;
- *SIP signalling* enables reception and transmission of the SIP signalling information through the network interface configured in this section;

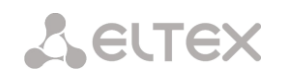

- Send RTP enables reception and transmission of the voice traffic through the network interface configured in this section;
- Enable RADIUS enables the RADIUS protocol.

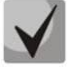

If an IP address or a network mask has been changed or the web configurator management has been disabled for the network interface, confirm these settings by logging into the web configurator to prevent the loss of access to the device; otherwise, the previous configuration will be restored in two minutes.

#### 3.1.10.4 RTP Port Range

This section allows configuration of a UDP port range for voice RTP packets transmission.

#### **UDP Port Parameters**

 Starting port – the number of the starting UDP port for voice traffic (RTP) and data transmission via the T.38 protocol;

| R | RTP ports range |                          |  |  |
|---|-----------------|--------------------------|--|--|
|   | UE              | P-ports settings for RTP |  |  |
|   | Starting port 🥹 | 20000                    |  |  |
|   | Ports count 🥹   | 10000                    |  |  |
|   |                 | Apply                    |  |  |

• *Number of ports* – the number of UDP ports (starting from the first port) used for voice traffic (RTP) and data transmission via the T.38 protocol.

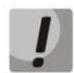

To avoid conflicts, make sure that the ports used for RTP and T.38 transmission do not overlap the ports used for SIP signalling (port 5060 by default).

#### 3.1.11 Network Services

#### 3.1.11.1 NTP

**NTP** is a protocol for synchronisation of real-time clock of the device. It allows synchronisation of date and time used by the gateway against their reference values.

| ТР                             |                                                                                                    |
|--------------------------------|----------------------------------------------------------------------------------------------------|
|                                | NTP settings                                                                                                    |
| Enable                         |                                                                                                    |
| Time server (NTP)              | 192.168.1.123                                                                                                    |
| Timezone                       | <ul> <li>Manual mode GMT+6 ▼</li> <li>Matter and Asia ▼ Novosibirsk ▼</li> <li>In automatic mode daylight saving is enabled.</li> </ul> |
| Synchronization period (min) 🥑 | 240                                                                                                    |
|                                | Save Cancel                                                                                                    |
|                                | Restart NTP-client                                                                                                    |

- Use NTP enables time synchronisation via NTP;
- *Time server (NTP)* the IP address or host name of the NTP server;
- *Timezone* configuration of the time zone and GMT (Greenwich Mean Time) offset:

- Manual mode defines the GMT offset;
- Automatic mode this mode allows selection of device location; the GMT offset will be determined automatically. This mode also enables automatic switch to daylight saving time;
- *NTP synchronisation period, minutes* an interval between synchronisation requests.
- Save saves changes.
- *Discard* discards changes.

To force time synchronisation with the server, click the *Restart NTP Client* button (the NTP client will be restarted).

#### 3.1.11.2 SNMP setting

SMG software enables to monitor status of the device via SNMP. In SNMP submenu, you can configure settings of the SNMP agent.

SNMP monitoring functions are able to request the following gateway parameters:

- gateway name;
- device type;
- firmware version;
- IP address;
- E1 stream statistics;
- IP submodule statistics;
- Linkset state;
- E1 stream channel state;
- IP channel state (statistics show the current calls by IP).

Statistics of the current calls by IP channels show the next data:

- channel number;
- channel state;
- Call ID;
- Caller MAC address;
- Caller IP address;
- Caller number;
- Callee MAC address;
- Callee IP address;
- Callee number;
- Channel engagement duration.

#### SNMP settings:

- Sys Name device name;
- Sys Contact contact information;
- Sys Location device location;
- ro Community parameter read password/community;
- rw Community parameter write password/community.

|             | SNMP settings |  |  |  |  |
|-------------|---------------|--|--|--|--|
| Sys Nam     | e SMG500      |  |  |  |  |
| Sys Conta   | Contact       |  |  |  |  |
| Sys Locatio | n Location    |  |  |  |  |
| ro Communit | y public      |  |  |  |  |
| rw Communit | y private     |  |  |  |  |
|             | Apply Reset   |  |  |  |  |

Use "Apply"/"Reset" button to apply/reset the settings.

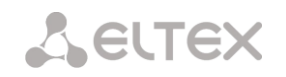

3.1.11.3

## 3 SNMPv3

#### SNMPv3 configuration:

The system uses a single SNMPv3 user.

- *RW User name* user name;
- RW User password password (password should contain 8 characters or more);

|                  | SNMPv3 settings |   |
|------------------|-----------------|---|
| RW user name     |                 | ] |
| RW user password |                 | ] |
|                  | Delete Add      |   |

To apply SNMPv3 user configuration, click 'Add' button (settings will be applied immediately). To remove a record, click 'Remove' button.

#### 3.1.11.4 SNMP trap settings

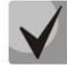

# For detailed monitoring parameters and Traps description, see MIB files on disk shipped with the gateway.

SNMP agent sends SNMPv2-trap messages when the following events occur:

- Configuration error;
- SIP module failure;
- IP submodule failure;
- Linkset failure;
- SS7 signal channel failure;
- Synchronization loss or synchronization from the lower priority source;
- E1 stream failure;
- Remote E1 failure;
- Configuration error is corrected;
- SIP-T module normal operation restored after failure;
- IP submodule normal operation after failure;
- Linkset normal operation restored after failure;
- SS7 channel normal operation restored after failure;
- Synchronization from the priority source is restored;
- No stream fault (after failure or remote failure);
- FTP server is unavailable, utilization of RAM for CDR file storage exceeds 50%(15 30 Mb);
- FTP server is unavailable, utilization of RAM for CDR file storage is below 50% (5 15 Mb);
- FTP server is unavailable, utilization of RAM for CDR file storage is full up to 5 Mb;
- External storage has less than 5Mb of free space;
- Software update or configuration file upload/download status.

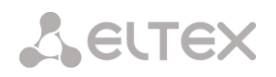

|         | SNMP traps settings     |           |            |      |  |  |
|---------|-------------------------|-----------|------------|------|--|--|
| Nº      | Туре                    | Community | IP-address | Port |  |  |
| 0       | trap2sink               |           | 0.0.0      | 162  |  |  |
| Restart | U trap2sink 0.0.0.0 162 |           |            |      |  |  |

- Restart SNMPd click this button to restart SNMP client;
- Download MIB files download up-yo-date MIB files.

To create, edit or remove trap parameters, use the following buttons:

<sup>™</sup> – 'Add';
<sup>™</sup> – 'Edit';
<sup>™</sup> – 'Remove'.

- Type SNMP message type (TRAPv1, TRAPv2, INFORM);
- *Community* password contained in traps;
- IP address trap receipt IP address;
- *Port* trap receipt UDP port (default port 162).

|              | SNMP trap 1       |  |  |
|--------------|-------------------|--|--|
| Туре         | trapsink <b>v</b> |  |  |
| Community    |                   |  |  |
| IP-address   | 0.0.0.0           |  |  |
| Port         | 162               |  |  |
| Apply Cancel |                   |  |  |

#### 3.1.11.5 FTP Server

This section allows configuration of an integrated FTP server used for provisioning FTP access to the following directories:

- *cdr* a directory with CDR files;
- *log* a directory with tracing files and other debug data;
- *mnt* a directory with files of external storage devices (SSD drives, SATA drives, USB flash drives).

#### **FTP Server Settings**

|                              | FTP-8   | server sett | ings      |               |
|------------------------------|---------|-------------|-----------|---------------|
| Enable                       |         |             |           |               |
| Network interface            | eth1 (e | eth0 192.   | 168.1.20) |               |
| Port                         | 21      |             |           |               |
| Authorization timeout, sec 🧐 | 120     |             |           |               |
| Idle timeout, sec 🧐          | 180     |             |           |               |
| Session timeout, sec 🥑       | 600     |             |           |               |
| A                            | pply    |             | Cancel    |               |
| User settings:               |         |             |           |               |
| Nama                         |         |             | Directory | access        |
| Name                         | log     | mnt         | CDR       | Configuration |
| ftpuser                      | R       | R           | R         | R             |

# Сестех

- Enable enables/disables the local FTP server;
- Network interface select a network interface for the FTP server;
- *Port* select a TCP port for the FTP server;
- Authorisation timeout, seconds a timeout for subscriber authorisation on the FTP server; when the timeout expires, the server forces connection termination;
- *Idle timeout, seconds* a timeout for user idle status on the FTP server; when the timeout expires, the server forces connection termination;
- Session timeout, seconds duration of a session.

#### User Configuration:

By default, the device has a subscriber account created with permissions to read all directories (login: **ftpuser**, password: **ftppasswd**).

| User settings: |     |     | Directory | access        |
|----------------|-----|-----|-----------|---------------|
| Name           | log | mnt | CDR       | Configuration |
| tpuser         | R   | R   | R         | R             |

To edit a user, click 😤 ; to create a new user, click 🔚.

Page for editing/creating a user:

| l                       | Jsername 1       |
|-------------------------|------------------|
| Name                    | ftpuser          |
| Password                | •••••            |
| Access to logs          | 🗹 read; 🔲 write. |
| Access to mounts        | 🗹 read; 🔲 write. |
| Access to CDR           | 🗹 read; 🔲 write. |
| Access to configuration | 🗹 read; 🔲 write. |

- *Name* username;
- *Password* user password;
- Access to log log directory access configuration, read/write;
- Access to mnt mnt directory access configuration, read/write;
- Access to CDR CDR directory access configuration, read/write;
- Access to Configuration /etc/config directory access configuration, read/write.

#### 3.1.12 Security

#### 3.1.12.1 SSL/TLS Configuration

| SSL/TLS settings                  |                                |               |        |
|-----------------------------------|--------------------------------|---------------|--------|
| SSL/TLS                           | settings                       |               |        |
| HTTP or HTTPS                     | Protocol for WEB-interface     |               |        |
| Sa                                | ve                             |               |        |
| Conorata na                       | w aartificataa                 |               |        |
| Generate ne                       | wceruncates                    |               |        |
|                                   | Country code (two symbols)     | )             |        |
|                                   | Region                         |               |        |
|                                   | City                           |               |        |
|                                   | Company name                   |               |        |
|                                   | Department                     |               |        |
|                                   | E-mail                         |               |        |
|                                   | Hostname or IP-address         |               |        |
| Gen                               | erate                          | ,             |        |
|                                   |                                |               |        |
| Uplo                              | ad PEM certificate and key     | 1             |        |
| Certificate  File is not selected |                                | Browse        | Upload |
| * WEB-server restart              | is required after uploading ce | ertificate an | d key. |
|                                   | Restart WEB-server             |               |        |

This section is used to obtain a self-signed certificate in order to use an encrypted connection to the gateway via the HTTP protocol and to upload/download configuration files via the FTPS protocol.

- *Web configurator interaction protocol* web configurator connection mode:
  - HTTP or HTTPS allows both unencrypted (HTTP) and encrypted (HTTPS) connections.
     HTTPS connection is possible only when a generated certificate is available;
  - HTTPS only enables only encrypted HTTPS connection. HTTPS connection is possible only when a generated certificate is available.

#### Generate New Certificates

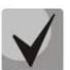

These parameters should be entered in Latin characters.

- 2-digit country code country code (RU for Russia);
- *Region* region name;
- *City* city name;
- Organisation organisation name;
- Organisation unit name of the organisation unit or division;
- Contact e-mail e-mail address;
- Device name (or IP address) IP address of the gateway.

#### Upload the PEM Certificate and Key

In this section, you can upload the pre-generated and signed PEM certificate and key. Select the type of file to upload from the drop-down menu. Click the Browse button and select the required file. Then click the Upload button.

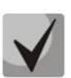

After the certificate and key are loaded, the web server should be restarted with the Restart web server button.

#### 3.1.12.2 Dynamic firewall

**Dynamic firewall** – a utility that monitors for attempts to access various services. When the utility discovers repeated unsuccessful access attempts from the same IP address/host, it blocks all further access attempts from this IP address/host.

The following actions may be identified as an unsuccessful access attempt:

- brute forcing of authentication data for the web configurator or SSH protocol, i. e., attempts to enter the management interface with incorrect login or password.
- Brute forcing authentication data reception of REGISTER requests from a known IP address but containing wrong authentication data;
- Reception of requests (REGISTER, INVITE, SUBSCRIBE, and others) from an unknown IP address;

| Settings                                                                                                    | SIP                          | WEB                                       | TELNET                                                           | SSH                |                                                                                                    |                                    |
|----------------------------------------------------------------------------------------------------|------------------------------|-------------------------------------------|------------------------------------------------------------------|--------------------|----------------------------------------------------------------------------------------------------|------------------------------------|
| Enable                                                                                                    |                              | [                                         |                                                                  |                    |                                                                                                    |                                    |
| llock time, sec                                                                                                    | 600                          | 600                                       | 600                                                              | 600                |                                                                                                    |                                    |
| orgive time, sec                                                                                                    | 1800                         | 1800                                      | 1800                                                             | 1800               |                                                                                                    |                                    |
| ccess attempts<br>efore blocking                                                                                                | 3                            | 3                                         | 3                                                                | 3                  |                                                                                                    |                                    |
| lock attempts before black-listing                                                                                              | 4                            | 4                                         | 4                                                                | 4                  |                                                                                                    |                                    |
| rogressive block                                                                                                    |                              |                                           |                                                                  |                    |                                                                                                    |                                    |
| -                                                                                                    | Apply De                     | ∍fault                                    |                                                                  |                    |                                                                                                    |                                    |
| -<br>White list                                                                                                    | Apply D                      | efault<br>Blac                            | k list                                                           | Update             | Blocked addresses                                                                                       | Update                             |
| White list<br>(Total records: 2)                                                                                                | Apply D                      | efault<br>Blac<br>(Total re               | k list<br>cords: 0)                                              | Update<br>Download | Blocked addresses<br>list<br>(Total records: 0)                                                         | Update<br>Download                 |
| White list     U       (Total records: 2)     Do       Add     Search     Delete                                                | Apply D.<br>Jpdate<br>wnload | efault<br>Blac<br>(Total ree<br>Add Searc | k list<br>cords: 0)<br>h Delete                                  | Update<br>Download | Blocked addresses<br>list<br>(Total records: 0)<br>Search Delete                                        | Update<br>Download                 |
| White list     U       (Total records: 2)     D       Add     Search     Delete       IP address or IP/mas<br>(last 30 records) | Apply D<br>Jpdate<br>wnload  | Add Searc                                 | k list<br>cords: 0)<br>h Delete<br>ddress or IF<br>(last 30 reco | Update<br>Download | Blocked addresses<br>list<br>(Total records: 0)<br>Search Delete<br>IP address or IP<br>(last 30 record | Update<br>Download<br>/mask<br>ds) |

• Reception of unknown requests via SIP port.

# Parameters:

- Enable run the dynamic firewall utility;
- Ban time, sec time in seconds during which access from a suspicious address will be banned;
- Forgiveness time, sec time after which the address initiating the problem query will be forgotten, in case it has never been blocked before;
- *Number of access attempts* the maximum number of unsuccessful service access attempts before the host is banned by dynamic firewall.
- *Number of temporary bans* the number of bans after which the problem address will be forcibly blacklisted;
- Progressive ban when this option is checked, each new address ban will be twice as long as the previous one, and the number of access attempts before banning will be half as the previous number of attempts. For example, for the first time the address was banned for 30 seconds after 16 attempts, for the second time for 60 seconds after 8 attempts, for the third time for 120 seconds after 4 attempts, and so on..

White list (the last 30 records) – a list of IP addresses or subnets that cannot be banned by a dynamic firewall.

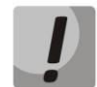

White list doesn't mean that access is allowed. The list doesn't enable any permissive rules. The presence of IP address in this list means the address will not be automatically blocked.

**Black list (the last 30 records)** – a list of permanently banned addresses or subnets. A total of 8,192 entries can be created on SMG-200/SMG-500. To add, search, or remove an address from the list, select it in the entry field and click the *Add*, *Search*, or *Remove* button.

An IP address or a subnet can be specified. To enter a subnet, enter the data in the following format: AAA.BBB.CCC.DDD/mask *Example:* 

192.168.0.0/24 – this record corresponds to the network address 192.168.0.0 with the mask 255.255.255.0.

• *Download the entire white/black list of IP addresses* – the web configurator interface shows only the last 30 records in the file; click this button to download the entire white or black list to PC.

**List of banned addresses** – a list of addresses banned by the dynamic firewall. A total of 8,192 entries can be created on SMG-200/SMG-500.

• *Download the entire list of banned IP addresses* – allows download of the entire list of banned addresses to PC.

To update the lists, click the *Refresh* button next to the header.

The dynamic firewall log file is located in the **pbx\_sip\_bun.log** file.

3.1.12.3 Banned Address Log

This section displays a log of addresses banned by the dynamic firewall, which allows you to analyse when and which addresses have been banned since the gateway was turned on.

| Blocked addresses list                     |              |
|--------------------------------------------|--------------|
| Search:                                    | Search Reset |
| IP-address     Block date                  | Block reason |
| 10 V M V M<br>Rows in the<br>table to show |              |
| Update Clear the list                      |              |

# Сестех

• Search string – enter an address to search in the table of banned addresses.

#### MAC address

- *IP address* IP address that was banned;
- Ban date date and time when the IP address was banned;
- Ban reason explanation which service imposed the ban and why.

#### Buttons

- Update update the banned address log;
- Clean the log remove all entries from the banned address log.

The table below contains the list of ban messages and their causes.

| Message in pbx sipbun.log                                                              | Ban cause                                                                              | SIP message                                                                      |
|----------------------------------------------------------------------------------------|----------------------------------------------------------------------------------------|----------------------------------------------------------------------------------|
| Request error: REGISTER failed :<br>Resource limit overflow                            | Maximum number of registrations of dynamic users is reached                            | 403 response                                                                     |
| Request error: REGISTER failed :<br>Unknown user or registration<br>domain             | Registration request of an unknown user                                                | 403 response                                                                     |
| Request error: REGISTER failed :<br>Server doesn't allow a third<br>party registration | Registration request with different to and from headers                                | 403 response                                                                     |
| Request error: REGISTER failed :<br>Authentication is wrong                            | Invalid login/password                                                                 | 403 response                                                                     |
| Request error: REGISTER failed :<br>Wrong de-registration                              | The user attempts to deregister an unregistered contact                                | 200 response                                                                     |
| Request error: REGISTER failed :<br>Request from disallowed IP                         | Attempt to register from an address other than permitted                               | 403 response                                                                     |
| Request error: INVITE failed : No registration before                                  | Call attempt from a user who is known<br>but their contact has not been registered     | 403 response                                                                     |
| Request error: INVITE failed :<br>Registration is expired                              | Call attempt from the user who is known,<br>but their contact registration has expired | 403 response                                                                     |
| Request error: INVITE failed :<br>Authentication is wrong                              | Incoming call or registration is not authenticated                                     | 403 response                                                                     |
| Request error: INVITE failed :<br>Unknown original address                             | A call from an unknown direction                                                       | The call is routed to mgapp, where<br>the decision to pass or reject is<br>taken |
| Request error: INVITE failed :<br>RURI not for me                                      | Unknown host name or address in RURI                                                   | 404 response                                                                     |
| Request error: BYE failed :<br>Call/Transaction Does Not Exist                         | No dialogue was found to accept the request                                            | 481 response                                                                     |

#### Table 14 – Ban messages

3.1.12.4 Static Firewall

**Firewall** is a software tools package that allows control and filtration of transmitted network packets in accordance with defined rules to protect the device from unauthorised access.

#### **Firewall Profiles**

| To create, edit, or remove firewall profiles, use the following buttons: | St | tatic firewall |                 |        |
|--------------------------------------------------------------------------|----|----------------|-----------------|--------|
| Tonowing buttons.                                                        | 1  |                |                 |        |
| Add;                                                                     |    | N⁰             | Name            |        |
| Edit;                                                                    |    | 0              | Profile default |        |
| Remove.                                                                  |    | Add            | Edit            | Delete |

The software allows configuration of firewall rules for incoming, outgoing and transit traffic, as well as for specific network interfaces.

| Static firev | wall                   |                         |        |        |             |       |         |          |        |
|--------------|------------------------|-------------------------|--------|--------|-------------|-------|---------|----------|--------|
| Firewall     | profile 1              |                         |        |        |             |       |         |          |        |
| Name Fi      | Pro<br>irewall Profi   | ofile settings<br>le #1 |        |        |             |       |         |          |        |
|              | Save                   | Ca                      | ancel  |        |             |       |         |          |        |
| Rules for    | ingress traf           | ffic                    |        |        |             |       |         |          |        |
| Nº           | Name                   | Status                  | Source | Ports  | Destination | Ports | Content | Protocol | Action |
| Rulse for    | egress traff           | fic                     |        |        |             |       |         |          |        |
| Nº           | Name                   | Status                  | Source | Ports  | Destination | Ports | Content | Protocol | Action |
| Ad           | ld                     | Edit                    |        | Delete |             |       |         |          |        |
| ln           | terface<br>eth1 (eth0) |                         |        |        |             |       |         |          |        |
| 0            | .20 (eth0:1)           |                         |        |        |             |       |         |          |        |
| l vlan       | 609 (eth0.60           | 9)                      |        |        |             |       |         |          |        |
|              | Save                   |                         |        |        |             |       |         |          |        |

When a rule is created, the following parameters are configured:

# Сестех

| Static firewall     |                 | ] [ | Static firewall     |                 |
|---------------------|-----------------|-----|---------------------|-----------------|
|                     | Firewall rule   |     |                     | Firewall rule   |
| Name                | Firewall rule 0 |     | Name                | Firewall rule 1 |
| Enable              |                 |     | Enable              |                 |
| Traffic type        |                 |     | Traffic type        | Ingress         |
| Rule type           | General         |     | Rule type           | String          |
| Packet source       |                 |     | Content             |                 |
| IP addross/mask     |                 |     | Packet source       | 🖉 Any           |
|                     | 0.0.0.0         |     | IP-address/mask     | 0.0.0.0         |
| Source ports        | 0               |     | Source ports        | 0               |
| Destination address | Any             |     | Destination address | ✓ Any           |
| IP-address/mask     | 0.0.0.0         |     | IP-address/mask     | 0.0.0.0         |
| Destination ports   | 0               |     | Destination ports   | 0               |
| Protocol            | Any             |     | Protocol            | Any             |
| ICMP message type   | any             |     | ICMP message type   | any 🔻           |
| Action              | Accept          |     | Action              | Accept          |
|                     | Save Cancel     |     |                     | Save Cancel     |

|                   | Firewall rule    |
|-------------------|------------------|
| Name              | Firewall rule 1  |
| Enable            |                  |
| Traffic type      | Ingress v        |
| Rule type         | GeoIP            |
| Country           | Afghanistan (AF) |
| Source ports      | 0                |
| Destination ports | 0                |
| Protocol          | Any              |
| ICMP message type | any 🔻            |
| Action            | Accept           |

- *Name* rule name;
- Enable defines whether the rule is used; When this option is unchecked, the rule is inactive;
- *Traffic type* type of traffic for the rule being created:
  - incoming intended for SMG;
  - outgoing sent by SMG;
- *Rule type* can take values:
  - Normal with checking the IP addresses and ports;
  - GeoIP with checking the address against the GeoIP database;
  - String with checking the presence of a string in the packet.

- Packet source define the network address of the packet source either for all addresses or for a
  particular IP address or network:
  - any for all addresses (the checkbox is checked);
  - IP address/mask for a particular IP address or network. The field is active when the any checkbox is unchecked. The mask is mandatory for a network, but optional for an IP address.
- Source ports a TCP/UDP port or port range (defined with a hyphen "-") of the packet source. This
  parameter is used for TCP and UDP only; thus, select UDP, TCP, or TCP/UDP in this field to make it
  active;
- *Destination address* define the network address of the packet recipient either for all addresses or for a particular IP address or network:
  - any for all addresses (the checkbox is checked);
  - IP address/mask for a particular IP address or network. The field is active when the any checkbox is unchecked. The mask is mandatory for a network, but optional for an IP address.
- Destination ports a TCP/UDP port or port range (defined with a hyphen "-") of the packet recipient. This parameter is used for TCP and UDP only; thus, select UDP, TCP, or TCP/UDP in this field to make it active;
- *Protocol* the protocol for which the rule will be used: UDP, TCP, ICMP, or TCP/UDP.
- *Message type (ICMP)* the ICMP message type for which the rule will be used. This field is active when ICMP is selected in the *Protocol* field;
- Action an action executed by the rule:
  - ACCEPT the packets corresponding to this rule will be accepted by the firewall;
  - DROP the packets corresponding to this rule will be rejected by the firewall without informing the party that has sent them;
  - *REJECT* the packets corresponding to this rule will be rejected by the firewall. The party that has sent the packet will receive either a TCP RST packet or *ICMP destination unreachable*.
- Country select the country to which the address belongs. The field is displayed only for the GeoIP rule type;
- *Content* the string that must be contained in the packet. A case-sensitive search will be done across the entire packet. The field is displayed only for the String rule type;

A created rule is placed into the corresponding section: "Incoming traffic rules", "Outgoing traffic rules" or "Transit traffic rules".

Also, in the *firewall profile*, you can specify network interfaces that these profile rules will be applied to.

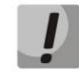

Every network interface can be used only in a single firewall profile at a time. As soon as a network interface is assigned to a new profile, it is removed from the old one.

To apply the rules, click the *Apply* button that appears when changes are made into the firewall settings.

#### 3.1.12.5 List of Allowed IP Addresses

In this section, you can configure the list of allowed IP addresses that the administrator can use for connection to the device via web configurator or Telnet/SSH protocol. By default, all addresses are allowed.

| w | /hite a | addresses list   |      |                  |
|---|---------|------------------|------|------------------|
|   |         | White add        | ress | es list          |
|   |         | Access only from | allo | wed IP-addresses |
|   |         | Allowed ad       | dres | ses list         |
|   |         |                  |      | Add              |
|   |         | Apply            |      | Confirm          |

• Access for allowed IP addresses only – when this option is checked, the list of allowed IP addresses is used; otherwise, access is allowed from any address.

You can enable access for subnets by setting an IP/mask address, for example: 192.168.0.0/24.

- *Apply* apply changes;
- *Commit* confirm changes.

To create, edit or remove a list of allowed addresses, use the following buttons:

🛅 –Add; 🛠 – Edit; 🎦 – Remove.

When the address list has been configured, click the *Apply* and *Commit* buttons; if you fail to confirm changes in 60 seconds, previous values will be restored. This allows user protection from loss of access to the device.

#### 3.1.12.6 SMG firewall operation scheme

The next rule processing procedure is used on SMG for dynamic and static firewall, list of prohibited IP addresses, and access limitation from network interfaces:

- 1. Rule processing of dynamic firewall (see section 3.1.12.2) is performed. On this stage, requests received from IP addresses located on the blacklist will be dropped.
- 2. Processing of access limitations (see section 3.1.10.3 Network Interfaces -> Services and 3.1.12.5 List of Allowed IP Addresses). The rules allowing access to any IP addresses will be created for each service enabled on network interface. The access for other services will be blocked. If the allowed IP address list is activated, the access rules will be updated by control of source IP addresses (connection will be available only for IP address from the list). For each service that is allowed for working on the network interface, rules allowing to access from any IP address are created. Access to other services will be blocked. When the list of allowed IP addresses is activated, the access rules are supplemented with the control of the source IP address. Connection is allowed only from the addresses specified in the list.
- 3. Access to network interfaces that is not bound with rules of static firewall is allowed.
- 4. The static firewall rules (see 3.1.12.4) is being processed on the network interfaces to which they are bound.

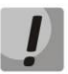

If one of the rules from the list is processed, remaining rules will not be applied to a request.

#### 3.1.12.7 Providing SMG firewall tasks

Restriction of WEB/Telnet/SSH/SNMP administration privileges.

To restrict the access to management, use 3.1.10.3 Network Interfaces -> Services and 3.1.12.5 List of Allowed IP Addresses. In the beginning, you should set protocol flags for network interfaces that have to be accessed. Thus, destination address restriction will be applied. After that, the allowed IP address list will be created. This list imposes additional restrictions for source IP addresses in accordance with allowed IP addresses.

To restrict the access to SIP/H.323 interfaces by specific addresses and/or geographic locations, configure a static firewall (see section 3.1.12.4).

The example of configuration with such restrictions shown below:

- Enable the access from Russia;
- Enable the access from subnet 34.192.128.128/28;
- Restrict the access from other addresses.

To do that, create tree rules for static firewall in the next order:

- 3. The rule for incoming traffic with GeoIP type and "Russian Federation (RU)" country. Action \_ Accept.
- 4. The rule for outgoing traffic with "General" type and IP address/source mask: 34.92.128.128/255.255.255.240. Action Accept.
- 5. The rule for incoming traffic with "General" type, packet source "Any". Action Drop.

After that, select the required network interfaces from the list and save settings.

#### Fully-restricted access to SMG from a specific address or subnet.

In order to implement access restriction to SMG from a certain address or subnet, it is necessary to activate the dynamic firewall (see Section 3.1.12.2) and enter address or subnet in the black list. Pay attention, if there are too many addresses, it is better to create static firewall rules (see Section 3.1.12.4) according the next principle: " first of all, allow connection to trusted nodes, and then drop all". Also, use settings for the access restriction by the list of allowed IP addresses (see Section 3.1.12.5).

#### Automatic blocking of failed requests/authorizations.

The dynamic firewall (see Section 3.1.12.2) automatically blocks failed requests/authorizations. To enable the automatic blocking, you should activate dynamic firewall and configure the trigger conditions. Also, it is recommended to add addresses and subnets that shouldn't fall under the rules of automatic blocking in the white list.

#### 3.1.13 Network Utilities

#### 3.1.13.1 PING

This utility is used to check device network connection (route presence).

| PING            |                 |
|-----------------|-----------------|
| 10.0            |                 |
| IP Pro          | poing           |
|                 | Ping            |
|                 |                 |
| Period          | ic ping         |
| Run at startup  |                 |
| Period, min     | 10              |
| Attempts        | 3               |
| Sa              | ve              |
| Sta             | tus             |
| Periodical ping | is not started! |
| Start St        | op Information  |
| IP-addre        | sses list       |
| Emp             | ty list         |
|                 | Add             |
| · · · · · ·     |                 |

**IP Probing** – used for a single-time check of the device network connection.

To send a ping request (*the ICMP protocol is used*), enter the host IP address or network name in the *IP Probing* field and click the *Ping* button. The result of the command execution will be shown at the bottom of the page. The result contains information on the number of transmitted packets, the number of responses to the packets, the percent of lost packets, and the time of reception/transmission (minimum/average/maximum) in milliseconds.

| NG                          |                                |
|-----------------------------|--------------------------------|
|                             |                                |
| IP F                        | Probing                        |
| 192.168.27.7                | Ping                           |
| PING 192.168.27.7 (19       | 2.168.27.7): 56 data bytes     |
| 64 bytes from 192.168.27.1  | 7: seq=0 ttl=62 time=1.024 ms  |
| 64 bytes from 192.168.27.   | 7: seq=1 ttl=62 time=0.899 ms  |
| 64 bytes from 192.168.27.   | 7: seq=2 ttl=62 time=0.918 ms  |
| 64 bytes from 192.168.27.1  | 7: seq=3 ttl=62 time=0.892 ms  |
| 64 bytes from 192.168.27.   | 7: seq=4 ttl=62 time=0.900 ms  |
|                             |                                |
| 192.168.27.                 | 7 ping statistics              |
| 5 packets transmitted, 5 pa | ckets received, 0% packet loss |
| round-trip min/avg/ma       | x = 0.892/0.926/1.024 ms       |

*Periodic ping* – used for periodic check of device network connection.

- Run at the device startup the option enables a periodic ping after restarting the device;
- *Period, minutes* the time interval between requests in minutes.
- Attempts count the number of attempts to send a request to an address.

#### State

- *Start* starts/restarts periodic ping;
- Stop forcedly stops periodic ping;

• Information – click this button to view the /tmp/log/hosttest.log log file which contains data on the last attempt of periodic ping request transmission.

Host list – a list of IP addresses to send periodic ping requests to.

To add a new address to the list, select it in the entry field and click the Add button. To remove an address, click the Remove button next to the required address.

#### 3.1.13.2 TRACEROUTE

The TRACEROUTE utility performs the route tracing function and ping tests to monitor the network health. This function allows you to evaluate the connection quality for the tested node.

| TRACEROUTE  |                                                    |
|-------------|----------------------------------------------------|
|             | Hostname or IP-address to check connection quality |
| Use options | Description and additional settings                |
|             | Transmitted packets count (default 10)             |
|             | Packet size to send                                |
|             | Show IP address instead of hostnames               |
|             | Delay between ICMP requests (default 1 sec)        |
|             | Use only IPv4                                      |
|             | Use only IPv6                                      |
|             | Network interface address for send ICMP request    |
|             | Check                                              |

In the Host name | IP address to test connection quality field, enter the IP address of the network device to test the connection quality. To use the options, select the checkboxes in the corresponding line.

#### **Options:**

- The number of transmitted packets the number of the ICMP request transfer cycles;
- Size of packets to send the ICMP packet size in bytes;
- *Display IP addresses instead of host names* do not use DNS. Display the IP address without trying to obtain their network names;
- Latency between ICMP requests (1 sec by default) polling interval;
- Use IPv4 only use only IPv4 protocol;
- Use IPv6 only use only IPv6 protocol;
- *Network interface address to send ICMP requests* IP address of the network interface from which ICMP requests will be sent.

After you have entered the IP address of the network device for which the connection quality is evaluated, and set the options, click the Check button.

As a result, the utility displays a table containing:

- the node number and its IP address (or network name)
- the percentage of packets lost (Loss%)
- the number of packets sent (Snt)

# Сестех

- the round-trip time of the last packet (Last)
- average round-trip time of the packet (Avg)
- the best round-trip time of the packet (Best)
- the worst time round-trip time of the packet (Wrst)
- the standard deviation of delays for each node (StDev)

| HOST: smg2016     | Loss% | Snt | Last | Avg | Best | Wrst | StDev |
|-------------------|-------|-----|------|-----|------|------|-------|
| 1.  192.168.18.56 | 0.0%  | 10  | 0.1  | 0.1 | 0.1  | 0.2  | 0.0   |

#### 3.1.14 RADIUS Configuration

#### 3.1.14.1 RADIUS Servers

| ADIUS-A    | uthorization serve      | ers                                                   |                                                                                                    |                                                            | -RAD        | IUS-Accounting servers |      |            |
|------------|-------------------------|-------------------------------------------------------|----------------------------------------------------------------------------------------------------|------------------------------------------------------------|-------------|------------------------|------|------------|
|            | IP-address              | Port                                                  | Secret-key                                                                                                   |                                                            | -           | IP-address             | Port | Secret-key |
| 1 127.0    | .0.1                    | 1812                                                  | dummy                                                                                                    |                                                            | 1           | 127.0.0.1              | 1813 | dummy      |
| 2 0.0.0.   | 0                       | 0                                                     |                                                                                                    |                                                            | 2           | 0.0.0                  | 0    |            |
| з 0.0.0    | 0                       | 0                                                     |                                                                                                    |                                                            | 3           | 0.0.0.0                | 0    |            |
| 4 0.0.0.   | 0                       | 0                                                     |                                                                                                    |                                                            | 4           | 0.0.0.0                | 0    |            |
| 5 0.0.0.   | 0                       | 0                                                     |                                                                                                    |                                                            | 5           | 0.0.0.0                | 0    |            |
| 6 0.0.0.   | 0                       | 0                                                     |                                                                                                    |                                                            | 6           | 0.0.0.0                | 0    |            |
| 7 0.0.0.   | 0                       | 0                                                     |                                                                                                    |                                                            | 7           | 0.0.0                  | 0    |            |
| 8 0.0.0    | 0                       | 0                                                     |                                                                                                    |                                                            | 8           | 0.0.0.0                | 0    |            |
| EB/telnet, | S<br>/ssh users authori | Server<br>F<br>erver inactivity t<br>zation through R | reply timeout (x100<br>Request sending atten<br>imeout after failure (;<br>Network ir<br>ADIUS-authorization | ms) 🥹 7<br>npts 🎱 3<br>sec) 🥹 1<br>nterface 1<br>servers ( | 0<br>eth1 ( | eth0 192.168.1.20)     | T    |            |

The device supports up to 8 authorisation servers and up to 8 accounting servers. You can group servers, And then when configuring RADIUS profiles you can select server group that will be used for sending requests. Four groups are available.

- Server response timeout amount of time to wait for a server response.
- Number of request transmission attempts the number of request retries to a server. When all attempts are used, the server will be deemed inactive and the request will be forwarded to another server if it is specified; otherwise, an error will be detected.
- Server unavailability time during failure amount of time when a server is deemed unavailable (requests will not be sent to it).
- *Network interface* for <N> group select the network interface for the RADIUS protocol;

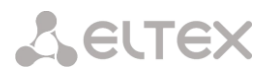

- Authorisation of WEB/telnet/ssh users via RADIUS-authorisation servers when the user logs on via WEB/telnet/ssh, authorisation will be performed on the RADIUS server. First, create local users with appropriate names and configure their access rights (see section 3.1.25 "Password Configuration for Web Configurator Access");
- Permit access if RADIUS server fails if the authorisation of users on RADIUS is enabled and no response from the RADIUS server is received, then you can use a locally configured administrator account (admin) to log on.

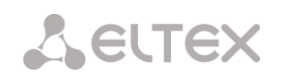

#### 3.1.14.2 Profile List

| N≘ | Name             | Authorization | Accounting |
|----|------------------|---------------|------------|
| 0  | RADIUS Profile00 | -             | +          |

#### **Profile Parameters**

| Profiles                                   |                                                                                          |                                                         |                                                                                  |
|--------------------------------------------|------------------------------------------------------------------------------------------|---------------------------------------------------------|----------------------------------------------------------------------------------|
|                                            |                                                                                          |                                                         |                                                                                  |
| Name                                       | ADIUS rule 1                                                                             |                                                         |                                                                                  |
| Facilia DADUUD Authorization               |                                                                                          |                                                         |                                                                                  |
| Enable RADIOS-Authonization                |                                                                                          |                                                         |                                                                                  |
| Enable RADIUS-Accounting                   |                                                                                          |                                                         |                                                                                  |
| Send SNMP trap                             |                                                                                          |                                                         |                                                                                  |
| Modifiers for InCdRN                       | nners settings                                                                           |                                                         |                                                                                  |
| InCdPN                                     |                                                                                          |                                                         |                                                                                  |
| Medifiers for InCoPN                       | nat wood                                                                                 |                                                         |                                                                                  |
| In CaRN                                    |                                                                                          |                                                         |                                                                                  |
| IncgrN<br>Medifiers for OutOdBN            | original •                                                                               |                                                         |                                                                                  |
| Madifiers for OutCaPN                      |                                                                                          |                                                         |                                                                                  |
| Modifiers for OutCgPN                      | not used                                                                                 |                                                         |                                                                                  |
| RADIUS-A                                   | uthorization settings                                                                    | RADIU                                                   | S-Accounting settings                                                            |
| Send requests for ingress calls            | on ingress seize (CgPN only)     on end-of-dial (CgPN and CdPN)     on local redirection | Send requests                                           | accounting-start     accounting-stop     accounting-stop for unsuccessfull calls |
| Send requests for egress calls             | on egress seize                                                                          | Controqueed                                             | accounting-update with period 2 minutes T                                        |
| Send requests by modifiers                 | Default                                                                                  |                                                         | accounting for call-origin=origin=answer                                         |
| Access restriction<br>on server failure    | no restrictions v                                                                        | Send requests by modifiers                              | Default •                                                                        |
| User-name field (originate)                | CgPN                                                                                     | CISCO adaptation                                        |                                                                                  |
| User-name field (answer)                   | CdPN                                                                                     | Use UTC timezone                                        |                                                                                  |
| Redirecting Number                         | replace Calling-Station-Id                                                               | Round duration                                          | upwards •                                                                        |
| User-password field                        |                                                                                          | Access restriction<br>on server failure                 | no restrictions v                                                                |
| Individual passwords<br>for SIP-subsribers |                                                                                          | User-name field (originate)                             | CgPN •                                                                           |
| DIGEST authorization                       | RFC4590 v                                                                                | User-name field (answer)                                | CdPN T                                                                           |
| Session timeout                            | Iqnore v                                                                                 | Redirecting Number                                      | replace Calling-Station-Id                                                       |
| Enable emergency call                      |                                                                                          | CdPN field                                              | CdPN-in 🔻                                                                        |
| on receiving Reject                        |                                                                                          | CgPN field                                              | CgPN-in 🔻                                                                        |
| NAS-Port-Type                              | Async                                                                                    | Accordance for RA                                       | ADIUS reply and voice messages                                                   |
| Service-Type                               | Not used                                                                                 | Accordance table for<br>RADIUS reply and voice messages | not used 🔻                                                                       |
| Framed-protocol                            | Not used *                                                                               | RADIUS reply attribute                                  | Reply-Message                                                                    |
| CidSS                                      | Not used *                                                                               |                                                         | VSA settings                                                                     |
|                                            |                                                                                          | Enable VSA for call management                          |                                                                                  |
|                                            |                                                                                          | Full CISCO-VSA fields                                   |                                                                                  |
| Apply                                      | Reset Cancel                                                                             |                                                         |                                                                                  |

• *Name* – profile name;

- Enable RADIUS-Authorisation enable/disable the transmission of authentication/authorization (Access Request) messages to the RADIUS server;
- Enable RADIUS-Accounting enable/disable the transmission of accounting (Accounting Request) messages to the RADIUS server;
- Send reports via SNMP enable sending SNMP traps every time a RADIUS request is sent.
- *Group* group of RADIUS servers used for sending requests.

#### Modification Parameters:

- InCdPN modifiers select callee (CdPN) number modifier for the incoming connection in relation to the Called-Station-Id, xpgk-dst-number-in fields of RADIUS-Authorisation and RADIUS-Accounting messages;
- *InCdPN number* select the number to be sent to the xpgk-dst-number-in field in the RADIUS-Authorisation and RADIUS-Accounting messages:
  - original the original number that was received in the CdPN field of the incoming call before its modification.
  - processed CdPN number after its modification.
- InCgPN modifiers select caller (CgPN) number modifier for the incoming connection in relation to the Calling-Station-Id, xpgk-src-number-in fields of RADIUS-Authorisation and RADIUS-Accounting messages;
- *InCgPN number* select the number to be sent to the xpgk-dst-number-in field in the RADIUS-Authorisation and RADIUS-Accounting messages:
  - original the original number that was received in the CgPN field of the incoming call before its modification;
  - processed CgPN number after its modification.
- *OutCdPN modifiers* select callee (CdPN) number modifier for the outgoing connection in relation to the xpgk-src-number-out field of RADIUS-Authorisation and RADIUS-Accounting messages.
- *OutCgPN modifiers* select caller (CgPN) number modifier for the outgoing connection in relation to the xpgk-dst-number-out field of RADIUS-Authorisation and RADIUS-Accounting messages.

#### RADIUS-Authorisation Parameters:

Authentication/authorisation requests can be transmitted during various call phases:

- during incoming engagement;
- at the end of dial (full number dial reception);
- during local forwarding;
- during outgoing engagement.

You can restrict the call checking function in RADIUS based on the modifier mask. To do this, select one or more modifiers in the *Modification Parameters* section and set the *Send requests based on modifiers* option to *Restricted*. In this case, an authorisation request will be sent to RADIUS only if the number falls under one of the masks in the modifier tables. Modification will be performed as usual, according to the rules in the modifier table.

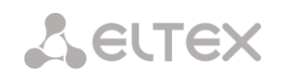

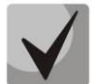

When you enable the authentication request restrictions based on the modifiers, the calls from numbers that are not included in the mask modifier will be automatically authorised.

In case of a server fault (no response from the server), the outgoing communications can be restricted:

- *no restrictions* allow all calls;
- *local and zone networks only* allow calls to special services, private, local and zone network;
- *local network only* allow calls to special services, private and local network;
- special services only allow calls to special services only;
- *deny all* deny all calls.

This restriction governs call routing by a prefix controlling the corresponding call type (local, longdistance, etc.).

- USER-NAME field select value of the User-Name attribute in the corresponding Access Request authorisation packet (RADIUS-Authorisation):
  - CgPN use the caller phone number as the value;
  - *CdPN* use the callee party phone number as the value;
  - IP or E1-stream use the caller party IP address or incoming connection stream number as the value;
  - *Trunk name* use incoming connection trunk name as the value.
- *Redirecting Number* Redirection number processing options:
  - Replace with Calling-station-ID in this case, the Redirection number is replaced in the Calling-station-ID field and transmitted as the caller number.
  - *Transmit to h323-redirection-number* in this case, the Redirection number is transmitted in a separate "h323-redirection-number" field; the caller number remains unchanged.
- USER-PASSWORD field specify the value of the User-Password attribute in the corresponding RADIUS-Authorisation packet.
- Custom passwords for SIP subscribers when this option is checked, custom passwords of SIP subscribers are used for authentication/authorisation, instead of the password configured in the USER-PASSWORD field;
- *DIGEST authorisation* select the subscriber authorisation algorithm with dynamic registration via the RADIUS server. When digest authentication is used, the password is not sent in a clear text, as in the basic authentication case, but as a hash code, and cannot be picked up during traffic scanning:
  - RFC4590 (full implementation of the RFC4590 recommendation);
  - RFC4590-no-challenge (operation with a server that does not transfer the Access Challenge field);
  - Draft-sterman (NetUp) (operation according to the draft standard, on the basis of which the RFC4590 recommendation was written);
- Session time limits the maximum call duration:
  - *Ignore* the maximum call duration is not limited;
  - Use Session-Time use the Session-Timeout(27) value to limit the maximum call duration;

- Use Cisco h323-credit-time use the Cisco VSA (9) h323-credit-time(102) value to limit the maximum call duration;
- Session-Time priority if the server response has both parameters specified (session-time and Cisco h323-credit-time), session-time is used and Cisco h323-credit-time is ignored;
- Cisco h323-credit-time priority if the server response has both parameters specified (session-time and Cisco h323-credit-time), Cisco h323-credit-time is used and session-time is ignored.

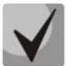

The SMG gateway can use the *Session-Timeout* or *Cisco VSA h323-credit-time* values from the Access-Accept packet in order to limit the maximum duration of an authorised call.

• Allow access to special services when connection is rejected by the server – if the Access-Reject code is received from the server, allow calls to the special service node.

#### Optional Attributes of Authentication-Request Packets

- NAS-Port-Type NAS physical port type (a server for user authentication), the default value is Async;
- Service-Type type of the service, not used by default (Not Used);
- Framed-protocol the protocol specified for packet access utilisation, not used by default (Not Used);
- *Class* process the AV-Pair Class field to change the category:
  - Not used do not process the AV-Pair Class field;
  - SS7 category use the received AV-Pair Class field value as the SS-7 category of the caller.

#### **RADIUS-Accounting Parameters**

#### Send Requests

- accounting-start send an accounting start packet that notifies the RADIUS server about call start;
- accounting-stop send an accounting stop packet that notifies the RADIUS server about call end;
- accounting-stop for unsuccessful calls send information on unsuccessful calls to the RADIUS server;
- *accounting-update with period* during a call, periodically send an *update* packet to the RADUIS server to notify the RADIUS server about active state of the call;
- *accounting for call-origin=originate* send the RADIUS-Accounting messages for the incoming connection branch;
- *accounting for call-origin=answer* send the RADIUS-Accounting messages for the outgoing connection branch.

Sending the billing information to RADIUS can be restricted based on the modifier mask. To do this, select one or more modifiers in the *Modification Parameters* section and set the *Send requests based on modifiers* option to *Restricted*. In this case, the billing information will be sent to RADIUS only if the number falls under one of the masks in the modifier tables. Modification will be performed as usual, according to the rules in the modifier table.

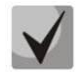

When you enable the request restrictions based on the modifiers, the billing information will not be sent for those calls whose numbers are not included in the mask modifier.

# Сестех

- Cisco adaptation reverse the positions of the originate and answer sides in the accounting messages;
- Pass time in UTC format send the time in the RADIUS-Accounting messages in UTC format;
- *Duration rounding* select the time rounding method in the RADIUS-Accounting messages. Three options are available round up, round down, and not to round (to transmit milliseconds).

In case of a server fault (no response from the server), the outgoing communications can be restricted:

- *no restrictions* allow all calls;
- *local and zone networks only* allow calls to special services, private, local and zone network;
- *local network only* allow calls only to special services;
- *deny all* deny all calls.

*This restriction governs call routing by a prefix controlling the corresponding call type (local, long-distance, etc.).* 

- USERNAME field select User-Name value in an Accounting Request packet (RADIUS-Accounting):
  - *CgPN* use the caller phone number as the value;
  - *CdPN* use the callee party phone number as the value;
  - *IP or E1-stream* use the caller party IP address or incoming connection stream number as the value;
  - *Trunk name* use incoming connection trunk name as the value.
- *Redirection Number* transmission mode for RedirPN to RADIUS:
  - replace the Calling-Station-Id RedirPN will be transmitted to the Calling-Station-Id field by rewriting an existing value;
  - *transmit to h323-redirect-number* RedirPN will be sent separately into the h323-redirect-number field.
- *CdPN field* select value of the callee number used for RADIUS packet generation for specific Attribute-Value pairs (see section 3.1.14.5):
  - CdPN-in use the callee number prior to modification (the number received in the SETUP/INVITE request);
  - *CdPN-out* use the callee number after modification.
- *CgPN field* select value of the caller number to be used for RADIUS packet generation for certain Attribute-Value pairs (see section 3.1.14.5):
  - CgPN-in use the caller number prior to modification (the number received in the SETUP/INVITE request);
  - *CgPN-out* use the caller number after modification.

#### Correspondence between RADIUS Responses and Voice Messages

When a Reject message is received from the RADIUS server, the gateway can send a standard voice message in order to inform the subscriber about the connection failure cause. The voice messages are sent based on the analysis of the replay-Message field or the h-323-return-code of the Reject message.

• *RADIUS responses to voice messages correspondence table* – select a table of correspondence between RADIUS-reject responses and voice messages;

 RADIUS response attribute – select an attribute that will be used for the analysis of a RADIUSreject message.

#### Eltex-VSA parameters

- Use Eltex-VSA for call management enable the Radius call management service (if you have the RCM license). For the description of the Radius call management service, see Appendix K.
- Use complete CISCO-VSA value transmit full attribute names in the CISCO-VSA fields.

#### 3.1.14.3 Tables of Correspondence between RADIUS Responses and Voice Messages.

In this section, you can configure the correspondence between RADIUS-reject responses and voice messages sent to subscribers.

| N⁰ | Name     |  |
|----|----------|--|
| 0  | Table #0 |  |

To create, edit, or remove a table, use the *Objects* – *Add Object*, *Objects* – *Edit Object*, or *Objects* – *Remove Object* menus and the following buttons:

| €  | – Add table;   |
|----|----------------|
| *  | – Edit table;  |
| ×ı | – Remove table |

| RADIUS replies to voice                                                        | messages accordance table                                         |  | Accordance table              | for RADIUS reply and voice messages |
|--------------------------------------------------------------------------------|-------------------------------------------------------------------|--|-------------------------------|-------------------------------------|
| Name Table #1                                                                  | Table 1<br>Cancel                                                 |  | RADIUS reply<br>Voice message | Accordance                          |
| №         RADIUS reply           0         1           №         *         */> | Voice message<br>trunk is busy (trunk overload, no free channels) |  |                               | Save Cancel                         |

- *RADIUS response* the replay-Message field value or the h-323-return-code value of the Reject message from the RADIUS server;
- *Voice message* select the voice message to be sent to the subscriber.

#### 3.1.14.4 RADIUS Packet Format

Each packet description includes descriptions of every Attribute-Value pair for this packet type. Attributes may be either standard or vendor specific. If the attribute value is unknown for any reason (e. g. if the outgoing trunk is missing, it is impossible to identify the CdPN\_OUT variable value, which is used as a value for some attributes), then the attribute is not included into the message.

Standard attributes have the following description:

#### Attribute name (attribute number): attribute value

Vendor attributes:

Attribute name (attribute number): vendor name (vendor number): VSA name (VSA number): VSA value

where:

- Attribute name always Vendor-Specific;
- Attribute number always 26;
- Vendor name name of the vendor;
- Vendor number the vendor number assigned by IANA in the PRIVATE ENTERPRISE NUMBERS document (http://www.iana.org/assignments/enterprise-numbers);
- VSA name vendor attribute name;
- VSA value vendor attribute value.

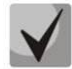

<\$NAME> can be used as an attribute value, where NAME is a variable name. For description of variable values, see section 3.1.14.5 Variable Description.

#### Access-Request Packet

User-Name(1): <\$USER\_NAME> User-Password(2): is built based on the "eltex" password (without quotes) NAS-IP-Address(4): <\$SMG\_IP> Called-Station-Id(30): <\$CdPN\_IN> Calling-Station-Id(31): <\$CgPN\_IN> Acct-Session-Id(44): <\$SESSION\_ID> NAS-Port(5): <\$NAS\_PORT> NAS-Port(5): <\$NAS\_PORT> NAS-Port-Type(61): Virtual(5) Service-Type(6): Call-Check(10) Framed-IP-Address: <\$USER\_IP>

#### Accounting-Request Start Packet

```
Acct-Status-Type(40) - Start(1)
User-Name(1): <$USER NAME>
Called-Station-Id(30): <$CdPN>
Calling-Station-Id(31): <$CgPN IN>
Acct-Delay-Time(41): according to RFC2866
Event-Timestamp(55): according to RFC2869
NAS-IP-Address(4): <$SMG IP>
Acct-Session-Id(44): <$SESSION ID>
Framed-IP-Address: <$USER IP>
Vendor-Specific(26): Cisco(9): Cisco-AVPair(1): xpgk-src-number-in=<$CgPN_IN>
Vendor-Specific(26): Cisco(9): Cisco-AVPair(1): xpgk-src-number-out=<$CgPN_OUT>
Vendor-Specific(26): Cisco(9): Cisco-AVPair(1): xpgk-dst-number-in=<$CdPN_IN>
Vendor-Specific(26): Cisco(9): Cisco-AVPair(1): xpgk-dst-number-out=<$CdPN_OUT>
Vendor-Specific(26):
                                              Cisco-AVPair(1):
                            Cisco(9):
                                                                       xpgk-route-
retries=<$ROUTE RETRIES>
Vendor-Specific(26): Cisco(9): Cisco-AVPair(1): h323-remote-id=<$DST_ID>Vendor-
Specific(26): Cisco(9): Cisco-AVPair(1): h323-call-id=<$CALL_ID>
Vendor-Specific(26):
                         Cisco(9):
                                        h323-remote-address(23):
                                                                      h323-remote-
address=<$DST IP>
Vendor-Specific(26): Cisco(9): h323-conf-id(24): h323-conf-id=<$CALL ID>
Vendor-Specific(26): Cisco(9): h323-setup-time(25): h323-setup-time=<$TIME SETUP>
Vendor-Specific(26): Cisco(9): h323-call-origin(26): h323-call-origin=originate
Vendor-Specific(26): Cisco(9): h323-call-type(27): h323-call-type=<$CALL_TYPE>
Vendor-Specific(26):
                                        h323-connect-time(28):
                                                                     h323-connect-
                          Cisco(9):
time=<$TIME CONNECT>
Vendor-Specific(26): Cisco(9): h323-gw-id(33): h323-gw-id=<$SMG IP>
```

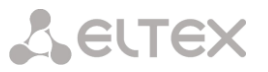

```
Vendor-Specific(26):
                            Eltex
                                   Enterprise,
                                                 Ltd.(35265):
                                                               Incoming-SIP-call-id(2):
     <$inc_SIP_call_ID>
                                                 Ltd.(35265):
                                                               Outgoing-SIP-call-id(3):
     Vendor-Specific(26):
                            Eltex
                                   Enterprise,
     <$out SIP call ID>
     Vendor-Specific(26):
                             Eltex
                                      Enterprise,
                                                     Ltd.(35265):
                                                                     Incoming-RTP-local-
     address(4): <$inc_RTP_loc_IP>
     Vendor-Specific(26):
                             Eltex
                                     Enterprise,
                                                    Ltd.(35265):
                                                                    Incoming-RTP-remote-
     address(5): <$inc_RTP_rem_IP>
                                                                    Outgoing-RTP-local-
     Vendor-Specific(26):
                             Eltex
                                      Enterprise,
                                                     Ltd.(35265):
     address(6): <$out RTP loc IP>
     Vendor-Specific(26):
                             Eltex
                                     Enterprise,
                                                    Ltd.(35265):
                                                                    Outgoing-RTP-remote-
     address(7): <$out_RTP_rem_IP>
                                                          Ltd.(35265):
     Vendor-Specific(26):
                               Eltex
                                         Enterprise,
                                                                            call-record-
     file=<$call record file name>
Accounting-Request Stop Packet
     Acct-Status-Type(40) - Stop(2)
     User-Name(1): <$USER NAME>
     Called-Station-Id(30): <$CdPN>
     Calling-Station-Id(31): <$CgPN_IN>
     Acct-Delay-Time(41): according to RFC2866
     Event-Timestamp(55): according to RFC2869
     NAS-IP-Address(4): <$SMG IP>
     Acct-Session-Id(44): <$SESSION ID>
     Acct-Session-Time(46): <$SESSION_TIME>
     Framed-IP-Address: <$USER IP>
     Vendor-Specific(26): Cisco(9): Cisco-AVPair(1): xpgk-src-number-in=<$CgPN_IN>
     Vendor-Specific(26): Cisco(9): Cisco-AVPair(1): xpgk-src-number-out=<$CgPN_OUT>
     Vendor-Specific(26): Cisco(9): Cisco-AVPair(1): xpgk-dst-number-in=<$CdPN IN>
     Vendor-Specific(26): Cisco(9): Cisco-AVPair(1): xpgk-dst-number-out=<$CdPN_OUT>
     Vendor-Specific(26):
                                  Cisco(9):
                                                    Cisco-AVPair(1):
                                                                             xpgk-route-
     retries=<$ROUTE_RETRIES>
     Vendor-Specific(26): Cisco(9): Cisco-AVPair(1): h323-remote-id=<$DST_ID</pre>
     Vendor-Specific(26): Cisco(9): Cisco-AVPair(1): h323-call-id=<$CALL_ID>
     Vendor-Specific(26):
                                Cisco(9):
                                                Cisco-AVPair(30):
                                                                        h323-disconnect-
     cause=<$DISCONNECT CAUSE>
     Vendor-Specific(26):
                              Cisco(9):
                                            Cisco-AVPair(1):
                                                                  xpgk-local-disconnect-
     cause=<$LOCAL_DISCONNECT_CAUSE>
     Vendor-Specific(26):
                               Cisco(9):
                                              h323-remote-address(23):
                                                                            h323-remote-
     address=<$DST IP
     Vendor-Specific(26): Cisco(9): h323-conf-id(24): h323-conf-id=<$CALL ID>
     Vendor-Specific(26): Cisco(9): h323-setup-time(25): h323-setup-time=<$TIME SETUP>
     Vendor-Specific(26): Cisco(9): h323-call-origin(26): h323-call-origin=originate
     Vendor-Specific(26): Cisco(9): h323-call-type(27): h323-call-type=<$CALL_TYPE>
     Vendor-Specific(26):
                               Cisco(9):
                                              h323-connect-time(28):
                                                                           h323-connect-
     time=<$TIME_CONNECT</pre>
     Vendor-Specific(26):
                             Cisco(9):
                                          h323-disconnect-time(29):
                                                                        h323-disconnect-
     time=<$TIME DISCONNECT>
     Vendor-Specific(26): Cisco(9): h323-gw-id(33): h323-gw-id=<$SMG_IP>
     Vendor-Specific(26):
                           Eltex Enterprise, Ltd.(35265): Incoming-SIP-call-id(2):
     <$inc SIP call ID>
                                   Enterprise, Ltd.(35265):
                                                               Outgoing-SIP-call-id(3):
     Vendor-Specific(26):
                            Eltex
     <$out SIP call ID>
     Vendor-Specific(26):
                             Eltex
                                      Enterprise,
                                                     Ltd.(35265):
                                                                     Incoming-RTP-local-
     address(4): <$inc_RTP_loc_IP>
     Vendor-Specific(26):
                             Eltex
                                     Enterprise,
                                                    Ltd.(35265):
                                                                    Incoming-RTP-remote-
     address(5): <$inc_RTP_rem_IP>
     Vendor-Specific(26):
                             Eltex
                                      Enterprise,
                                                     Ltd.(35265):
                                                                     Outgoing-RTP-local-
     address(6): <$out_RTP_loc_IP>
     Vendor-Specific(26):
                             Eltex
                                     Enterprise,
                                                    Ltd.(35265):
                                                                    Outgoing-RTP-remote-
     address(7): <$out_RTP_rem_IP>
     Vendor-Specific(26):
                               Eltex
                                         Enterprise,
                                                          Ltd.(35265):
                                                                            call-record-
     file=<$call_record_file_name>
```

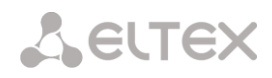

#### Access-Accept Packet

When an Access-Accept packet is received from the RADIUS server, the call is considered as authorised. Then, a search for an outgoing trunk is performed and, if successful, an attempt to establish the connection is made.

If the Session-Time(27) attribute or the Cisco VSA (9) h323-credit-time(102) attribute has been transferred in a packet and the corresponding setting is specified in the RADIUS profile, the attribute value is used to limit the maximum call duration. When this timeout expires, SMG will terminate the connection.

#### 3.1.14.5 Variable Description

| Variable                 | Description and Possible Values                                                                                                    |
|--------------------------|----------------------------------------------------------------------------------------------------|
| \$CALL_TYPE              | Is defined depending on the transmission medium to which the                                                                                      |
|                          | outgoing trunk belongs:                                                                                                    |
|                          | • <i>Telephony</i> , if the outgoing trunk is PSTN (TDM);                                                                                         |
|                          | • <i>VoIP</i> , if the outgoing trunk is VoIP.                                                                                                    |
| \$CdPN                   | Is defined based on SMG settings:                                                                                                    |
|                          | <ul> <li>\$CdPN = \$CdPN_IN [by default];</li> </ul>                                                                                              |
|                          | <ul> <li>\$CdPN = \$CdPN_OUT</li> </ul>                                                                                                    |
| \$CdPN_IN                | Callee number before modification (received in SETUP/INVITE)                                                                                      |
| \$CdPN_OUT               | Caller number after modification (sent to the called party in                                                                                     |
|                          | SETUP/INVITE)                                                                                                    |
| \$CgPN_IN                | Caller number before modification (received in SETUP/INVITE)                                                                                      |
| \$CgPN_OUT               | Caller number after modification (sent to the called party in                                                                                     |
|                          | SETUP/INVITE)                                                                                                    |
| \$DISCONNECT_CAUSE       | Q.850 cause for call clearing                                                                                                    |
| \$DST_ID                 | Outgoing trunk name for this call                                                                                                    |
| \$DST_IP (string)        | IP address of the terminating device if the outgoing trunk is VoIP, e. g.:                                                                        |
|                          | 192.168.0.1                                                                                                    |
| \$USER_IP                | IP address of the device that initiated the call, if the incoming call is                                                                         |
|                          | from VoIP trunk or SIP subscriber                                                                                                    |
| \$LOCAL_DISCONNECT_CAUSE | A local reason for call clearing; values:                                                                                                    |
|                          | • 1 – connection to the callee has been established (User-                                                                                        |
|                          | Answer);                                                                                                    |
|                          | • 2 – wrong or incomplete number format (Incomplete-Number);                                                                                      |
|                          | • 3 – the number does not exist (Unassigned-Number);                                                                                              |
|                          | <ul> <li>4 – unsuccessful connection attempt, unknown reason</li> <li>(Unsuccessful Other Course);</li> </ul>                                     |
|                          | (Unsuccessiui-Other-Cause);                                                                                                    |
|                          | <ul> <li>5 - the callee is busy (Oser-Busy);</li> <li>6 - continuent foult (Out of Order));</li> </ul>                                            |
|                          | <ul> <li>6 – equipment fault (Out-of-Order);</li> <li>7 – no response from the calles (No. Answer);</li> </ul>                                    |
|                          | <ul> <li>7 - no response from the canee (NO-Answer);</li> <li>8 - outgoing trunk is unavailable (Unavailable Trunk);</li> </ul>                   |
|                          | <ul> <li>G outgoing trains is unavailable (onavailable trains),</li> <li>G = RADIUS server authorisation denied (Access-Denied);</li> </ul>       |
|                          | <ul> <li>Inclusion defined (Access-Defined),</li> <li>Inclusion defined (Access-Defined),</li> <li>Inclusion defined (Access-Defined),</li> </ul> |
|                          | (Unavailable-Voice-Channel):                                                                                                    |
|                          | <ul> <li>11 – RADIUS server is unavailable (RADIUS-Server-Unavailable).</li> </ul>                                                                |
| \$NAS PORT               | (xport.type<<24) + (xport.slot<<16) + (xport.stream<<8) + (xport.cell)                                                                            |
|                          |                                                                                                    |

Table 15 – Variable Description

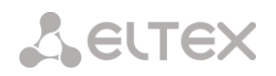

| \$ROUTE_RETRIES           | The current number of the attempt, the count begins with 1 (for the     |
|---------------------------|-------------------------------------------------------------------------|
|                           | first attempt, respectively)                                            |
| \$SESSION_ID              | Session identifier                                                      |
| \$SESSION_TIME            | Call duration                                                           |
| \$SMG_IP                  | SMG IP address                                                          |
| \$SRC_ID                  | Incoming trunk name for this call                                       |
| \$TIME_SETUP              | The time of SETUP/INVITE message arrival in the hh:mm:ss.uuu t www      |
|                           | MMM dd yyyy format                                                      |
| \$TIME_CONNECT            | The reception time of the CONNECT/200 OK message issued by the          |
|                           | callee in the hh:mm:ss.uuu t www MMM dd yyyy format                     |
| \$TIME_DISCONNECT         | The reception time of the DISCONNECT/BYE message issued by one of       |
|                           | the parties in the hh:mm:ss.uuu t www MMM dd yyyy format; if the        |
|                           | call is unsuccessful, the time of the message is specified upon         |
|                           | reception of which SMG begins the call termination procedure            |
|                           | (CANCEL, other)                                                         |
| \$USER_NAME               | Determined from incoming trunk settings:                                |
|                           | <pre> • &lt;\$CgPN_IN&gt;; </pre>                                       |
|                           | <ul> <li>source IP address or E1 stream number [by default];</li> </ul> |
|                           | <ul> <li>incoming trunk name.</li> </ul>                                |
| <\$inc_SIP_call_ID>       | Call-ID field value of SIP messages for the incoming connection branch. |
| <\$out_SIP_call_ID>       | Call-ID field value of SIP messages for the outgoing connection branch. |
| <\$inc_RTP_loc_IP>        | Local IP address of the device to establish the RTP session for the     |
|                           | incoming connection branch.                                             |
| <\$inc_RTP_rem_IP>        | Remote IP address of the communicating device to establish the RTP      |
|                           | session for the incoming connection branch.                             |
| <\$out_RTP_loc_IP>        | Local IP address of the device to establish the RTP session for the     |
|                           | outgoing connection branch.                                             |
| <\$out_RTP_rem_IP>        | Remote IP address of the communicating device to establish the RTP      |
|                           | session for the outgoing connection branch.                             |
| <\$call_record_file_name> | Name of the conversation record file. Example:                          |
|                           | call_records/2016-12-13-0000/2016-12-13_12-41-45_20000-                 |
|                           | 10000.wav                                                               |

#### 3.1.15 Tracing

#### 3.1.15.1 PCAP Tracings

This menu allows configuration of network traffic analysis and the TDM protocol.

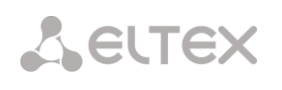

| PCAP traces                   |       |                             |          |                  |  |
|-------------------------------|-------|-----------------------------|----------|------------------|--|
|                               | Avail | able 7 121 GB from 7 123 GB |          |                  |  |
|                               |       | Files and fol               | ders     |                  |  |
| Capture length limit 0        |       | app_log_20180110_074339.log | 2.6 kB   | 10.01.2018 12:29 |  |
| (0 - no limit)<br>Add filter: |       | app_log_20180112_093654.log | 2.8 kB   | 15.01.2018 06:35 |  |
|                               |       | app_log_20180115_063843.log | 1.8 kB   | 15.01.2018 06:39 |  |
| Start Stop Restart            |       | app_log_20180124_155102.log | 1.8 kB   | 25.01.2018 09:15 |  |
| ·                             |       | app_log_20180125_091605.log | 1.8 kB   | 25.01.2018 09:20 |  |
|                               |       | app_log_20180125_092055.log | 1.5 kB   | 25.01.2018 09:21 |  |
|                               |       | app_log_20180125_092944.log | 1.7 kB   | 25.01.2018 09:40 |  |
|                               |       | cdr.log                     | 1.4 kB   | 25.01.2018 09:29 |  |
|                               |       | chronica.1                  | 0 B      | 10.01.2018 07:43 |  |
|                               |       | chronica.idx                | 18 B     | 25.01.2018 09:29 |  |
|                               |       | chronica.siz                | 13 B     | 25.01.2018 09:29 |  |
|                               |       | dmesg                       | 16.6 kB  | 24.05.2018 02:07 |  |
|                               |       | hosttest.log                | 90 B     | 31.05.2018 15:01 |  |
|                               |       | pbx_ivr.log                 | 26.8 kB  | 10.01.2018 08:10 |  |
|                               |       | pbx_pstn.log                | 28.7 kB  | 10.01.2018 11:32 |  |
|                               |       | pbx_sip.log                 | 27.4 kB  | 10.01.2018 08:10 |  |
|                               |       | pbx_sip_bun.log             | 363.3 kB | 15.01.2018 08:35 |  |
|                               |       | pbx_siperr.log              | 722 B    | 10.01.2018 08:10 |  |
|                               |       | pbx_siptrace.log            | 293 B    | 10.01.2018 08:10 |  |
|                               |       | sntp.log                    | 336 B    | 31.05.2018 14:42 |  |
|                               |       | ssh_log0                    | 0 B      | 10.01.2018 07:43 |  |
|                               |       | ssh_log3                    | 0 B      | 10.01.2018 07:43 |  |
|                               |       | sshd_log                    | 2.3 kB   | 31.05.2018 14:42 |  |
|                               |       | sysmon.1.log                | 8.0 kB   | 24.05.2018 02:04 |  |
|                               |       | sysmon.2.log                | 9.8 kB   | 24.05.2018 08:16 |  |
|                               |       | sysmon.3.log                | 331 B    | 25.01.2018 09:20 |  |
|                               |       | sysmon.4.log                | 331 B    | 25.01.2018 09:29 |  |
|                               |       | uauthlog                    | 0 B      | 10.01.2018 07:43 |  |
|                               |       | Download                    | Delete   | •                |  |

TCPdump – settings of the TCP–dump utility:

**TCPdump** is a utility designed to pick up and analyse network traffic.

- *Interface* an interface for network traffic pickup;
- *Packet length limit* size limit for picked-up packets, bytes;
- *Add filter* packet filter for the *tcpdump* utility.

#### Structure of Filter Expressions

Every expression defining a filter includes a single or multiple primitives, which contain a single or multiple object identifiers and preceding qualifiers. An object identifier may be represented by its name or number.

**Object Qualifiers:** 

- 1. **type** indicates the object type specified by the identifier. An object type may have the following values:
  - host,
  - net,
  - port.

If an object type is not defined, the **host** value is assumed.

 dir – defines the direction towards the object. This may have the following values: src (object is a source), dst (object is a destination), src or dst (source or destination),

src and dst (source and destination).

If the dir qualifier is not defined, the **src or dst** value is assumed.

To pick up traffic from the **any** artificial interface, the **inbound** and **outbound** qualifiers can be used.

3. **proto** – defines the protocol to which the packets should belong. This qualifier may have the following values:

ether, fddi1, tr2, wlan3, ip, ip6, arp, rarp, decnet, tcp, and udp. If a primitive does not contain a protocol qualifier, it is assumed that all protocols compatible with the object type comply with this filter.

In addition to objects and qualifiers, primitives may contain arithmetic expressions and keywords:

- gateway,
- broadcast,
- less,
- greater.

Complex filters may contain a set of primitives connected with logical operators **and**, **or**, and **not**. To reduce the expressions which define filters, lists of identical qualifiers may be omitted.

#### Filter Examples

- dst foo filters the packets which IPv4/v6 recipient address field contains address of the foo host.
- src net 128.3.0.0/16 filters all Ipv4/v6 packets sent from the specified network;
- **ether broadcast** ensures filtering of all Ethernet broadcasting frames. The *ether* keyword may be omitted;
- ip6 multicast filters packets with IPv6 group addresses.

For detailed information on packet filtering, see specialised resources.

- Launch begin data collection;
- Finish finish data collection;
- *Restart* restart the utility and begin data collection again.

The Tracing Directory Files and Folders block contains a list of tracing files.

To download it to a local PC, check the checkboxes located next to the required filenames and click the *Download* button. To delete the specified files from the directory, click *Delete*.

#### 3.1.15.2 PBX Tracing

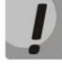

Utilisation of PBX SIP tracing leads to delays in device operation. This debug mode is RECOMMENDED only if problems in gateway operation occur and their reason should be identified.

| 3X traces                   |       |                                   |         |                  |   |
|-----------------------------|-------|-----------------------------------|---------|------------------|---|
| PBX PSTN                    | Avail | able 7.121 GB from 7.123 GB       |         |                  |   |
| PBX PSTN trace is finished! |       | Files and fol                     | ders    |                  |   |
| Download pbx_pstn.log       |       | app log 20180110 074339.log       | 2.6 kB  | 10.01.2018 12:29 |   |
| Trace level                 |       |                                   | 2.010   | 45.04.0040.00.05 |   |
| alarms 0                    |       | app_log_20180112_093654.log       | 2.8 KB  | 15.01.2018 06:35 | _ |
| calls 0                     |       | app_log_20180115_063843.log       | 1.8 kB  | 15.01.2018 06:39 |   |
| FXS 0                       |       | app_log_20180124_155102.log       | 1.8 kB  | 25.01.2018 09:15 |   |
| SIP 0                       |       | app_log_20180125_091605.log       | 1.8 kB  | 25.01.2018 09:20 |   |
| RTP-connections U           |       | app_log_20180125_092055.log       | 1.5 kB  | 25.01.2018 09:21 |   |
| IVR 0                       |       | app_log_20180125_092944.log       | 1.7 kB  | 25.01.2018 09:40 |   |
| Start Stop Restart          |       | cdr.log                           | 1.4 kB  | 25.01.2018 09:29 |   |
|                             |       | chronica.1                        | 0 B     | 10.01.2018 07:43 |   |
| PBX SIP trace is finished!  |       | chronica.idx                      | 18 B    | 25.01.2018 09:29 |   |
| Download pbx_sip.log        |       | chronica.siz                      | 13 B    | 25.01.2018 09:29 |   |
| Start Stop Restart          |       | dmesg                             | 16.6 kB | 24.05.2018 02:07 |   |
|                             |       | hosttest.log                      | 90 B    | 31.05.2018 15:01 |   |
|                             |       | sip_info_20180524_081524_wrk.log  | 20 B    | 24.05.2018 02:15 |   |
|                             |       | sip_info_20180524_141648_disp.log | 0 B     | 24.05.2018 08:16 |   |
|                             |       | sip_info_20180524_141648_mngr.log | 0 B     | 24.05.2018 08:16 |   |
|                             |       | sip_info_20180524_141648_wrk.log  | 20 B    | 24.05.2018 08:16 |   |
|                             |       | snmpd                             | 968 B   | 24.05.2018 02:08 |   |
|                             |       | sntp.log                          | 336 B   | 31.05.2018 14:42 |   |
|                             |       | ssh_log0                          | 0 B     | 10.01.2018 07:43 |   |
|                             |       | ssh_log3                          | 0 B     | 10.01.2018 07:43 |   |
|                             |       | sshd_log                          | 2.3 kB  | 31.05.2018 14:42 |   |
|                             |       | sysmon.1.log                      | 8.0 kB  | 24.05.2018 02:04 |   |
|                             |       | sysmon.2.log                      | 9.8 kB  | 24.05.2018 08:16 |   |
|                             |       | sysmon.3.log                      | 331 B   | 25.01.2018 09:20 |   |
|                             |       | sysmon.4.log                      | 331 B   | 25.01.2018 09:29 |   |
|                             |       | uauthlog                          | 0 B     | 10.01.2018 07:43 |   |
|                             |       | Download                          | Delete  | •                |   |

The **PBX PSTN** block registers operations and interaction in a log, as well as message exchange via various protocols. PBX PSTN parameters allow configuration of tracing levels for various events and protocols.

To collect data, you need to set a non-zero tracing level for protocols and subsystems required, and then click 'Start' button.

To stop data collecting, click 'Stop' button.

Also, when data collecting, you may change settings and restart data selection by clicking 'Restart' button.

The **PBX SIP** block registers SIP errors and messages tracing:

- Launch begin data collection;
- Finish finish data collection;
- *Restart* restart tracing and begin data collection again.

The **PBX H323** block is used to deactivate tracing of H.323 errors and messages<sup>1</sup>.

- Launch begin data collection;
- Finish finish data collection;
- *Restart* restart and begin data collection again.

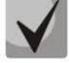

### When data collection is stopped, buttons are displayed; they allow tracing files to be downloaded to a local PC.

In the Tracing Directory Files and Folders block, you can download a set of recorded tracing files.

To download it to a local PC, check the checkboxes located next to the required filenames and click the *Download* button. To delete the specified files from the directory, click *Delete*.

<sup>&</sup>lt;sup>1</sup> Not supported in the current firmware version 3.11.0

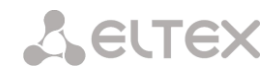

#### 'By Trunk Group' tab

| <b>A</b> eltex                                           | Signaling & Media Gate                           | eway  | Configurator <b>No alarm</b>   | IS       |                  |   |
|----------------------------------------------------------|--------------------------------------------------|-------|--------------------------------|----------|------------------|---|
| System info Objects Service Help                         |                                                  |       |                                |          |                  |   |
| Sections                                                 | PBX traces                                       |       |                                |          |                  |   |
| SS7 Categories     Access categories                     | Basic settings By TrunkGroup By telephone number |       |                                |          |                  |   |
| PBX profiles                                             | PBX PSTN                                         | Avail | able 511.90 MB from 512.00 MB  | 6 - 1 -1 |                  |   |
| Q.931 timers                                             | Trace level                                      |       | app. log. 20180601, 072532 log | 3.4 kB   | 01.06.2018.07:26 |   |
|                                                          | alarms 0                                         |       | app_log_20190601_072620.log    | 2.1 //2  | 01.06.2019.07.27 | - |
|                                                          | calls 1                                          |       | app_log_20180601_072029.log    | 3.1 kB   | 01.06.2018.07.20 | - |
| Pickup groups                                            | SS7-ISUP 1                                       |       | app_log_20100001_072721.log    | 23 kB    | 20.01.2010.07.20 |   |
| Voice messages     SIP-replies list to switch on reserve | SIP 1                                            |       | chronica 1                     | 2.5 KD   | 29.01.2019 10:25 |   |
| ⊡ Q.850 release causes list<br>⊡⊡ IVR                    | Q.931 1                                          |       | chronica.idx                   | 18 B     | 29.01.2019 10:25 |   |
| Scenarios list                                           | SM-VP commands 0                                 |       | chronica.siz                   | 13 B     | 29.01.2019 10:25 |   |
| TCP/IP settings                                          | RADIUS 1                                         |       | hosttest.log                   | 91 B     | 29.01.2019 10:25 |   |
| Routing table     Network settings                       |                                                  |       | lastlog                        | 296 B    | 31.01.2019 10:55 |   |
| Network interfaces     RTP ports range                   | Start Stop Restart                               |       | messages                       | 0 B      | 29.01.2019 10:25 |   |
| Network services                                         | PBX SIP                                          |       | networkd.1.log                 | 38.7 kB  | 08.02.2019 17:31 |   |
|                                                          | Start Stop Restart                               |       | pa_h323.1.log                  | 877 B    | 29.01.2019 10:25 |   |
| E                                                        |                                                  |       | pbx_sip_bun.log                | 0 B      | 29.01.2019 10:25 |   |
| SSL/TLS settings Dynamic firewall                        |                                                  |       | smg_logs_dump.tar.gz           | 2.3 kB   | 29.01.2019 10:25 |   |
| Blocked addresses list                                   |                                                  |       | snmpd                          | 968 B    | 29.01.2019 10:25 |   |
| White addresses list                                     |                                                  |       | ssh_log0                       | 0 B      | 29.01.2019 10:25 |   |
| Network utilities     PING                               |                                                  |       | ssh_log3                       | 0 B      | 29.01.2019 10:25 |   |
|                                                          |                                                  |       | sshd_log                       | 263 B    | 31.01.2019 10:55 |   |
| Servers                                                  |                                                  |       | sysmon.1.log                   | 381 B    | 29.01.2019 10:25 |   |
| RADIUS-replies to voice messages r                       |                                                  |       | uauthlog                       | 0 B      | 26.01.1970 03:55 |   |
| Traces  CAP traces                                       |                                                  |       | Download                       | De       | lete             |   |
| PBX traces                                               |                                                  |       |                                |          |                  |   |
| Subscribers                                              |                                                  |       |                                |          |                  |   |

Use the menu to start PBX PSTN log collecting on selected trunk group. Tracing levels works similar with PBX PSTN tracing levels (see 'Common settings' tab) and differ only by the fact that all protocols have the same specified logging level.

To start data collecting, it is necessary to set nonezero tracing level for required trunk groups, and then click 'Start' button.

To stop data collecting, click 'Stop' button.

Also, when tracing, you can change the settings and restart data collecting by clicking 'Restart' button.

#### 'By phone number' tab

| A CLEX                                                                                                    | Signaling & Media   | Gat    | teway Configurator ON                                                                                                    | o alarn                                                                                                    | 15                                                                                                    |  |
|----------------------------------------------------------------------------------------------------|---------------------|--------|----------------------------------------------------------------------------------------------------|----------------------------------------------------------------------------------------------------|----------------------------------------------------------------------------------------------------|--|
| System info Objects Service Help Exit                                                                                                    |                     |        |                                                                                                    |                                                                                                    |                                                                                                    |  |
| Sections PBX traces                                                                                                    |                     |        |                                                                                                    |                                                                                                    |                                                                                                    |  |
| SS7 Categories<br>Access categories<br>PBX profiles<br>O 2931 timers<br>SS7 timers<br>C 2557 timers<br>C 2550-cause to SIP-reply mapping<br>Scheduled routing<br>Hunt groups<br>Pickup groups<br>Voice messages<br>SIP-replies list to switch on reserve<br>C 2650 release causes list<br>Trace level ()<br>Numbers list<br>Statt Stop Restart<br>Start Stop Restart<br>Network settings<br>Routing table<br>Network settings<br>Network settings<br>Network settings<br>SSL/TLS settings<br>Static frewall<br>Static frewall<br>Static frewall<br>Numbers list<br>Static frewall<br>PING<br>TRACEROUTE<br>RADIUS settings<br>PCAP traces<br>PCAP traces | By telephone number | Availa | able 511.90 MB from 512.00 MB           Files and f           app_log_20180601_072532.log           app_log_20180601_072532.log           app_log_20180601_072532.log           app_log_20180601_072721.log           app_log_20190129_102515.log           chronica.1           chronica.idx           chronica.idx           chronica.idx           chronica.siz           hosttest.log           lastlog           messages           networkd.1.log           pbsip_bun.log           smg_logs_dump.tar.gz           snmpd           ssh_log0           ssh_log3           sshd_log           uauthlog | Folders<br>3.4 kB<br>3.1 kB<br>2.3 kB<br>0 B<br>18 B<br>13 B<br>91 B<br>296 B<br>0 B<br>38.7 kB<br>877 B<br>0 B<br>2.3 kB<br>968 B<br>0 B<br>2.3 kB<br>968 B<br>0 B<br>2.63 B<br>381 B<br>0 B<br>263 B<br>381 B<br>0 B | 01.06.2018 07:26<br>01.06.2018 07:26<br>29.01.2019 10:25<br>29.01.2019 10:25<br>29.01.2019 10:25<br>29.01.2019 10:25<br>29.01.2019 10:25<br>31.01.2019 10:25<br>29.01.2019 10:25<br>29.01.2019 10:25<br>29.01.2019 10:25<br>29.01.2019 10:25<br>29.01.2019 10:25<br>29.01.2019 10:25<br>29.01.2019 10:25<br>29.01.2019 10:25<br>29.01.2019 10:25<br>29.01.2019 10:25<br>29.01.2019 10:25 |  |

Use the menu to start PBX PSTN log collecting on selected phone number. Collection is perfomed by CdPN as well as CgPN. Tracing levels works similar with PBX PSTN tracing levels (see 'Common settings' tab) and differ only by the fact that all protocols have the same specified logging level.

To start data collecting, add phone number in the phone number list, set tracing level, and then click 'Start' button.

To stop data collecting, click 'Stop' button. Also, when tracing, you can change the settings and restart data collecting by clicking 'Restart' button.

#### 3.1.15.3 Syslog Settings

The SYSLOG menu allows configuration of system log settings.

**SYSLOG** is a protocol designed for the transmission of messages on current system events. The gateway firmware generates system data logs on operation of system applications and signalling protocols, as well as occurred failures, and sends them to the SYSLOG server.

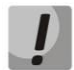

High debug levels may cause delays in device operation. IT IS NOT RECOMMENDED to use the system log without a due reason.

# The system log should be used only when problems in gateway operation occur and their reason should be identified. To determine the necessary debug levels, please contact ELTEX Service Centre.

**Tracings** are used to save the operation and interaction log for the device components, as well as to exchange messages through various protocols.

Tracing parameters allow you to configure tracing levels for various events and protocols. Possible levels are as follows: 0 – disabled, 1–99 – enabled; 1 – minimum debug level, 99 – maximum debug level.

- Server IP address the server address to which the tracing will be sent;
- Server port the server port to which the tracing will be sent;

**Output the history of entered commands** – save the history of changes in gateway settings.

- Server IP address the server address to which the entered commands log will be sent;
- Server port the server port to which the entered commands log will be sent;
- *Verbosity level* verbosity level of the entered commands log:
  - Disable logs disable the generation of the entered commands log.
  - Standard messages contain the name of the modified parameter;
  - Full messages contain the name of the modified parameter as well as parameter values before and after modification.

*System log configuration* – configuration settings for the system log that records the device access events.

- *Enable logging* when this option is checked, the device access events history is saved; when unchecked, logging is disabled;
- Send to server when this option is checked, the system log is stored on a server at the specified address;
- Server IP address address of the server where the system log is stored;
- Server port the server port to which the system log will be sent.

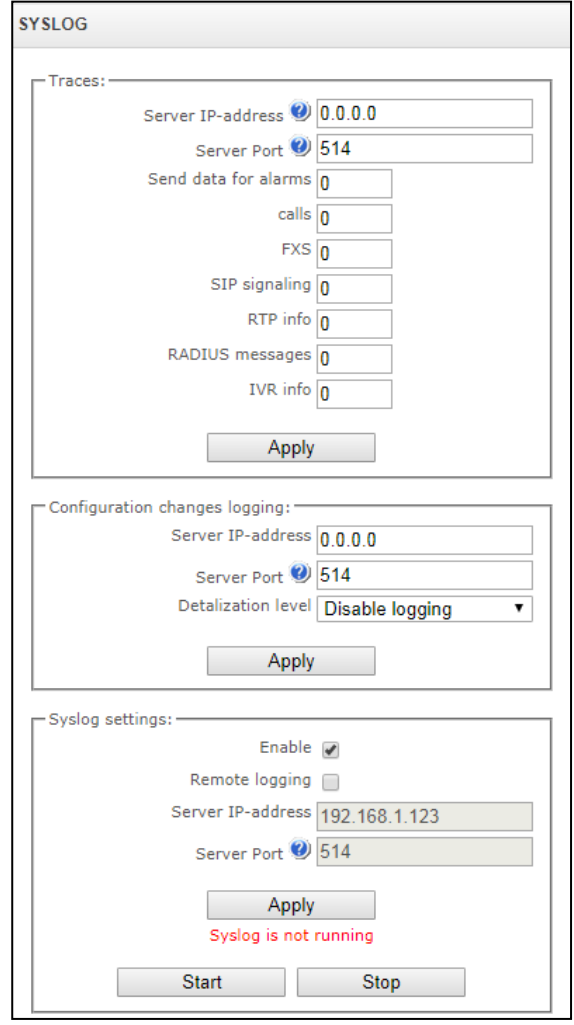

#### 3.1.16 Conversation Recording

Conversation recording settings menu<sup>1</sup>.

#### 3.1.16.1 Recording Parameters

| II recording settings           |        |              |       |    |  |
|---------------------------------|--------|--------------|-------|----|--|
| Comm                            | non re | ecord settin | gs    |    |  |
| Local disk drive for call rec   | ords   | off          |       | •  |  |
| Directory name for call rec     | ords   | call_recor   | ds    |    |  |
| Directory name for IVR call rec | ords   | ivr_record   | s     |    |  |
| Number of files per directory   | y 🕐    | 200          |       |    |  |
| Keep files for: E               | Days   | 30           |       | •  |  |
| н                               | ours   | 0            |       | •  |  |
| Action when disk is             | s full | Stop reco    | rding | •  |  |
| FTF                             | o serv | ver settings |       |    |  |
| Store files on                  | FTP    |              |       |    |  |
| Upload m                        | node   | once per     | day   | Ψ. |  |
| н                               | ours   | 0 •          |       |    |  |
| Min                             | utes   | 0 •          |       |    |  |
| Server address/hostn            | ame    |              |       |    |  |
| Server                          | port   | 21           |       |    |  |
| Path on se                      | erver  |              |       |    |  |
| L                               | .ogin  |              |       |    |  |
| Passv                           | word   | •••••        |       |    |  |
| Remove files after up           | load   |              |       |    |  |
|                                 | А      | pply         |       |    |  |
|                                 |        |              |       |    |  |

#### **General Recording Parameters:**

- Path to call recording drive select the available drive for saving conversation records;
- Folder name for conversation records the name of directory for saving conversation records; if the folder name is not specified, conversation records will be saved to the root directory of the drive;
- Folder name for IVR conversation records the name of directory name for saving conversation records when a call comes to the REC block in the IVR script;
- Number of files per directory the maximum number of conversation record files in a single directory; if the maximum number of files is reached, a new directory will be created;

In the conversation record directory, a new subdirectory is created for each day of recording under the following name:

<sup>&</sup>lt;sup>1</sup> The menu is available only in a firmware version with the Call-record license. For more information about the licenses, see section **3.1.222** Licenses

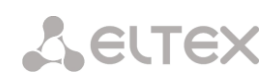

#### YYYY-MM-DD-NNNN,

where:

- **YYYY** 4 characters the current year;
- **MM** 2 characters the current month;
- **DD** 2 characters the current date;
- NNNN 4 characters number of a directory containing conversation records for the current date.

If the *Number of files per directory* value is reached, the device will create a new directory with the value # # # # increased by one.

*Example* of directories created on 2014-02-27:

2014-02-27-0000

2014-02-27-0001

2014-02-27-0002

2014-02-27-0003

- Data storage time (days/hours) the time period during which conversation record files will be stored on the drive; after this time period expires, old files will be deleted.
- Action for a full drive select an action to be applied to conversation record files when the drive is full:
  - Stop recording stop recording new conversations when the drive is full.
  - Delete old records delete old conversation records when the drive is full.

#### FTP Server Settings:

- Save to FTP when this option is checked, conversation records will automatically be uploaded to the FTP server, according to the selected upload mode;
- Uploading mode determines how often the records will be uploaded to FTP:
  - once a day uploading once a day at a given time;
  - once an hour uploading every hour;
  - once a minute uploading every minute.
- Hours available in the once a day uploading mode. Here you can specify the hour for uploading;
- *Minutes* available in the *once a day* and *once an hour* uploading modes. Here you can specify the minutes for uploading;
- *FTP server* the IP address or domain name of the FTP server to which conversation records will be uploaded;
- *FTP port* the FTP server port
- File path the path for saving files on the FTP server;
- Login for FTP login for authorisation;

- *Password for FTP* password for authorisation;
- *Delete files after uploading* if this option is checked, record files will be deleted from the local SMG storage after uploading.

Filter Masks for Conversation Records:

Click the *Create* 🛅 button to create a new recording mask or click the 淞 button to edit the existing one.

| Mask for recording 0 |                           |  |  |
|----------------------|---------------------------|--|--|
| Mask 🥝               | 0                         |  |  |
| Туре                 | All                       |  |  |
| Dial plan            | Ignore dial plan          |  |  |
| Call record category | [0] CallRecordCategory#00 |  |  |

The device determines whether a conversation should be recorded for CgPN and CdPN numbers.

- *Mask* the number filter mask. For mask syntax, see section 3.1.6.2 Description of Number Mask and Its Syntax;
- Type search for a mask match by CdPN or CgPN number;

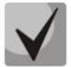

Please note that this setting uses OR logic is used in the setting, i. e. either CgPN or CdPN match is sufficient for the record identification.

- All search by CgPN and CdPN numbers;
- Calling search only by CgPN number;
- Called search only by CdPN number.
- Numbering schedule specify the numbering schedule in which the call recording mask will work. If you select *Ignore numbering schedule*, a search will be done across all active numbering schedules;
- *Notification of recording start* notify the callee that the conversation will be recorded:
  - Do not notify disable notification of recording start;
  - *Voice message* voice notification of recording start.
- Conversation record category a category assigned to the record for the specified mask.

#### 3.1.16.2 Conversation Recording

In this section, you can manage conversation record files.

| Call records                                  |                     |                           |                         |                              |                  |           |          |     |          |          |
|-----------------------------------------------|---------------------|---------------------------|-------------------------|------------------------------|------------------|-----------|----------|-----|----------|----------|
| The total number of records: 0<br>Disk usage: | <                   |                           |                         |                              |                  |           |          |     | φ        | •        |
| User record category:                         | Date Time           | Caller Call<br>number num | led Call<br>mber number | Call<br>forwarding<br>number | Pickup<br>number | Dial plan | Category | FTP | Duration | Size, Kb |
| [0] Calificategoly#00                         |                     |                           |                         | 0                            |                  |           |          |     |          |          |
| Select a date:                                |                     |                           | Dir                     | ectory for call re           | cords not set    |           |          |     |          |          |
|                                               | 10 TRows in the tab | le to show                |                         | ₩ 4 ▶                        | M                |           |          |     |          |          |
|                                               |                     |                           |                         |                              |                  |           |          |     |          |          |
| Mon Tue Wed Thu Fri Sat Sun                   |                     |                           |                         |                              |                  |           |          |     |          |          |
| 1 2 3                                         |                     |                           |                         |                              |                  |           |          |     |          |          |
| 4 5 6 7 8 9 10                                |                     |                           |                         |                              |                  |           |          |     |          |          |
| 11 12 13 14 15 16 17                          |                     |                           |                         |                              |                  |           |          |     |          |          |
| 18 19 20 21 22 23 24                          |                     |                           |                         |                              |                  |           |          |     |          |          |
| 25 26 27 28 29 30                             |                     |                           |                         |                              |                  |           |          |     |          |          |
| Time interval:                                |                     |                           |                         |                              |                  |           |          |     |          |          |
| Show                                          |                     |                           |                         |                              |                  |           |          |     |          |          |
| Gliow                                         |                     |                           |                         |                              |                  |           |          |     |          |          |
| Refine your search:                           |                     |                           |                         |                              |                  |           |          |     |          |          |
|                                               |                     |                           |                         |                              |                  |           |          |     |          |          |
| Search Reset                                  |                     |                           |                         |                              |                  |           |          |     |          |          |
|                                               |                     |                           |                         |                              |                  |           |          |     |          |          |

- Total number of records total number of conversation record files in the selected directory;
- *Drive utilisation* display the used space on the drive selected to store the conversation record files;
- User category displays the conversation record category assigned to the current user of the web interface;
- Select the date select the date to display conversation record files;
- *Time interval* select the interval to display conversation record files;
- Search details search for conversation record files; the search function uses any match of the entered value against the name of a conversation record file.

The record control buttons are described in the table below.

#### Table 16 – Record Control Buttons

| Button                   | Function        |  |  |
|--------------------------|-----------------|--|--|
| ~4                       | previous record |  |  |
| start playback           |                 |  |  |
| -                        | stop playback   |  |  |
| next record              |                 |  |  |
| repeated record playback |                 |  |  |
|                          | save record     |  |  |
| Ē                        | delete record   |  |  |

#### Format of a conversation record file

1. A common call without call forwarding or transfer

#### YYYY-MM-DD\_hh-mm-ss\_CgPN-CdPN\_nX\_cY.wav

where:

- YYYY-MM-DD file creation date, YYYY year, MM month, DD day;
- hh-mm-ss file creation time, hh hours, mm minutes, ss seconds;
- CgPN the caller number, if absent, set to none;
- **CdPN** the callee number;
- **nX** the number of the numbering schedule in which the record was made;
- **cX** the record category.

#### Example:

Subscriber 40010 calls to subscriber 40012, the file will look as follows:

2017-10-23\_09-27-26\_40010-40012\_n0\_c0.wav

2. Making a call when the call forwarding service is used

#### YYYY-MM-DD\_hh-mm-ss\_CgPN-CdPN\_Srv\_SrvNum\_nX\_cY.wav

where:

- YYYY-MM-DD file creation date, YYYY year, MM month, DD day;
- hh-mm-ss file creation time, hh hours, mm minutes, ss seconds;
- **CgPN** the caller number, if absent, set to none;
- CdPN the callee number the number that actually receives the call.
- Srv a label indicating that an additional service was used. The label values:
- **cf** the call was forwarded;
- ct the call was transferred;
- **cp** the call was picked up;
- **SrvNum** the number of the service that provided the additional service. Depending on the label value, **Srv** is the number, which has received a redirected or transferred call, or the number from which the call has been picked up;
- **nX** the number of the numbering schedule in which the record was made;
- **cX** the record category.

#### Example:

Subscriber 40010 calls to subscriber 40011 who redirects the call to subscriber 40012.

2017-10-23\_09-28-04\_40010-40011\_cf\_40012\_n0\_c0.wav

3. Making a call when the call transfer service is used

## Seltex

The use of the call transfer service involves 3 subscribers – initiator of the call (subscriber A), subscriber implementing the call transfer (subscriber B), and subscriber receiving the transferred call (subscriber C).

When transferring a call, 3 conversation record files are created:

- Conversation between subscribers A B;
- Conversation between subscribers B C;
- Conversation between subscribers A C after the call transfer.

#### Example:

Subscriber 40012 calls to subscriber 40010, which transfers the call to subscriber 40000.

The following files are generated:

2017-10-23\_10-15-19\_40012-40010\_n0\_c0.wav - conversation of subscribers A and B;

2017-10-23\_10-15-31\_40010-40000\_n0\_c0.wav – conversation of subscribers B and C, after the subscriber B has put on hold the subscriber A;

2017-10-23\_10-15-19\_40012-40010\_ct\_40000\_n0\_c0.wav – conversation of subscribers A and C after the call was transferred by subscriber B, where *ct* in the file name is the label indicating that the call transfer was made.

#### 3.1.16.3 Conversation Record Categories

| II record | categories            |                                                                                       |
|-----------|-----------------------|---------------------------------------------------------------------------------------|
| N₂        | Name                  | Access to categories                                                                  |
| 0         | CallRecordCategory#00 | 0,1,2,3,4,5,6,7,8,9,10,11,12,13,14,15,16,17,18,19,20,21,22,23,24,25,26,27,28,29,30,31 |
| 1         | CallRecordCategory#01 | 0,1,2,3,4,5,6,7,8,9,10,11,12,13,14,15                                                 |
| 2         | CallRecordCategory#02 | 0,1,2,3,4,5,6,7,8,9,10,11,12,13,14,15                                                 |
| 3         | CallRecordCategory#03 | 0,1,2,3,4,5,6,7,8,9,10,11,12,13,14,15                                                 |
| 4         | CallRecordCategory#04 | 0,1,2,3,4,5,6,7,8,9,10,11,12,13,14,15                                                 |
| 5         | CallRecordCategory#05 | 0,1,2,3,4,5,6,7,8,9,10,11,12,13,14,15                                                 |
| 6         | CallRecordCategory#06 | 0,1,2,3,4,5,6,7,8,9,10,11,12,13,14,15                                                 |
| 7         | CallRecordCategory#07 | 0,1,2,3,4,5,6,7,8,9,10,11,12,13,14,15                                                 |
| 8         | CallRecordCategory#08 | 0,1,2,3,4,5,6,7,8,9,10,11,12,13,14,15                                                 |
| 9         | CallRecordCategory#09 | 0,1,2,3,4,5,6,7,8,9,10,11,12,13,14,15                                                 |
| 10        | CallRecordCategory#10 | 0,1,2,3,4,5,6,7,8,9,10,11,12,13,14,15                                                 |
| 11        | CallRecordCategory#11 | 0,1,2,3,4,5,6,7,8,9,10,11,12,13,14,15                                                 |
| 12        | CallRecordCategory#12 | 0,1,2,3,4,5,6,7,8,9,10,11,12,13,14,15                                                 |
| 13        | CallRecordCategory#13 | 0,1,2,3,4,5,6,7,8,9,10,11,12,13,14,15                                                 |
| 14        | CallRecordCategory#14 | 0,1,2,3,4,5,6,7,8,9,10,11,12,13,14,15                                                 |
| 15        | CallRecordCategory#15 | 0,1,2,3,4,5,6,7,8,9,10,11,12,13,14,15                                                 |
| 16        | CallRecordCategory#16 |                                                                                       |
| 17        | CallRecordCategory#17 |                                                                                       |
| 18        | CallRecordCategory#18 |                                                                                       |
| 19        | CallRecordCategory#19 |                                                                                       |
| 20        | CallRecordCategory#20 |                                                                                       |
| 21        | CallRecordCategory#21 |                                                                                       |
| 22        | CallRecordCategory#22 |                                                                                       |
| 23        | CallRecordCategory#23 |                                                                                       |
| 24        | CallRecordCategory#24 |                                                                                       |
| 25        | CallRecordCategory#25 |                                                                                       |
| 26        | CallRecordCategory#26 |                                                                                       |
| 27        | CallRecordCategory#27 |                                                                                       |
| 28        | CallRecordCategory#28 |                                                                                       |
| 29        | CallRecordCategory#29 |                                                                                       |
| 30        | CallRecordCategory#30 |                                                                                       |
| 31        | CallRecordCategory#31 |                                                                                       |

Conversation record categories are used to define the user access rights for recorded conversations.

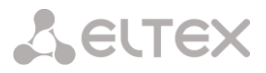

To restrict access to records, assign the corresponding category. For other categories, this menu defines accessibility to a category assigned to an object (to disable access, uncheck the checkbox next to the corresponding category; to enable access, check the checkbox next to the corresponding category).

In total, up to 32 record categories can be configured. By default, "Category 0" has a permanent access to all other categories and is used for the administrator account that provides access to all conversations. Other categories have configurable access. By default, the first 15 of them provide access to the first 16 categories.

To configure and edit a selected category, click the button.

#### Setup example: restrict access to conversation records

Consider an example when it is necessary to distinguish between access to the conversation records of the production department ("production user") and those of the sales department ("sales user"). Each user should be able to listen only to conversations of their relevant department. To restrict access, proceed as follows:

1. Select the access category for records. You can specify a convenient name, for example, *Production* or *Sales.* For each category, set access only to itself:

| N⁰ | Name                  | Name Access to categories                                                             |  |  |  |  |
|----|-----------------------|---------------------------------------------------------------------------------------|--|--|--|--|
| 0  | Admin                 | 0,1,2,3,4,5,6,7,8,9,10,11,12,13,14,15,16,17,18,19,20,21,22,23,24,25,26,27,28,29,30,31 |  |  |  |  |
| 1  | production            | 1                                                                                     |  |  |  |  |
| 2  | sales                 | 2                                                                                     |  |  |  |  |
| 3  | CallRecordCategory#03 | 0,1,2,3,4,5,6,7,8,9,10,11,12,13,14,15                                                 |  |  |  |  |
| 4  | CallRecordCategory#04 | 0,1,2,3,4,5,6,7,8,9,10,11,12,13,14,15                                                 |  |  |  |  |
| 5  | CallRecordCategory#05 | 0,1,2,3,4,5,6,7,8,9,10,11,12,13,14,15                                                 |  |  |  |  |
| 6  | CallRecordCategory#06 | 0,1,2,3,4,5,6,7,8,9,10,11,12,13,14,15                                                 |  |  |  |  |
| 7  | CallRecordCategory#07 | 0,1,2,3,4,5,6,7,8,9,10,11,12,13,14,15                                                 |  |  |  |  |
| 8  | CallRecordCategory#08 | 0,1,2,3,4,5,6,7,8,9,10,11,12,13,14,15                                                 |  |  |  |  |
| 9  | CallRecordCategory#09 | 0,1,2,3,4,5,6,7,8,9,10,11,12,13,14,15                                                 |  |  |  |  |
| 10 | CallRecordCategory#10 | 0,1,2,3,4,5,6,7,8,9,10,11,12,13,14,15                                                 |  |  |  |  |
| 11 | CallRecordCategory#11 | 0,1,2,3,4,5,6,7,8,9,10,11,12,13,14,15                                                 |  |  |  |  |
| 12 | CallRecordCategory#12 | 0,1,2,3,4,5,6,7,8,9,10,11,12,13,14,15                                                 |  |  |  |  |
| 13 | CallRecordCategory#13 | 0,1,2,3,4,5,6,7,8,9,10,11,12,13,14,15                                                 |  |  |  |  |
| 14 | CallRecordCategory#14 | 0,1,2,3,4,5,6,7,8,9,10,11,12,13,14,15                                                 |  |  |  |  |
| 15 | CallRecordCategory#15 | 0,1,2,3,4,5,6,7,8,9,10,11,12,13,14,15                                                 |  |  |  |  |
| 16 | CallRecordCategory#16 |                                                                                       |  |  |  |  |
| 17 | CallRecordCategory#17 |                                                                                       |  |  |  |  |
| 18 | CallRecordCategory#18 |                                                                                       |  |  |  |  |
| 19 | CallRecordCategory#19 |                                                                                       |  |  |  |  |
| 20 | CallRecordCategory#20 |                                                                                       |  |  |  |  |
| 21 | CallRecordCategory#21 |                                                                                       |  |  |  |  |
| 22 | CallRecordCategory#22 |                                                                                       |  |  |  |  |
| 23 | CallRecordCategory#23 |                                                                                       |  |  |  |  |
| 24 | CallRecordCategory#24 |                                                                                       |  |  |  |  |
| 25 | CallRecordCategory#25 |                                                                                       |  |  |  |  |
| 26 | CallRecordCategory#26 |                                                                                       |  |  |  |  |
| 27 | CallRecordCategory#27 |                                                                                       |  |  |  |  |
| 28 | CallRecordCategory#28 |                                                                                       |  |  |  |  |
| 29 | CallRecordCategory#29 |                                                                                       |  |  |  |  |
| 30 | CallRecordCategory#30 |                                                                                       |  |  |  |  |
| 31 | CallRecordCategory#31 |                                                                                       |  |  |  |  |

2. Log in to the user account management interface (see section 3.1.25 *Users of the Web Interface*). In the access rights of the production user, select *Listen to recorded conversations* right and set the available category to *Production*. For the sales user, select the *Listen to recorded conversations* and set the category to *Sales*:

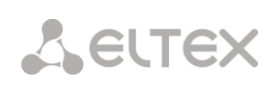

| Management                                                                                                    | Management                                                                                                    |  |  |  |  |
|----------------------------------------------------------------------------------------------------|----------------------------------------------------------------------------------------------------|--|--|--|--|
| production     Username       ••••••••     Enter password       ••••••••     Confirm password                                                                                                    | sales     Username       ••••••••     Enter password       •••••••••     Confirm password                                                                                                    |  |  |  |  |
| <ul> <li>Restart device/software</li> <li>VoIP management (SIP)</li> <li>Subscribers management</li> <li>IP-settings, RADIUS management</li> <li>Configuration management</li> <li>Software management</li> <li>Listen call records</li> <li>[1] production           <ul> <li>Call record category</li> <li>Call-recording management</li> <li>Monitoring</li> </ul> </li> </ul> | <ul> <li>Restart device/software</li> <li>VoIP management (SIP)</li> <li>Subscribers management</li> <li>IP-settings, RADIUS management</li> <li>Configuration management</li> <li>Software management</li> <li>Listen call records</li> <li>[2] sales</li> <li>Call record category</li> <li>Call-recording management</li> <li>Monitoring</li> </ul> |  |  |  |  |
| Apply Cancel                                                                                                    | Apply Cancel                                                                                                    |  |  |  |  |

3. In the Recording Parameters section, add the recording number masks for the production and sales departments, and assign the relevant recording categories to them.

| N⁰          | Mask      | Туре | Dial plan        | Call record category |
|-------------|-----------|------|------------------|----------------------|
| 0           | (4xxx)    | All  | Ignore dial plan | [1] production       |
| 1           | (1xxx)    | All  | Ignore dial plan | [2] sales            |
| <b>*</b> _; | <u>کې</u> | -    |                  |                      |

- 4. Now, if the user enters the Conversation Recording section, they will only see records of the categories to which they have access.
- 5. In this example, if you need to add a "management user" with the right to listen records of all departments, then, as in step 1, add a new category, for example, "Management" and assign the access rights to the "Production" and "Sales" categories. Then, in the user management section, assign the access to the "Management" category to the management user.

| anagement                            |                  |  |  |
|--------------------------------------|------------------|--|--|
| management                           | Username         |  |  |
| •••••                                | Enter password   |  |  |
| •••••                                | Confirm password |  |  |
| User access rights:                  |                  |  |  |
| Restart device/software              | re               |  |  |
| VoIP management (SIP)                |                  |  |  |
| Subscribers management               |                  |  |  |
| IP-settings, RADIUS management       |                  |  |  |
| Configuration management             |                  |  |  |
| Software management                  |                  |  |  |
| Listen call records                  |                  |  |  |
| [3] management  Call record category |                  |  |  |
| Call-recording management            |                  |  |  |
| Monitoring                           |                  |  |  |
| Apply Cancel                         |                  |  |  |

As a result of these settings, the table of access restriction to conversation calls will look as follows:
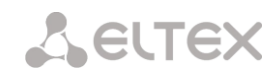

| N⁰ | Name                  | Access to categories                                                                 |
|----|-----------------------|--------------------------------------------------------------------------------------|
| 0  | Admin                 | 0,1,2,3,4,5,6,7,8,9,10,11,12,13,14,15,16,17,18,19,20,21,22,23,24,25,26,27,28,29,30,3 |
| 1  | production            | 1                                                                                    |
| 2  | sales                 | 2                                                                                    |
| 3  | management            | 1,2                                                                                  |
| 4  | CallRecordCategory#04 | 0,1,2,3,4,5,6,7,8,9,10,11,12,13,14,15                                                |
| 5  | CallRecordCategory#05 | 0,1,2,3,4,5,6,7,8,9,10,11,12,13,14,15                                                |
| 6  | CallRecordCategory#06 | 0,1,2,3,4,5,6,7,8,9,10,11,12,13,14,15                                                |
| 7  | CallRecordCategory#07 | 0,1,2,3,4,5,6,7,8,9,10,11,12,13,14,15                                                |
| 8  | CallRecordCategory#08 | 0,1,2,3,4,5,6,7,8,9,10,11,12,13,14,15                                                |
| 9  | CallRecordCategory#09 | 0,1,2,3,4,5,6,7,8,9,10,11,12,13,14,15                                                |
| 10 | CallRecordCategory#10 | 0,1,2,3,4,5,6,7,8,9,10,11,12,13,14,15                                                |
| 11 | CallRecordCategory#11 | 0,1,2,3,4,5,6,7,8,9,10,11,12,13,14,15                                                |
| 12 | CallRecordCategory#12 | 0,1,2,3,4,5,6,7,8,9,10,11,12,13,14,15                                                |
| 13 | CallRecordCategory#13 | 0,1,2,3,4,5,6,7,8,9,10,11,12,13,14,15                                                |
| 14 | CallRecordCategory#14 | 0,1,2,3,4,5,6,7,8,9,10,11,12,13,14,15                                                |
| 15 | CallRecordCategory#15 | 0,1,2,3,4,5,6,7,8,9,10,11,12,13,14,15                                                |
| 16 | CallRecordCategory#16 |                                                                                      |
| 17 | CallRecordCategory#17 |                                                                                      |
| 18 | CallRecordCategory#18 |                                                                                      |
| 19 | CallRecordCategory#19 |                                                                                      |
| 20 | CallRecordCategory#20 |                                                                                      |
| 21 | CallRecordCategory#21 |                                                                                      |
| 22 | CallRecordCategory#22 |                                                                                      |
| 23 | CallRecordCategory#23 |                                                                                      |
| 24 | CallRecordCategory#24 |                                                                                      |
| 25 | CallRecordCategory#25 |                                                                                      |
| 26 | CallRecordCategory#26 |                                                                                      |
| 27 | CallRecordCategory#27 |                                                                                      |
| 28 | CallRecordCategory#28 |                                                                                      |
| 29 | CallRecordCategory#29 |                                                                                      |
| 30 | CallRecordCategory#30 |                                                                                      |
| 31 | CallRecordCategory#31 |                                                                                      |

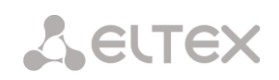

#### 3.1.17 Subscribers

The menu can be used to configure the parameters of SIP subscribers <sup>1</sup>.

#### 3.1.17.1 SIP Subscribers

#### Subscriber Configuration

| SIP-Sub          | scriber            | 'S           |           |                               |                                       |         |                 |                 |                 |        |
|------------------|--------------------|--------------|-----------|-------------------------------|---------------------------------------|---------|-----------------|-----------------|-----------------|--------|
| Config<br>Search | guratio<br>n subse | n 🔻          | umber     | Se                            | arch                                  |         |                 |                 |                 |        |
| ~ <b>№</b>       | ÷ ID               | ¢ Title      | • Number  | <ul> <li>Dial plan</li> </ul> | Calling<br>party<br>category<br>(RUS) | ¢ IP    | e SIP<br>domain | SIP<br>profile  | • Authorization | Select |
| 0                | 17                 | 40220        | 40220     | [0]<br>NumberPlan#0           | 1                                     | 0.0.0.0 |                 | SIP-<br>profile | Without auth    |        |
| 1                | 18                 | 40221        | 40221     | [0]<br>NumberPlan#0           | 1                                     | 0.0.0.0 |                 | SIP-<br>profile | Without auth    |        |
| 2                | 19                 | 40222        | 40222     | [0]<br>NumberPlan#0           | 1                                     | 0.0.0.0 |                 | SIP-<br>profile | Without auth    |        |
| 3                | 20                 | 40223        | 40223     | [0]<br>NumberPlan#0           | 1                                     | 0.0.0.0 |                 | SIP-<br>profile | Without auth    |        |
| 10 🔻             | Rows               | in the table | e to show | K                             |                                       |         |                 |                 | Current page 1  | from 1 |
| 🕆 🕆              | ×                  |              |           |                               |                                       | Selecte | ed: 0 Ec        | lit selecte     | ed Remove se    | lected |

- Search for subscriber by number check whether the specified subscriber number is available in the database of configured SIP subscribers;
- *Edit selected* click this button to enter the group editing menu for selected subscribers' parameters (with the *Select* checkbox selected next to them). To enable editing, select the *Edit* checkbox for the required parameter. The configuration parameters are described below;
- *Remove selected* by clicking the button, a group of selected subscribers is deleted.

To create, edit, or remove a subscriber entry, use the *Objects – Add Object, Objects – Edit Object* or *Objects – Remove Object* menus and the following buttons:

add subscribers;
 edit subscriber parameters;
 – remove subscriber.

<sup>&</sup>lt;sup>1</sup> The menu is available only in the firmware version with a SIP registration license. For more information about the licenses, see section **3.1.22** Licenses

#### Subscriber Settings tab

| S                                     | IP subscriber                  |
|---------------------------------------|--------------------------------|
| Subsribers count                      | 1<br>Max subsribers count 196. |
| Starting description                  | Subscriber#020                 |
| Starting number                       |                                |
| Starting CallerID number              |                                |
| Use CallerID number for redirection   |                                |
| Calling party number type             | Subscriber •                   |
| Calling party category (RUS)          | 1                              |
| Lines operation mode                  | Common                         |
| Lines number 🥹                        | 1                              |
| IP-address:port                       | 0.0.0.0 : 0                    |
| Allow unregistered calls              |                                |
| SIP domain                            |                                |
| SIP profile                           | not set 🔹                      |
| PBX profile                           | [0] PBXprofile#0               |
| Access category                       | [0] AccessCat#0 •              |
| Dial plan                             | [0] NumberPlan#0 •             |
| Authorization                         | not set 🔻                      |
| Login                                 |                                |
| Password                              | ٩                              |
| Ignore source port after registration |                                |
| Subscriber service mode 🥹             | On v                           |
| Display name                          |                                |
| Use display name                      | Received only •                |
| Busy-Lam                              | p-Field (BLF) settings         |
| Enable subscription                   |                                |
| Max subscribers number 🥹              | 10                             |
| Monitoring group                      | 0                              |
|                                       | VAS settings                   |
| CLIRO                                 |                                |
| Enable VAS                            |                                |
| Apply                                 | Cancel                         |

• Subscriber ID – unique subscriber identifier;

## Сестех

- Name arbitrary text description of subscribers;
- *Number* subscriber number; for a group of subscribers, number of each following subscriber will be increased by 1;
- *Caller ID number* subscriber's Caller ID number; for a group of subscribers, number of each following subscriber will be increased by 1;
- Use Caller ID for call forwarding
- Caller ID type type of the subscriber number;
- Caller ID category subscriber's Caller ID category;
- Line mode setting limits on the number of simultaneous calls. Can take two values: Combined and Separate. The first mode takes into account the total number of simultaneous calls in which the subscriber can take part; in the second mode, incoming and outgoing calls are counted separately;
- Number of lines the number of simultaneous calls in which the subscriber can take part. The field appears if the line mode is set to *Combined*. The range of possible values is [1;255] or 0 no limits;
- Number of incoming lines<sup>1</sup> the number of simultaneous incoming calls to the subscriber. The field appears if the line mode is set to Separate. The range of possible values is [1;255] or 0 no limits;
- Number of outgoing lines<sup>1</sup> the number of simultaneous outgoing calls from the subscriber. The field appears if the line mode is set to Separate. The range of possible values is [1;255] or 0 no limits;
- *IP address: Port* IP address and port of the subscriber. If the value is set to 0.0.0.0, the subscriber is allowed to register from any IP address. When you set the port value to zero, the port sending the registration request is ignored;
- Allow calls without registration the option becomes active only if the *IP address*: Port option specifies both the IP address and the port of the subscriber. When this option is checked, the subscriber is allowed to make calls without registration from the specified IP and port;
- *SIP domain* identifies the domain to which the subscriber belongs. It is sent by the subscriber gateway as the "host" parameter in the SIP URI of the *from* and *to* fields;
- *SIP profile* select the SIP profile. The SIP profile defines most of the subscriber settings (see section 3.1.7.3);
- *PBX profile* select the PBX profile (see section 3.1.8.3 PBX Profiles);
- Access category select an access category;
- *Numbering schedule* define the numbering schedule for the subscriber;
- *Authorisation* define the authentication mode for the device:
  - None authentication is disabled;
  - With REGISTER authentication is performed only during the registration, using the REGISTER request;

These settings appear if the separate line mode is selected

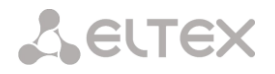

- With REGISTER and INVITE authentication is performed both during the registration and when making outgoing calls, using REGISTER and INVITE requests;
- *Login* the user name for authentication;
- *Password* password for authentication;
- *Ignore the source port after registration* after registration, messages from subscribers can arrive from any port of the registered address;
- Subscriber service mode set a limit on the incoming and outgoing communication for the subscriber:
  - disabled: out of service. The subscriber number is present in the numbering schedule, but the subscriber terminal cannot be registered. Therefore, incoming calls will be rejected with the out of order cause; outgoing calls cannot be initiated;
  - enabled: all types of communication are available;
  - disabled 1: incoming communication is enabled; outgoing communication is to special services only;
  - disabled 2: incoming communication is disabled; outgoing communication is to special services only;
  - barring 1: full barring for incoming and outgoing calls. Calls will be routed according to the numbering schedule, but be rejected;
  - *barring 2:* full barring for incoming and outgoing calls, except for special services;
  - *barring 3:* incoming calls are barred, outgoing calls are allowed;
  - barring 4: incoming calls are barred, outgoing calls are allowed only for local and private communication;
  - *barring 5:* incoming calls are allowed, outgoing calls are fully barred;
  - *barring 6:* incoming calls are allowed, outgoing calls are allowed only for special services;
  - barring 7: incoming calls are allowed, outgoing calls are allowed only for local and private communication;
  - barring 8: incoming calls are allowed, outgoing calls are allowed only for local and private and zone communication;
  - *excluded:* excluded from the numbering schedule. The number is completely excluded from the subscriber number list of the numbering schedule. If this number is called, the call will be rejected with the *no route to destination* cause, or it will be routed to the appropriate prefix in the numbering schedule.
- *Display name* the name to be transferred to the display-name parameter. The parameter affects on usage of display-name as Connected Name in call reply in the direction of subscriber;
- *Display name usage* the display name usage mode (SIP display-name). Can take the values:
  - Never the Display name setting will not be used and the display-name parameter will always take the value indicated in the initiating INVITE request;
  - If not specified if a call initiation request received from the subscriber does not specify the display-name, then the display-name is substituted with the value configured on SMG. Otherwise, the specified display-name will be used;
  - Always regardless of the display-name indicated in the subscriber's request, the displayname configured on SMG will be used.

#### Busy lamp field (BLF) settings

- Allow event subscription enable subscription to BLF events of other subscribers;
- *Number of subscribers* the amount of monitored numbers with the activated BLF service;

## Seltex

• *Monitoring group* – the BLF monitoring group; BLF monitoring is allowed only between the subscribers belonging to the same monitoring group.

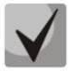

Directions (*local network, special service, zone network, private network, long-distance communication, international communication*) are specified when configuring the prefix in the *Direction* field of the numbering schedule.

#### VAS Configuration

- CLIRO a service for overriding the prohibition on caller number identification;
- Use VAS<sup>1</sup> enable VAS services. When this option is checked, the VAS Activation table becomes available:

#### VAS Activation

| VAS activation             |  |
|----------------------------|--|
| Unconditional redirection  |  |
| Busy redirection           |  |
| No-reply redirection       |  |
| Out-of-service redirection |  |
| Call hold                  |  |
| Call transfer              |  |
| 3WAY conference            |  |
| Call pickup                |  |
| Change password            |  |
| Outgoing calls restriction |  |
| Restricted by password     |  |
| Password activation        |  |
| Follow me                  |  |
| Follow me (no response)    |  |
| Reset all services         |  |

- Call Forwarding Unconditional enable the Call Forwarding Unconditional (CF Unconditional) service;
- Call Forwarding Busy enable the Call Forwarding Busy (CF Busy) service;
- Call Forwarding No Reply enable the Call Forwarding No Reply (CF No Reply) service;
- Call Forwarding Out of Service enable the Call Forwarding Out of Service (CF Out Of Service);
- Call hold enable the Call Hold service;
- Call transfer enable the Call Transfer service;
- *3-way conference* enable the 3WAY conference service;
- Call pickup enable the Call Pickup service;
- Conference with consequent assembly ;

<sup>&</sup>lt;sup>1</sup> The menu is available only in the firmware version with an SMG-VAS license. For more information about the licenses, see section **3.1.22** Licenses

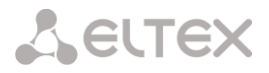

- Disable conference when an initiator leaves the conference when checked, the conference will be disabled when an initiator leaves the conference. Otherwise, the conference will be saved even when the initiator leaves and will be over only when all the participants leave;
- *Password change* change the password to restrict the outgoing communication;
- Restrict outgoing communication use the Restrict outgoing communication by password service;
- Outgoing communication by password allows the subscriber to make a call once without communication restriction by entering the VAS password;
- *Password activation* allows the subscriber to enter a password once to remove the outgoing communication restriction. Re-entering the password sets the restriction again;
- Follow me activate the follow me service.
- Follow me (no response) activate the follow me service.
- *Do not disturb* allows subscriber to set the 'Do not Disturb' mode and to specify several numbers, that can call this subscriber, from the white list.
- Black list allows subscriber to include phone numbers in the black list for blocking calls from these numbers;
- *Cancel all services* cancel all numbers configured for forwarding by clicking a service prefix set in the numbering schedule.

For a detailed description of VAS, see APPENDIX K. WORKING WITH VAS SERVICES

#### Additional Numbers Tab

A subscriber can have different numbers in different numbering schedules. At that, when a call passes through the numbering schedule change prefix, the subscriber's CgPN number is automatically replaced with their number in the corresponding numbering schedule. For example:

a subscriber has an internal short number and, therefore, registers at the gateway with the short number. When connecting to an external network, the subscriber should replace CgPN with their number in the international format. The transition to an external network is performed through prefix 9.

To solve this task, you need to activate two numbering schedules in the *System Parameters* section, create a list of subscribers with short numbering at the gateway, and specify an external number for each subscriber in the *Additional numbers* setting of the *Numbering schedule 1* field. In the Numbering schedule 1, create the prefix of transition to the external network, while in the Numbering schedule 0, create a prefix (*9x.*) of the *Numbering schedule change* type that will transfer the calls to the Numbering schedule 1. When the subscriber dials a full number starting from 9, the call will be transferred to the *Numbering schedule change* prefix; when the call gets into the numbering schedule 1, the subscriber's CgPN number will automatically be replaced with their external number.

| 9 | SIP-Subscriber  | rs                      |
|---|-----------------|-------------------------|
|   | Subscriber sett | ings Additional numbers |
|   |                 |                         |
|   |                 | SIP subscriber          |
|   | Subs.ID         | 17                      |
|   | Dial plan # 0   |                         |
|   |                 | Apply Cancel            |

Numbering schedule # 0–16 – additional subscriber number in the corresponding numbering schedule.

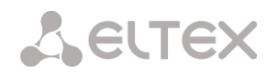

#### VAS Management

In this section, you can configure VAS settings for subscribers.

VAS services are provided to each subscriber, but in order to use a particular service, it must be enabled by the operator. The operator can create a service plan from multiple VAS functions. To do this, select the *Use VAS* checkbox and other checkboxes for required VAS functions in the section Subscriber Configuration.

Subscribers can manage the status of VAS services from their telephone set. The following options are available:

- service activation activate the service and enter additional data;
- service verification;
- cancel service disable the service;

When the activation code is entered or the service is cancelled, subscribers may hear either a *Confirmation* signal (3 short tones) or a *Busy* signal (intermittent tone with tone/pause duration – 0.35/0.35 sec). The *Confirmation* signal indicates that the service has been successfully activated or cancelled; the *Busy* signal indicates that this service is not activated for the subscriber.

After entering the service verification code, the subscriber may hear either the *Station Response* signal (continuous tone) or the *Busy* signal. The *Station Response* signal indicates that the service has been successfully enabled and activated for the subscriber; the *Busy* signal indicates that the service is disabled or not activated for the subscriber.

The menu displays only those numbers for which the *Use VAS* checkbox is selected in the configuration menu (section 0 Subscriber Configuration).

| SIP-Subscribers         |                |        |                       |
|-------------------------|----------------|--------|-----------------------|
| VAS management V        |                |        |                       |
| Search subscriber by nu | mber Search    |        |                       |
| ► Nº                    | Description    | Number | Parameters            |
| 0                       | Subscriber#020 |        |                       |
| 10 V Rows in the table  | to show        |        | Current page 1 from 1 |
| 4 <b>%</b>              |                |        |                       |

Number for Call Forwarding Unconditional – phone number for the Call Forwarding Unconditional service;

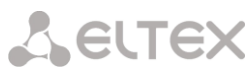

| Numbers                               |                          | ľ |
|---------------------------------------|--------------------------|---|
| VAS block for s                       | ubscriber Subscriber#020 |   |
| Number for unconditional redirection  |                          |   |
| Number for busy redirection           |                          |   |
| Number for no-reply redirection       |                          |   |
| Number for out-of-service redirection |                          |   |
| Password                              | 1111                     |   |
| Password activation                   |                          |   |
| Restrict out                          | all allowed 🔻            |   |
|                                       | Follow me                |   |
| Follow me activation                  |                          |   |
| Follow me pin                         |                          |   |
| Follow me number                      |                          |   |
| Follow me pin                         |                          |   |
| Follow me number                      |                          |   |
| Follow                                | me (no response)         |   |
| Follow me activation                  |                          |   |
| Follow me pin                         |                          |   |
| Follow me number                      |                          |   |
| Follow me (no response)pin            |                          |   |
| Follow me (no response)number         |                          |   |

- *Number for Call Forwarding Busy* phone number for the Call Forwarding Busy service;
- *Number for Call Forwarding No Reply* phone number for the Call Forwarding No Reply service;
- Number for Call Forwarding Out of Service phone number for the Call Forwarding Out of Service;
- Password a 4–8 digit password to access the outgoing communication restriction service by password;
- *Password activation* when this option is checked, the password is activated and the outgoing communication restrictions are removed;
- *Restrict outgoing communication* specifies that outgoing communication is not allowed for certain types of directions when the password is inactive.
  - *all allowed* all the restrictions are not valid, restriction code 0;
  - only to emergency egress communication is restricted, only emergency calls are available, restriction code – 1;
  - only local and department network egress communication is restricted, it is available to call only to local numbers and departmental numbers, restriction code – 2;
  - only local, department and zone network egress communication is restricted, it is available to call only to local and zone numbers and departmental numbers, restriction code – 3.
- *"White list" tab* you may activate the "do not disturb" service and define white number list containing the numbers which can call the subscriber even in "do not disturb" mode.
- "Black list" tab you may activate the "black list" service and set black list of numbers which can not call the subscriber.

The operation and configuration if the VAS services are detailed in APPENDIX K. WORKING WITH VAS SERVICES

#### Subscriber Monitoring

When you select the *Monitoring* command from the drop-down list, a subscriber status table is displayed.

| SIP-Subsci                               | ribers                          |                                                                      |                |          |              |                   |                     |                |             |
|------------------------------------------|---------------------------------|----------------------------------------------------------------------|----------------|----------|--------------|-------------------|---------------------|----------------|-------------|
| Monitori<br>Number<br>Number<br>Search s | ng<br>of cor<br>of reg<br>ubscr | figured subscribres: 5     istered subscribres: 0     iber by number | Search         |          |              |                   |                     |                |             |
| - <b>N</b> Չ                             |                                 | State                                                                | ≑ Title        | • Number | • SIP domain | ♦ IP/Port         | • Last registration | • Expire in    | Select      |
| 0                                        | 0                               | Registration is expired                                              | 40220          | 40220    | 192.168.1.20 | 192.168.1.12:5060 | 13:50:24 31.05.2018 | 00:00:00       |             |
| 1                                        | 0                               | Not registered                                                       | 40221          | 40221    |              | 0.0.0.0:0         | no registration     | 00:00:00       |             |
| 2                                        | 0                               | Not registered                                                       | 40222          | 40222    |              | 0.0.0.0:0         | no registration     | 00:00:00       |             |
| 3                                        | $\circ$                         | Not registered                                                       | 40223          | 40223    |              | 0.0.0.0:0         | no registration     | 00:00:00       |             |
| 4                                        | $\circ$                         | Not registered                                                       | Subscriber#020 |          |              | 0.0.0.0:0         | no registration     | 00:00:00       |             |
| 10 V P                                   | ows in                          | n the table to show                                                  |                | • •      |              |                   |                     | Current pag    | je 1 from 1 |
|                                          |                                 |                                                                      |                |          |              |                   | Selec               | ted: 0 Stop re | gistration  |

- Status subscriber registration status (registered, not registered, registration expired);
- Name arbitrary text description of a subscriber;
- Number the subscriber number;
- SIP domain the domain to which the subscriber belongs;
- *IP*/*Port* IP address and port of the subscriber;
- Last registration the time of the last registration;
- *Registration expires* the time remaining before the registration expiration.

Click the *Reset registration* button to forcedly reset the registration for selected subscribers.

#### **BLF Monitoring**

| SIP-Subsci | ribers                            |              |           |                       |
|------------|-----------------------------------|--------------|-----------|-----------------------|
| BLF Mor    | nitoring ▼<br>ubscriber by number | Search       |           |                       |
| ▲ Nº       | Subs. name                        | Subs. number | BLF state | Observers number      |
| 0          | 40220                             | 40220        |           | 0                     |
| 1          | 40221                             | 40221        |           | 0                     |
| 2          | 40222                             | 40222        |           | 0                     |
| 3          | 40223                             | 40223        |           | 0                     |
| 4          | Subscriber#020                    |              |           | 0                     |
| 10 V R     | lows in the table to show         |              | 1         | Current page 1 from 1 |

- Subscriber name display the subscriber name;
- Number display the subscriber number;
- BLF status display the BLF status;
- *Number of observers* the number of contacts who monitor the subscriber.

#### 3.1.17.2 FXS/FXO Ports

| FXS/FXO ports | S                                      |                |          |                  |                                                      |                  |
|---------------|----------------------------------------|----------------|----------|------------------|------------------------------------------------------|------------------|
| Configuratio  |                                        |                |          |                  |                                                      |                  |
| Configuratio  | ,,,,,,,,,,,,,,,,,,,,,,,,,,,,,,,,,,,,,, |                |          |                  |                                                      |                  |
| Search subs   | criber by number                       | Search         |          |                  |                                                      |                  |
| Line          | ÷ Type                                 | ⇔ Title        | + Number | ⇔ Dial plan      | <ul> <li>Calling party category<br/>(RUS)</li> </ul> | Select           |
| 1             | FXO                                    | Subscriber#000 | 10000    | [0] NumberPlan#0 | 1                                                    |                  |
| 2             | FXO                                    | Subscriber#001 | 10001    | [0] NumberPlan#0 | 1                                                    |                  |
| 3             | FXO                                    | Subscriber#002 | 10002    | [0] NumberPlan#0 | 1                                                    |                  |
| 4             | FXO                                    | Subscriber#003 | 10003    | [0] NumberPlan#0 | 1                                                    |                  |
| 5             | FXO                                    | Subscriber#004 | 10004    | [0] NumberPlan#0 | 1                                                    |                  |
| 6             | FXO                                    | Subscriber#005 | 10005    | [0] NumberPlan#0 | 1                                                    |                  |
| 7             | FXO                                    | Subscriber#006 | 10006    | [0] NumberPlan#0 | 1                                                    |                  |
| 8             | FXO                                    | Subscriber#007 | 10007    | [0] NumberPlan#0 | 1                                                    |                  |
| 9             | FXS                                    | Subscriber#008 | 10008    | [0] NumberPlan#0 | 1                                                    |                  |
| 10            | FXS                                    | Subscriber#009 | 10009    | [0] NumberPlan#0 | 1                                                    |                  |
| 11            | FXS                                    | Subscriber#010 | 10010    | [0] NumberPlan#0 | 1                                                    |                  |
| 12            | FXS                                    | Subscriber#011 | 10011    | [0] NumberPlan#0 | 1                                                    |                  |
| 13            | FXS                                    | Subscriber#012 | 10012    | [0] NumberPlan#0 | 1                                                    |                  |
| 14            | FXS                                    | Subscriber#013 | 10013    | [0] NumberPlan#0 | 1                                                    |                  |
| 15            | FXS                                    | Subscriber#014 | 10014    | [0] NumberPlan#0 | 1                                                    |                  |
| 16            | FXS                                    | Subscriber#015 | 10015    | [0] NumberPlan#0 | 1                                                    |                  |
| 20 V Rows     | s in the table to show                 |                | NAN      |                  | Curre                                                | nt page 1 from 1 |
| *             |                                        |                |          |                  | Selected: 0                                          | Edit selected    |

- Search for subscriber by number check whether the specified subscriber number is available in the database of configured SIP subscribers;
- Edit selected click this button to enter the group editing menu for selected subscribers' parameters (with the Select checkbox selected next to them). To enable editing, select the Edit checkbox for the required parameter. The configuration parameters are described below;

To edit the selected objects, click the lpha button.

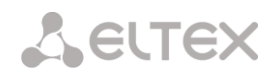

#### Subscriber Parameters

| FXS/FXO ports                       |                  |
|-------------------------------------|------------------|
| F)                                  | XS/FXO port 9    |
| Description                         | Subscriber#008   |
| Port type                           | ● FXS ○ FXO      |
| Number                              | 10008            |
| CallerID number                     | 10008            |
| Use CallerID number for redirection |                  |
| Calling party number type           | Subscriber       |
| Calling party category (RUS)        | 1                |
| PBX profile                         | [0] PBXprofile#0 |
| FXS/FXO profile                     | [0] hotline FXO  |
| Access category                     | [0] AccessCat#0  |
| Dial plan                           | [0] NumberPlan#0 |
| CallerID generation                 | FSK BELL202      |
| Send only number                    |                  |
| Subscriber service mode 🥹           | On 🔻             |
|                                     | VAS settings     |
| CLIRO                               |                  |
| Enable VAS                          |                  |
| Apply                               | Cancel           |

- Name arbitrary text description of a subscriber;
- Enable VAS checkbox for enabling/disabling port operation;
- Port type information field displaying port type (FXS, FXO or "inavalable" type if submodule is not installed or initialized);
- Number the phone number of the FXS port for making a call to this port;
- Caller ID number the phone number of the FXS port for making a call from this port;
- Use Caller ID number for call forwarding use the number specified in the Caller ID Number field when performing the call forwarding service;
- Caller ID type type of the subscriber number;
- Caller ID category subscriber's Caller ID category;
- *PBX profile* select the PBX profile (see section 3.1.8.3 PBX Profiles);
- FXS/FXO profile select the FSX/FXO profile for the subscriber;
- Access category select an access category;
- Numbering schedule define the numbering schedule for the subscriber;

- Caller ID display select the Caller ID display format. Available values: disabled, Caller ID, Caller ID (w/o waiting 500 Hz), DTMF, FSK BELL202, FSK V.23;
- *Display number only* if this option is checked, only the caller number (without name) is displayed;
- Subscriber service mode set a limit on the incoming and outgoing communication for the subscriber:
  - disabled: out of service. The subscriber number is present in the numbering schedule, but the subscriber terminal cannot be registered. Therefore, incoming calls will be rejected with the out of order cause; outgoing calls cannot be initiated;
  - *enabled:* all types of communication are available;
  - disabled 1: incoming communication is enabled; outgoing communication is to special services only;
  - disabled 2: incoming communication is disabled; outgoing communication is to special services only;
  - barring 1: full barring for incoming and outgoing calls. Calls will be routed according to the numbering schedule, but be rejected;
  - *barring 2:* full barring for incoming and outgoing calls, except for special services;
  - barring 3: incoming calls are barred, outgoing calls are allowed;
  - barring 4: incoming calls are barred, outgoing calls are allowed only for local and private communication;
  - *barring 5:* incoming calls are allowed, outgoing calls are fully barred;
  - *barring 6:* incoming calls are allowed, outgoing calls are allowed only for special services;
  - barring 7: incoming calls are allowed, outgoing calls are allowed only for local and private communication;
  - barring 8: incoming calls are allowed, outgoing calls are allowed only for local and private and zone communication;
  - excluded: excluded from the numbering schedule. The number is completely excluded from the subscriber number list of the numbering schedule. If this number is called, the call will be rejected with the *no route to destination* cause, or it will be routed to the appropriate prefix in the numbering schedule.
- *Receive side signal amplification (Gain receive)* volume of the received signal (amplification/attenuation of the signal level)
- *Gain transmit (0.1 dB)* volume of signal transmitted, gain/loss of the signal transmitted to the communicating device direction.

#### VAS Configuration

- *CLIRO* a service for overriding the prohibition on caller number identification;
- Use VAS<sup>1</sup> enable VAS services. When this option is checked, the VAS Activation table becomes available:

<sup>&</sup>lt;sup>1</sup> The menu is available only in the firmware version with an SMG-VAS license. For more information about the licenses, see section **3.1.22** Licenses

#### VAS Activation

| VAS activation             |   |
|----------------------------|---|
| Unconditional redirection  |   |
| Busy redirection           |   |
| No-reply redirection       |   |
| Call hold                  | - |
| Call transfer              |   |
| 3WAY conference            |   |
| Call pickup                |   |
| Change password            |   |
| Outgoing calls restriction |   |
| Restricted by password     |   |
| Password activation        |   |
| Follow me                  |   |
| Follow me (no response)    |   |
| Reset all services         |   |

- Unconditional redirection enable the Call Forwarding Unconditional (CF Unconditional) service;
- Busy redirection enable the Call Forwarding Busy (CF Busy) service;
- No-reply redirection enable the Call Forwarding No Reply (CF No Reply) service;
- Call hold enable the Call Hold service;
- Call transfer enable the Call Transfer service;
- *3WAY conference* enable the 3WAY conference service;
- Call pickup enable the Call Pickup service;
- Conference activate a conference with consequent participant collection;
- Disconnect conference by initiator when checked, a conference will be over when an initiator leaves it. Otherwise, the conference will be saved after the initiator quiting and will be over only when all the participants leave the conference;
- Password change change the password to restrict the outgoing communication;
- *Restrict outgoing communication use the Restrict outgoing communication by password service;*
- Outgoing communication by password allows the subscriber to make a call once without communication restriction by entering the VAS password;
- *Password activation* allows the subscriber to enter a password once to remove the outgoing communication restriction. Re-entering the password sets the restriction again;
- Follow me activate the follow me service.
- Follow me (no response) activate the follow me service.

- Do not disturb allows a subscriber to set the 'Do not disturb' and define several numbers from white list which were able to call the subscriber.
- Black list allows a subscriber to add numbers to a black list to block calls from these numbers.
- *Reset all services* cancel all numbers configured for forwarding by clicking a service prefix set in the numbering schedule.

For a detailed description of VAS, see APPENDIX K. WORKING WITH VAS SERVICES

#### FXO port settings

| FXS/FXO ports                       |                    |  |  |  |  |
|-------------------------------------|--------------------|--|--|--|--|
| F)                                  | (S/FXO port 10     |  |  |  |  |
| Description                         | Subscriber#009     |  |  |  |  |
| Enable                              |                    |  |  |  |  |
| Port type                           | FXS                |  |  |  |  |
| Number                              | 10000              |  |  |  |  |
| CallerID number                     |                    |  |  |  |  |
| Use CallerID number for redirection |                    |  |  |  |  |
| Calling party number type           | Subscriber •       |  |  |  |  |
| Calling party category (RUS)        | <b>1</b> ▼         |  |  |  |  |
| PBX profile                         | [0] PBXprofile#0   |  |  |  |  |
| FXS/FXO profile                     | [0] FXSprofile#0   |  |  |  |  |
| Access category                     | [0] AccessCat#0    |  |  |  |  |
| Dial plan                           | [0] NumberPlan#0 🔻 |  |  |  |  |
| CallerID generation                 | FSK V.23           |  |  |  |  |
| Send only number                    |                    |  |  |  |  |
| Subscriber service mode 🥝           | On 🔻               |  |  |  |  |
| Rx gain (0.1 dB) 🥝                  | 0                  |  |  |  |  |
| Tx gain (0.1 dB) 🧐                  | 0                  |  |  |  |  |
|                                     | VAS settings       |  |  |  |  |
| CLIRO                               |                    |  |  |  |  |
| Enable VAS                          |                    |  |  |  |  |
| Apply                               | Cancel             |  |  |  |  |

- Description arbitrary textual description of the subscriber;
- Enable on/off port operation ;
- *Port type* information field displaying port type (FXS, FXO or unavailable if the submodule is not installed or inisialised);
- Number FXS port number used for calling to this port;
- Caller ID number phone number of FXS port that will be used for calling from this port;

# Сестех

- PBX profile select PBX profile (see Section 3.1.8.3 PBX Profiles);
- FXS/FXO profile select FXS/FXO profile for subscriber;
- Access category select access category;
- *Dial plan* defines the numbering schedule that the subscriber will belong to;
- Hotline the hotline number used for incoming calls to the port;
- *PSTN hotline* the hotline number used for outgoing calls from the port;
- *Rx gain (0.1 dB)* volume of signal received, gain/loss of the signal received from the communicating device.
- *Tx gain (0.1 dB)* volume of signal transmitted, gain/loss of the signal transmitted to the communicating device direction.

#### VAS Management

| 3IP-Subscribers         |                                    |        |                       |  |  |  |  |  |  |
|-------------------------|------------------------------------|--------|-----------------------|--|--|--|--|--|--|
| VAS management V        | VAS management <b>*</b>            |        |                       |  |  |  |  |  |  |
| Search subscriber by nu | Search subscriber by number Search |        |                       |  |  |  |  |  |  |
| - Nº                    | Description                        | Number | Parameters            |  |  |  |  |  |  |
| 0                       | Subscriber#020                     |        |                       |  |  |  |  |  |  |
| 10 V Rows in the table  | to show                            |        | Current page 1 from 1 |  |  |  |  |  |  |
| *                       |                                    |        |                       |  |  |  |  |  |  |

In this section, you can configure VAS settings for subscribers.

VAS services are provided to each subscriber, but in order to use a particular service, it must be enabled by the operator. The operator can create a service plan from several VAS functions. To enable this, select the *Use VAS* checkbox and other checkboxes for required VAS functions in the section Subscriber Configuration.

Subscribers can manage the status of VAS services from their telephone set. The following options are available:

- *service activation* activate the service and enter additional data;
- service verification;
- cancel service disable the service;

When the activation code is entered or the service is cancelled, subscribers may hear either a *Confirmation* signal (3 short tones) or a *Busy* signal (intermittent tone with tone/pause duration – 0.35/0.35 sec). The *Confirmation* signal indicates that the service has been successfully activated or cancelled; the *Busy* signal indicates that this service is not activated for the subscriber.

After entering the service verification code, the subscriber may hear either the *Station Response* signal (continuous tone) or the *Busy* signal. The *Station Response* signal indicates that the service has been successfully enabled and activated for the subscriber; the *Busy* signal indicates that the service is disabled or not activated for the subscriber.

The menu displays only those numbers for which the *Use VAS* checkbox is selected in the configuration menu (section Subscriber Configuration).

- *Number for Call Forwarding Unconditional* phone number for the Call Forwarding Unconditional service;
- *Number for Call Forwarding Busy* phone number for the Call Forwarding Busy service;
- Number for Call Forwarding No Reply phone number for the Call Forwarding No Reply service;
- Number for Call Forwarding Out of Service phone number for Call Forwarding Out of Service;
- Password a 4–8 digit password to access the outgoing communication restriction service by password;
- *Password activation* when this option is checked, the password is activated and the outgoing communication restrictions are removed;
- *Restrict outgoing communication* specifies that outgoing communication is not allowed for certain types of directions when the password is inactive.
  - *all allowed* all the restrictions for outgoing traffic are not valid, restriction code 0;
  - only to emergency egress communication is restricted, only emergency calls are available, restriction code – 1;
  - only local or department network
     – egress communication is restricted, it is available to call only to local numbers and departmental numbers, restriction code 2;
  - only local, department and zone network egress communication is restricted, it is available to call only to local and zone numbers and departmental numbers, restriction code – 3.
- *"White list" tab* you may activate the "do not disturb" service and define white number list containing the numbers which can call the subscriber even in "do not disturb" mode.
- *"Black list" tab* you may activate the "black list" service and set black list of numbers which can not call the subscriber.

The operation and configuration of the VAS services are detailed in APPENDIX K. WORKING WITH VAS SERVICES.

#### Subscriber Monitoring

When you choose 'Monitoring' item from the drop down list, a subscriber status table will be shown.

## Сестех

| ••                                                    |       |                    |                | _      |         |                          |                 |               |               |               |    |                   |         |
|-------------------------------------------------------|-------|--------------------|----------------|--------|---------|--------------------------|-----------------|---------------|---------------|---------------|----|-------------------|---------|
| CACITEX                                               |       |                    | Sig            | naling | & Me    | <b>dia Gateway</b> Confi | gurator 🔍 No    | alarms        |               |               |    | Users: Man        | agement |
| System info Objects Service Help                      | Exit  |                    |                |        |         |                          |                 |               |               |               |    | F                 | tu En   |
| Sections                                              | FXS/F | XO po              | rts            |        |         |                          |                 |               |               |               |    |                   |         |
| SIP-replies list to switch on reserve                 | Mo    | nitorin<br>r by nu | g v            |        |         |                          |                 |               |               |               |    |                   |         |
| Scenarios list                                        | Line  | e Type             | Name           | Number | State   | block reason State time  | r Incoming CgPN | Outgoing CgPN | Incoming CdPN | Outgoing CdPN |    | Line states       |         |
| Tones list                                            | 1     | FXO                | Subscriber#000 |        | Idle    | - 1036:49:40             | ) -             | -             | -             | -             | 0  | Off               |         |
| Call records                                          | 2     | FXO                | Subscriber#001 | 10001  | Idle    | - 1036:49:4              | ) -             | -             | -             | -             | •  | Idle              |         |
| E- CP/IP settings                                     | 3     | FXO                | Subscriber#002 |        | Idle    | - 1036:49:40             | ) -             | -             | -             | -             | •  | Block             | -       |
| Routing table                                         | 4     | FXO                | Subscriber#003 |        | Idle    | - 1036:49:4              | ) -             | -             | -             | -             | 8  | Incoming dialing  |         |
| Network settings                                      | 5     | FXO                | Subscriber#004 |        | Idle    | - 1036:49:4              | ) -             | -             | -             | -             |    | Outgoing dialing  | -       |
| BTP ports range                                       | 6     | FXO                | Subscriber#005 |        | Idle    | - 1036:49:4              | ) -             | -             | -             | -             | 2  | Incoming alerting | a       |
| Network services                                      | 7     | FXO                | Subscriber#006 |        |         | - 1036:49:4              | ) -             | -             | -             | -             |    | Outgoing alerting | a       |
| 🗋 NTP                                                 | 8     | EXO                | Subscriber#007 |        |         | - 1036:49:4              | ) -             | -             | -             | -             |    | Busy Release      | -       |
| SNMP                                                  | 9     | EXS                | Subscriber#008 | 10004  |         | - 1036:49:4              | ·<br>) -        | -             | -             | -             |    | Talk              | -       |
| FTP-server                                            | 10    | FYS                | Subscriber#000 | 10000  |         | 503:35:47                |                 | -             | -             | -             | 6  | Hold              | -       |
| E Security                                            | 10    | EX0                | Subscriber#005 | 10000  |         | - 503.35.47<br>503:25:47 | -               | -             | -             | -             | L. | Maiting Mait OI   | _       |
| Dynamic firewall                                      | 11    | FA3                | Subscriber#010 | 10002  |         | - 505.35.47              | -               | -             | -             | -             |    | waiting, wait Ch  | 5       |
| Blocked addresses list                                | 12    | FXS                | Subscriber#011 | 10003  | () Tale | - 1030.49.40             | ) -             | -             | -             | -             |    | sway, Conterent   | ,e      |
| Static firewall                                       | 13    | FXS                | Subscriber#012 |        |         | - 1036:49:40             | ) -             | -             | -             | -             |    |                   |         |
| White addresses list                                  | 14    | FXS                | Subscriber#013 |        | ⊘ Idle  | - 1036:49:4              | ) -             | -             | -             | -             |    |                   |         |
| Network utilities                                     | 15    | FXS                | Subscriber#014 |        | Idle    | - 1036:49:40             | ) -             | -             | -             | -             |    |                   |         |
|                                                       | 16    | FXS                | Subscriber#015 |        | Idle    | - 1036:49:40             | )  -            | -             | -             | -             |    |                   |         |
| RACEROOTE     RADIUS settings                         |       |                    |                |        |         |                          |                 |               |               |               |    |                   |         |
| Servers                                               |       |                    |                |        |         |                          |                 |               |               |               |    |                   |         |
| Profiles                                              |       |                    |                |        |         |                          |                 |               |               |               |    |                   |         |
| RADIUS-replies to voice messages r                    |       |                    |                |        |         |                          |                 |               |               |               |    |                   |         |
|                                                       |       |                    |                |        |         |                          |                 |               |               |               |    |                   |         |
| PCAP traces                                           |       |                    |                |        |         |                          |                 |               |               |               |    |                   |         |
|                                                       |       |                    |                |        |         |                          |                 |               |               |               |    |                   |         |
| Call recording                                        |       |                    |                |        |         |                          |                 |               |               |               |    |                   |         |
| Call recording settings                               |       |                    |                |        |         |                          |                 |               |               |               |    |                   |         |
| Call records                                          |       |                    |                |        |         |                          |                 |               |               |               |    |                   |         |
| Call record categories                                |       |                    |                |        |         |                          |                 |               |               |               |    |                   |         |
| E- Subscribers                                        |       |                    |                |        |         |                          |                 |               |               |               |    |                   |         |
| SIP-Subscribers     FXS/FXO ports     PRI-Subscribers |       |                    |                |        |         |                          |                 |               |               |               |    |                   |         |
| Dynamic subscribers groups                            |       |                    |                |        |         |                          |                 |               |               |               |    |                   |         |

- Line port sequence number;
- *Type* FXO or FXS port type;
- *Name* arbitrary subscriber text description.
- *Number* subscriber's number.
- *Status* the current status of the port. The available states are in the legend located under the ports table.
  - Description of states:
    - · OFF—channel is disabled in configuration;
    - · *Idle*—channel is in initial state;
    - *Block*—port is blocked;
    - · Incoming dialing—incoming call dialling;
    - · Outgoing dialing—outgoing call dialling;
    - Incoming alerting—incoming occupation, callee is disengaged;
    - · Outgoing alerting—outgoing occupation, callee is disengaged;
    - Busy, Release—channel release, sending 'busy' tone;
    - Talk, Hold—channel is in call state, on hold;
    - *Waiting, Waiting CID* –waiting for response from the opposite party (waiting for occupation acknowledgement, waiting for Caller ID, waiting for call dialling);
    - *3way, Conference* conference mode (three-way or sequential collection).
- *Block reason* port block reason. The following reasons are possible:

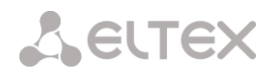

- The leakage current exceeds permissible value;
- Temperature exceeds permissible value;
- Power dissipation exceeds the permissible value;
- Hardware problem;
- Line reinitialization (after enabling the port, it is blocked. The reason of blocking will be reinitialization because the port will be completely reinitialized);
- Offhook condition (doesn't appear in the list of accidents and doesn't send traps);
- Unknown reason;
- State timer timer showing how long the port is in the current state;
- *Incoming CgPN* incoming A-number;
- *Outgoing CgPN* outgoing A-number;
- *Incoming CdPN* incoming B-number;
- Outgoing CdPN outgoing B-number.

3.1.17.3 Dynamic Subscriber Groups

Configuration of Dynamic Subscriber Groups

In this section, you can configure dynamic subscriber groups.

Dynamic *registration* uses digest authentication of subscribers on the RADIUS server (rfc 4590, rfc4590-no-challenge, draft-sterman).

| D                                               | Dynamic subscribers groups |         |                     |                                               |                               |                                       |               |               |          |  |  |  |
|-------------------------------------------------|----------------------------|---------|---------------------|-----------------------------------------------|-------------------------------|---------------------------------------|---------------|---------------|----------|--|--|--|
|                                                 | Configu                    | uration | T                   |                                               |                               |                                       |               |               |          |  |  |  |
|                                                 | - Nº                       | ÷ ID    |                     | <ul> <li>Number of<br/>subscribers</li> </ul> | <ul> <li>Dial plan</li> </ul> | Calling<br>party<br>category<br>(RUS) | SIP<br>domain | • SIP profile | Select   |  |  |  |
|                                                 | 0                          | 1       | SubscriberGroup#000 | 1                                             | [0] NumberPlan#0              | 1                                     |               | нет           |          |  |  |  |
| 10 ▼ Rows in the table to show II 4 ▶ M Current |                            |         |                     |                                               |                               | Current page                          | e 1 from 1    |               |          |  |  |  |
|                                                 | 🐁 🛠                        | ×,      |                     |                                               |                               |                                       | Selected      | I: 0 Remove s | selected |  |  |  |

To create, edit, or remove an entry, use the *Objects – Add Object, Objects – Edit Object* or *Objects – Remove Object* menus and the following buttons:

add subscribers;
 edit subscriber parameters;
 remove subscriber.

| ynamic subscribers groups             |                                                  |  |  |  |  |
|---------------------------------------|--------------------------------------------------|--|--|--|--|
| Dynamic Subscribers Group 1           |                                                  |  |  |  |  |
| Group ID                              | 1                                                |  |  |  |  |
| Subscribers number                    | 1<br>Maximum available subscribers count is 195. |  |  |  |  |
| Description                           | SubscriberGroup#000                              |  |  |  |  |
| Calling party number type             | Subscriber •                                     |  |  |  |  |
| Calling party category (RUS)          | 1                                                |  |  |  |  |
| Lines operation mode                  | Common                                           |  |  |  |  |
| Lines number 🥹                        | 1                                                |  |  |  |  |
| SIP domain                            |                                                  |  |  |  |  |
| SIP profile                           | not set 🔻                                        |  |  |  |  |
| PBX profile                           | [0] PBXprofile#0 •                               |  |  |  |  |
| Access category                       | [0] AccessCat#0                                  |  |  |  |  |
| Dial plan                             | [0] NumberPlan#0 🔻                               |  |  |  |  |
| Ignore source port after registration |                                                  |  |  |  |  |
| Subscriber service mode 🥹             | On 🔻                                             |  |  |  |  |
| Busy-Lam                              | p-Field (BLF) settings                           |  |  |  |  |
| Enable subscription                   |                                                  |  |  |  |  |
| Max subscribers number 🥺              | 0                                                |  |  |  |  |
| Monitoring group                      | 0                                                |  |  |  |  |
| v                                     | 'AS settings                                     |  |  |  |  |
| CLIRO                                 |                                                  |  |  |  |  |
| VAS management                        | not used 🔹                                       |  |  |  |  |
| Timeout for VAS block reset, days 🥹   | 0                                                |  |  |  |  |
| Apply                                 | Cancel                                           |  |  |  |  |

#### Dynamic Subscriber Group

- Number of subscribers the number of subscribers in the group;
- *Name* name of the dynamic subscriber group;
- Caller ID type type of the subscriber number;
- Caller ID category subscriber's Caller ID category;
- Line mode setting limits on the number of simultaneous calls. Can take two values: Combined and Separate. The first mode takes into account the total number of simultaneous calls in which the subscriber can take part; in the second mode, incoming and outgoing calls are counted separately;
- Number of lines the number of simultaneous calls in which the subscriber can take part. The field appears if the line mode is set to *Combined*. The range of possible values is [1;255] or 0 no limits;
- Number of incoming lines<sup>1</sup> the number of simultaneous incoming calls to the subscriber. The field appears if the line mode is set to Separate. The range of possible values is [1;255] or 0 no limits;

<sup>&</sup>lt;sup>1</sup> These settings appear if the separate line mode is selected

- Number of outgoing lines<sup>1</sup> the number of simultaneous outgoing calls from the subscriber. The field appears if the line mode is set to Separate. The range of possible values is [1;255] or 0 no limits;
- *SIP domain* identifies the domain to which the subscriber belongs. It is sent by the subscriber gateway as the "host" parameter in the SIP URI of the *from* and *to* fields (see section3.1.6.4);
- *SIP profile* select the SIP profile. The SIP profile defines the most of the subscriber settings (see section 3.1.7.3 for SIP/ SIP-T/ SIP-I interfaces, SIP profiles);
- *PBX profile* select the PBX profile (see section 3.1.8.3);
- Access category select an access category;
- *Numbering schedule* define the numbering schedule for the subscriber;
- *Ignore the source port after registration* after registration, messages from subscribers can arrive from any port;
- *Subscriber service mode* set a limit on the incoming and outgoing communication for the subscriber:
  - disabled the port is out of service. The subscriber number is present in the numbering schedule, but the subscriber terminal cannot be registered. Therefore, incoming calls will be rejected with the *out of order* cause; outgoing calls cannot be initiated;
  - enabled all types of communication are available;
  - disabled 1 incoming communication is enabled; outgoing communication is to special services only;
  - disabled 2 incoming communication is disabled; outgoing communication is to special services only;
  - barring 1 full barring for incoming and outgoing calls. Calls will be routed according to the numbering schedule, but be rejected;
  - barring 2 full barring for incoming and outgoing calls, except for special services;
  - barring 3 incoming calls are barred, outgoing calls are allowed;
  - barring 4 incoming calls are barred, outgoing calls are allowed only for local and private communication;
  - barring 5 incoming calls are allowed, outgoing calls are fully barred;
  - barring 6 incoming calls are allowed, outgoing calls are allowed only for special services;
  - barring 6 incoming calls are barred, outgoing calls are allowed only for local and private communication;
  - barring 8 incoming calls are allowed, outgoing calls are allowed only for local and private and zone communication;
  - excluded the number is excluded from the numbering schedule. The number is completely excluded from the subscriber number list of the numbering schedule. If this number is called, the call will be rejected with the *no route to destination* cause, or it will be routed to the appropriate prefix in the numbering schedule.

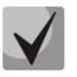

Directions (local network, special service, zone network, private network, long-distance communication, international communication) are specified when configuring the prefix in the Direction field of the numbering schedule.

#### Busy lamp field settings (BLF)

- *Allow event subscription* the BLF (*Busy Lamp Field*) function allows you to monitor the current status of other subscriber lines in real time;
- *Number of subscribers* the number of subscribers who can monitor the subscriber line status;
- *Monitoring group* the BLF monitoring group; BLF monitoring is allowed only between the subscribers belonging to the same monitoring group.

#### Intercom configuration

- Intercom call type the incoming intercom call type (a call with an automatic answer of subscriber B):
  - One-way with an incoming intercom call, subscriber B will hear subscriber A, but subscriber A will not hear subscriber B (one-way notification);
  - *Two-way* with an incoming intercom call, both subscribers will hear each other;
  - Normal call an incoming intercom call is made as a normal call, without an automatic answer of subscriber B;
  - *Reject* an incoming intercom call will be rejected;
- *Priority of intercom call* the priority of an incoming intercom call over other calls;
- *SIP header for intercom* select a SIP header to be sent to the callee in the INVITE message during an intercom/paging call:
  - Answer-Mode: Auto;
  - Alert-Info: Auto Answer;
  - Alert-Info: info=alert-autoanswer;
  - Alert-Info: Ring Answer;
  - Alert-Info: info=RingAnswer;
  - Alert-Info: Intercom;
  - Alert-Info: info=intercom;
  - Call-Info: =\;answer-after=0;
  - Call-Info: \\;answer-after=0;
  - Call-Info: ;answer-after=0;
- Pause before answering (sec) the pause duration before answering an intercom/paging call, which can be transmitted in the "answer-after" header.

#### VAS Configuration:

- *CLIRO* a service for overriding the prohibition on caller number identification;
- VAS activation select how VAS services will be activated for dynamic subscribers.
  - Do not activate do not enable VAS services for dynamic subscribers;
  - Individual selection VAS services can be configured for each subscriber individually via the gateway configurator. If this option is selected, the VAS Activation table will become available (see section Subscriber Settings tab);
  - Through RADIUS for dynamic subscribers, VAS settings will be sent in the RADIUS server responses. For details, see APPENDIX D. TRANSMISSION OF VAS SETTINGS FROM THE RADIUS SERVER FOR DYNAMIC SUBSCRIBERS.

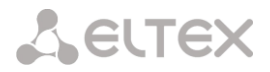

• VAS reset timeout (days) – if the subscriber is lost, i. e. if the subscriber no longer registers at the gateway, the VAS services enabled for this subscriber (for example, call forwarding) will continue to be active during this time period.

Monitoring of the Dynamic Subscriber Group

| Dynamic                                 | Dynamic subscribers groups                                                                                                    |                |                     |        |                                    |           |                     |             |        |
|-----------------------------------------|----------------------------------------------------------------------------------------------------|----------------|---------------------|--------|------------------------------------|-----------|---------------------|-------------|--------|
| Monito<br>Set sub<br>Active :<br>Search | Monitoring    Set subscribers number: 1 Active subscribers number: 0 Search subscriber by number Search                                                                      |                |                     |        |                                    |           |                     |             |        |
| - <b>N</b> Չ                            |                                                                                                    | ÷ State        | • Group Description | Number | <ul> <li>SIP<br/>domain</li> </ul> | + IP/Port | Last registration   | • Expire in | Select |
| 0                                       | 0                                                                                                    | Not registered | SubscriberGroup#000 |        |                                    | 0.0.0.0:0 | never<br>registered | 00:00:00    |        |
| 10 ▼<br>Stop re<br>Stop r               | 10 ▼ Rows in the table to show       Image: 1 from 1         Stop registration for whole group       SubscriberGroup#000 ▼         Stop registration       Stop registration |                |                     |        |                                    |           |                     |             |        |

Click the Search button to search entries for the subscriber with the specified number.

- Status subscriber registration status (registered, not registered, registration expired);
- *Group name* arbitrary text description of the group;
- *Number* the subscriber number;
- SIP domain the domain to which the subscriber belongs;
- *IP*/*Port* IP address and port of the subscriber;
- *Last registration* the time of the last registration;
- *Registration expires* the time remaining before the registration expiration;
- *Select* when this option is checked, this entry in the table will be processed when you click the *Reset registration* button;
- *Reset registration* forcedly reset the registration for a selected subscriber.

Click the *Reset* button to reset the registration of all subscribers in the specified group. You can select a group from the drop-down list.

Management of Dynamic Subscriber Group VAS

| Dynamic subscribers groups     |        |            |                       |
|--------------------------------|--------|------------|-----------------------|
| VAS management ▼               |        |            |                       |
| Search subscriber by number    | Search |            |                       |
| ▲ Nº                           | Number | Parameters | Select                |
| 10 • Rows in the table to show |        |            |                       |
| *                              |        |            | Selected: 0 Reset VAS |

Click the *Search* button to search entries for the subscriber with the specified number.

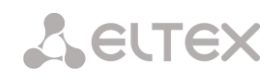

- *Group name* arbitrary text description of the group;
- *Number* the subscriber number;
- Parameters subscriber VAS parameters;
- Select when this option is checked, this entry in the table will be processed when you click the Reset VAS button.

Click the *Reset VAS* button to forcibly reset the VAS settings for selected subscribers.

#### Monitoring of Dynamic Subscriber Group BLF

| Dynamic sub    | scribers groups         |                                  |           |                       |  |  |  |  |  |
|----------------|-------------------------|----------------------------------|-----------|-----------------------|--|--|--|--|--|
| BLF Monitoring |                         |                                  |           |                       |  |  |  |  |  |
| Search sub     | oscriber by number      | Search                           |           |                       |  |  |  |  |  |
|                |                         |                                  |           |                       |  |  |  |  |  |
| ► Nº           | Group name              | <ul> <li>Subs. number</li> </ul> | BLF state | Observers number      |  |  |  |  |  |
| 0              | 0 SubscriberGroup#000 0 |                                  |           |                       |  |  |  |  |  |
| 10 🔻 Rov       | vs in the table to show |                                  |           | Current page 1 from 1 |  |  |  |  |  |

Click the Search button to search entries for the subscriber with the specified number.

- *Group name* arbitrary text description of the group;
- Subscriber number;
- BLF status the current status of the busy lamp field service;
- *Number of observers* the current number of subscribers who monitor the subscriber's line status.

#### 3.1.17.4 PRI subscribers

**PRI subscribers** are numbers located behind PRI trunk (E1 stream with Q.931 signalling). PRI sunscribers are identified by SMG as local subscribers with several subscriber services. Routing for such subscribers are performed without creating additional rules in the numbering plan.

The check of whether the caller is a PRI subscriber or not is carried out by matching of A number and E1 stream Q.931 from which the call was received.

| <b>A</b> LELTEX                                                                                                    | Signaling & Media Gateway Configura                                                                                                    | tor <b>No alarms</b> | Users: Manageme                                | nt |
|----------------------------------------------------------------------------------------------------|----------------------------------------------------------------------------------------------------|----------------------|------------------------------------------------|----|
| System info Objects Service Help Ex                                                                                                    |                                                                                                    |                      | Ru E                                           | En |
| Sections  Profiles  RADIUS-replies to voice messages r  PCAP traces PBX traces SYSLOG Call recording Call records Call records Call records Call records Call records Subscribers Subscribers | PRI-Subscribers  Configuration  Search subscriber by number S  Ne CONFIGURATION  NE CONFIGURATION  S  S  S  S  S  S  S  S  S  S  S  S  S | earch<br>Number      | E1 stream Select Edit selected Remove selected |    |
| SIP-Subscribers     FXS/FXO ports     PRI-Subscribers     Dynamic subscribers groups                                                                                                    |                                                                                                    |                      |                                                |    |

#### Subscriber settings

- *Subscriber ID* unique identifier of the subscriber;
- *Name*—arbitrary subscriber text description;
- Number subscriber number for a group of subscribers. The next subscriber will have the number increased by one.
- *E1 stream* E1 stream, where a call will be routed if the subscriber is called.
- *PBX profile* select PBX profile (see Section 3.1.8.3 PBX Profiles);
- Access category select access category;
- Subscriber service mode— defines restrictions on incoming and outgoing communication for the subscriber:

| PRI-Subscribers           |                                |  |  |  |  |  |
|---------------------------|--------------------------------|--|--|--|--|--|
|                           | PRI subscriber                 |  |  |  |  |  |
| Subsribers count          | 1<br>Max subsribers count 199. |  |  |  |  |  |
| Starting description      | Subscriber#017                 |  |  |  |  |  |
| Starting number           |                                |  |  |  |  |  |
| E1 stream                 | not set                        |  |  |  |  |  |
| PBX profile               | [0] PBXprofile#0 •             |  |  |  |  |  |
| Access category           | [0] AccessCat#0                |  |  |  |  |  |
| Subscriber service mode 🥹 | On 🔻                           |  |  |  |  |  |
|                           | VAS settings                   |  |  |  |  |  |
| Enable VAS                | ۲                              |  |  |  |  |  |
| Apply Cancel              |                                |  |  |  |  |  |

- Off out off service. The subscriber number will be in a dial plan, but the subscriber terminal will not be able to register. So, all the incoming calls will be released with "out of order" cause, egress calls will not be initiated.
- ON enabled, all the types of connections are available.
- Off 1 ingress communication is enabled, egress communication to the special service only.
- Off 2 no ingress communication is disabled, egress communication to the special service only.
- denied 1 ingress and egress communications are prohibited. Calls are routed according to a dialplan but rejected;
- denied 2 ingress and egress communications are prohibited except for the special services.
- denied 3 ingress calls are prohibited, egress calls are available;
- denied 4 ingress calls are barred, egress calls are allowed only within local and departmental communication.
- denied 5 ingress calls are allowed, egress calls are prohibited.
- denied 6 ingress calls are allowed, egress calls are allowed only for special services.
- denied 7 ingress calls are allowed, egress calls are allowed only within local and departmental communication.
- denied 8 ingress calls are allowed, egress calls are allowed only within local, departmental and zone communication.
- Ignore excluded from a dial plan. The number is excluded from all the subscriber dial plans. In case of ringing this number, the call will be rejected with "no route destination" cause or will be send to in accordance with prefix in the dial plan.

#### VAS settings

Use VAS<sup>1</sup> – VAS connection for a subscriber. When this item is selected, 'VAS activation' table will become available.

<sup>&</sup>lt;sup>1</sup> This menu is available in the firmware version with SMG-VAS license only, for license details, see Section 3.1.22 Licenses

#### VAS activation

- Call forward unconditional activate call forward unconditional (CF Unconditional) service.
- *Call forward on busy* activate call forward on busy (CF Busy) service.
- Call forward on no reply activate call forward on no reply (CF No reply) service.
- Out-of service redirection activate call forwarding on out of service (CF Out Of Service).

The detailed description of VAS operation and configuring is presented in APPENDIX K. WORKING WITH VAS SERVICES.

#### 3.1.18 Working with Objects and the Objects Menu

In addition to clicking the create, edit, and remove icons, the corresponding operations with an object can be performed using the *Objects* menu.

#### 3.1.19 Saving Configuration and the Service Menu

To discard all changes, select the Service – Discard All Changes menu item.

To save the database of registered SIP subscribers, select the *Service – Save subscriber database* menu item.

To write the current configuration into the non-volatile memory of the device, select the *Service* – *Save Configuration into FLASH* menu item.

To restart the device firmware, select the Service – Firmware Restart menu item.

To restart the device completely, select the *Service* – *Device Restart* menu item.

To perform forced time resynchronisation with the NTP server, select the *Service – NTP Client Restart* menu item.

To restart the client SSHD, select the Service – SSHD Restart menu item.

To read/write the main device configuration file, select the *Service – Configuration File Management* menu item.

To configure the local date and time manually, select the *Service – Date and Time Configuration* menu item; see section 3.1.20.

To update the firmware via web configurator, select the *Service – Firmware Update* menu; see section 3.1.21.

To update/add licenses, select the Service – License Update menu item; see section 3.1.22.

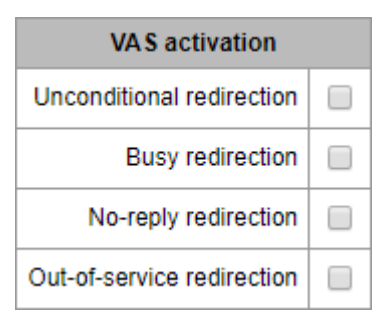

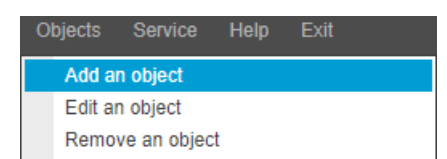

| Se | ervice Help Exit               |  |  |  |  |  |
|----|--------------------------------|--|--|--|--|--|
|    | Save subscribers database      |  |  |  |  |  |
|    | Save configuration to flash    |  |  |  |  |  |
|    | Restart software               |  |  |  |  |  |
|    | Restart device                 |  |  |  |  |  |
|    | Restart NTP-client             |  |  |  |  |  |
|    | Configuration files management |  |  |  |  |  |
|    | Set date/time                  |  |  |  |  |  |
|    | Firmware upgrade               |  |  |  |  |  |
|    | License upgrade                |  |  |  |  |  |

**L**ELTEX

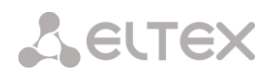

#### 3.1.20 Date and Time Settings

The system time and date can be specified in the respective fields in the HH:MM and DD.month.YYYY formats.

To save settings, use the Apply button.

Click the *Synchronise* button to synchronise the device system time with the current time on a local PC.

#### 3.1.21 Firmware Update via Web Configurator

To update the device firmware, use the *Service* – *Firmware Update* menu item.

The firmware file upload form opens.

• Update Firmware – updates firmware of the control program and/or Linux kernel.

To update the firmware, use the Browse button to specify the

update file name in the *Firmware File* field and click *Upload*. When the operation is completed, restart the device using the *Service – Device Restart* menu item.

#### 3.1.22 Licenses

To update/add licenses, contact ELTEX Marketing Department by email <u>eltex@eltex-co.ru</u> or phone +7 (383) 274-48-48 to obtain a license file. Specify the serial number and MAC address of your device (see section 3.1.25).

Next, select the *License Update* parameter from the *Service* menu.

| S | ervice                                                                                                    | Help    |     |  |                        |        |
|---|----------------------------------------------------------------------------------------------------|---------|-----|--|------------------------|--------|
|   | Save subscribers database<br>Save configuration to flash<br>Restart software<br>Restart device<br>Restart NTP-client<br>Configuration files management<br>Set date/time |         |     |  |                        |        |
|   |                                                                                                    |         |     |  | A firmware image:<br>d | Browse |
|   | Firmware                                                                                                    | e upgra | ade |  |                        |        |
|   | License                                                                                                    | upgrad  | le  |  | Opidad                 |        |

Click the *Select File* button to specify the path to the license file obtained from the manufacturer and update it by clicking *Update*.

When the operation is complete, the system prompts you to restart the device. This can also be done manually in the *Service – Device Restart* menu.

#### 3.1.23 Help Menu

The menu provides information about the current firmware version, factory settings, and other system information.

| Service     | Help Exit   |  |
|-------------|-------------|--|
|             | About       |  |
| IP-reply ma | System info |  |
|             |             |  |

| Set date/time                        |              |  |  |  |
|--------------------------------------|--------------|--|--|--|
| Date and tim<br>Time 07<br>Date 3    | ne settings: |  |  |  |
| [ [                                  | Apply        |  |  |  |
| Sinchronize date/time with computer: |              |  |  |  |
| Sinchronize                          |              |  |  |  |
|                                      |              |  |  |  |

| Fi | irmware upgrade                       |
|----|---------------------------------------|
|    | - Firmware upgrade:                   |
|    | A firmware image:                     |
|    | File is not selected Browse           |
|    | Restart device after firmware upgrade |
|    | Upload                                |
|    |                                       |

### Seltex

#### 3.1.24 Password Configuration for Web Configurator Access

Use 'Management' menu for work with passwords to access the device via web-configurator, telnet, ssh and user privilege configuration.

| <b>A</b> CELTEX                                                                                                    | Signaling & Media Gateway Configurator • No alarms (                                                                                                    | Users: Management |
|----------------------------------------------------------------------------------------------------|----------------------------------------------------------------------------------------------------|-------------------|
| System info Objects Service Help E                                                                                                    |                                                                                                    | Ru En             |
| Sections                                                                                                    | Management                                                                                                    |                   |
| System settings     Yetem settings     Monitoring     Telemetry     Ef offeans     CPU load graph     Active cals monitoring     Aize cals monitoring     Aize cals monitoring     Autive cals monitoring     Queue statistics     Consettings     Consettings     Consettings     Consettings     Stream 1 (0.931-U)     Stream 3 (SS7)     Stream 4 (SS7)     Stream 4 (SS7)     Dial plans     Dial plans     Dial | Set the administator password for web-interface: - Enter password: Confirm password: Web-interface users: - Web-interface users: - Web-interface |                   |

#### Configure the web interface administrator password:

To change the administrator password, enter a new password in the *Enter Password* field and confirm it in the *New Password Confirmation* field. To apply the password, click the *Set* button.

To save the configuration, use the *Service* – *Save Configuration* menu item.

#### Web Interface Users:

This section allows configuration of web configurator access restrictions for users. A system administrator can always add or remove users and define their access level. To create, edit, or remove users, use the following buttons:

™ – Add User;
 ∞ – Edit User Parameters;
 ∞ – Remove User.

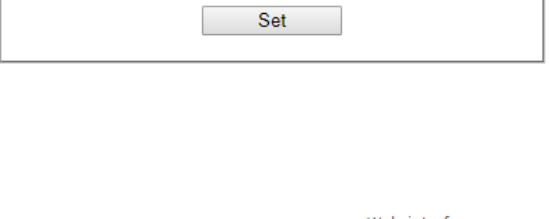

Enter password:

Confirm password:

Set the administator password for web-interface:

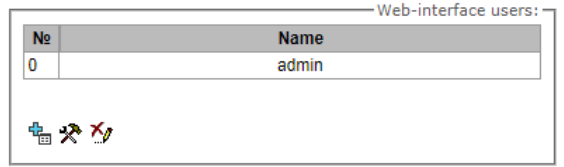

The program allows neither modification of administrator permissions nor his/her removal from the user list that ensures access to the program for system administrators at any time.

Creating a new user:

- To create a new user, fill in the following fields:
  - user name the username to log in the web configurator;
  - enter password the password to access the web configurator;
  - confirm password used to confirm the password to access the web configurator;

- User rights:
  - Device/Firmware restart allows you to restart the device and firmware;
  - TDM management (E1 stream) allows you to set up E1 streams;
  - VoIP management (SIP and H323 interfaces) allows you to configure SIP and H323 interfaces;
  - Subscriber management provides the ability to configure SMG subscribers;
  - Management of IP settings, Switch RADIUS allows you to configure settings of switch, TCP/IP, network services and security;
  - Configuration management uploading/downloading configuration files;
  - Firmware management updating the device firmware and license;
  - Recorded calls listening provides ability to listen recorded calls of the certain category;
  - Call record management access to call records and to the settings of call recording;
  - Monitoring access to monitoring sections.

To save the configuration, use the *Service – Save Configuration* menu item.

#### Configuration of Administrator Password for Telnet and SSH

This section is used to change the password for Telnet, SSH and console access.

To change a password, enter a new password in the *Enter Password* field and confirm it in the *New Password Confirmation* field. To apply the password, click the *Set* button.

#### 3.1.25 View Factory Settings and System Information

To view factory settings and system information, use the *Help* – *System Information* menu item.

The factory settings are also specified on the label located in the lower part of the device case.

To view the detailed system information (factory settings, SIP adapter version, current date and time, uptime, network settings, internal temperature), click the *Home* link on the control panel.

#### 3.1.26 Configurator Exit

You can exit the Configurator by clicking the Exit link.

#### **3.2** Command Line, List of Supported Commands and Keys

SMG features several debug terminals with specific functions:

Terminal (com port) – enable device configuration and firmware update via CLI (command line interface);

Office IP SMG-200 and SMG-500 PBXs

- Telnet port 23 terminal duplicate (com port);
- SSH port 22 terminal duplicate (com port).

*System of Commands for SMG Gateway Operation in the Debug Mode* 

Help Exit
About
System info

Set

Enter password: Confirm password:

Set the administrator password for telnet/ssh:

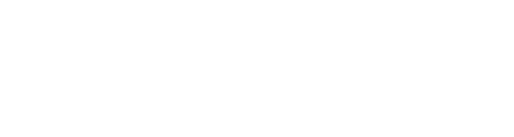

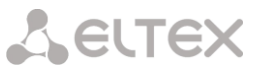

To enter the debug mode, connect to CLI and enter the *tracemode* command.

#### Table 17 – Debug Mode Commands

| help                         | Show the list of available commands                                                                   |  |  |
|------------------------------|----------------------------------------------------------------------------------------------------|--|--|
| quit                         | Exit the debug mode                                                                                   |  |  |
| logout                       | Exit the debug mode                                                                                   |  |  |
| exit                         | Exit the debug mode                                                                                   |  |  |
| history                      | Show the list of previously entered commands                                                          |  |  |
| radact [on/off]              | Turn RADIUS on/off                                                                                    |  |  |
| radshow                      | Show the list of requests to the RADIUS server                                                        |  |  |
| resolve                      | Check domain name resolution. Parameter: domain name                                                  |  |  |
| rstat                        | Show the RADIUS protocol operation statistics                                                         |  |  |
| q931timers                   | Show Q.931 timer values                                                                               |  |  |
| mspping [on/off] <idx></idx> | Enable/disable signal processor querying; idx – signal processor number – 0–5                         |  |  |
| stream [stream]              | Show the status of E1 streams or a specific stream, <i>stream</i> is the stream number                |  |  |
|                              | (0–15)                                                                                                |  |  |
| e1stat <stream></stream>     | Show E1 stream counters                                                                               |  |  |
| alarm                        | Show alarm log information                                                                            |  |  |
| sync                         | Show information on synchronisation sources                                                           |  |  |
| syncfreq                     | Show information on synchronisation frequency                                                         |  |  |
| setsync                      | Forced synchronisation source change.                                                                 |  |  |
| ,                            | Parameter: <stream number=""></stream>                                                                |  |  |
| checkmod                     | Check the number modifier operation for a specific number.                                            |  |  |
|                              | Parameters: <modifier table=""> <the be="" checked="" number="" phone="" to=""></the></modifier>      |  |  |
| frmtrace                     | Enable low-level tracing for F1 signal streams, Parameters: <level> <stream< td=""></stream<></level> |  |  |
|                              | number> <usage></usage>                                                                               |  |  |
| – level: l1, l2, l3;         |                                                                                                    |  |  |
|                              | <ul> <li>usage: 1 – enabled, 0 – disabled.</li> </ul>                                                 |  |  |
| cic <linkset></linkset>      | Show the status of channels in the line group, <linkset> is the number of SS-7 line</linkset>         |  |  |
|                              | group                                                                                                 |  |  |
| checknum                     | Check the number with the numbering schedule                                                          |  |  |
| cfg_read                     | Apply the current configuration; this command resets and re-initialises E1                            |  |  |
|                              | streams                                                                                               |  |  |
| callref                      | Show information on active SIP calls                                                                  |  |  |
| rtpdebug <level></level>     | Enable switch RTP debugging; <level> is a debug level</level>                                         |  |  |
|                              | WARNING! This command may cause the switch to become unresponsive under                               |  |  |
|                              | load                                                                                                  |  |  |
| mspcports                    | Show RTP port status                                                                                  |  |  |
| mspcshow <device></device>   | Show the signal processor connection statistics                                                       |  |  |
| sipstat                      | Show the SIP call statistics                                                                          |  |  |
| sipclrstat                   | Reset the SIP statistics counters                                                                     |  |  |
| sipreg                       | Show information about the subscriber/trunk registration. Parameters: <user>,</user>                  |  |  |
|                              | <trunk <self user="">&gt;</trunk>                                                                     |  |  |
| sipreg user                  | Show the list of registered subscribers (similar to the reginfo command)                              |  |  |
| sipreg trunk self            | Show information about the SIP trunk registration on the upstream server                              |  |  |
| sipreg trunk user            | Show information about the subscriber registration of SIP interfaces on the                           |  |  |
|                              | upstream server                                                                                       |  |  |
| route                        | Show information on network routes processed by telephony                                             |  |  |
| showcall                     | Show information on currently active calls                                                            |  |  |
| license                      | Show information on currently active licenses                                                         |  |  |
| mspreglog                    | Enable the signal processor command tracing                                                           |  |  |
| mspunreglog                  | Disable the signal processor command tracing                                                          |  |  |

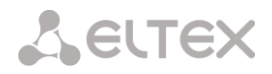

| talk       | Show call statistics                                                           |  |  |
|------------|--------------------------------------------------------------------------------|--|--|
| trunk cps  | Information on the current number of calls passing through the trunk group per |  |  |
|            | second. Parameters: <idx> – the trunk group number</idx>                       |  |  |
| trunk stat | Information on the current calls passing through the trunk group. Parameters:  |  |  |
|            | <idx> – the trunk group number</idx>                                           |  |  |
| sys        | Show system information, firmware version                                      |  |  |
| hwreboot   | Reboot the device                                                              |  |  |
| trace      | Tracing functions                                                              |  |  |
| reginfo    | Enter information about registered subscribers                                 |  |  |
| regcon     | This command returns to normal operation after the unregcon command (if the    |  |  |
|            | application has not terminated abnormally)                                     |  |  |
| unregcon   | This command is used in extreme cases to identify the accurate location of the |  |  |
|            | application abnormal termination                                               |  |  |
| stop       | Restart the firmware                                                           |  |  |

#### 3.2.1 Tracing Commands Available Through the Debug Port

3.2.1.1 Enable Debugging Globally

Command syntax: trace start

3.2.1.2 Disable Debugging Globally

Command syntax:

trace stop

### 3.2.1.3 Enable/Disable Debugging for Specific Arguments

Command syntax:

trace <POINT> on/off <IDX> <LEVEL>

Parameters:

| <point></point> | argument;          |
|-----------------|--------------------|
| <idx></idx>     | numeric parameter; |
| <level></level> | debug level.       |

Table 18 – Acceptable Arguments (<POINT>)

| Value  | Command Description                                                   | Value     |
|--------|-----------------------------------------------------------------------|-----------|
| hwpkt  | Tracing of packet contents at the first level of exchange between the | 03        |
|        | main application and the E1 stream driver                             |           |
| stream | E1 stream tracing                                                     | 03        |
| port   | Application operation tracing                                         | Not used. |
| isup   | ISUP subsystem operation tracing in the SS-7 protocol                 | Not used. |
| mtp3   | MTP3 level operation tracing in the SS-7 protocol for E1 stream       | 03        |
| sipt   | SIP/-T/-I protocol operation tracing                                  | Not used. |
| pril3  | DSS1 protocol third level operation tracing for E1 stream             | 03        |
| sw     | TDM switch network operation tracing                                  | Not used. |
| тѕрс   | IP forwarding tracing                                                 | Not used. |
| mspd   | Signal processor operation tracing                                    | 07        |
| net    | Tracing of the 2 <sup>nd</sup> layer data network operation           | Not used. |
| sync   | Tracing of synchronisation source operation                           | Not used. |
| erl1   | Low-level tracing of the system that transfers messages between the   | Not used. |
|        | application and the SIP module                                        |           |

Seltex

| erl3   | High-level tracing of the system that transfers messages between the | Not used. |
|--------|----------------------------------------------------------------------|-----------|
|        | application and the SIP module                                       |           |
| snmp   | SNMP protocol operation tracing                                      | Not used. |
| np     | Numbering (routing) schedule operation tracing                       | Not used. |
| mod    | Modifier operation tracing                                           | Not used. |
| alarm  | Gateway fault state tracing                                          | Not used. |
| radius | RADIUS protocol operation tracing                                    | Not used. |

#### 3.3 SMG Configuration via Telnet, SSH, or RS-232

To configure the device, connect to it via the Telnet or SSH protocol, or by the RS-232 cable (for access via CLI). Factory settings for IP address: **192.168.1.2**; mask: **255.255.255.0**.

Modifications made to configuration via CLI (command line interface) or the web configurator will be applied immediately.

To save the configuration into the non-volatile memory of the device, execute the **copy running\_to\_startup** command.

Initial startup username: *admin*, password: *rootpasswd*.

Given below is a complete list of commands sorted in the alphabetic order.

#### 3.3.1 List of CLI Commands

| Command            | Parameter             | Value           | Action                                    |
|--------------------|-----------------------|-----------------|-------------------------------------------|
| ?                  |                       |                 | Show the list of available commands       |
| alarm global       |                       |                 | Show information on the current faults    |
| alarm list clear   |                       |                 | Clear the fault event log                 |
| alarm list show    |                       |                 | Show the fault event log with fault type  |
|                    |                       |                 | and status, occurrence time, and          |
|                    |                       |                 | localisation parameters.                  |
| CPU load statistic |                       |                 | Show CPU load for the last minute         |
| date               | <day></day>           | 1-31            | Set the device local date and time        |
|                    |                       |                 |                                           |
|                    | <month></month>       | 1-12            |                                           |
|                    |                       | 2011 2027       |                                           |
|                    | <ilar></ilar>         | 2011-2037       |                                           |
|                    | <hours></hours>       | 00-23           |                                           |
|                    |                       | 00 20           |                                           |
|                    | <mins></mins>         | 00-59           |                                           |
| exit               |                       |                 | Terminate this CLI session                |
| firmware update    | <file></file>         | firmware file   | Firmware update without automatic         |
| tftp               |                       | name            | gateway restart                           |
|                    | <serverip></serverip> |                 |                                           |
|                    |                       | IP address in   | FILE – firmware file name                 |
|                    |                       | TUE             |                                           |
|                    |                       | format          | SERVERIP – IP address of the TFTP server: |
| firmware update    | <file></file>         | firmware file   | Firmware undate without automatic         |
| ftp                |                       | name            | gateway restart                           |
| *                  | <serverip></serverip> |                 | Sate way restart                          |
|                    |                       | IP address in   | FILE – firmware file name                 |
|                    |                       | the             |                                           |
|                    |                       | AAA.BBB.CCC.DDD | SERVERIP – IP address of the FTP server   |
|                    |                       | tormat          | -                                         |
| tirmware update    | < F. T T F.>          | firmware file   | Firmware update without automatic         |
| usp                |                       | IIallie         | gateway restart                           |

Table19 – CLI Commands

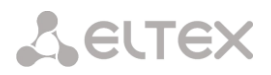

|                   |                                |                        | <i>FILE</i> – firmware file name                    |
|-------------------|--------------------------------|------------------------|-----------------------------------------------------|
| firmware          | <file></file>                  | firmware file          | Firmware update with automatic gateway              |
| update and reboot | 1                              | name                   | restart                                             |
| tftp              | <serverip></serverip>          |                        | restart                                             |
| -                 |                                | IP address in          | <i>FILE</i> – firmware file name                    |
|                   |                                | the                    |                                                     |
|                   |                                | AAA.BBB.CCC.DDD format | SERVERIP – IP address of the TFTP server:           |
| firmware          | <file></file>                  | firmware file          | Firmware update with automatic gateway              |
| update_and_reboot |                                | name                   | restart                                             |
| ftp               | <serverip></serverip>          |                        |                                                     |
|                   |                                | IP address in          | FILE – firmware file name                           |
|                   |                                | the                    |                                                     |
|                   |                                | AAA.BBB.CCC.DDD        | SERVERIP – IP address of the FTP server             |
| firmware          | <file></file>                  | firmware file          | Firmware undate with automatic gateway              |
| update and reboot |                                | name                   | restart                                             |
| usb               |                                |                        | restart                                             |
|                   |                                |                        | FILE – firmware file name                           |
| history           |                                |                        | Show the history of entered commands                |
| license check     | <license></license>            | SMG-PBX-2000/          | Check the license availability for the              |
|                   | 121021021                      | SMG-SORM/              | device                                              |
|                   |                                | SIP-PBX-Demo/          |                                                     |
|                   |                                | SMG-PBX-3000/          | (License installed – license is installed:          |
|                   |                                | SMG-H323/              | License NOT installed – license is not              |
|                   |                                | SMG-RCM/               | installed)                                          |
|                   |                                | SMG-VAS-500/           | motaneay                                            |
| licence download  | ZETLEN                         | SMG-DEMO               | Developed a linear file form the superfited         |
| TICENSE download  | <pre><pre>rilE&gt;</pre></pre> | name                   | Download a license file from the specified          |
|                   | <serverip></serverip>          | manie                  | address                                             |
|                   |                                | Server IP              |                                                     |
|                   |                                | address in the         |                                                     |
|                   |                                | AAA.BBB.CCC.DDD        |                                                     |
|                   |                                | format                 |                                                     |
| license update    |                                |                        | Update the licence                                  |
| license reset     | no/yes                         |                        | Delete all installed licenses                       |
| number check      | <numplan></numplan>            | 0-15/0-255             | Check routing capability for this number            |
|                   |                                |                        | The check is performed by the caller and            |
|                   | <number></number>              | String, 31             | callee masks and also in the configured             |
|                   |                                | characters max.        | SIP and PRI subscriber database. The                |
|                   | <complete></complete>          | ves/no                 | check provides information on routing               |
|                   |                                | 1                      | capability for this number in the specified         |
|                   |                                |                        | numbering schedule:                                 |
|                   |                                |                        | <i>calling-table</i> – routing by the caller table; |
|                   |                                |                        | <i>called-table</i> – routing by the callee table;  |
|                   |                                |                        |                                                     |
|                   |                                |                        | NOT found in – routing by this table is not         |
|                   |                                |                        | possible;                                           |
|                   |                                |                        | found in – routing by this table is possible;       |
|                   |                                |                        |                                                     |
|                   |                                |                        | SIP/PRI abonent ID[11] Index [U] – SIP/PIR          |
|                   |                                |                        | subscriber [subscriber's ID][entry number           |
|                   |                                |                        | ior this subscriber in the database];               |
|                   |                                |                        | EXS nort [10] - EVS subscriber [EVS nort            |
|                   |                                |                        | number]                                             |
|                   |                                |                        | numberj                                             |
|                   |                                |                        | Profix index [6] routing by a profix [the           |
|                   |                                |                        | prefix number in the list                           |
| password          |                                |                        | Change access password via CI1                      |
| quit              |                                |                        | Terminate this CLI session                          |
| reboot            | <yes no=""></yes>              | yes/no                 | Reboot the device                                   |
| save              | —                              | -                      | Write the current configuration into the            |
|                   |                                |                        | non-volatile memory of the device                   |

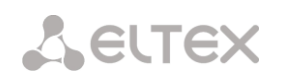

| sh         |                             |                                                   | Go to Linux Shell from CLI                                           |
|------------|-----------------------------|---------------------------------------------------|----------------------------------------------------------------------|
| sntp retry |                             |                                                   | Send an SNTP request to the server for                               |
|            |                             |                                                   | time synchronisation                                                 |
| tcpdump    | <device></device>           | eth0/eth1/local                                   | Capture packets from the Ethernet device                             |
|            | <file></file>               | string                                            | DEVICE – an interface for monitoring                                 |
|            | <snaplen></snaplen>         | 0-65535                                           | FILE – a file for packet writing                                     |
|            |                             |                                                   | SNAPLEN – the number of bytes captured                               |
|            |                             |                                                   | from each packet (0 – the entire packet is captured).                |
| tftp put   | <local_file></local_file>   | string                                            | Get a file via TFTP. This command is used                            |
|            | <remote_file></remote_file> | string                                            | to download the tracings made by the<br>tcpdump and pcmdump commands |
|            | <serverip></serverip>       | IP address in<br>the<br>AAA.BBB.CCC.DDD<br>format |                                                                      |
| tracemode  |                             |                                                   | Enter the tracing mode                                               |

#### 3.3.2 Changing Device Access Password via CLI

Since the gateway allows remote connection via Telnet, it is recommended to change the *admin* password to avoid unauthorised access.

To do this:

- 1. Connect to the gateway via CLI, authorise using login/password, enter the *password* command, and press <Enter>.
- 2. Enter a new password:

New password:

3. Confirm the entered password:

Retype password:

Password changed (Password for admin changed by root)

- 4. Save the configuration into Flash: enter the *save* command and press < Enter >.
  - 4.1 Go to the configuration mode using the *config* command.
  - 4.2 Enter "copy running\_to\_startup" command
  - 4.3 Press <Enter> key

#### APPENDIX A. CABLE CONTACT PIN ASSIGNMENT

#### For SMG-200:

Table A1 – Assignment of RJ-11 Connector Pins for the FXS Port

| Contact Pin No. (Pin) | Assignment         | Contact Pin Numbering |  |
|-----------------------|--------------------|-----------------------|--|
| 1                     | Not used           |                       |  |
| 2                     | Not used           |                       |  |
| 3                     | to connect FXS/FXO | Pin 1                 |  |
| 4                     | to connect FXS/FXO | Pin 6                 |  |
| 5                     | Not used           |                       |  |
| 6                     | Not used           |                       |  |

Table A2 – Assignment of RJ-45 Contactor Pins for the Console Port

| Contact Pin No. (Pin) | Assignment | Contact Pin Numbering |
|-----------------------|------------|-----------------------|
| 1                     | Not used   |                       |
| 2                     | Not used   |                       |
| 3                     | ТХ         |                       |
| 4                     | Not used   |                       |
| 5                     | GND        |                       |
| 6                     | RX         | Pin 1<br>Pin 8        |
| 7                     | Not used   |                       |
| 8                     | Not used   |                       |

#### APPENDIX B. ALTERNATIVE FIRMWARE UPDATE METHOD

#### 1. Running backup firmware on the device via RS-232 and TFTP

If the device does not start correctly, you can start the backup firmware over the network via TFTP by sending commands to the device over the RS-232 interface.

This requires the following tools:

- Terminal program (for example, TERATERM);
- TFTP server program.

To run the backup firmware on the device, make the following steps:

- 1. Connect to the Ethernet port of the device;
- 2. Connect the PC COM port to the device console port using a crossed cable;
- 3. Run the terminal program;

4. Configure data transmission rate: 115200, data format: 8 bit w/o parity, 1 stop bit, w/o flow control;

5. Run the *tftp* server program on the PC and specify the path to the *smg200\_files* folder. Create the *smg200* subfolder in the folder and place there the *smg200\_kernel*, *smg200\_initrd* files (the computer that runs the TFTP server and the device should be located in the same network);

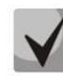

## For SMG-500, the file names will be smg500\_kernel, smg500\_initrd, smg500\_devtree, respectively.

6. Turn the device on and, when the Autoboot in 3 seconds message appears in the terminal program window, stop the startup sequence by entering the stop command:

```
UU-Boot 2017.03-armada-17.06.3-gbddd5b3 (Dec 12 2017 - 14:43:45 +0700)
  Model: Eltex Ltd SMG-200 board
  Clock: CPU 1200 [MHz]
        DDR
                800 [MHz]
        FABRIC 800
                     [MHz]
        MSS
                200 [MHz]
  DRAM: 2 GiB
  U-Boot DT blob at : 00000007faee7d8
  Comphy-0: SATA1
                          5 Gbps
                          1.25 Gbps
  Comphy-1: SGMII2
  Comphy-2: SGMII0
                          1.25 Gbps
  Comphy-3: SGMII1
                          1.25 Gbps
  Comphy-4: IGNORE
  Comphy-5: IGNORE
  UTMI PHY 0 initialized to USB HostO
  UTMI PHY 1 initialized to USB Host1
  NAND: 0 MiB
  MMC:
         sdhci@6e0000: 0, sdhci@780000: 1
        eth0: mvpp2-0, eth1: mvpp2-1 [PRIME], eth2: mvpp2-2
  Net:
  Autoboot
                                                     3
                               in
                                                                          seconds
stop
  smg200>>
```

- 7. Enter set ipaddr <device IP address> <ENTER>;
- 8. Enter set netmask <device network mask> <ENTER>;
- 9. Enter set serverip <IP address of the computer which runs the TFTP server> <ENTER>;
  smg200>> setenv ipaddr 192.168.2.2
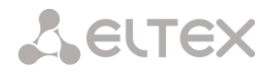

```
smg200>> setenv netmask 255.255.255.0
smg200>> setenv serverip 192.168.2.5
  10. Startup the device using the run netboot command:
smg200>> run netboot
TFTP from server 192.168.2.5; our IP address is 192.168.2.2
Filename 'smg200/smg200 kernel'.
Load address: 0x5000000
. . .
TFTP from server 192.168.2.5; our IP address is 192.168.2.2
Filename 'smg200/smg200 devtree'.
Load address: 0x4f00000
Loading: ######
. . .
TFTP from server 192.168.2.5; our IP address is 192.168.2.2
Filename 'smg200/smg200 initrd'.
Load address: 0x8000000
. . .
## Loading init Ramdisk from Legacy Image at 08000000 ...
  Image Name: smg200 Ramdisk
             AArch64 Linux RAMDisk Image (gzip compressed)
  Image Type:
              21910437 Bytes = 20.9 MiB
  Data Size:
  Load Address: 0000000
  Entry Point: 00000000
  Verifying Checksum ... OK
## Flattened Device Tree blob at 04f00000
  Booting using the fdt blob at 0x4f00000
  Loading Ramdisk to 7e607000, end 7faec3a5 ... OK
  Using Device Tree in place at 000000004f00000, end 000000004f09b72
Starting kernel ...
```

11. After starting the device, you can update the firmware as described in section 3.1.21.

#### APPENDIX C. CALCULATION OF TELEPHONE LINE LENGTH

Table C1– DC resistance of subscriber's cable lines depending on the cable type, at 20°C ambient temperature, per km of cable line<sup>1</sup>

| Cable brand for SL UTN                                  | Core     | Electrical resistance          | Line length (other   | Line length (other   |  |  |
|---------------------------------------------------------|----------|--------------------------------|----------------------|----------------------|--|--|
| (subscriber lines of urban                              | diameter | per km of the line, $\Omega$ , | telephone sets) with | telephone sets) with |  |  |
| telephone network)                                      | , mm     | max                            | the extended range   | the extended range   |  |  |
|                                                         |          |                                | mode on, km          | mode off, km         |  |  |
| ТПП, ТППэп, ТППЗ,                                       | 0.32     | 458.0                          | 1.638                | 0.983                |  |  |
| ТППэпЗ, ТППБ,ТПП эпБ,                                   | 0.40     | 296.0                          | 2.534                | 1.520                |  |  |
| ТППЗБ, ТППБГ, ТППэпБГ,                                  | 0.50     | 192.0                          | 3.906                | 2.344                |  |  |
| ТППБбШп, ТППэпБбШп,                                     | 0.64     | 116.0                          | 6.466                | 3.879                |  |  |
| ТППЗБбШп,<br>ТППЗэпБбШп, ТППт                           | 0.70     | 96.0                           | 7.813                | 4.688                |  |  |
| ТПВ, ТПЗБГ                                              | 0.32     | 458.0                          | 1.638                | 0.983                |  |  |
|                                                         | 0.40     | 296.0                          | 2.534                | 1.520                |  |  |
|                                                         | 0.50     | 192.0                          | 3.906                | 2.344                |  |  |
|                                                         | 0.64     | 116.0                          | 6.466                | 3.879                |  |  |
|                                                         | 0.70     | 96.0                           | 7.813                | 4.688                |  |  |
| ТГ, ТБ, ТБГ, ТК                                         | 0.40     | 296.0                          | 2.534                | 1.520                |  |  |
|                                                         | 0.50     | 192.0                          | 3.906                | 2.344                |  |  |
|                                                         | 0.64     | 116.0                          | 6.466                | 3.879                |  |  |
|                                                         | 0.70     | 96.0                           | 7.813                | 4.688                |  |  |
| ТСтШп, ТАШп                                             | 0.50     | 192.0                          | 3.906                | 2.344                |  |  |
|                                                         | 0.70     | 96.0                           | 7.813                | 4.688                |  |  |
| ТСВ                                                     | 0.40     | 296.0                          | 2.534                | 1.520                |  |  |
|                                                         | 0.50     | 192.0                          | 3.906                | 2.344                |  |  |
| КСПЗП                                                   | 0.64     | 116.0                          | 6.466                | 3.879                |  |  |
| КСПП, КСПЗП, КСППБ,<br>КСПЗПБ, КСППт,<br>КСПЗПТ, КСПЗПК | 0.90     | 56.8                           | 13.204               | 7.923                |  |  |

Calculation of the telephone line length for different cable types<sup>2</sup>:

1 Cable resistance at 20°C

 $R_{cab} = L_{cab} * R_{sp20};$ 

where:

 $R_{sp20}$  [ $\Omega/km]-DC$  specific resistance of the cable at 20°C; see the table in APPENDIX C. CALCULATION OF TELEPHONE LINE LENGTH).

2 Cable length

 $L_{cab} = R_{cab}/R_{sp20}$  [km] 3 Loop resistance at 20°C

<sup>&</sup>lt;sup>1</sup> Line length values for the RUS telephone set will be lower that those indicated in the table <sup>2</sup> Taken from the website http://izmer-ls.ru/shle.html

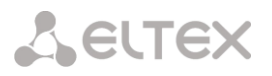

$$\begin{split} & L_{lp} = 2*L_{cab} \\ & R_{lp} = L_{lp}*R_{sp20} = 2*L_{cab}*R_{sp20}; \\ & L_{lp} = R_{lp}/R_{sp20}. \end{split}$$

For telephone lines, the loop resistance takes into account the telephone set resistance:  $600 \Omega$ .

### APPENDIX D. TRANSMISSION OF VAS SETTINGS FROM THE RADIUS SERVER FOR DYNAMIC SUBSCRIBERS

The gateway can transmit the VAS settings to dynamic subscribers using the RADIUS server commands in response to RADIUS-Authorisation requests during the registration. The commands are sent in the text format using the Vendor-Specific attribute (see section 3.1.14.3), with the ELTEX vendor number set to 35265 and the Eltex-AVPair attribute name set to 1.

In general, the Eltex-AVPair attribute format is as follows:

Vendor-Specific(26): Eltex(35265): Eltex-AVPair(1):<\$COMMAND-STRING>

Using various commands in the \$ COMMAND-STRING string, you can send the following parameters:

- enable/disable VAS for dynamic subscribers;
- settings for activated services (numbers for call forwarding, the number of BLF subscribers);
- disable all VAS for a subscriber.

#### **Requests Syntax**

The command consists of an initial text command identifier, a VAS activation/deactivation identifier for configuration, and a configuration command.

- "UserService:" a text identifier specifying that this attribute contains a VAS management command.
- "CFU=", "CFB=", "CFNR=", "CFOS=", "CT", "CallPickup=", "BLF=", "Intercom=", "Conf=", "3PTY=", "ClearAll=" – the identifier of enabled/disabled VAS, may take yes/no values to enable/disable VAS respectively.
  - CFU Call Forwarding Unconditional;
  - CFB Call Forwarding Busy;
  - CFNR Call Forwarding No Reply;
  - CFOS Call Forwarding Out of Service;
  - CT call transfer;
  - CallPickup call pickup;
  - BLF Busy Lamp Field (BLF);
  - Intercom access to intercom and paging calls;
  - Conf ad-hoc conference;
  - 3PTY three-way conference;
  - ClearAll access to *Cancel all services*.
- "numCFU=", "numCFB=", "numCFNR=", "numCFOS=" the *Call Forwarding* VAS configuration commands, subscriber's listed phone number used for call forwarding may be sent as a value.
- "limitBLF=" the *Busy lamp field (BLF)* VAS configuration command; the number of subscribers can be sent as a value.
- "CT=", "CallPickup=", "Intercom=", "Conf=", "3PTY=", "ClearAll=" these commands do not have any additional settings.
- "UserService: none" disable VAS for a subscriber.

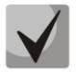

If some VAS service has been activated for the subscriber, i. e. the VAS activation/deactivation ID with the "yes" value has been sent, then this service can be deactivated only by sending the "no" value for this subscriber. If some VAS service has been activated, but subsequent messages from the RADIUS server do not contain information about the activated VAS, the service is considered active until the "no" value is sent.

If some VAS services have been activated for a subscriber and after some time the subscriber becomes inactive (the device registration timeout has expired), their VAS are considered active until the "UserService:none" value is sent for the subscriber.

After the device reboot, VAS activated for the subscriber remain active.

**Examples of service activation** 

Objective 1

Activate the following services for a subscriber: *Call Forwarding Unconditional* to number 12345, *Call Forwarding No Reply* to number 56789, and *Call Pickup*.

Actions

You need to submit the following request:

UserService:CFU=yes;numCFU=12345;CFNR=yes;numCFNF=56789;CallPickup=yes"

Objective 2

Deactivate the *Call Forwarding Unconditional* and *Call Pickup* services, and activate the *BLF for 10 subscribers* and *Call Transfer* services for a subscriber.

Actions

You need to submit the following request:

UserService:CFU=no;CallPickup=no;CT=yes;BLF=yes;limitBLF=5;

#### APPENDIX F. CORRELATION BETWEEN ROUTING, SUBSCRIBERS, AND SIGNAL LINK PARAMETERS

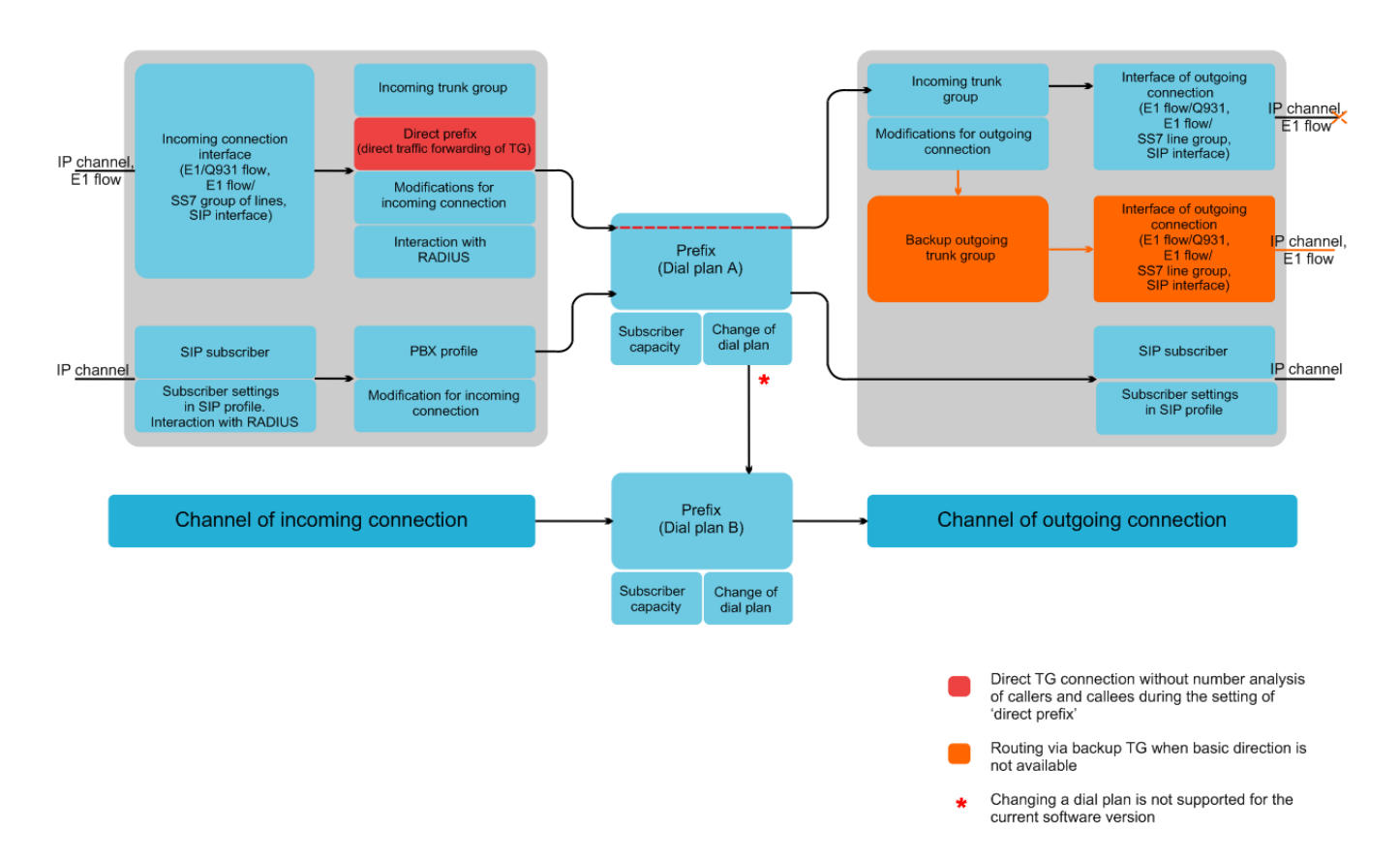

Fig. 20 – Correlation between routing, subscribers and signal link parameters

An incoming call from an IP or TDM channel arrives to the incoming interface, then the further call routing is determined in a trunk group (TG) using the RADIUS protocol (if applicable). In TG, number modifications for incoming communication are performed. After that, the call is routed by prefix into the outgoing channel or to a SIP subscriber. If a "direct prefix" is configured in the incoming TG, the call is routed to the outgoing TG configured in the prefix parameters without caller and callee number analysis. In the outgoing TG, the number modifications are performed. After that, the call arrives to the outgoing interface/channel. If the outgoing direction in not available, the call will be directed to the backup direction (if configured).

An incoming call from a SIP subscriber arrives to the inbound SIP interface (SIP profile), and then the possibility of further call routing is determined in the profile using RADIUS protocol (if applicable). The call is routed by prefix into the outgoing channel or to a SIP subscriber through the PBX profile that is used for number modification. In the outgoing TG, the number modifications are performed. After that, the call arrives to the outgoing interface/channel. If the outgoing direction in not available, the call will be directed to the backup direction (if configured).

To set the numbering capacity of the SMG gateway, use the *subscriber capacity* modifier for the prefix. These numbers will belong to the gateway, although they may not be assigned to subscribers.

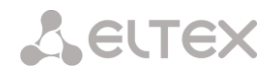

#### APPENDIX G. GUIDELINES FOR SMG OPERATION IN A PUBLIC NETWORK

During SMG operation in a public network, you should take all security measures in order to avoid the device password brute forcing, DoS (DDoS) attacks, and other intrusive actions that may lead to unstable operation, subscriber data theft, attempts to perform calls at the expense of other subscribers, and consequently to damages to the service provider as well as subscribers.

Avoid using SMG in a public network without additional protective measures like session border controller (SBC), firewall, etc.

#### **Guidelines for SMG Operation in a Public Network**

- Operation in a public network with the default SIP signalling port 5060 is not recommended. To change this, modify the *Port for SIP signalling reception* parameter in the *SIP interfaces* settings in SIP general configuration and SIP interface settings<sup>1</sup>. This setting will not ensure complete protection as the signalling port may be discovered during port scanning.

 If IP addresses of all devices communicating with SMG are known, use the built-in firewall (static firewall) to configure the rules allowing access for these addresses and deny the access for all other ones. The allowing rules should be placed first in the list of rules.

You should also configure the dynamic firewall.

The dynamic firewall stores unsuccessful SIP protocol access attempts in a log file (/tmp/log/pbx\_sip\_bun.log), and if the number of such attempts exceeds a defined value, the IP address that has originated them will be banned for the specified time. The utility also allows generation of lists for trusted and untrusted addresses. For detailed description, see section 3.1.12.2.

<sup>&</sup>lt;sup>1</sup> The function is available starting from RC14 version.

#### APPENDIX H. VOICE MESSAGES AND MUSIC ON HOLD (MOH)

The device contains some pre-recorded voice messages and music to be played on hold (MOH). The messages are triggered in response to specific events. The list of messages and corresponding events is presented in the table below.

| Name                                                                     | Meaning                               | Event                                            |
|--------------------------------------------------------------------------|---------------------------------------|--------------------------------------------------|
| TRUNK_BUSY                                                               | This direction is overloaded          | No free channels for the outgoing direction.     |
|                                                                          |                                       | Outgoing channels are blocked or out of service. |
|                                                                          |                                       | When receiving Q.850 cause = 34                  |
| NUMBER_FAIL                                                              | You have dialled the wrong number     | When calling to a non-existent prefix            |
|                                                                          |                                       | When receiving Q.850 cause = 3,28                |
| ACCS_DENIED_TEMP                                                         | The number cannot be called           | When you call to an unregistered subscriber      |
|                                                                          |                                       | When receiving Q.850 cause = 27                  |
| ACCESS_RESTRICT                                                          | This type of communication is         | Restriction of incoming calls for the subscriber |
|                                                                          |                                       | Restriction of calls by access category          |
|                                                                          |                                       | When receiving Q.850 cause = 21                  |
| USER_UNALLOCATED The subscriber's device is not connected to the station |                                       | When calling to a "modifier" type prefix         |
|                                                                          |                                       | When receiving Q.850 cause = 1                   |
| USER_CHANGE                                                              | The subscriber has changed the number | When receiving Q.850 cause = 22                  |
| МОН                                                                      | Music on hold                         | When putting the subscriber on hold              |

The voice messages can be managed in the trunk group settings and PBX profile settings for subscribers.

The MOH message is issued unconditionally, regardless of the settings.

#### APPENDIX K. WORKING WITH VAS SERVICES

Starting from the firmware version 2.15.01, the device supports the following VAS services:

- *Call Forwarding Unconditional* enable the Call Forwarding Unconditional (CF Unconditional) service;
- Call Forwarding Busy enable the Call Forwarding Busy (CF Busy) service;
- Call Forwarding No Reply enable the Call Forwarding No Reply (CF No Reply) service;
- Call Forwarding Out of Service enable the Call Forwarding Out of Service (CF Out Of Service);
- Call hold;
- Call transfer enable the Call Transfer service;
- 3Way conference.
- Call pickup;
- Conference with consequent assembly (CONF).
- Disconnect conference by initiator when check, the conference will be over when the initiator leaves the conference. Otherwise, the conference will be saved after the initiator is hung up and will be over only when the last participant leaves the conference.
- Password change (PWD);
- Restrict outgoing communication (Out calls restrict);
- Outgoing communication by password (PWD ACT);
- Password activation (RBP);
- Do not disturb (DND);
- Blacklist;
- Follow me
- Follow me (no response)
- Cancel all services.

VAS functionality becomes available only when the additional SMG-VAS license is installed.

For a subscriber to be able to use the VAS services, select the Use VAS checkbox in the subscriber settings.

To enable a particular VAS service, select the checkbox for the needed service in the VAS Activation menu.

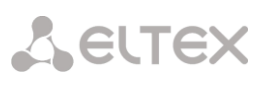

| SIP-Subscribers                       |                           |                            |  |
|---------------------------------------|---------------------------|----------------------------|--|
| S                                     | IP subscriber             | VAS activation             |  |
| Substitute count                      | 1                         | Unconditional redirection  |  |
| Subshbers count                       | Max subsribers count 194. | Busy redirection           |  |
| Starting description                  | Subscriber#021            | No-reply redirection       |  |
| Starting number                       |                           | Out-of-service redirection |  |
| Starting CallerID number              |                           | Call hold                  |  |
| Use CallerID number for redirection   |                           | Call transfer              |  |
| Calling party number type             | Subscriber                | 3WAY conference            |  |
| Calling party category (RUS)          | 1                         | Call pickup                |  |
| Lines operation mode                  | Common                    | Change password            |  |
| Lines number 🥹                        | 1                         | Outgoing calls restriction |  |
| IP-address:port                       |                           | Restricted by password     |  |
| Allewane sisters discult              | 0.0.0.0                   | Password activation        |  |
| Allow unregistered calls              |                           | Follow me                  |  |
| SIP domain                            |                           | Follow me (no response)    |  |
| SIP profile                           | not set 🔻                 | Reset all services         |  |
| PBX profile                           | [0] PBXprofile#0 •        |                            |  |
| Access category                       | [0] AccessCat#0 •         |                            |  |
| Dial plan                             | [0] NumberPlan#0          |                            |  |
| Authorization                         | not set                   |                            |  |
| Login                                 |                           |                            |  |
| Password                              | ₫>                        |                            |  |
| Ignore source port after registration |                           |                            |  |
| Subscriber service mode 🥹             | On 🔻                      |                            |  |
| Display name                          |                           |                            |  |
| Use display name                      | Received only             |                            |  |
| Busy-Lam                              | p-Field (BLF) settings    |                            |  |
| Enable subscription                   |                           |                            |  |
| Max subscribers number 🧐              | 10                        |                            |  |
| Monitoring group                      | 0                         |                            |  |
|                                       | /AS settings              |                            |  |
| CLIRO                                 |                           |                            |  |
| Enable VAS                            |                           |                            |  |
| Apply                                 | Cancel                    |                            |  |

#### 1. Working with Call Hold, Call Transfer and Three-way Conference Services

The *Call transfer* service requires that the subscriber terminal supports FLASH transfer via SIP using SIP-INFO and RFC2833 methods. Also, the subscriber terminal should have the signal transmission function configured using inband, SIP-INFO or RFC2833 DTMF methods. Make sure that the same method is selected in the subscriber SIP profile setting.

Configuration of the Call Transfer service: example

Subscriber A calls to subscriber B. During the call, subscriber B presses FLASH to put subscriber A on hold. During this time on-hold, subscriber A receives the *Music on hold* signal, while subscriber B

hears the *Station response* signal. At that time, the timeouts for dialling the subscriber C are activated, with the values indicated below. After dialling and getting an answer from subscriber C, the following options are available:

While being in a call subscriber A, put him on hold with short clearback flash (R), wait for the *Station response* signal and dial subscriber C number. When Subscriber C answers,, the following operations are possible:

- R 0 disconnect the subscriber on hold, connect with the subscriber on line;
- R 1 disconnect the subscriber on line, connect with the subscriber on hold;
- R 2 switch to another subscriber (change the subscriber);
- R 3 three-way conference;
- R 4 call transfer. A voice call connection is established between subscribers A and C;
- Clearback call transfer; voice call connection is established between subscribers A and C.

Timeout for the *Call Transfer* service – currently, only default values are set; these timeouts will become configurable in the following firmware versions:

- first digit dial timeout: 15 seconds
- next digit dial timeout: 5 seconds
- busy signal timeout: 60 seconds

#### 2. Working with the Call Forwarding service

The call forwarding service can be configured using the appropriate web-configurator settings in the *SIP Subscribers/VAS Management/Select Subscriber* menus (section 0) or by managing the VAS services from the telephone set (according to RD-45). This method is described below.

#### VAS configuration from the telephone set (according to RD-45)

The subscriber can enable/disable the service themselves by dialling certain prefixes on their telephone set. The call forwarding service prefixes are configured in the numbering schedule (section **3.1.6** Numbering Schedule). To do this, add a new prefix with the *Prefix Type* value set to *VAS Prefix*.

| Dial plans             |                          |  |  |  |
|------------------------|--------------------------|--|--|--|
|                        | Common prefix settings 4 |  |  |  |
| Title                  | Prefix#04                |  |  |  |
| Dial plan              | [0] NumberPlan#0 🔻       |  |  |  |
| Access category        | [0] AccessCat#0 •        |  |  |  |
| Check access category  |                          |  |  |  |
| Prefix type            | VAS prefix               |  |  |  |
| VAS type               | Not set                  |  |  |  |
| Action                 | Not set                  |  |  |  |
| Priority 🧐             | 100                      |  |  |  |
| Max session time (sec) | 0                        |  |  |  |
|                        | Direct route timers      |  |  |  |
| Short timer 🧐          | 5                        |  |  |  |
| Duration 🧐             | 30                       |  |  |  |
|                        | Next Cancel              |  |  |  |

#### We recommend using the following prefix values for VAS services: Call Forwarding Unconditional (CF Unconditional):

- activation (\*21\* | \*21\*x.#);
- deactivation (#21#);
- control (\*#21\* | \*#21\*x.#).

#### Call Forwarding Busy (CF Busy):

- activation (\*22\*|\*22\*x.#);
- deactivation (#22#);
- control (\*#22\* | \*#22\*x.#).

#### Call Forwarding No Reply (CF No reply).

- activation (\*61\*|\*61\*x.#);
- deactivation (#61#);
- control (\*#61\* | \*#61\*x.#).

#### Call Forwarding Out of Service (CF Out Of Service)

- activation (\*62\*|\*62\*x.#);
- deactivation (#62#);
- control (\*#62\*|\*#62\*x.#).

Digits 21, 22, 61, 62 may take up any value. These examples use the recommended values.

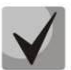

# The numbering schedule of the subscriber terminal should contain prefixes for the VAS management. The gateway starts working with VAS services after receiving an INVITE message with the required combination of digits from the subscriber terminal.

Timeouts for the *Call Forwarding* service – currently, only default values are set; these timeouts will become configurable in the following firmware versions:

- Call Forwarding No Reply (CF No Reply) timeout: 10 seconds;
- Call Forwarding Out of Service (CF Out Of Service) timeout: 10 seconds

#### Example of VAS configuration from the telephone set

#### Objective

The subscriber needs to assign unconditional forwarding to number 222333444.

#### Actions

• The subscriber activates the service by dialling \*21\* and hears the *station response* signal.

- To check the service activation, the subscriber should dial \*#21\*. If the service is active, the subscriber hears the *station response* signal. If the service is inactive, the subscriber hears the *busy* signal.
- The subscriber defines the call forwarding number by dialling \*21\* 222333444# and hears the *station response* signal.
- To check whether the service has been activated for the specific number, the subscriber should dial \*#21\*222333444#. If the service is activated and the dialled number matches the previously defined number, the subscriber will hear the *station response* signal. If the service is not activated or the dialled number does not match the previously defined number, the subscriber will hear the *busy* signal.

To deactivate the service, the subscriber should dial #21#.

#### 3. Conference with consequent participant assembly

This service allows the initiator to establish the conference by consequently adding participants using subscriber hold feature.

Upon the initiator clearback, participants will hear the *busy* tone. Maximum number of conference participants—40.

Access to service is governed by the 'Conference with consequent assembly' VAS category checkbox.

| Usage | * 71# <number 1=""><conf> R<number 2=""><conf></conf></number></conf></number> |  |
|-------|--------------------------------------------------------------------------------|--|
|-------|--------------------------------------------------------------------------------|--|

where:

<NUMBER N>—number of the subscriber participating in a conference. <CONF>—conference call state R—short clearback (FLASH).

#### 4. Call pickup

The service allows you to answer the call directed to another subscriber. The service access is controlled by selecting the checkbox for the *Call Pickup* category.

| Use | * 66 * <number> #</number> |
|-----|----------------------------|
|-----|----------------------------|

<NUMBER> – subscriber number for call pickup.

#### 5. Password activation/deactivation, outgoing communication by password

Using these services, the subscriber can override the service access restrictions, i. e. the restrictions set by the *Restrict outgoing communication* service.

For example, if restrictions on outgoing communication are set, the subscriber, using the *Outgoing* communication by password service can bypass the access restriction only for the next attempt to establish an outgoing connection. The *Password activation/deactivation* service disables/enables the outgoing communication restriction for all subsequent attempt to establish an outgoing connection.

The service access is controlled by the checkbox in the *Password activation/deactivation* VAS category.

To access the *Outgoing communication by password* service, select the checkbox for this VAS service category.

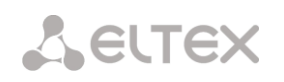

| Password code – activation   |               |    | * 29 * <password> #</password> |
|------------------------------|---------------|----|--------------------------------|
| Password code – deactivation |               |    | # 29 #                         |
| Outgoing<br>password         | communication | by | * 32 * <password> #</password> |

<PASSWORD> – a personal password code of the subscriber.

#### 6. Password Change

Using this service, the subscriber can change the password code assigned by the PBX personnel. The service access is controlled by the checkbox for the *Password change* VAS category.

| Chango | *                                                                                   | 30   | *   | <password1></password1> | * | <password2></password2> | * |
|--------|-------------------------------------------------------------------------------------|------|-----|-------------------------|---|-------------------------|---|
| Change | <p< td=""><td>ASSW</td><td>/OR</td><td>D2&gt;#</td><td></td><td></td><td></td></p<> | ASSW | /OR | D2>#                    |   |                         |   |

<PASSWORD1> – the current password code;

<PASSWORD2> – the new password code, the user needs to dial it twice. The password code should consist of four digits.

#### 7. Do not disturb

The service allows you to prevent ingress calls. However, it is possible to assign a white list of numbers of subscribers who will be able to make a call, even in the "do not disturb" mode.

Access to the service is controlled by the "do not disturb" check box of VAS category.

| Service order                      | * 26 #                   |
|------------------------------------|--------------------------|
| Service cancellation               | # 26 #                   |
| Control                            | * # 26 #                 |
| Add number to white list           | * 26 * <number></number> |
| To delete a number from white list | # 26 * <number></number> |

#### 8. Blacklist

The service allows you to prohibit calls to the subscriber from certain numbers.

Access to service is governed by the 'Black list' category check box.

| Service order                   | * 61 * <password> #</password>                   |  |  |
|---------------------------------|--------------------------------------------------|--|--|
| Service cancellation            | # 61 * <password> #</password>                   |  |  |
| Control                         | * # 61 * <password> #</password>                 |  |  |
| Add number to blacklist         | * 61 * <password> * <number></number></password> |  |  |
| Remove number from<br>blacklist | # 61 * <password> * <number></number></password> |  |  |

#### 9. Restrict outgoing communication

The service allows setting access restriction for certain types of outgoing communication from the subscriber's telephone set. To use this service, the following communication groups are defined:

Group 1 – connection only with the special services;

Group 2 – connection with the special services and local communication;

Group 3 – the types of calls defined in groups 1 and 2 and zone calls.

The connection type is specified in the prefix parameters.

To override the restriction set by this service, you can use the *Outgoing communication by password* and the *Password code* – *Activation* services. To restore the restriction removed by the *Password code* – *Activation* service, use the *Password code* – *Deactivation* service.

The service access is controlled by the checkbox for the *Restrict outgoing communication* VAS category.

| Ordering the service   | * 34 * <password> * N #</password> |
|------------------------|------------------------------------|
| Cancelling the service | * 34 * <password> #</password>     |
| Control                | * #34 * <password> #</password>    |

<N> – group number for allowed communication types.

#### **10.** Follow Me service

With the *Follow me* service, you can enable call forwarding for all calls from your telephone set to a remote one, using the remote phone. Service use example: a subscriber located outside their workplace wants to activate call forwarding for all calls from their work telephone set to a telephone set which is now "at hand".

#### Use

#### Service activation:

The service involves two telephone sets: local and remote. The subscriber wants to forward all calls from the local telephone set to the remote telephone set. To do this, first of all, the subscriber should activate the service with or without PIN on the local telephone set (i. e. while being in the workplace he should enable the use of the service). After that, the subscriber, using their remote phone, can enable call forwarding from the local telephone set to the remote telephone set (if the service activation involved a PIN code, then you will have to enter the PIN; otherwise, the PIN is not needed).

#### Service deactivation:

Remote call forwarding can be turned off from both remote and local telephone sets. You can deactivate the service only from the local telephone set, with or without a PIN-code.

Service management from the telephone set:

| The service activation with a temporary PIN code is performed on the local number                                                          | *23*PIN#                   |
|----------------------------------------------------------------------------------------------------|----------------------------|
| The service activation without a PIN code is performed on the local number                                                                 | *23#                       |
| Call forwarding from the local to the remote telephone set with a temporary PIN is performed on the remote number                          | * 23 * PIN * LOCAL_PHONE # |
| Call forwarding from the local to the remote telephone set without a PIN code is performed on the remote number                            | * 23 ** LOCAL_PHONE#       |
| Cancelling call forwarding from the local to the remote telephone<br>set without a temporary PIN code is performed on the remote<br>number | #23**LOCAL_PHONE#          |
| Cancelling call forwarding from the local to the remote telephone set with a temporary PIN code is performed on the remote                 | #23*PIN*LOCAL_PHONE#       |

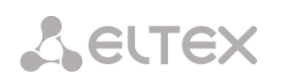

| number                                         |       |
|------------------------------------------------|-------|
| Deactivation, is performed on the local number | #23#  |
| Status view, is performed on the local number  | *#23# |

where

- PIN a secret digital code consisting of 4–12 characters;
- LOCAL\_PHONE the phone number from which the calls will be forwarded.

#### 11. Follow Me (no response) service

Using the *Follow me (no response)* service, you can forward all calls from the local number to the remote number, if a call to the local number has not been answered within the specified time interval.

#### Use

The service involves two telephone sets: local and remote. The subscriber wants all calls that come to the local phone and have not been answered within the specified time interval, to be forwarded to the remote telephone set. Activation/deactivation of the service is performed only on the local phone number. Request for call forwarding is performed on the remote phone.

#### Service management from the telephone set:

| The service activation with a temporary PIN code is performed on the local number                                                    | *25*PIN#                   |
|----------------------------------------------------------------------------------------------------|----------------------------|
| The service activation without a PIN code is performed on the local number                                                           | *25#                       |
| Call forwarding from the local to the remote telephone set with a temporary PIN is performed on the remote number                    | * 25 * PIN * LOCAL_PHONE # |
| Call forwarding from the local to the remote telephone set without a PIN code is performed on the remote number                      | * 25 ** LOCAL_PHONE#       |
| Cancelling call forwarding from the local to the remote telephone set without a temporary PIN code is performed on the remote number | #25**LOCAL_PHONE#          |
| Cancelling call forwarding from the local to the remote telephone set with a temporary PIN code is performed on the remote number    | #25*PIN*LOCAL_PHONE#       |
| Deactivation, is performed on the local number                                                                                       | #25#                       |
| Status view, is performed on the local number                                                                                        | *#25#                      |
| Checking the non-response timer value (local phone only)                                                                             | *#125#                     |

where

- *PIN* a secret digital code consisting of 4–12 characters;
- LOCAL\_PHONE the phone number from which the calls will be forwarded.
- *QTY\_BEEPS* the number of beeps (1 beep is equal to 5 seconds) that should be waited before call forwarding. Possible values are 1..9.

#### 12. Cancel all services

This service allows the subscriber to cancel all services ordered from their telephone set by using a single cancellation procedure. The cancellation procedure involves the service code and the password code.

The service access is controlled by the checkbox for the Cancel all Services VAS category.

| Use | * 50# |
|-----|-------|
|-----|-------|

#### APPENDIX L. RADIUS CALL MANAGEMENT SERVICE<sup>1</sup>

The gateway can change the passing call parameters using the RADIUS server commands in response to RADIUS-Authorisation requests. The commands are sent in the text format using the Vendor-Specific attribute (see section 3.1.14.3), with the ELTEX vendor number set to 35265 and the Eltex-AVPair attribute name set to 1.

In general, the Eltex-AVPair attribute format is as follows: Vendor-Specific(26): Eltex(35265): Eltex-AVPair(1):<\$COMMAND-STRING>

Using various commands in the \$ COMMAND-STRING string, you can manage the following parameters:

#### Modification of CgPN and CdPN numbers:

The numbers modification can be performed at two stages during call processing:

- 1. for incoming communication, before the call passes through the numbering schedule, i. e. before its routing. For this purpose, the CgPNin and CdPNin values are used for the Calling and Called numbers, respectively.
- 2. for outgoing communication, after the call passes through the numbering schedule, i. e. after its routing. For this purpose, the CgPNout and CdPNout values are used for the Calling and Called numbers, respectively.

For CgPN numbers, you can modify the following parameters in addition to the number itself:

- *numtype* CgPN number type;
- *plantype* CgPN numbering schedule type;
- *presentation* CgPN presentation field value.

For CdPN numbers, you can modify the following parameters in addition to the number itself:

- *numtype* CdPN number type;
- *plantype* CdPN numbering schedule type.

#### Modification request syntax for CgPN and CdPN numbers

The command consists of a mandatory and an optional part. The mandatory part contains an initial text identifier of the command, modified number identifier and modification mask.

- "CallManagement:" a text identifier specifying that this attribute contains a call management command;
- "CgPNin=", "CdPNin=", "CgPNout=", "CdPNout=" number identifiers indicating the number that the modification should be applied to;
- The "modification mask" parameter modification rule for number digits (may be empty).

The optional part can consist of either a single parameter or multiple parameters separated by a semicolon. The mandatory and optional parts are also separated by a semicolon, if the optional part is present.

<sup>&</sup>lt;sup>1</sup> Available with an RCM license

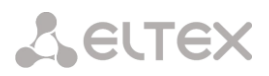

Possible parameters of the optional part:

- numtype.
- plantype.
- presentation.

In general, the command format is as follows:

CallManagement:CgPNin=<\$modifymask>;numtype=<\$numtype>;plantype=<\$plantype>;presentation=<\$presentation>

where

- "CallManagement:CgPNin=<\$modify-mask>;" the mandatory part,
- "numtype=<\$numtype>;plantype=<\$plantype>;presentation=<\$presentation>" the optional part

CallManagement:CdPNin=;numtype=<\$numtype>;plantype=<\$plantype>

where

- "CallManagement:CgPNin=;" the mandatory part with a blank modification mask,
- "numtype=<\$numtype>;plantype=<\$plantype>" the optional part.

CallManagement:CgPNin=<\$modify-mask>;

where

- "CallManagement:CgPNin=<\$modify-mask>;" the mandatory part,
- the optional part is missing.

The parameter values used in the commands are as follows:

- *\$modify-mask* the number modification rule (for the rule modification syntax, see Section Modification Rule Syntax);
- *\$numtype* one of the values: international, national, network-specific, subscriber, unknown;
- *\$plantype* one of the values: isdn, national, private, unknown;
- *\$presentation* one of the values: allowed, restricted, not-available, spare.

The gateway can pass the number modification command parameters in multiple attributes. Thus, a set of commands:

«CallManagement:CgPNin=<\$modify-mask>»
«CallManagement:CgPNin=;numtype=<\$numtype>»
«CallManagement:CgPNin=;presentation=<\$presentation>»

and equivalent to one command:

«CallManagement:CgPNin=<\$modify-mask>;numtype=<\$numtype>;presentation=<\$presentation>»

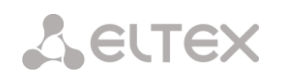

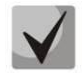

If any optional parameter (numtype, plantype, presentation) should remain unchanged, do not include it in the request, but you must specify the number type (CgPNin, CdPNin, CgPNout, CdPNout) to which the transmitted fields belong.

#### Example:

For incoming communication, add prefix +7383 to the CgPN number, change its number type to *national* and set *presentation restricted*.

To do this, pass an attribute with the following value in the Access-Accept response from the RADIUS server:

Vendor-Specific(26): Eltex(35265): Eltex-AVPair(1): CallManagement:CgPNin=+7383;numtype=national;presentation=restricted

Which is also equivalent to three attributes with the following values: Vendor-Specific(26): Eltex(35265): Eltex-AVPair(1): CallManagement:CgPNin=+7383 Vendor-Specific(26): Eltex(35265): Eltex-AVPair(1): CallManagement:CgPNin=;numtype=national Vendor-Specific(26): Eltex(35265): Eltex-AVPair(1): CallManagement:CgPNin=;presentation=restricted

#### Call routing management

Using the commands from the RADIUS server, you can manage the call routing process, i. e., transfer the call to another numbering schedule of the gateway or unconditionally forward it to a prefix created in the configuration (the equivalent of the *direct prefix* parameter described in section **3.1.7.1** Trunk Groups).

The routing management command consists only of the mandatory part:

- *CallManagement:* a text identifier specifying that this attribute contains a call management command;
- NumberingPlan identifier indicating the change numbering schedule command
- *DirectRoutePrefix* identifier indicating the direct routing prefix selection command.

In general, the command format is as follows:

CallManagement:NumberingPlan=<\$numplan\_idx> CallManagement:DirectRoutePrefix=<\$prefix\_index>

where

- \$numplan\_idx sequence number of the numbering schedule
- \$prefix\_index ID of the prefix created in the numbering schedule.

#### <u>Example</u>

Change the numbering schedule to the 3<sup>rd</sup> one.

Vendor-Specific(26): Eltex(35265): Eltex-AVPair(1): CallManagement:NumberingPlan=3

#### Call category management

Using commands from the RADIUS server, you can modify the access category and caller ID category of the subscriber (equivalent to calling party category). To do this, use the following fields:

The category change command consists only of the mandatory part:

- *CallManagement:* a text identifier specifying that this attribute contains a call management command;
- AccessCategory identifier of the access category change command;
- AONCategory identifier of the subscriber category change command (calling party category).

In general, the command format is as follows:

CallManagement:AccessCategory=<\$category\_idx> CallManagement:AONCategory=<\$category\_value>

where:

- \$category\_idx the access category index.
- \$category\_value the Caller ID category index.

The priority of changing the caller ID category depends on the type of subscriber.

Dynamic subscriber:

- Modification via RADIUS;
- Modification through the modification table of incoming leg;
- Modification through the modification table of outgoing leg.

Other subscribers:

- Modification through the modification table of incoming leg;
- Modification via RADIUS;
- Modification through the modification table of outgoing leg.

#### <u>Example</u>

Set the calling party category to 7.

Vendor-Specific(26): Eltex(35265): Eltex-AVPair(1): CallManagement:AONCategory=7

#### Management of subscriber parameters

For a dynamic subscriber, it is possible to set the *Number of lines* parameter and the line operation mode at the subscriber registration stage.

The subscriber parameter management command consists only of the mandatory part:

- UserManagement: a text identifier specifying that this attribute contains a subscriber entry management command;
- MaxActiveLines an identifier indicating the number of active lines available for a given subscriber in the common mode. If this parameter is specified, the line restriction mode is always set to common, even if separate restrictions for incoming/outgoing calls are specified at the same time;
- *MaxEgressLines* an identifier indicating the number of outgoing lines available for a given subscriber in the separate mode. Can be combined with the MaxIngressLines parameter;

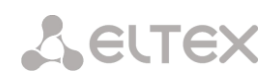

• *MaxActiveLines* – an identifier indicating the number of incoming lines available for a given subscriber in the separate mode. Can be combined with the MaxEgressLines parameter.

In general, the command format is as follows:

"UserManagement:MaxActiveLines=<\$line\_count>"

"UserManagement:MaxEgressLines=<\$egress>;MaxIngressLines=<\$ingress>;" "UserManagement:MaxEgressLines=<\$egress>" "UserManagement:MaxIngressLines=<\$ingress>"

where

- \$line\_count the number of active connections available for the subscriber simultaneously.
- \$egress the number of outgoing connections available for the subscriber;
- \$ingress the number of incoming connections available for the subscriber.

#### <u>Examples</u>

Set the normal line operation mode and the number of active lines per subscriber to three. Vendor-Specific(26): Eltex(35265): Eltex-AVPair(1): UserManagement:MaxActiveLines=3

Set the separate line operation mode, the number of outgoing lines to three and the number of incoming lines to two:

Vendor-Specific(26): Eltex(35265): Eltex-AVPair(1): UserManagement:MaxEgressLines=3;MaxIngressLines=2

Set the normal line operation mode and the number of active lines per subscriber to two (note that the MaxActiveLines parameter has an absolute priority over MaxEgressLines and MaxIngressLines): Vendor-Specific(26): Eltex(35265): Eltex-AVPair(1):

UserManagement:MaxEgressLines=6;MaxActiveLines=2;MaxIngressLines=5

#### APPENDIX M. MANAGEMANT AND MONITORING VIA SNMP

The gateway supports monitoring and configuration via Simple Network Management Protocol (SNMP).

**L**ELTEX

Monitoring functions:

- Collection data on device, established sensors and software;
- E1 streams and channels state;
- VoIP submodules and channel state;
- SS7 linksets state;
- SIP interface state.

#### Management functions:

- Firmware version updating;
- Current configuration saving;
- Device reboot;
- SIP subscriber management;
- Management of dynamic SIP subscriber groups.

The following format of the description will be accepted for the 'Inquiry description' colomn of OID description tables:

- Get an object or tree value can be displayed by sending 'GetRequest'.
- Set an object value can be set by sending 'SetRequest' (Please pay attention if you set value by SET inquiry, you need to specify OID in 'OID.0' form);
- {} object name or OID;
- N integer type of numeric parameter is used in the command;
- U unsigned integer type of numeric partameter is used in the command;
- S string parameter is used in the command;
- A IP address is used in the command (Please pay attention, some commands, using IP address as argument, have string type of data 's').

| Request description | Command                                                                                                    |
|---------------------|----------------------------------------------------------------------------------------------------|
| Get {}              | snmpwalk -v2c -c public -m +ELTEX-SMG \$ip_smg activeCallCount                                                               |
| Get {}.x            | snmpwalk -v2c -c public -m +ELTEX-SMG \$ip_smg pmExist.1<br>snmpwalk -v2c -c public -m +ELTEX-SMG \$ip_smg pmExist.2<br>etc. |
| Set {} N            | snmpset -v2c -c public -m +ELTEX-SMG \$ip_smg \<br>smgSyslogTracesCalls.0 i 60                                               |
| Set {} 1            | snmpset -v2c -c private -m +ELTEX-SMG \$ip_smg smgReboot.0 i 1                                                               |
| Set {} U            | snmpset -v2c -c public -m +ELTEX-SMG \$ip_smg \<br>getGroupUserByID.0 u 2                                                    |
| Set {} S            | snmpset -v2c -c private -m +ELTEX-SMG \$ip_smg \<br>smgUpdateFw.0 s "smg1016m_firmware_3.8.0.1966.bin 192.0.2.2"             |
| Set {} "NULL"       | snmpset -v2c -c private -m +ELTEX-SMG \$ip_smg \<br>getUserByNumber.0 s "NULL"                                               |
| Set {} A            | snmpset -v2c -c private -m +ELTEX-SMG \$ip_smg \<br>smgSyslogTracesAddress.0 a 192.0.2.44                                    |

#### Table M.1 – Command examples

## **L**ELTEX

#### **Request execution examples:**

The requests shown below are equivalent and are presented by request of the 'activeCallsCount' object, that displays the number of the current calls on SMG. .

\$ snmpwalk -v2c -c public -m +ELTEX-SMG 192.0.2.1 activeCallCount ELTEX-SMG::ActiveCallCount.0 = INTEGER: 22

\$ snmpwalk -v2c -c public -m +ELTEX-SMG 192.0.2.1 smg.42.1 ELTEX-SMG::ActiveCallCount.0 = INTEGER: 22

\$ snmpwalk -v2c -c public -m +ELTEX-SMG 192.0.2.1 1.3.6.1.4.1.35265.1.29.42.1 ELTEX-SMG::ActiveCallCount.0 = INTEGER: 22

\$ snmpwalk -v2c -c public 192.0.2.1 1.3.6.1.4.1.35265.1.29.42.1 SNMPv2-SMI::enterprises.35265.1.29.42.1.0 = INTEGER: 22

#### **OID descriptions from MIB ELTEX-SMG**

| Name         | OID                       | Requests | Description                                                                                                    |
|--------------|---------------------------|----------|----------------------------------------------------------------------------------------------------|
| smg          | 1.3.6.1.4.1.35265.1.29    | Get {}   | Root object for OID tree                                                                                                    |
| smgDevName   | 1.3.6.1.4.1.35265.1.29.1  | Get {}   | Device name                                                                                                    |
| smgDevType   | 1.3.6.1.4.1.35265.1.29.2  | Get {}   | Device type (always 29)                                                                                                    |
| smgFwVersion | 1.3.6.1.4.1.35265.1.29.3  | Get {}   | Firmware version                                                                                                    |
| smgEth0      | 1.3.6.1.4.1.35265.1.29.4  | Get {}   | IP address of the primary interface                                                                                                    |
| smgUptime    | 1.3.6.1.4.1.35265.1.29.5  | Get {}   | Firmware operating time                                                                                                    |
| smgUpdateFw  | 1.3.6.1.4.1.35265.1.29.25 | Set {} S | Firmware updating. Send a Set<br>inquiry with space-separated<br>parameters:<br>- name of firmware w/o space;<br>- TFTP server address |
| smgReboot    | 1.3.6.1.4.1.35265.1.29.27 | Set {} 1 | Reboot of the device                                                                                                    |
| 6            |                           | C + D 4  |                                                                                                    |

Table M.2 – Common information and sensors

|                 |                             |          | inquiry with space-separated<br>parameters:<br>- name of firmware w/o space;<br>- TFTP server address |
|-----------------|-----------------------------|----------|----------------------------------------------------------------------------------------------------|
| smgReboot       | 1.3.6.1.4.1.35265.1.29.27   | Set {} 1 | Reboot of the device                                                                                  |
| smgSave         | 1.3.6.1.4.1.35265.1.29.29   | Set {} 1 | Configuration saving                                                                                  |
| smgFreeSpace    | 1.3.6.1.4.1.35265.1.29.32   | Get {}   | Free space on embedded flash memory                                                                   |
| smgFreeRam      | 1.3.6.1.4.1.35265.1.29.33   | Get {}   | The value of free RAM                                                                                 |
| smgMonitoring   | 1.3.6.1.4.1.35265.1.29.35   | Get {}   | Display tempreture sensors and fan rate, root object                                                  |
| smgTemperature1 | 1.3.6.1.4.1.35265.1.29.35.1 | Get {}   | Tempreture sensors 1                                                                                  |
| smgTemperature2 | 1.3.6.1.4.1.35265.1.29.35.2 | Get {}   | Tempreture sensors 2                                                                                  |
| smgFan0         | 1.3.6.1.4.1.35265.1.29.35.3 | Get {}   | Fan speed sensor 1                                                                                    |
| smgFan1         | 1.3.6.1.4.1.35265.1.29.35.4 | Get {}   | Fan speed sensor 2                                                                                    |
| smgFan2         | 1.3.6.1.4.1.35265.1.29.35.5 | Get {}   | Fan speed sensor 3                                                                                    |
| smgFan3         | 1.3.6.1.4.1.35265.1.29.35.6 | Get {}   | Fan speed sensor 4                                                                                    |

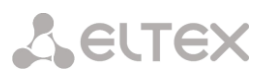

| Name                    | OID                             | Requests | Description                                                                                                    |
|-------------------------|---------------------------------|----------|----------------------------------------------------------------------------------------------------|
| smgPowerModuleT<br>able | 1.3.6.1.4.1.35265.1.29.36       | Get {}   | Information on sate of a power<br>supply unit, root object.<br>For subordinate object, 1 or 2 is<br>specified as number of power<br>supply unit. |
| smgPowerModuleE<br>ntry | 1.3.6.1.4.1.35265.1.29.36.1     | Get {}   | See smgPowerModuleTable                                                                                                    |
| pmExist                 | 1.3.6.1.4.1.35265.1.29.36.1.2.x | Get {}.x | Power unit<br>1 – installed<br>2 –not installed                                                                                                  |
| pmPower                 | 1.3.6.1.4.1.35265.1.29.36.1.3.x | Get {}.x | Power units are<br>1 – supplied with electric energy<br>2 – not supplied with electric<br>energy                                                 |
| ртТуре                  | 1.3.6.1.4.1.35265.1.29.36.1.4.x | Get {}.x | Type of the installed power supply<br>unit<br>1 – PM48/12<br>2 – PM220/12<br>3 – PM220/12V<br>4 – PM150-220/12                                   |
| smgCpuLoadTable         | 1.3.6.1.4.1.35265.1.29.37       | Get {}   | CPU load, root object. Shows the<br>CPU load percentage by the task<br>type. For child objects, specify the<br>CPU number (14).                  |
| smgCpuLoadEntry         | 1.3.6.1.4.1.35265.1.29.37.1     | Get {}   | see smgCpuLoadTable                                                                                                    |
| cpuUsr                  | 1.3.6.1.4.1.35265.1.29.37.1.2.x | Get {}.x | % CPU, use application                                                                                                    |
| cpuSys                  | 1.3.6.1.4.1.35265.1.29.37.1.3.x | Get {}.x | % CPU, kernel application                                                                                                    |
| cpuNic                  | 1.3.6.1.4.1.35265.1.29.37.1.4.x | Get {}.x | % CPU, applications with modified priority                                                                                                    |
| cpuldle                 | 1.3.6.1.4.1.35265.1.29.37.1.5.x | Get {}.x | % CPU, idle                                                                                                    |
| cpulo                   | 1.3.6.1.4.1.35265.1.29.37.1.6.x | Get {}.x | % CPU, I/O operations                                                                                                    |
| cpulrq                  | 1.3.6.1.4.1.35265.1.29.37.1.7.x | Get {}.x | % CPU, hardware interrupt<br>request processing                                                                                                  |
| cpuSirq                 | 1.3.6.1.4.1.35265.1.29.37.1.8.x | Get {}.x | % CPU, software interrupt processing                                                                                                    |
| cpuUsage                | 1.3.6.1.4.1.35265.1.29.37.1.9.x | Get {}.x | % CPU, general utilization                                                                                                    |
| smgSubscribersInfo      | 1.3.6.1.4.1.35265.1.29.42       | Get {}   | General information on active calls and registrations                                                                                            |
| activeCallCount         | 1.3.6.1.4.1.35265.1.29.42.1     | Get {}   | Current number of active calls                                                                                                    |
| registrationCount       | 1.3.6.1.4.1.35265.1.29.42.2     | Get {}   | Current number of registrations                                                                                                    |

#### Table M.3 – Syslog Settings

| Name      | OID                       | Requests | Description                  |
|-----------|---------------------------|----------|------------------------------|
| smgSyslog | 1.3.6.1.4.1.35265.1.29.34 | Get {}   | Syslog settings, root object |

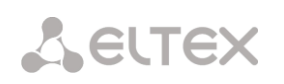

| Name                          | OID                            | Requests             | Description                                                                                               |
|-------------------------------|--------------------------------|----------------------|----------------------------------------------------------------------------------------------------|
| smgSyslogTraces               | 1.3.6.1.4.1.35265.1.29.34.1    | Get {}               | Syslog tracing settings, root object                                                                      |
| smgSyslogTracesAddress        | 1.3.6.1.4.1.35265.1.29.34.1.1  | Get {}<br>Set {} S   | IP address of syslog for trace receiving                                                                  |
| smgSyslogTracesPort           | 1.3.6.1.4.1.35265.1.29.34.1.2  | Get {}<br>Set {} N   | Syslog server port for receibing traces                                                                   |
| smgSyslogTracesAlarms         | 1.3.6.1.4.1.35265.1.29.34.1.3  | Get {}<br>Set {} N   | Alarm trace level<br>1-99 - enable tracing;<br>0-disable tracing                                          |
| smgSyslogTracesCalls          | 1.3.6.1.4.1.35265.1.29.34.1.4  | Get {}<br>Set {} N   | Call trace level<br>1-99 - enable tracing;<br>0-disable tracing                                           |
| smgSyslogTracesISUP           | 1.3.6.1.4.1.35265.1.29.34.1.5  | Get {}<br>Set {} N   | Trace level<br>SS7/ISUP<br>1-99 - enable tracing;<br>0-disable tracing                                    |
| smgSyslogTracesSIPT           | 1.3.6.1.4.1.35265.1.29.34.1.6  | Get {}<br>Set {} N   | SIPT trace level<br>1-99 - enable tracing;<br>0-disable tracing                                           |
| smgSyslogTracesQ931           | 1.3.6.1.4.1.35265.1.29.34.1.7  | Get {}<br>Set {} N   | Q.931 trace level<br>1-99 - enable tracing;<br>0-disable tracing                                          |
| smgSyslogTracesRTP            | 1.3.6.1.4.1.35265.1.29.34.1.8  | Get {}<br>Set {} N   | RTP trace level<br>1-99 - enable tracing;<br>0 - disable tracing                                          |
| smgSyslogTracesMSP            | 1.3.6.1.4.1.35265.1.29.34.1.9  | Get {}<br>Set {} N   | The trace level of the commands<br>of the voice submodules<br>1-99 - enable tracing;<br>0-disable tracing |
| smgSyslogTracesRadius         | 1.3.6.1.4.1.35265.1.29.34.1.10 | Get {}<br>Set {} N   | RADIUS trace level<br>1-99 - enable tracing;<br>0-disable tracing                                         |
| smgSyslogTracesRowStat<br>us  | 1.3.6.1.4.1.35265.1.29.34.1.11 | Get {}<br>Set {} i 1 | Apply changes in the trace configuration                                                                  |
| smgSyslogHistory              | 1.3.6.1.4.1.35265.1.29.34.2    | Get {}               | Settings of command history logging in syslog, root object                                                |
| smgSyslogHistoryAddress       | 1.3.6.1.4.1.35265.1.29.34.2.1  | Get {}<br>Set {} S   | IP address of syslog server for<br>command history receiving                                              |
| smgSyslogHistoryPort          | 1.3.6.1.4.1.35265.1.29.34.2.2  | Get {}<br>Set {} N   | Port of syslog server for command<br>history receiving                                                    |
| smgSyslogHistoryLevel         | 1.3.6.1.4.1.35265.1.29.34.2.3  | Get {}<br>Set {} N   | Level of log detalization<br>O-disable logging;<br>1-standard;<br>2-complete                              |
| smgSyslogHistoryRowSta<br>tus | 1.3.6.1.4.1.35265.1.29.34.2.4  | Get {}<br>Set {} i 1 | Apply changes in command<br>history logging                                                               |

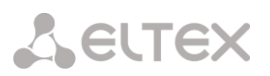

| Name                            | OID                           | Requests             | Description                                                 |
|---------------------------------|-------------------------------|----------------------|-------------------------------------------------------------|
| smgSyslogConfig                 | 1.3.6.1.4.1.35265.1.29.34.3   | Get {}               | System log settings                                         |
| smgSyslogConfigLogsEna<br>bled  | 1.3.6.1.4.1.35265.1.29.34.3.1 | Get {}<br>Set {} N   | Enable logging<br>1– enable;<br>2 – disable                 |
| smgSyslogConfigSendToS<br>erver | 1.3.6.1.4.1.35265.1.29.34.3.2 | Get {}<br>Set {} N   | Send messages to syslog server<br>1– enable;<br>2 – disable |
| smgSyslogConfigAddress          | 1.3.6.1.4.1.35265.1.29.34.3.3 | Get {}<br>Set {} S   | The IP address of the syslog server                         |
| smgSyslogConfigPort             | 1.3.6.1.4.1.35265.1.29.34.3.4 | Get {}<br>Set {} N   | Syslog server port                                          |
| smgSyslogConfigRowStat<br>us    | 1.3.6.1.4.1.35265.1.29.34.3.5 | Get {}<br>Set {} i 1 | Apply changes in the system log settings                    |

#### Table M.4 – E1 stream monitoring (for SMG-500 only)

| Name                         | OID                                                            | Requests           | Description                                                                                                    |
|------------------------------|----------------------------------------------------------------|--------------------|----------------------------------------------------------------------------------------------------|
| smgEOneTable                 | 1.3.6.1.4.1.35265.1.29.7                                       | Get {}             | Table with physical states of E1 streams                                                                                                    |
| eOneLineInfoPhyState         | 1.3.6.1.4.1.35265.1.29.7.1.2<br>1.3.6.1.4.1.35265.1.29.7.1.2.x | Get {}<br>Get {}.x | E1 stream physical state Add a<br>stream number (03) to OID for<br>obtaining information on its<br>status.<br>Stream status:<br>O-the stream is disabled;<br>1 - ALARM;<br>2 - LOS;<br>3 - AIS;<br>4 - LOM;<br>5 - LOMF;<br>6 - stream is in operation;<br>7 - PRBS test is enabled on the<br>stream |
| eOneLineInfoRemAlarm         | 1.3.6.1.4.1.35265.1.29.7.1.3<br>1.3.6.1.4.1.35265.1.29.7.1.3.x | Get {}<br>Get {}.x | The presence of a RAI signal on<br>the stream – an error on the<br>remote side. Add a stream<br>number (03) to OID for obtaining<br>information on its status.<br>0 – normal state;<br>1 – RAI signal is received                                                                                    |
| eOneLineInfoRemAlarmT<br>S16 | 1.3.6.1.4.1.35265.1.29.7.1.4<br>1.3.6.1.4.1.35265.1.29.7.1.4.x | Get {}<br>Get {}.x | Presence of RAI16 signal on the<br>stream – error on the remote side<br>in 16 channels interval. Add a<br>stream number (03) to OID for<br>obtaining information on its<br>status.<br>0 – normal state;<br>1 – RAI16 signal is received                                                              |

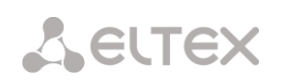

| Name                 | OID                                                              | Requests           | Description                                                                                                    |
|----------------------|------------------------------------------------------------------|--------------------|----------------------------------------------------------------------------------------------------|
| eOneLineStateAlarm   | 1.3.6.1.4.1.35265.1.29.7.1.5<br>1.3.6.1.4.1.35265.1.29.7.1.5.x   | Get {}<br>Get {}.x | The alarm state on the stream.<br>Add a stream number (03) to<br>OID for obtaining information on<br>its status.<br>0 – no alarms or stream is<br>disabled;<br>1 – critical alarm, the stream is<br>out of work;<br>2 – alarm, there are errors;<br>3 – code is not used;<br>4 – alarm, RAI error |
| eOneLineStatePhyWork | 1.3.6.1.4.1.35265.1.29.7.1.6<br>1.3.6.1.4.1.35265.1.29.7.1.6.x   | Get {}<br>Get {}.x | Physical link state on the stream<br>(signal reception). Add a stream<br>number (03) to OID for obtaining<br>information on its status.<br>0 – no signal;<br>1 – there is link                                                                                                    |
| eOneLinkState        | 1.3.6.1.4.1.35265.1.29.7.1.7<br>1.3.6.1.4.1.35265.1.29.7.1.7.x   | Get {}<br>Get {}.x | Common state of the link. Add a<br>stream number (03) to OID for<br>obtaining information on its<br>status.<br>0 – stream is disabled;<br>1 – stream is in operation;                                                                                                    |
| eOneStatistTimer     | 1.3.6.1.4.1.35265.1.29.7.1.9<br>1.3.6.1.4.1.35265.1.29.7.1.9.x   | Get {}<br>Get {}.x | Time of statistics gathering, in<br>seconds. Add a stream number<br>(03) to OID for obtaining<br>information on its status.                                                                                                    |
| eOneSlipUp           | 1.3.6.1.4.1.35265.1.29.7.1.10<br>1.3.6.1.4.1.35265.1.29.7.1.10.x | Get {}<br>Get {}.x | Frame slip (frame repeat). Add a<br>stream number (03) to OID for<br>obtaining information on its<br>status.                                                                                                    |
| eOneSlipDown         | 1.3.6.1.4.1.35265.1.29.7.1.11<br>1.3.6.1.4.1.35265.1.29.7.1.11.x | Get {}<br>Get {}.x | Frame slip (frame loss). Add a<br>stream number (03) to OID for<br>obtaining information on its<br>status.                                                                                                    |
| eOneBERCount         | 1.3.6.1.4.1.35265.1.29.7.1.12<br>1.3.6.1.4.1.35265.1.29.7.1.12.x | Get {}<br>Get {}.x | Bit errors. Add a stream number<br>(03) to OID for obtaining<br>information on its status.                                                                                                    |
| eOneCVC              | 1.3.6.1.4.1.35265.1.29.7.1.13<br>1.3.6.1.4.1.35265.1.29.7.1.13.x | Get {}<br>Get {}.x | Error of a signal failure. Add a<br>stream number (03) to OID for<br>obtaining information on its<br>status.                                                                                                    |
| eOneCEC              | 1.3.6.1.4.1.35265.1.29.7.1.14<br>1.3.6.1.4.1.35265.1.29.7.1.14.x | Get {}<br>Get {}.x | CRC/PRBS error counter. Add a<br>stream number (03) to OID for<br>obtaining information on its<br>status.                                                                                                    |
| eOneRxCount          | 1.3.6.1.4.1.35265.1.29.7.1.16<br>1.3.6.1.4.1.35265.1.29.7.1.16.x | Get {}<br>Get {}.x | Bytes received. Add a stream number (03) to OID for obtaining                                                                                                    |

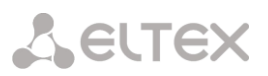

| Name                                         | OID                                                                                                   | Requests                         | Description                                                                                                    |
|----------------------------------------------|----------------------------------------------------------------------------------------------------|----------------------------------|----------------------------------------------------------------------------------------------------|
|                                              |                                                                                                    |                                  | information on its status.                                                                                                    |
| eOneTxCount                                  | 1.3.6.1.4.1.35265.1.29.7.1.17<br>1.3.6.1.4.1.35265.1.29.7.1.17.x                                      | Get {}<br>Get {}.x               | Bytes transferred. Add a stream<br>number (03) to OID for obtaining<br>information on its status.                                                                                                    |
| eOneRxLow                                    | 1.3.6.1.4.1.35265.1.29.7.1.18<br>1.3.6.1.4.1.35265.1.29.7.1.18.x                                      | Get {}<br>Get {}.x               | Short packets received. Add a stream number (03) to OID for obtaining information on its status.                                                                                                    |
| eOneRxBig                                    | 1.3.6.1.4.1.35265.1.29.7.1.19<br>1.3.6.1.4.1.35265.1.29.7.1.19.x                                      | Get {}<br>Get {}.x               | Long packets received. Add a<br>stream number (03) to OID for<br>obtaining information on its<br>status.                                                                                                    |
| eOneRxOvfl                                   | 1.3.6.1.4.1.35265.1.29.7.1.20<br>1.3.6.1.4.1.35265.1.29.7.1.20.x                                      | Get {}<br>Get {}.x               | Overload of receiving. Add a<br>stream number (03) to OID for<br>obtaining information on its<br>status.                                                                                                    |
| eOneRxCRC                                    | 1.3.6.1.4.1.35265.1.29.7.1.21                                                                         | Get {}<br>Get {}.x               | CRC errors Add a stream number<br>(03) to OID for obtaining<br>information on its status.                                                                                                    |
| eOneTxUrun                                   | 1.3.6.1.4.1.35265.1.29.7.1.22                                                                         | Get {}<br>Get {}.x               | Transmission failures. Add a<br>stream number (03) to OID for<br>obtaining information on its<br>status.                                                                                                    |
| smgEOneChannelTable                          | 1.3.6.1.4.1.35265.1.29.13                                                                             | Get {}                           | Table of E1 channels states, root object.                                                                                                    |
| smgEOneChannelEntry                          | 1.3.6.1.4.1.35265.1.29.13.1                                                                           | Get {}                           | see smgEOneChannelTable                                                                                                    |
| channelEOneState                             | 1.3.6.1.4.1.35265.1.29.13.1.2<br>1.3.6.1.4.1.35265.1.29.13.1.2.x<br>1.3.6.1.4.1.35265.1.29.13.1.2.x.x | Get {}<br>Get {}.x<br>Get {}.x.x | E1 stream channel state<br>Add a stream number (03) to<br>OID for obtaining information on<br>its status.<br>Add a stream number (03) and<br>channel number (031) to OID for<br>obtaining information on its<br>status. |
| smgEOneBusyChannelsC<br>ounters              | 1.3.6.1.4.1.35265.1.29.31                                                                             | Get {}                           | Quantity of busy E1 channels, root object.                                                                                                    |
| smgEOneInstantCounters                       | 1.3.6.1.4.1.35265.1.29.31.1                                                                           | Get {}                           | see<br>smgEOneBusyChannelsCounters                                                                                                    |
| smgEOneStream0BusyCh<br>annelsInstantCounter | 1.3.6.1.4.1.35265.1.29.31.1.0                                                                         | Get {}                           | Quantity of busy E1 channels - 0                                                                                                    |
| smgEOneStream1BusyCh<br>annelsInstantCounter | 1.3.6.1.4.1.35265.1.29.31.1.1                                                                         | Get {}                           | The number of occupied stream channels E1 - 1                                                                                                    |
| smgEOneStream2BusyCh<br>annelsInstantCounter | 1.3.6.1.4.1.35265.1.29.31.1.2                                                                         | Get {}                           | Quantity of busy E1 channels - 2                                                                                                    |
| smgEOneStream3BusyCh<br>annelsInstantCounter | 1.3.6.1.4.1.35265.1.29.31.1.3                                                                         | Get {}                           | Quantity of busy E1 channels - 3                                                                                                    |

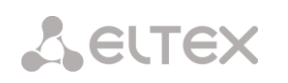

| Name                                          | OID                            | Requests           | Description                                                                                                    |
|-----------------------------------------------|--------------------------------|--------------------|----------------------------------------------------------------------------------------------------|
| smgEOnePeriodicCounter<br>s                   | 1.3.6.1.4.1.35265.1.29.31.2    | Get {}             | Quantity of busy E1 channels in<br>specified period<br>(see smgEOneCounterPeriod)                                                                                                    |
| smgEOneStream0BusyCh<br>annelsPeriodicCounter | 1.3.6.1.4.1.35265.1.29.31.2.0  | Get {}             | Quantity of busy 0 E1 channels in<br>specified period<br>(see smgEOneCounterPeriod)                                                                                                    |
| smgEOneStream1BusyCh<br>annelsPeriodicCounter | 1.3.6.1.4.1.35265.1.29.31.2.1  | Get {}             | Quantity of busy 1 E1 channels in<br>specified period<br>(see smgEOneCounterPeriod)                                                                                                    |
| smgEOneStream2BusyCh<br>annelsPeriodicCounter | 1.3.6.1.4.1.35265.1.29.31.2.2  | Get {}             | Quantity of busy 2 E1 channels in<br>specified period<br>(see smgEOneCounterPeriod)                                                                                                    |
| smgEOneStream3BusyCh<br>annelsPeriodicCounter | 1.3.6.1.4.1.35265.1.29.31.2.3  | Get {}             | Quantity of busy 3 E1 channels in<br>specified period<br>(see smgEOneCounterPeriod)                                                                                                    |
| smgEOneCounterPeriod                          | 1.3.6.1.4.1.35265.1.29.31.2.16 | Get {}<br>Set {} N | Frequency (period) of statistics<br>collection, in minutes.<br>Statistics will accumulate in<br>periodic counters, while the<br>counter will display the value for<br>the previous period. |
| smgChannelsE1free                             | 1.3.6.1.4.1.35265.1.29.41      | Get {}             | Quantity of free E1 channels, root object.                                                                                                    |
| e1freeS0channels                              | 1.3.6.1.4.1.35265.1.29.41.1    | Get {}             | Quantity of free 0 E1 channels                                                                                                    |
| e1freeS1channels                              | 1.3.6.1.4.1.35265.1.29.41.2    | Get {}             | Quantity of free 1 E1 channels                                                                                                    |
| e1freeS2channels                              | 1.3.6.1.4.1.35265.1.29.41.3    | Get {}             | Quantity of free 2 E1 channels                                                                                                    |
| e1freeS3channels                              | 1.3.6.1.4.1.35265.1.29.41.4    | Get {}             | Quantity of free 3 E1 channels                                                                                                    |

#### Table M.5 – SS7 Linkset monitoring

| Name            | OID                           | Requests           | Description                                                                                             |
|-----------------|-------------------------------|--------------------|----------------------------------------------------------------------------------------------------|
| smgLinkSetTable | 1.3.6.1.4.1.35265.1.29.11     | Get {}             | Linkset state, root object                                                                              |
| linkSetEntry    | 1.3.6.1.4.1.35265.1.29.11.1   | Get {}             | see smgLinkSetTable                                                                                     |
| linkSetState    | 1.3.6.1.4.1.35265.1.29.11.1.2 | Get {}<br>Get {}.x | Linkset state<br>SS7.<br>Add Linkset's index (03) to OID<br>for obtaining information on its<br>status. |

#### Table M.6 – SIP interface Monitoring

| Name                | OID                         | Requests | Description                                            |
|---------------------|-----------------------------|----------|--------------------------------------------------------|
| smgSipIntrfCallInfo | 1.3.6.1.4.1.35265.1.29.43   | Get {}   | Information about calls on SIP interfaces, root object |
| sipIntrfCount       | 1.3.6.1.4.1.35265.1.29.43.1 | Get {}   | Number of SIP interfaces                               |

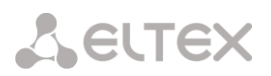

| Name                             | OID                                                                  | Requests           | Description                                                                                                    |
|----------------------------------|----------------------------------------------------------------------|--------------------|----------------------------------------------------------------------------------------------------|
| sipIntrfActiveCallTa<br>ble      | 1.3.6.1.4.1.35265.1.29.43.2                                          | Get {}             | Call table<br>(when absence of SIP interfaces,<br>call table is not displayed)                                                                                 |
| sipIntrfActiveCallTa<br>bleEntry | 1.3.6.1.4.1.35265.1.29.43.2.1                                        | Get {}             | see sipIntrfActiveCallTable                                                                                                    |
| sipIntrfID                       | 1.3.6.1.4.1.35265.1.29.43.2.1.2<br>1.3.6.1.4.1.35265.1.29.43.2.1.2.x | Get {}<br>Get {}.x | ID SIP interface.<br>Add interface index to OID to<br>obtain information on it.                                                                                |
| sipIntrfName                     | 1.3.6.1.4.1.35265.1.29.43.2.1.3<br>1.3.6.1.4.1.35265.1.29.43.2.1.3.x | Get {}<br>Get {}.x | SIP interface name.<br>Add interface index to OID to<br>obtain information on it.                                                                              |
| sipIntrfMode                     | 1.3.6.1.4.1.35265.1.29.43.2.1.4<br>1.3.6.1.4.1.35265.1.29.43.2.1.4.x | Get {}<br>Get {}.x | Operation mode<br>Add interface index to OID to<br>obtain information on it.<br>0 – SIP;<br>1 – SIP-T;<br>2 – SIP-I;<br>3 – SIP-Q;<br>4 – SIP profile          |
| sipIntrfCallCount                | 1.3.6.1.4.1.35265.1.29.43.2.1.5<br>1.3.6.1.4.1.35265.1.29.43.2.1.5.x | Get {}<br>Get {}.x | The number of active calls on the interface.<br>Add interface index to OID to obtain information on it.                                                        |
| sipIntrfMaxCallCou<br>nt         | 1.3.6.1.4.1.35265.1.29.43.2.1.6<br>1.3.6.1.4.1.35265.1.29.43.2.1.6.x | Get {}<br>Get {}.x | The maximum number of calls on<br>the interface.<br>Add interface index to OID to<br>obtain information on it.<br>0 – no limit;<br>165535 – the limit of calls |
| sipIntrfAccessible               | 1.3.6.1.4.1.35265.1.29.43.2.1.6<br>1.3.6.1.4.1.35265.1.29.43.2.1.6.x | Get {}<br>Get {}.x | SIP interface accessibility (the<br>result of controlling counter-party<br>by using OPTIONS):<br>1 – available;<br>2 – not available                           |

#### Monitoring and configuration of SIP-subscribers (static subscribers)

The commands for SNMP utilities call are represented in description of monitoring and configuration functions as follows:

Swalk script that implements the reading values: #!/bin/bash /usr/bin/snmpwalk -v2c -c public -m +ELTEX-SMG 192.0.2.1 "\$@"

Sset script that implements value setting: #!/bin/bash /usr/bin/snmpset -v2c -c private -m +ELTEX-SMG 192.0.2.1 "\$@"

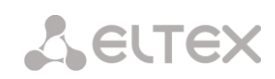

#### Monitoring

You can monitor subscriber or static subscriber groups by using the next ways:

- by index or subscriber ID;
- by numbering plan and full subscriber number;
- by numbering plan and partial subscriber number.

To monitor:

- 1. Reset the search status;
- 2. Set the search criteria (optionally);
- 3. Display information.

#### Example of the search by index

| •                           |                                                      |
|-----------------------------|------------------------------------------------------|
| sset staticResetCheck.0 i 1 | # reset status of the search                         |
| sset getUserByIndex.0 i 4   | # set up the search by index 4                       |
| swalk tableOfUsers          | # query of the table with the subscriber information |

#### Result:

| ELTEX-SMG::StaticResetCheck.0 = INTEGER: 0      |
|-------------------------------------------------|
| ELTEX-SMG::getUserByIndex.0 = INTEGER: 4        |
| ELTEX-SMG::UserID.4 = INTEGER: 5                |
| ELTEX-SMG::RegState.4 = INTEGER: 2              |
| ELTEX-SMG::Numplan.4 = INTEGER: 0               |
| ELTEX-SMG::Number.4 = STRING: 20000             |
| ELTEX-SMG::Ip.4 = IpAddress: 192.0.2.123        |
| ELTEX-SMG::Port.4 = Gauge32: 5063               |
| ELTEX-SMG::Domain.4 = STRING: 192.0.2.1         |
| ELTEX-SMG::MaxActiveLines.4 = INTEGER: 3        |
| ELTEX-SMG::ActiveCallCount.4 = INTEGER: 0       |
| ELTEX-SMG::RegExpires.4 = INTEGER: 0            |
| ELTEX-SMG::TableOfUsersEntry.12.4 = INTEGER: 0  |
| ELTEX-SMG::TableOfUsersEntry.13.4 = INTEGER: -1 |
| ELTEX-SMG::TableOfUsersEntry.14.4 = INTEGER: -1 |
| ELTEX-SMG::TableOfUsersEntry.15.4 = INTEGER: -1 |
| ELTEX-SMG::TableOfUsersEntry.16.4 = INTEGER: -1 |

#### Example of the search by numbering plan and number

| sset staticResetCheck.0 i 1            | # reset status of the search                         |
|----------------------------------------|------------------------------------------------------|
| sset getUserByNumplan.0 i 2            | # set up the second numbering plan                   |
| sset getUserByNumber.0 s 20001         | # set the subscriber number                          |
| swalk tableOfUsers                     | # query of the table with the subscriber information |
| Result:                                |                                                      |
| ELTEX-SMG::UserID.9 = INTEGER: 10      |                                                      |
| ELTEX-SMG::RegState.9 = INTEGER: 0     |                                                      |
| ELTEX-SMG::Numplan.9 = INTEGER: 2      |                                                      |
| ELTEX-SMG::Number.9 = STRING: 20001    |                                                      |
| ELTEX-SMG::Ip.9 = IpAddress: 0.0.0.0   |                                                      |
| ELTEX-SMG::Port.9 = Gauge32: 0         |                                                      |
| ELTEX-SMG::Domain.9 = STRING: sipp.do  | omain                                                |
| ELTEX-SMG::MaxActiveLines.9 = INTEGE   | R: 0                                                 |
| ELTEX-SMG::ActiveCallCount.9 = INTEGE  | R: 0                                                 |
| ELTEX-SMG::RegExpires.9 = INTEGER: 0   |                                                      |
| ELTEX-SMG::TableOfUsersEntry.12.9 = IN | NTEGER: 0                                            |
| ELTEX-SMG::TableOfUsersEntry.13.9 = IN | NTEGER: -1                                           |
|                                        |                                                      |

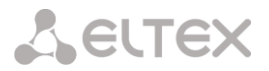

ELTEX-SMG::TableOfUsersEntry.14.9 = INTEGER: -1 ELTEX-SMG::TableOfUsersEntry.15.9 = INTEGER: -1 ELTEX-SMG::TableOfUsersEntry.16.9 = INTEGER: -1

#### Example of a search by numbering plan and partial number

| sset ttaticResetCheck.0 i 1     | # reset status of the search                         |
|---------------------------------|------------------------------------------------------|
| sset getUserByNumplan.0 i 0     | # set zero numbering plan                            |
| sset getUserBySubNumber.0 s 400 | # install part of number                             |
| swalk tableOfUsers              | # query of the table with the subscriber information |

Result:

ELTEX-SMG::UserID.0 = INTEGER: 1 ELTEX-SMG::UserID.1 = INTEGER: 2 ELTEX-SMG::UserID.2 = INTEGER: 3 ELTEX-SMG::RegState.0 = INTEGER: 1 ELTEX-SMG::RegState.1 = INTEGER: 1 ELTEX-SMG::RegState.2 = INTEGER: 0 ELTEX-SMG::Numplan.0 = INTEGER: 0 ELTEX-SMG::Numplan.1 = INTEGER: 0 ELTEX-SMG::Numplan.2 = INTEGER: 0 ELTEX-SMG::Number.0 = STRING: 40010 ELTEX-SMG::Number.1 = STRING: 40011 ELTEX-SMG::Number.2 = STRING: 40012 ELTEX-SMG::Ip.0 = IpAddress: 192.0.2.21 ELTEX-SMG::Ip.1 = IpAddress: 192.0.2.21 ELTEX-SMG::Ip.2 = IpAddress: 0.0.0.0 ELTEX-SMG::Port.0 = Gauge32: 23943 ELTEX-SMG::Port.1 = Gauge32: 23943 ELTEX-SMG::Port.2 = Gauge32: 0 ELTEX-SMG::Domain.0 = STRING: 192.0.2.1 ELTEX-SMG::Domain.1 = STRING: 192.0.2.1 ELTEX-SMG::Domain.2 = STRING: ELTEX-SMG::MaxActiveLines.0 = INTEGER: -1 ELTEX-SMG::MaxActiveLines.1 = INTEGER: 4 ELTEX-SMG::MaxActiveLines.2 = INTEGER: 6 ELTEX-SMG::ActiveCallCount.0 = INTEGER: -1 ELTEX-SMG::ActiveCallCount.1 = INTEGER: 0 ELTEX-SMG::ActiveCallCount.2 = INTEGER: 0 ELTEX-SMG::RegExpires.0 = INTEGER: 118 ELTEX-SMG::RegExpires.1 = INTEGER: 91 ELTEX-SMG::RegExpires.2 = INTEGER: 0 ELTEX-SMG::TableOfUsersEntry.12.0 = INTEGER: 1 ELTEX-SMG::TableOfUsersEntry.12.1 = INTEGER: 0 ELTEX-SMG::TableOfUsersEntry.12.2 = INTEGER: 0 ELTEX-SMG::TableOfUsersEntry.13.0 = INTEGER: 2 ELTEX-SMG::TableOfUsersEntry.13.1 = INTEGER: -1 ELTEX-SMG::TableOfUsersEntry.13.2 = INTEGER: -1 ELTEX-SMG::TableOfUsersEntry.14.0 = INTEGER: 0 ELTEX-SMG::TableOfUsersEntry.14.1 = INTEGER: -1 ELTEX-SMG::TableOfUsersEntry.14.2 = INTEGER: -1 ELTEX-SMG::TableOfUsersEntry.15.0 = INTEGER: 0 ELTEX-SMG::TableOfUsersEntry.15.1 = INTEGER: -1 ELTEX-SMG::TableOfUsersEntry.15.2 = INTEGER: -1 ELTEX-SMG::TableOfUsersEntry.16.0 = INTEGER: 0 ELTEX-SMG::TableOfUsersEntry.16.1 = INTEGER: -1

#### ELTEX-SMG::TableOfUsersEntry.16.2 = INTEGER: -1

#### View information without using search

| sset staticResetCheck.0 i 1 | # reset status of the search                        |
|-----------------------------|-----------------------------------------------------|
| swalk tableOfUsers          | # show all subscribers                              |
| swalk regState.3            | # display the registration status of the subscriber |
|                             | # with index 3                                      |
| swalk ip.4                  | # show subscriber IP address with index 4           |
| swalk activeCallCount       | # display quantity of active calls                  |
|                             | # of all subscribers                                |

#### Configuration

Configuration involves the following operations on subscribers:

- Settings viewing;
- Settings editing;
- Creating a new subscriber;
- Removing.

#### To view settings:

- Select subscriber through the search;
- Select configuration mode view;
- Display the necessary

#### To edit settings:

- Select subscriber through the search;
- Select configuration mode edit;
- Set the required settings;
- Apply the settings.

To create a new subscriber:

- Select configuration mode creation;
- Set the required settings of the subscriber (at least number);
- Apply the settings. \_

To remove a subscriber:

- Select subscriber through the search;
- Select configuration mode removing;
- Apply the settings.

You can cancel changes that were not applied only in 'Add a new subscriber' and 'Edit a subscriber' modes.

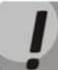

Undo group remove is not possible. Only a complete configuration restore via WEB or CLI is available.

#### Example of new subscriber creation

sset staticResetCheck.0 i 1 sset staticSetMode.0 i 3 sset stSetNumber.0 s 71234567890 sset staticSetApply.0 i 1 sset staticSetMode.0 i 0

# reset status of the search # set the 'add' mode # set the subscriber number # apply the settings # set the 'none' mode

| Example of settings viewing |                              |
|-----------------------------|------------------------------|
| sset staticResetCheck.0 i 1 | # reset status of the search |
|                             |                              |

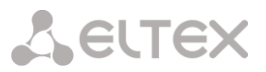

| sset getUserByIndex.0 i 4 | # set up the search by index 4 |
|---------------------------|--------------------------------|
| sset staticSetMode.0 i 1  | # set the 'show' mode          |
| swalk tableOfStSetUser    | # view the settings table, or  |
| swalk stSetAuth           | # separate registration mode   |
| swalk stSetAccessMode     | # separate maintenance mod     |

#### **Example of settings editing**

sset staticResetCheck.0 i 1 sset getUserByNumplan.0 i 0 sset getUserByNumber.0 s 71234567890 sset staticSetMode.0 i 2 sset stSetNumplan.0 i 1 sset stSetCliro.0 i 1 sset stSetAONtypeNumber.0 i 2 sset staticSetApply.0 i 1 sset staticSetMode.0 i 0

#### Example of removing of subscriber

sset staticResetCheck.0 i 1 sset getUserByID.0 i 15 sset staticSetMode.0 i 4 sset staticSetApply.0 i 1 # set the 'show' mode # view the settings table, or # separate registration mode, or # separate maintenance mode, etc.

# reset status of the search
# set zero numbering plan
# set the subscriber number
# set the 'set' mode
# change the numbering plan to the first one
# connect the CLIRO service
# set 'National' automatic calling line identification type
# apply the settings
# set the 'none' mode

# reset status of the search
# set search by ID 15
# set the 'del' mode
# apply the settings
# 'none' mode does not need to be set manually

| Table M.7 – Monitoring and | l configuration of SIF | subscribers (static subscriber | s) |
|----------------------------|------------------------|--------------------------------|----|
|----------------------------|------------------------|--------------------------------|----|

| Name              | OID                         | Requests              | Description                                                                                                    |
|-------------------|-----------------------------|-----------------------|----------------------------------------------------------------------------------------------------|
| smgSipUser        | 1.3.6.1.4.1.35265.1.29.38   | Get {}                | Static subscribers list, root object                                                                                                    |
| staticCheckStatus | 1.3.6.1.4.1.35265.1.29.38.1 | Get {}                | Status of the search by criteria.<br>None - without a search, display all<br>static subscribers;<br>Find user by index;<br>Find user by ID;<br>Find users by numplan;<br>Find user by numplan and number;<br>Find users by numplan and substring<br>number |
| staticResetCheck  | 1.3.6.1.4.1.35265.1.29.38.2 | Set {} N              | Reset search. Any value sets status of search to 'None'.                                                                                                    |
| numActiveUsers    | 1.3.6.1.4.1.35265.1.29.38.3 | Get {}                | Quantity of active (authorized) subscribers.                                                                                                    |
| numAllUsers       | 1.3.6.1.4.1.35265.1.29.38.4 | Get {}                | Quantity of subscribers in the system.                                                                                                    |
| getUserByIndex    | 1.3.6.1.4.1.35265.1.29.38.5 | Set {} N<br>Set {} -1 | Set subscriber's index for the search.<br>The values in a range of<br>[0:numAllUsers) set search in 'Find<br>user by index' state.<br>The '-1' value corresponds to 'None'<br>state of the search.                                                         |
| getUserByID       | 1.3.6.1.4.1.35265.1.29.38.6 | Set {} N<br>Set {} -1 | Set user ID for the search.                                                                                                    |

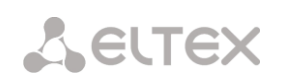

| Name                   | OID                         | Requests                  | Description                                                                                                    |
|------------------------|-----------------------------|---------------------------|----------------------------------------------------------------------------------------------------|
|                        |                             |                           | The values from 1 and further complies 'Find user by ID' mode of search.                                                                                                    |
|                        |                             |                           | The '-1' value correspondsto 'None' state of the search.                                                                                                    |
| getUserByNumplan       | 1.3.6.1.4.1.35265.1.29.38.7 | Set {} N<br>Set {} -1     | Set a numbering plan for subscribers search.                                                                                                    |
|                        |                             |                           | Setting the value to 1. If the search<br>status was "Find users by numplan",<br>"Find user by numplan and number"<br>or "Find users by numplan and<br>substring number", the '-1' value sets<br>"None" status.                                          |
|                        |                             |                           | If the value equals '0' or more, the<br>priority of search mode setting is as<br>follows:                                                                                                    |
|                        |                             |                           | <ul> <li>If 'getUserByNumber' is defined,<br/>the 'Find user by numplan and<br/>number' mode will be activated;<br/>If 'getUserBySubNumber' is<br/>defined, the 'Find users by numplan<br/>and substring number' mode will<br/>be activated;</li> </ul> |
|                        |                             |                           | <ul> <li>If 'getUserByNumber' and<br/>'getUserBySubNumber' are not<br/>defined, the 'Find users bynumplan'<br/>mode will be activated;</li> </ul>                                                                                                    |
| getUserByNumber        | 1.3.6.1.4.1.35265.1.29.38.8 | Set {} S<br>Set {} "NULL" | Set the number to search for a subscriber in conjunction with the numbering plan.                                                                                                    |
|                        |                             |                           | Number length should be from 1 to 32 digits.                                                                                                    |
|                        |                             |                           | When the numbering plan is set, the<br>status of search will set to 'Find user<br>by numplan and number', otherwise<br>the search status will not change.                                                                                               |
|                        |                             |                           | Set 'NULL' value to reset the number.                                                                                                    |
|                        |                             |                           | However, if the search status was<br>"Find user by numplan and number"<br>the search status will be changed to<br>'None'.                                                                                                    |
| getUserBySubNum<br>ber | 1.3.6.1.4.1.35265.1.29.38.9 | Set {} S<br>Set {} "NULL" | Set a partial number to search for<br>subscribers in conjunction with the<br>numbering plan.<br>Number length should be from 1 to                                                                                                    |
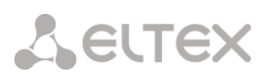

| Name                   | OID                                                                    | Requests           | Description                                                                                                    |
|------------------------|------------------------------------------------------------------------|--------------------|----------------------------------------------------------------------------------------------------|
|                        |                                                                        |                    | 32 digits.                                                                                                    |
|                        |                                                                        |                    | When the numbering plan is set, the<br>status of search will be set to 'Find<br>users by numplan and substring<br>number', otherwise the search status<br>will not be changed. |
|                        |                                                                        |                    | Set 'NULL' value to reset the number.<br>However, if the search status was<br>"Find users by numplan and substring<br>number", the search status will be<br>changed to 'None'. |
| TableOfUsers           | 1.3.6.1.4.1.35265.1.29.38.10                                           | Get {}             | Static subscriber table, root object                                                                                                    |
| tableOfUsersEntry      | 1.3.6.1.4.1.35265.1.29.38.10.1                                         | Get {}             | see TableOfUsers                                                                                                    |
| userID                 | 1.3.6.1.4.1.35265.1.29.38.10.1.2<br>1.3.6.1.4.1.35265.1.29.38.10.1.2.x | Get {}<br>Get {}.x | Subscriber ID.<br>Add subscriber index to OID to obtain<br>information on the subscriber.                                                                                      |
| userRegState           | 1.3.6.1.4.1.35265.1.29.38.10.1.3<br>1.3.6.1.4.1.35265.1.29.38.10.1.3.x | Get {}<br>Get {}.x | State of subscriber registration.<br>Add subscriber index to OID to obtain<br>information on the subscriber.<br>0 – not registered;<br>1 – registered                          |
| userNumplan            | 1.3.6.1.4.1.35265.1.29.38.10.1.4<br>1.3.6.1.4.1.35265.1.29.38.10.1.4.x | Get {}<br>Get {}.x | Numbering plan of the subscriber.<br>Add subscriber index to OID to obtain<br>information on the subscriber.                                                                   |
| userNumber             | 1.3.6.1.4.1.35265.1.29.38.10.1.5<br>1.3.6.1.4.1.35265.1.29.38.10.1.5.x | Get {}<br>Get {}.x | Subscriber number<br>Add subscriber index to OID to obtain<br>information on the subscriber.                                                                                   |
| userlp                 | 1.3.6.1.4.1.35265.1.29.38.10.1.6<br>1.3.6.1.4.1.35265.1.29.38.10.1.6.x | Get {}<br>Get {}.x | Subscriber IP address.<br>Add subscriber index to OID to<br>obtain information on the<br>subscriber.<br>If the address is unknown, the<br>'0.0.0.0' value will be set.         |
| userPort               | 1.3.6.1.4.1.35265.1.29.38.10.1.7<br>1.3.6.1.4.1.35265.1.29.38.10.1.7.x | Get {}<br>Get {}.x | Subscriber port.<br>Add subscriber index to OID to<br>obtain information on the<br>subscriber.                                                                                 |
| userDomain             | 1.3.6.1.4.1.35265.1.29.38.10.1.8<br>1.3.6.1.4.1.35265.1.29.38.10.1.8.x | Get {}<br>Get {}.x | SIP-domain of the subscriber.<br>Add subscriber index to OID to<br>obtain information on the<br>subscriber.                                                                    |
| userMaxActiveLine<br>s | 1.3.6.1.4.1.35265.1.29.38.10.1.9<br>1.3.6.1.4.1.35265.1.29.38.10.1.9.x | Get {}<br>Get {}.x | The quantity of ingress/egress lines<br>while operation in combined line<br>mode.<br>Add subscriber index to OID to<br>obtain information on the<br>subscriber.                |

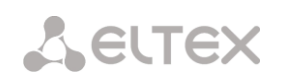

| Name                       | OID                                                                      | Requests           | Description                                                                                                    |
|----------------------------|--------------------------------------------------------------------------|--------------------|----------------------------------------------------------------------------------------------------|
| userActiveCallCoun<br>t    | 1.3.6.1.4.1.35265.1.29.38.10.1.10<br>1.3.6.1.4.1.35265.1.29.38.10.1.10.x | Get {}<br>Get {}.x | The quantity of active calls while<br>operation in combined line mode.<br>Add subscriber index to OID to<br>obtain information on the<br>subscriber.                                                                                                    |
| userRegExpires             | 1.3.6.1.4.1.35265.1.29.38.10.1.11<br>1.3.6.1.4.1.35265.1.29.38.10.1.11.x | Get {}<br>Get {}.x | Time to registration expiry, in<br>seconds. Add subscriber index to<br>OID to obtain information on the<br>subscriber.                                                                                                    |
| userLinesMode              | 1.3.6.1.4.1.35265.1.29.38.10.1.12<br>1.3.6.1.4.1.35265.1.29.38.10.1.12.x | Get {}<br>Get {}.x | Line operation mode<br>Add subscriber index to OID to<br>obtain information on the<br>subscriber.<br>0 – combined;<br>1 – separate.                                                                                                    |
| userMaxIngressLin<br>es    | 1.3.6.1.4.1.35265.1.29.38.10.1.13<br>1.3.6.1.4.1.35265.1.29.38.10.1.13.x | Get {}<br>Get {}.x | The quantity of ingress lines while<br>operation in separate mode.<br>Add subscriber index to OID to<br>obtain information on the<br>subscriber.                                                                                                    |
| userMaxEgressLine<br>s     | 1.3.6.1.4.1.35265.1.29.38.10.1.14<br>1.3.6.1.4.1.35265.1.29.38.10.1.14.x | Get {}<br>Get {}.x | The quantity of egress lines while<br>operation in separate mode.<br>Add subscriber index to OID to<br>obtain information on the<br>subscriber.                                                                                                    |
| userActiveIngressC<br>ount | 1.3.6.1.4.1.35265.1.29.38.10.1.15<br>1.3.6.1.4.1.35265.1.29.38.10.1.15.x | Get {}<br>Get {}.x | The quantity of active ingress calls<br>while operation in separate mode.<br>Add subscriber index to OID to<br>obtain information on the<br>subscriber.                                                                                                    |
| userActiveEgressCo<br>unt  | 1.3.6.1.4.1.35265.1.29.38.10.1.16<br>1.3.6.1.4.1.35265.1.29.38.10.1.16.x | Get {}<br>Get {}.x | The quantity of active egress calls<br>while operation in separate mode.<br>Add subscriber index to OID to<br>obtain information on the<br>subscriber.                                                                                                    |
| stSetAuthLog               | 1.3.6.1.4.1.35265.1.29.38.15.1.14                                        | Get {}<br>Set {} S | Login for authorization                                                                                                    |
| staticModeSetings          | 1.3.6.1.4.1.35265.1.29.38.11                                             | Get {}             | Operation mode with subscriber<br>settings.<br>None – operation with subscriber<br>settings is disabled;<br>Show – show the settings;<br>Set – change settings;<br>Add – add a subscriber;<br>Del – delete a subscriber;<br>The 'Show', 'Set', and 'Del' statuses<br>display settings only if the search<br>status does not equal to 'None' |

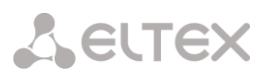

| Name                      | OID                              | Requests           | Description                                                                                                    |
|---------------------------|----------------------------------|--------------------|----------------------------------------------------------------------------------------------------|
| staticSetMode             | 1.3.6.1.4.1.35265.1.29.38.12     | Set {} N           | Set subscriber settings operation<br>mode.<br>0 – None mode;<br>1 – Show mode;<br>2 – Set mode;<br>3 – Add mode;<br>4 – Del mode                                                                                                    |
| staticSetReset            | 1.3.6.1.4.1.35265.1.29.38.13     | Set {} N           | Reset setting changes (if they have<br>not been applied) in 'Set' and 'Add'<br>modes, in other modes this<br>command is ignored.                                                                                                    |
| staticSetApply            | 1.3.6.1.4.1.35265.1.29.38.14     | Set {} N           | Apply settings, add or remove a<br>subscriber.<br>New settings are activated in the<br>'Set' mode;<br>In the 'Add' mode new subscriber is<br>created and index for subscriber<br>search is set equal to the created<br>subscriber index, status of the search<br>changes to 'Find user by index' and<br>settings operation mode sets to<br>'Show'.<br>In the 'Del' mode user is deleted,<br>search status and settings operation<br>mode set to 'None'.<br>The inquiry is ignored in 'None' and<br>'Show' modes. |
| table Of StSet User       | 1.3.6.1.4.1.35265.1.29.38.15     | Get {}             | Table of static subscribers settings, root object                                                                                                    |
| tableOfStSetUserE<br>ntry | 1.3.6.1.4.1.35265.1.29.38.15.1   | Get {}             | see TableOfStSetUser                                                                                                    |
| stSetId                   | 1.3.6.1.4.1.35265.1.29.38.15.1.2 | Get {}             | Subscriber ID.                                                                                                    |
| stSetName                 | 1.3.6.1.4.1.35265.1.29.38.15.1.3 | Get {}<br>Set {} S | Subscriber display name                                                                                                    |
| stSetIpAddr               | 1.3.6.1.4.1.35265.1.29.38.15.1.4 | Get {}<br>Set {} A | Subscriber's IP address.                                                                                                    |
| stSetSIPdomain            | 1.3.6.1.4.1.35265.1.29.38.15.1.5 | Get {}<br>Set {} S | SIP domain                                                                                                    |
| stSetNumber               | 1.3.6.1.4.1.35265.1.29.38.15.1.6 | Get {}<br>Set {} S | Phone number                                                                                                    |
| stSetNumplan              | 1.3.6.1.4.1.35265.1.29.38.15.1.7 | Get {}<br>Set {} N | Numbering schedule                                                                                                    |
| stSetAONnumber            | 1.3.6.1.4.1.35265.1.29.38.15.1.8 | Get {}<br>Set {} S | Caller ID number                                                                                                    |
| stSetAONtypeNum<br>ber    | 1.3.6.1.4.1.35265.1.29.38.15.1.9 | Get {}<br>Set {} N | Type of caller ID number<br>0 – Unknown;<br>1 – Subscriber;                                                                                                    |

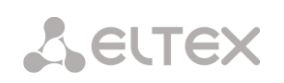

| Name                      | OID                               | Requests           | Description                                                                                                    |
|---------------------------|-----------------------------------|--------------------|----------------------------------------------------------------------------------------------------|
|                           |                                   |                    | 2 – National;<br>3 – International;<br>4 – Network specific:<br>5 – No change (from call)                                                                                                    |
| stSetProfile              | 1.3.6.1.4.1.35265.1.29.38.15.1.10 | Get {}<br>Set {} N | SIP profile                                                                                                    |
| stSetCategory             | 1.3.6.1.4.1.35265.1.29.38.15.1.11 | Get {}<br>Set {} N | Caller ID Category<br>0 – No change (from call);<br>110 – select category                                                                                                    |
| stSetAccessCat            | 1.3.6.1.4.1.35265.1.29.38.15.1.12 | Get {}<br>Set {} N | Access category                                                                                                    |
| stSetAuth                 | 1.3.6.1.4.1.35265.1.29.38.15.1.13 | Get {}<br>Set {} S | Authorization type<br>none – without authorization;<br>register – REGISTER authorization;<br>register_and_invite – REGISTER and<br>INVITE authorization.                                                                        |
| stSetAuthLog              | 1.3.6.1.4.1.35265.1.29.38.15.1.14 | Get {}<br>Set {} S | Login for authorization                                                                                                    |
| stSetAuthPass             | 1.3.6.1.4.1.35265.1.29.38.15.1.15 | Get {}<br>Set {} S | Authorization password                                                                                                    |
| stSetCliro                | 1.3.6.1.4.1.35265.1.29.38.15.1.16 | Get {}<br>Set {} N | CLIRO service<br>0 – not installed;<br>1 – installed                                                                                                    |
| stSetPbxProfile           | 1.3.6.1.4.1.35265.1.29.38.15.1.17 | Get {}<br>Set {} N | PBX profile                                                                                                    |
| stSetAccessMode           | 1.3.6.1.4.1.35265.1.29.38.15.1.18 | Get {}<br>Set {} N | Customer service mode<br>0 – Enabled;<br>1 – Disabled 1;<br>2 – Disabled 2;<br>3 – ban 1;<br>4 – ban 2;<br>5 – ban 3;<br>6 – ban 4;<br>7 – ban 5;<br>8 – ban 6;<br>9 – ban 7;<br>10 – ban 8;<br>11 – excluded;<br>12 – disabled |
| stSetLines                | 1.3.6.1.4.1.35265.1.29.38.15.1.19 | Get {}<br>Set {} N | The number of lines in combined mode operation                                                                                                    |
| stSetNoSRCportCo<br>ntrol | 1.3.6.1.4.1.35265.1.29.38.15.1.20 | Get {}<br>Set {} N | Do not consider the source port after<br>registration<br>0 – consider;<br>1 – do not consider                                                                                                    |
| stSetBLFusage             | 1.3.6.1.4.1.35265.1.29.38.15.1.21 | Get {}<br>Set {} N | Event subscription (BLF)<br>0 – deny;                                                                                                    |

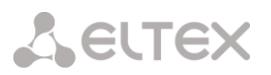

| Name                      | OID                               | Requests           | Description                                                                                                    |
|---------------------------|-----------------------------------|--------------------|----------------------------------------------------------------------------------------------------|
|                           |                                   |                    | 1 – allow                                                                                                    |
| stSetBLFsubScriber<br>s   | 1.3.6.1.4.1.35265.1.29.38.15.1.22 | Get {}<br>Set {} N | The quantity of event subscribers                                                                                                    |
| stSetIntercomMod<br>e     | 1.3.6.1.4.1.35265.1.29.38.15.1.23 | Get {}<br>Set {} N | Intercom call type<br>0 – One-sided;<br>1 – Two-sided;<br>2 – Regular call;<br>3-Reject                                                                                                    |
| stSetIntercomPriori<br>ty | 1.3.6.1.4.1.35265.1.29.38.15.1.24 | Get {}<br>Set {} N | Intercom call priority (15)                                                                                                    |
| stSetLinesMode            | 1.3.6.1.4.1.35265.1.29.38.15.1.25 | Get {}<br>Set {} N | Line operation mode<br>0 – Combined;<br>1 – separate.                                                                                                    |
| stSetIngressLines         | 1.3.6.1.4.1.35265.1.29.38.15.1.26 | Get {}<br>Set {} N | The quantity of ingress lines while operation in separate mode.<br>0 – unlimited                                                                                                    |
| stSetEgressLines          | 1.3.6.1.4.1.35265.1.29.38.15.1.27 | Get {}<br>Set {} N | The quantity of egress lines while operation in separate mode.<br>0 – unlimited                                                                                                    |
| stSetMonitoringGr<br>oup  | 1.3.6.1.4.1.35265.1.29.38.15.1.28 | Get {}<br>Set {} N | BLF monitoring group                                                                                                    |
| stSetIntercomHead<br>er   | 1.3.6.1.4.1.35265.1.29.38.15.1.29 | Get {}<br>Set {} N | Set SIP-header for intercom:<br>0 – Answer-Mode: Auto<br>1 – Alert-Info: Auto Answer<br>2 – Alert-Info: info=alert-autoanswer<br>3 – Alert-Info: Ring Answer<br>4 – Alert-Info: info=RingAnswer<br>5 – Alert-Info: Intercom<br>6 – Alert-Info: info=intercom<br>7 – Call-Info: =\;answer-after=0<br>8 – Call-Info: ;answer-after=0<br>9 – Call-Info: ;answer-after=0 |
| stSetIntercomTime<br>r    | 1.3.6.1.4.1.35265.1.29.38.15.1.30 | Get {}<br>Set {} N | Set pre-answering pause which will be transmitted in 'answer-after' parameter                                                                                                    |

## Monitoring and configuration of dynamic subscriber groups

The commands for SNMP utilities call are represented in description of monitoring and configuration functions as follows:

Swalk script that implements the reading values: #!/bin/bash /usr/bin/snmpwalk -v2c -c public -m +ELTEX-SMG 192.0.2.1 "\$@"

Sset script that implements value setting: #!/bin/bash /usr/bin/snmpset -v2c -c private -m +ELTEX-SMG 192.0.2.1 "\$@"

# Monitoring

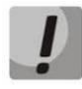

Only authorized subscribers will be displayed while dynamic subscriber search.

You can monitor dynamic subscriber by using the next ways:

- by group or subscriber index;
- by subscriber ID;
- by numbering plan and full subscriber number;
- by numbering plan and partial subscriber number.

To monitor:

- Reset the search status;
- Set the search criteria (optionally);
- Display information.

#### Example of a search by index

| sset groupResetCheck.0 i 1     | # reset status of the search                         |
|--------------------------------|------------------------------------------------------|
| sset getGroupByIndex.0 i 0     | # select zero group                                  |
| sset getGroupUserByIndex.0 i 4 | # set up the search by index 4                       |
| swalk tableOfGroupUsers        | # query of the table with the subscriber information |

Result:

| ELTEX-SMG::GroupUserID.0.4 = INTEGER: 4               |
|-------------------------------------------------------|
| ELTEX-SMG::RegState.0.4 = INTEGER: 1                  |
| ELTEX-SMG::Numplan.0.4 = INTEGER: 0                   |
| ELTEX-SMG::Number.0.4 = STRING: 240011                |
| ELTEX-SMG::Ip.0.4 = IpAddress: 192.0.2.32             |
| ELTEX-SMG::Port.0.4 = Gauge32: 5060                   |
| ELTEX-SMG::Domain.0.4 = STRING: dynsmg                |
| ELTEX-SMG::MaxActiveLines.0.4 = INTEGER: -1           |
| ELTEX-SMG::ActiveCallCount.0.4 = INTEGER: -1          |
| ELTEX-SMG::RegExpires.0.4 = INTEGER: 55               |
| ELTEX-SMG::TableOfGroupUsersEntry.13.0.4 = INTEGER: 1 |
| ELTEX-SMG::TableOfGroupUsersEntry.14.0.4 = INTEGER: 3 |
| ELTEX-SMG::TableOfGroupUsersEntry.15.0.4 = INTEGER: 4 |
| ELTEX-SMG::TableOfGroupUsersEntry.16.0.4 = INTEGER: 0 |
| ELTEX-SMG::TableOfGroupUsersEntry.17.0.4 = INTEGER: 0 |

## Example of a search by subscriber ID

| sset groupResetCheck.0 i 1  | # reset status of the search                         |
|-----------------------------|------------------------------------------------------|
| sset getGroupUserByID.0 i 2 | # set subscriber ID                                  |
| swalk tableOfGroupUsers     | # query of the table with the subscriber information |

#### Example of a search by numbering plan and partial number

| sset groupResetCheck.0 i 1             | # reset status of the search                         |
|----------------------------------------|------------------------------------------------------|
| sset getGroupUserByNumplan.0 i 0       | # set zero numbering plan                            |
| sset getGroupUserBySubNumber.0 s 24001 | # install part of number                             |
| swalk tableOfGroupUsers                | # query of the table with the subscriber information |
|                                        |                                                      |

## **Result:**

ELTEX-SMG::GroupUserID.0.0 = INTEGER: 0 ELTEX-SMG::GroupUserID.0.1 = INTEGER: 1 ELTEX-SMG::RegState.0.0 = INTEGER: 1

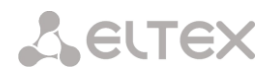

ELTEX-SMG::RegState.0.1 = INTEGER: 1 ELTEX-SMG::Numplan.0.0 = INTEGER: 0 ELTEX-SMG::Numplan.0.1 = INTEGER: 0 ELTEX-SMG::Number.0.0 = STRING: 240015 ELTEX-SMG::Number.0.1 = STRING: 240014 ELTEX-SMG:: Ip.0.0 = IpAddress: 192.0.2.32 ELTEX-SMG:: Ip.0.1 = IpAddress: 192.0.2.32 ELTEX-SMG::Port.0.0 = Gauge32: 5060 ELTEX-SMG::Port.0.1 = Gauge32: 5060 ELTEX-SMG::Domain.0.0 = STRING: dynsmg ELTEX-SMG::Domain.0.1 = STRING: dynsmg ELTEX-SMG::MaxActiveLines.0.0 = INTEGER: -1 ELTEX-SMG::MaxActiveLines.0.1 = INTEGER: -1 ELTEX-SMG::ActiveCallCount.0.0 = INTEGER: -1 ELTEX-SMG::ActiveCallCount.0.1 = INTEGER: -1 ELTEX-SMG::RegExpires.0.0 = INTEGER: 98 ELTEX-SMG::RegExpires.0.1 = INTEGER: 100 ELTEX-SMG::TableOfGroupUsersEntry.13.0.0 = INTEGER: 1 ELTEX-SMG::TableOfGroupUsersEntry.13.0.1 = INTEGER: 1 ELTEX-SMG::TableOfGroupUsersEntry.14.0.0 = INTEGER: 3 ELTEX-SMG::TableOfGroupUsersEntry.14.0.1 = INTEGER: 3 ELTEX-SMG::TableOfGroupUsersEntry.15.0.0 = INTEGER: 4 ELTEX-SMG::TableOfGroupUsersEntry.15.0.1 = INTEGER: 4 ELTEX-SMG::TableOfGroupUsersEntry.16.0.0 = INTEGER: 0 ELTEX-SMG::TableOfGroupUsersEntry.16.0.1 = INTEGER: 0 ELTEX-SMG::TableOfGroupUsersEntry.17.0.0 = INTEGER: 0 ELTEX-SMG::TableOfGroupUsersEntry.17.0.1 = INTEGER: 0

## View information without using search

| sset groupResetCheck.0 i 1 | # reset status of the search |
|----------------------------|------------------------------|
| swalk tableOfGroupUsers    | # show all subscribers       |

## Configuration

Configuration involves the following operations on dynamic subscribers groups:

- Settings viewing;
- Settings editing;
- Creating a new subscriber;
- Removing.

To view settings:

- Set subscriber group by index or ID;
- Select configuration mode view;
- Display the necessary

To edit settings:

- Set subscriber group by index or ID;
- Select configuration mode edit;
- Set the required settings;
- Apply the settings.

To create a new group:

- Select configuration mode creation;
- Define necessary settings of a new group;
- Apply the settings.

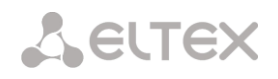

To remove a group:

- Set subscriber group by index or ID;
- Select configuration mode removing;
- Apply the settings.

You can cancel changes that were not applied only in 'Add new group' and 'Edit a group' mode.

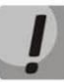

Undo group remove is not possible. Only a complete configuration restore via WEB or CLI is available.

| Example of a new group creation |                                                  |
|---------------------------------|--------------------------------------------------|
| sset groupSetMode.0 i 3         | # set the 'add' mode                             |
| sset groupSetApply.0 i 1        | # apply the settings                             |
| sset groupSetMode.0 i 0         | # set the 'none' mode                            |
|                                 |                                                  |
| Example of settings viewing     |                                                  |
| sset groupByIndex.0 i 2         | # select group by index - second                 |
| sset groupSetMode.0 i 1         | # set the 'show' mode                            |
| swalk tableOfGroupSet           | # view the settings table, or                    |
| swalk groupSetMaxReg            | # maximum number of subscribers in the group, or |
| swalk groupSetName              | # the name of the group, etc.                    |
|                                 |                                                  |
| Example of settings editing     |                                                  |
| sset groupByID.0 i 3            | # select group by index - third                  |
| sset groupSetMode.0 i 2         | # set the 'set' mode                             |
| sset groupSetCliro.0 i 1        | # connect the CLIRO service                      |
| sset groupSetNumplan.0 i 3      | # set the third numbering plan                   |
| sset groupSetIntercomMode.0 i 3 | # forbid intercom calls                          |
| sset groupSetApply.0 i 1        | # apply the settings                             |
| sset groupSetMode.0 i 0         | # set the 'none' mode                            |
|                                 |                                                  |

# Example of group removing

sset groupByID.0 i 3 sset groupSetMode.0 i 4 sset groupSetApply.0 i 1 # select group by ID - third# set the 'del' mode# apply the settings# you do not need to set the 'none' mode manually

## Table M.8 – Monitoring and configuration of dynamic subscriber groups

| Name             | OID                         | Requests | Description                                                   |
|------------------|-----------------------------|----------|---------------------------------------------------------------|
| smgSipUserGroup  | 1.3.6.1.4.1.35265.1.29.39   | Get {}   | The list of dynamic subscriber groups, root object.           |
| groupCheckStatus | 1.3.6.1.4.1.35265.1.29.39.1 | Get {}   | Status of the search by criteria.                             |
|                  |                             |          | None – without a search, displays<br>all dynamic subscribers; |
|                  |                             |          | Find user by group and user index;                            |
|                  |                             |          | Find user by ID;                                              |
|                  |                             |          | Find user by numplan and number;                              |

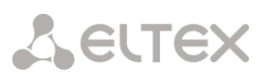

| Name                | OID                         | Requests | Description                                                                                                    |
|---------------------|-----------------------------|----------|----------------------------------------------------------------------------------------------------|
|                     |                             |          | Find user by numplan and number                                                                                                    |
| groupResetCheck     | 1.3.6.1.4.1.35265.1.29.39.2 | Set {} N | Reset search status to 'None'. Set any value to reset.                                                                                                    |
| numGroups           | 1.3.6.1.4.1.35265.1.29.39.3 | Get {}   | Number of subscriber groups                                                                                                    |
| numInGroup          | 1.3.6.1.4.1.35265.1.29.39.4 | Set {} N | The quantity of subscribers in a group.                                                                                                    |
|                     |                             |          | Set a group number, and you will<br>receive the number of<br>subscribers. If you receive '-1' in<br>reply, it means that the group<br>with this number does not exist.                                                                                                    |
| numActiveInGroup    | 1.3.6.1.4.1.35265.1.29.39.5 | Set {} N | The quantity of active (authorized) subscribers in the group.                                                                                                    |
|                     |                             |          | Set a group number, and you will<br>receive the number of<br>subscribers. If you receive '-1' in<br>reply, it means that the group<br>with this number does not exist.                                                                                                    |
| getGroupByIndex     | 1.3.6.1.4.1.35265.1.29.39.6 | Set {} N | Set subscriber index for searching<br>of by group index. The search<br>status will be changed to 'Find<br>user by numplan and number', if<br>you set '1' or greater as a group<br>index.<br>If you set '-1' value, the status of<br>search will be changed to 'None'.<br>If you set group index which does<br>not exist, the status of search will<br>be reset to 'None'. |
| getGroupUserByIndex | 1.3.6.1.4.1.35265.1.29.39.7 | Set {} N | Set subscriber index in a group for<br>search by group index. Set index<br>of the group before start. (see<br>GetGroupByIndex). The status of<br>the search will be set to 'Find user<br>by numplan and number'. Setting<br>'-1' value makes search status<br>changed from ' Find user by group<br>and user index' to 'None'.                                             |
| getGroupUserByID    | 1.3.6.1.4.1.35265.1.29.39.8 | Set {} U | Set ID in order to search a<br>subscriber. Setting '1' and greater<br>numbers makes search status<br>changed to 'Find user by ID'. If you<br>set '0' value, the status will be<br>changed from 'Find user by ID' to<br>'None'.                                                                                                    |

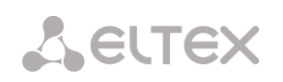

| Name                        | OID                                                                      | Requests                  | Description                                                                                                    |
|-----------------------------|--------------------------------------------------------------------------|---------------------------|----------------------------------------------------------------------------------------------------|
| getGroupUserByNum<br>plan   | 1.3.6.1.4.1.35265.1.29.39.9                                              | Set {} N                  | Set a dial plan in order to search<br>subscriber by the number and dial<br>plan.<br>If you set '-1' value, the status of<br>search will be changed to 'None'.<br>If the value is greater than 0, the<br>status will be set to ' Find user by<br>numplan and number' (see<br>getGroupUserByNumber).<br>Otherwise, the status of search<br>will not be changed.                                                 |
| getGroupUserByNum<br>ber    | 1.3.6.1.4.1.35265.1.29.39.10                                             | Set {} S<br>Set {} "NULL" | Set a number in order to search<br>subscriber by the number and<br>numbering plan.<br>The length of a number should be<br>from 1 to 32 characters. If you set<br>'0' or greater, the search status<br>will be changed to 'Find user by<br>numplan and number', otherwise,<br>the status will not be changed.<br>Set 'NULL' to reset a number, the<br>search status will be changed to<br>'None' in this case. |
| getGroupUserBySubN<br>umber | 1.3.6.1.4.1.35265.1.29.39.11                                             | Set {} S                  | Set part of a number and<br>numbering plan for subscriber<br>search.<br>The length of a number from 1 to<br>32 characters.<br>If you set '0' or greater, the status<br>of the search will be set to 'Find<br>user by numplan and substring<br>number', otherwise the status will<br>not changed.<br>Set 'NULL' to reset a number, the<br>search status will be changed to<br>'None' in this case.             |
| tableOfGroupUsers           | 1.3.6.1.4.1.35265.1.29.39.12                                             | Get {}                    | Dynamic subscriber table, root<br>object                                                                                                    |
| tableOfGroupUsersEn<br>try  | 1.3.6.1.4.1.35265.1.29.39.12.1                                           | Get {}                    | see TableOfGroupUsers                                                                                                    |
| groupUserID                 | 1.3.6.1.4.1.35265.1.29.39.12.1.3<br>1.3.6.1.4.1.35265.1.29.39.12.1.3.x.x | Get {}<br>Get {}.x.x      | Subscriber ID.<br>Add subscriber index to OID to<br>obtain information on this<br>subscriber.                                                                                                    |
| groupUserRegState           | 1.3.6.1.4.1.35265.1.29.39.12.1.4<br>1.3.6.1.4.1.35265.1.29.39.12.1.4.x.x | Get {}<br>Get {}.x.x      | State of subscriber registration.<br>Add subscriber index to OID to                                                                                                    |

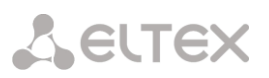

| Name                         | OID                                                                            | Requests             | Description                                                                                                    |
|------------------------------|--------------------------------------------------------------------------------|----------------------|----------------------------------------------------------------------------------------------------|
|                              |                                                                                |                      | obtain information on this subscriber.                                                                                              |
|                              |                                                                                |                      | 0 – not registered;                                                                                                    |
|                              |                                                                                |                      | 1 – registered                                                                                                    |
| groupUserNumplan             | 1.3.6.1.4.1.35265.1.29.39.12.1.5<br>1.3.6.1.4.1.35265.1.29.39.12.1.5.x.x       | Get {}<br>Get {}.x.x | Numbering plan of the subscriber.<br>Add subscriber index to OID to<br>obtain information on this<br>subscriber.                    |
| groupUserNumber              | 1.3.6.1.4.1.35265.1.29.39.12.1.6                                               | Get {}               | Subscriber number                                                                                                    |
|                              | 1.3.6.1.4.1.35265.1.29.39.12.1.6.x.x                                           | Get {}.x.x           | Add subscriber index to OID to obtain information on this subscriber.                                                               |
| groupUserIp                  | 1.3.6.1.4.1.35265.1.29.39.12.1.7                                               | Get {}               | Subscriber IP address.                                                                                                    |
|                              | 1.3.6.1.4.1.35265.1.29.39.12.1.7.x.x                                           | Get {}.x.x           | Add subscriber index to OID to obtain information on this subscriber.                                                               |
|                              |                                                                                |                      | If the address is unknown, the<br>'0.0.0.0' value will be set.                                                                      |
| groupUserPort                | 1.3.6.1.4.1.35265.1.29.39.12.1.8                                               | Get {}               | Subscriber port.                                                                                                    |
|                              | 1.3.6.1.4.1.35265.1.29.39.12.1.8.x.x                                           | Get {}.x.x           | Add subscriber index to OID to obtain information on this subscriber.                                                               |
| groupUserDomain              | 1.3.6.1.4.1.35265.1.29.39.12.1.9                                               | Get {}               | SIP-domain of the subscriber.                                                                                                    |
|                              | 1.3.6.1.4.1.35265.1.29.39.12.1.9.x.x                                           | Get {}.x.x           | Add subscriber index to OID to obtain information on this subscriber.                                                               |
| groupUserMaxActiveL<br>ines  | 1.3.6.1.4.1.35265.1.29.39.12.1.10<br>1.3.6.1.4.1.35265.1.29.39.12.1.10.x.<br>x | Get {}<br>Get {}.x.x | The quantity of ingress/egress<br>lines while operation in combined<br>line mode.                                                   |
|                              |                                                                                |                      | Add subscriber index to OID to obtain information on this subscriber.                                                               |
| groupUserActiveCallC<br>ount | 1.3.6.1.4.1.35265.1.29.39.12.1.11<br>1.3.6.1.4.1.35265.1.29.39.12.1.11.x.      | Get {}<br>Get {}.x.x | The quantity of active calls while operation in combined mode.                                                                      |
|                              | x                                                                              |                      | Add subscriber index to OID to obtain information on this subscriber.                                                               |
| groupUserRegExpires          | 1.3.6.1.4.1.35265.1.29.39.12.1.12<br>1.3.6.1.4.1.35265.1.29.39.12.1.12.x.<br>x | Get {}<br>Get {}.x.x | Time to registration expiry, in<br>seconds. Add subscriber ID and<br>group index to OID to obtain<br>information on the subscriber. |

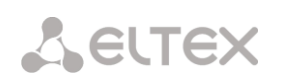

| Name                            | OID                                                                       | Requests             | Description                                                            |
|---------------------------------|---------------------------------------------------------------------------|----------------------|------------------------------------------------------------------------|
| groupUserLinesMode              | 1.3.6.1.4.1.35265.1.29.39.12.1.13                                         | Get {}               | Line operation mode                                                    |
|                                 | 1.3.6.1.4.1.35265.1.29.39.12.1.13.x.<br>x                                 | Get {}.x.x           | Add subscriber index to OID to obtain information on this subscriber.  |
|                                 |                                                                           |                      | 0 – Combined;                                                          |
|                                 |                                                                           |                      | 1 – separate.                                                          |
| groupUserMaxIngress<br>Lines    | 1.3.6.1.4.1.35265.1.29.39.12.1.14<br>1.3.6.1.4.1.35265.1.29.39.12.1.14.x. | Get {}<br>Get {}.x.x | The quantity of ingress lines while operation in separate mode.        |
|                                 | x                                                                         |                      | Add subscriber index to OID to obtain information on this subscriber.  |
| groupUserMaxEgressL<br>ines     | 1.3.6.1.4.1.35265.1.29.39.12.1.15<br>1.3.6.1.4.1.35265.1.29.39.12.1.15.x. | Get {}<br>Get {}.x.x | The quantity of egress lines while operation in separate mode.         |
|                                 | x                                                                         |                      | Add subscriber index to OID to obtain information on this subscriber.  |
| groupUserActiveIngre<br>ssCount | 1.3.6.1.4.1.35265.1.29.39.12.1.16<br>1.3.6.1.4.1.35265.1.29.39.12.1.16.x. | Get {}<br>Get {}.x.x | The quantity of active ingress calls while operation in separate mode. |
|                                 | x                                                                         |                      | Add subscriber index to OID to obtain information on this subscriber.  |
| groupUserActiveEgres<br>sCount  | 1.3.6.1.4.1.35265.1.29.39.12.1.17<br>1.3.6.1.4.1.35265.1.29.39.12.1.17.x. | Get {}<br>Get {}.x.x | The quantity of active ingress calls while operation in separate mode. |
|                                 | x                                                                         |                      | Add subscriber index to OID to obtain information on this subscriber.  |
| groupUserGroupMod<br>eSetings   | 1.3.6.1.4.1.35265.1.29.39.13                                              | Get {}               | Dynamic subscriber group operation settings modes                      |
|                                 |                                                                           |                      | None – work with settings is disabled;                                 |
|                                 |                                                                           |                      | Show – show the group settings;                                        |
|                                 |                                                                           |                      | Set – change group settings;                                           |
|                                 |                                                                           |                      | Add - add a group;                                                     |
|                                 |                                                                           |                      | Del - delete a group                                                   |
| groupUserGroupSetM<br>ode       | 1.3.6.1.4.1.35265.1.29.39.14                                              | Set {} N             | Set a mode for subscriber group operation                              |
|                                 |                                                                           |                      | 0 - None;                                                              |
|                                 |                                                                           |                      | 1 - Show;                                                              |
|                                 |                                                                           |                      | 2 - Set;                                                               |

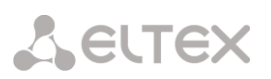

| Name                         | OID                          | Requests | Description                                                                                                    |
|------------------------------|------------------------------|----------|----------------------------------------------------------------------------------------------------|
|                              |                              |          | 3 - Add;                                                                                                    |
|                              |                              |          | 4 - Del                                                                                                    |
| groupUserGroupSetRe<br>set   | 1.3.6.1.4.1.35265.1.29.39.15 | Set {} N | Reset setting changes (if they<br>have not been applied) in 'Set'<br>and 'Add' modes, in other modes<br>this command is ignored.                                                                                                    |
| groupUserGroupSetA<br>pply   | 1.3.6.1.4.1.35265.1.29.39.16 | Set {} N | Apply settings, add or remove groups.                                                                                                    |
|                              |                              |          | New settings are activated in the<br>'Set' mode;                                                                                                    |
|                              |                              |          | In the 'Add' mode new group is<br>created and index for group<br>search is set equal to the created<br>group index, status of the search<br>changes to 'Find group settings by<br>index' and settings operation<br>mode sets to 'Show'. |
|                              |                              |          | In 'Del' mode, group is deleted,<br>search status and settings<br>operation mode set to 'None'.                                                                                                    |
|                              |                              |          | The inquiry is ignored in 'None'<br>and 'Show' modes.                                                                                                    |
| groupUserGroupFindS<br>tatus | 1.3.6.1.4.1.35265.1.29.39.17 | Get {}   | Status of settings search by criteria:                                                                                                    |
|                              |                              |          | Without search;                                                                                                    |
|                              |                              |          | Find group settings by Index;                                                                                                    |
|                              |                              |          | Find group settings by ID                                                                                                    |
| groupFindStatus              | 1.3.6.1.4.1.35265.1.29.39.17 | Get {}   | Status of settings search by criteria:                                                                                                    |
|                              |                              |          | Without search;                                                                                                    |
|                              |                              |          | Find group settings by Index;                                                                                                    |
|                              |                              |          | Find group settings by ID                                                                                                    |
| groupResetFindStatus         | 1.3.6.1.4.1.35265.1.29.39.18 | Set {} N | Reset status of search to 'without<br>search' status. Set any value to<br>reset.                                                                                                    |
| groupByIndex                 | 1.3.6.1.4.1.35265.1.29.39.19 | Set {} N | Set group index and status of the search as 'Find group settings by index'.                                                                                                    |
|                              |                              |          | If you set '-1', the status will<br>change from 'Find group settings<br>by index' to 'Without search'.                                                                                                    |

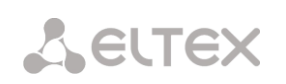

| Name                 | OID                               | Requests           | Description                                                                                                    |
|----------------------|-----------------------------------|--------------------|----------------------------------------------------------------------------------------------------|
| groupByID            | 1.3.6.1.4.1.35265.1.29.39.20      | Set {} N           | Set the group ID (from 1 and greater) and status of the search as 'Find group settings by ID'.                                                                                                    |
|                      |                                   |                    | If you set '-1', the status will<br>change from 'Find group settings<br>by ID' to 'Without search'.                                                                                                    |
| tableOfGroupSet      | 1.3.6.1.4.1.35265.1.29.39.21      | Get {}             | Table of dynamic subscriber group settings.                                                                                                    |
| tableOfGroupSetEntry | 1.3.6.1.4.1.35265.1.29.39.21.1    | Get {}             | see TableOfGroupSet                                                                                                    |
| groupSetId           | 1.3.6.1.4.1.35265.1.29.39.21.1.2  | Get {}             | Group ID                                                                                                    |
| groupSetName         | 1.3.6.1.4.1.35265.1.29.39.21.1.3  | Get {}<br>Set {} S | Group name                                                                                                    |
| groupSetSIPdomain    | 1.3.6.1.4.1.35265.1.29.39.21.1.4  | Get {}<br>Set {} S | SIP domain                                                                                                    |
| groupSetMaxReg       | 1.3.6.1.4.1.35265.1.29.39.21.1.5  | Get {}<br>Set {} N | The maximum number of subscribers in a group                                                                                                    |
| groupSetProfile      | 1.3.6.1.4.1.35265.1.29.39.21.1.6  | Get {}<br>Set {} S | SIP profile                                                                                                    |
| groupSetCategory     | 1.3.6.1.4.1.35265.1.29.39.21.1.7  | Get {}<br>Set {} N | Caller ID Category                                                                                                    |
|                      |                                   |                    | 0 – No change (from call);                                                                                                    |
|                      |                                   |                    | 110 – select category                                                                                                    |
| groupSetAccessCat    | 1.3.6.1.4.1.35265.1.29.39.21.1.8  | Get {}<br>Set {} N | Access category                                                                                                    |
| groupSetCliro        | 1.3.6.1.4.1.35265.1.29.39.21.1.9  | Get {}             | CLIRO service                                                                                                    |
|                      |                                   | Set {} N           | 1 – installed;                                                                                                    |
| groupSetPbxProfile   | 1.3.6.1.4.1.35265.1.29.39.21.1.10 | Get {}<br>Set {} N | PBX profile                                                                                                    |
| groupSetAccessMode   | 1.3.6.1.4.1.35265.1.29.39.21.1.11 | Get {}<br>Set {} N | Customer service mode<br>0 – Enabled;<br>1 – Disabled 1;<br>2 – Disabled 2;<br>3 – ban 1;<br>4 – ban 2;<br>5 – ban 3;<br>6 – ban 4;<br>7 – ban 5;<br>8 – ban 6;<br>9 – ban 7;<br>10 – ban 8;<br>11 – excluded;<br>12 – disabled |

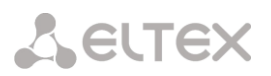

| Name                         | OID                               | Requests           | Description                                                                                                    |
|------------------------------|-----------------------------------|--------------------|----------------------------------------------------------------------------------------------------|
| groupSetLines                | 1.3.6.1.4.1.35265.1.29.39.21.1.12 | Get {}<br>Set {} N | The quantity of lines while operation in combined mode.                                                                                                    |
| groupSetNumplan              | 1.3.6.1.4.1.35265.1.29.39.21.1.13 | Get {}<br>Set {} N | Numbering schedule                                                                                                    |
| groupSetNoSRCportC<br>ontrol | 1.3.6.1.4.1.35265.1.29.39.21.1.14 | Get {}<br>Set {} N | Do not consider the source port<br>after registration<br>0 – consider;<br>1 – do not consider                                                                                                    |
| groupSetBLFusage             | 1.3.6.1.4.1.35265.1.29.39.21.1.15 | Get {}<br>Set {} N | Event subscription (BLF)<br>0 – deny;<br>1 – allow                                                                                                    |
| groupSetBLFsubScribe<br>rs   | 1.3.6.1.4.1.35265.1.29.39.21.1.16 | Get {}<br>Set {} N | The quantity of event subscribers                                                                                                    |
| groupSetIntercomMo<br>de     | 1.3.6.1.4.1.35265.1.29.39.21.1.17 | Get {}<br>Set {} N | Intercom call type<br>0 – One-sided;<br>1 – Two-sided;<br>2 – Regular call;<br>3-Reject                                                                                                    |
| groupSetIntercomPrio<br>rity | 1.3.6.1.4.1.35265.1.29.39.21.1.18 | Get {}<br>Set {} N | Intercom call priority (15)                                                                                                    |
| groupSetLinesMode            | 1.3.6.1.4.1.35265.1.29.39.21.1.19 | Get {}<br>Set {} N | Line operation mode<br>0 – Combined;<br>1 – separate.                                                                                                    |
| groupSetIngressLines         | 1.3.6.1.4.1.35265.1.29.39.21.1.20 | Get {}<br>Set {} N | The quantity of ingress lines while operation in separate mode.                                                                                                    |
| groupSetEgressLines          | 1.3.6.1.4.1.35265.1.29.39.21.1.21 | Get {}<br>Set {} N | The quantity of egress lines while operation in separate mode.                                                                                                    |
| groupSetAONtypeNu<br>mber    | 1.3.6.1.4.1.35265.1.29.39.21.1.22 | Get {}<br>Set {} N | Type of caller ID number<br>0 – Unknown;<br>1 – Subscriber;<br>2 – National;<br>3 – International;<br>4 – Network specific:<br>5 – No change (from call)                                                                                                    |
| groupSetMonitoringG<br>roup  | 1.3.6.1.4.1.35265.1.29.39.21.1.23 | Get {}<br>Set {} N | BLF monitoring group                                                                                                    |
| groupSetIntercomHea<br>der   | 1.3.6.1.4.1.35265.1.29.39.21.1.24 | Get {}<br>Set {} N | Set SIP-header for intercom:<br>0 – Answer-Mode: Auto<br>1 – Alert-Info: Auto Answer<br>2 – Alert-Info: info=alert-<br>autoanswer<br>3 – Alert-Info: Ring Answer<br>4 – Alert-Info: info=RingAnswer<br>5 – Alert-Info: Intercom<br>6 – Alert-Info: info=intercom<br>7 – Call-Info: =\;answer-after=0<br>8 – Call-Info: \\;answer-after=0 |

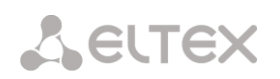

| Name                      | OID                               | Requests           | Description                                                                          |
|---------------------------|-----------------------------------|--------------------|--------------------------------------------------------------------------------------|
|                           |                                   |                    | 9 – Call-Info: ;answer-after=0                                                       |
| groupSetIntercomTim<br>er | 1.3.6.1.4.1.35265.1.29.39.21.1.25 | Get {}<br>Set {} N | Set pre-answering pause which<br>will be transmitted in 'answer-<br>after' parameter |

# **Obsolete OIDs**

Some OIDs have been changed and old branches can be removed or replaced by new one in the next releases. It is recommended to reconfigure monitoring systems and scripts for using new OIDs.

| Name            | OID                                                              | Requests           | Description                                                  |
|-----------------|------------------------------------------------------------------|--------------------|--------------------------------------------------------------|
| eOneRSV         | 1.3.6.1.4.1.35265.1.29.7.1.8<br>1.3.6.1.4.1.35265.1.29.7.1.8.x   | Get {}<br>Get {}.x | Not used                                                     |
| eOneRxEqualizer | 1.3.6.1.4.1.35265.1.29.7.1.15<br>1.3.6.1.4.1.35265.1.29.7.1.15.x | Get {}<br>Get {}.x | It is not supported in new<br>firmware versions, always '-1' |
| smgCpuLoad      | 1.3.6.1.4.1.35265.1.29.17                                        | Get {}             | Replaced by smgCpuLoadTable<br>(1.3.6.1.4.1.35265.1.29.37)   |
| smgTopCpuUsr    | 1.3.6.1.4.1.35265.1.29.17.1.x                                    | Get {}             | Replaced by cpuUsr<br>(1.3.6.1.4.1.35265.1.29.37.1.2.x)      |
| smgTopCpuSys    | 1.3.6.1.4.1.35265.1.29.17.2.x                                    | Get {}             | Replaced by cpuSys<br>(1.3.6.1.4.1.35265.1.29.37.1.3.x)      |
| smgTopCpuNic    | 1.3.6.1.4.1.35265.1.29.17.3.x                                    | Get {}             | Replaced by cpuNic<br>(1.3.6.1.4.1.35265.1.29.37.1.4.x)      |
| smgTopCpuIdle   | 1.3.6.1.4.1.35265.1.29.17.4.x                                    | Get {}             | Replaced by cpuldle<br>(1.3.6.1.4.1.35265.1.29.37.1.5.x)     |
| smgTopCpulo     | 1.3.6.1.4.1.35265.1.29.17.5.x                                    | Get {}             | Replaced by cpulo<br>(1.3.6.1.4.1.35265.1.29.37.1.6.x)       |
| smgTopCpulrq    | 1.3.6.1.4.1.35265.1.29.17.6.x                                    | Get {}             | Replaced by cpuIrq<br>(1.3.6.1.4.1.35265.1.29.37.1.7.x)      |
| smgTopCpuSirq   | 1.3.6.1.4.1.35265.1.29.17.7.x                                    | Get {}             | Replaced by cpuSirq<br>(1.3.6.1.4.1.35265.1.29.37.1.8.x)     |
| smgTopCpuUsage  | 1.3.6.1.4.1.35265.1.29.17.8.x                                    | Get {}             | Replaced by cpuUsage<br>(1.3.6.1.4.1.35265.1.29.37.1.9.x)    |

# Table M. 9 – Obsolete OID

# Support for OID MIB-2 (1.3.6.1.2.1)

SMG supports the following MIB-2 branches:

- system (1.3.6.1.2.1.1) common information on the system;
- interfaces (1.3.6.1.2.1.2) information on network interfaces;
- snmp (1.3.6.1.2.1.11) information on SNMP operation.

# **TECHNICAL SUPPORT**

For technical assistance in issues related to handling of ELTEXALATAU Ltd. equipment please address to Service Centre of the company:

Republic of Kazakhstan, 050032, Medeu district, microdistrict Alatau, 9 st. Ibragimova, 9 Phone: +7(727) 220-76-10 +7(727) 220-76-07 E-mail: post@eltexalatau.kz

In official website of the ELTEXALATAU Ltd. you can find technical documentation and software for products, refer to knowledge base, consult with engineers of Service center in our technical forum:

http://www.eltexalatau.kz/en/